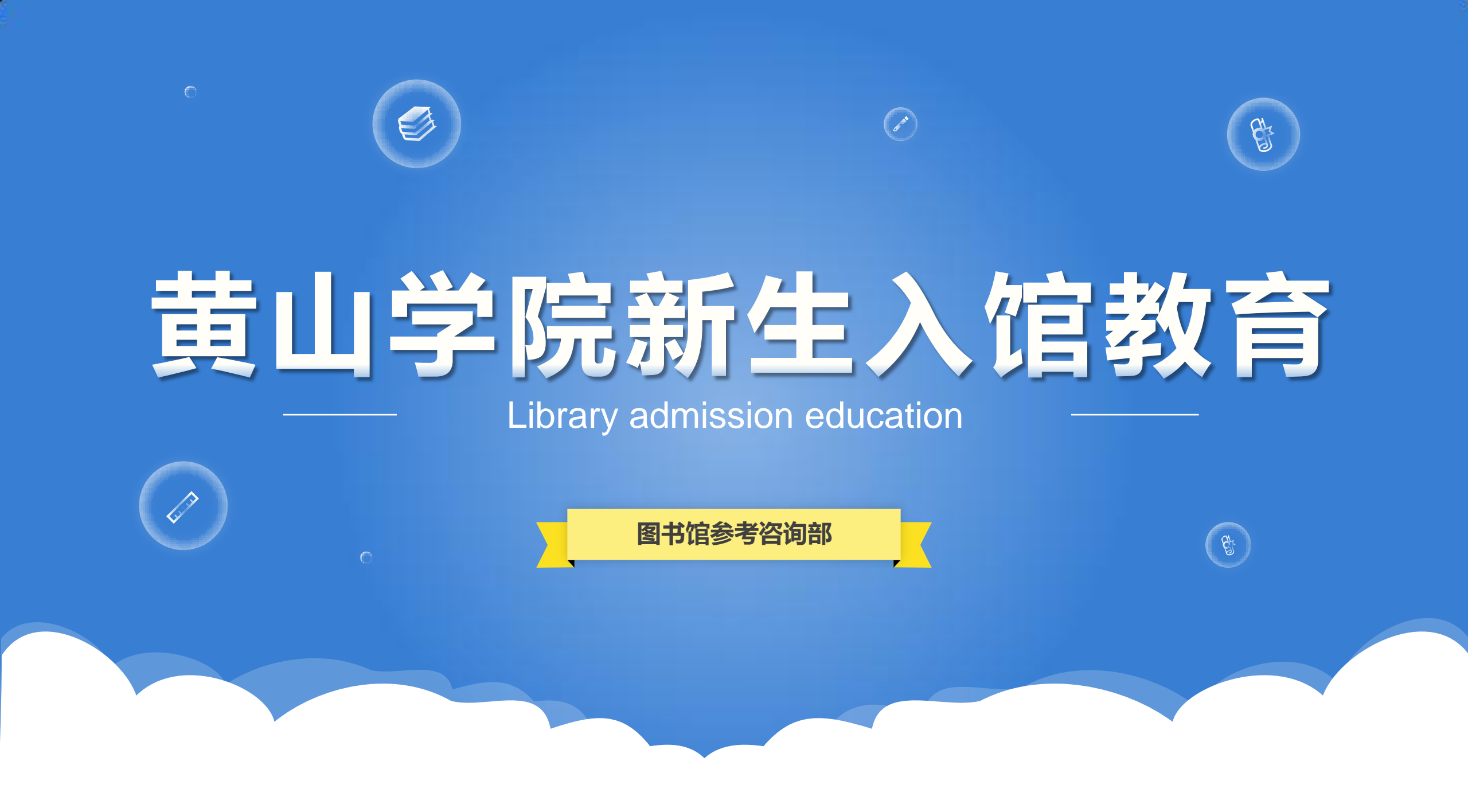

# 新生入馆测试是大学生入馆教育的重要组成部分,其目的是引导新生读者了解图书馆、热爱图书馆,掌握图书馆各项借阅规则,从而合理有效地利用图书馆。也是为了考察读者是否已了解图书馆的一些基本知识,以便于图书馆的管理。

# 如何进行入馆测试呢?

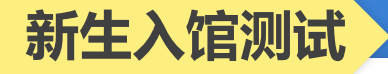

一、在浏览器中输入网址:http://211.86.191.23:8088/rd\_edu.aspx,将进入如下 页面:

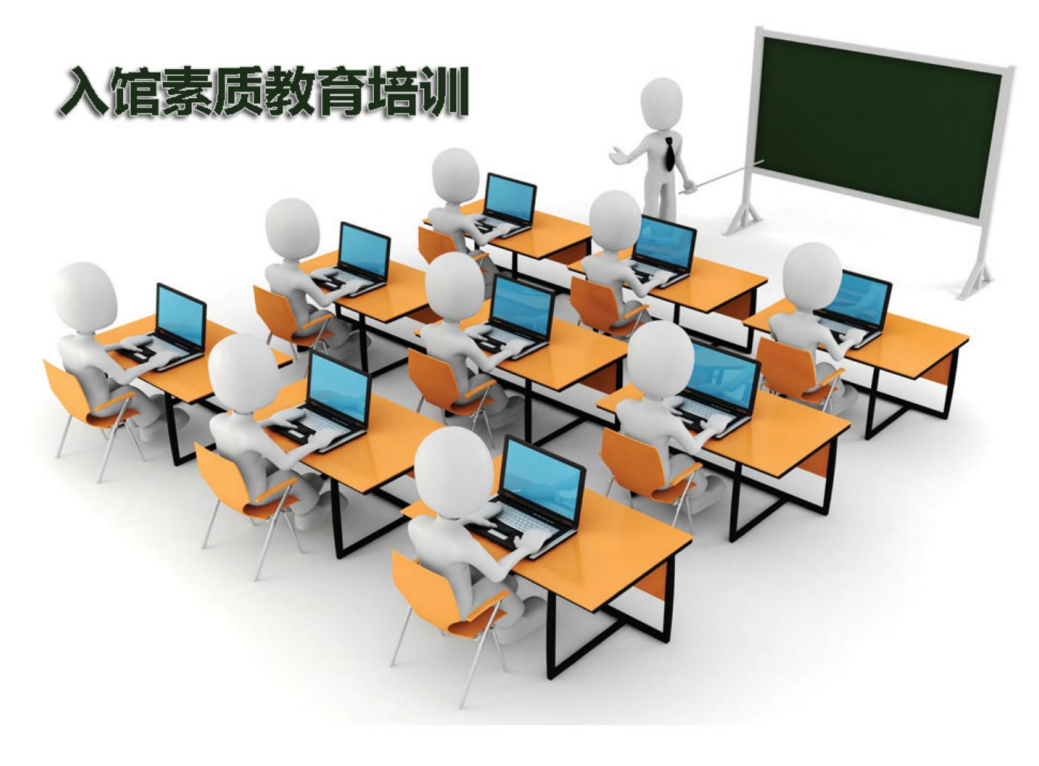

| 读者号 ▼ |              |
|-------|--------------|
| 一卡通号  | <b>计</b> μ λ |
| 读者号   | 127.4        |

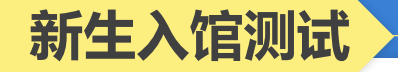

二、关注黄山学院图书馆微信公众号,点击右下 角"常用服务"中的"入馆教育测试"项,输入账号 (学号/读者号)后按照提示答题,共20题,答 对15题即通过考核,获得借书权限。

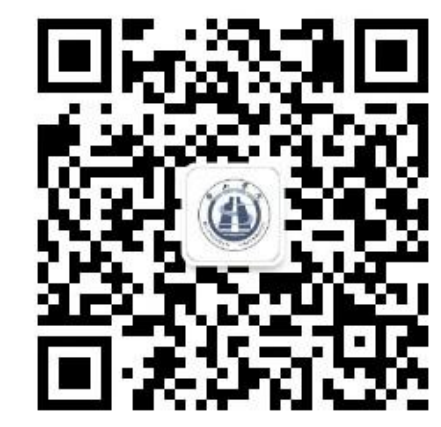

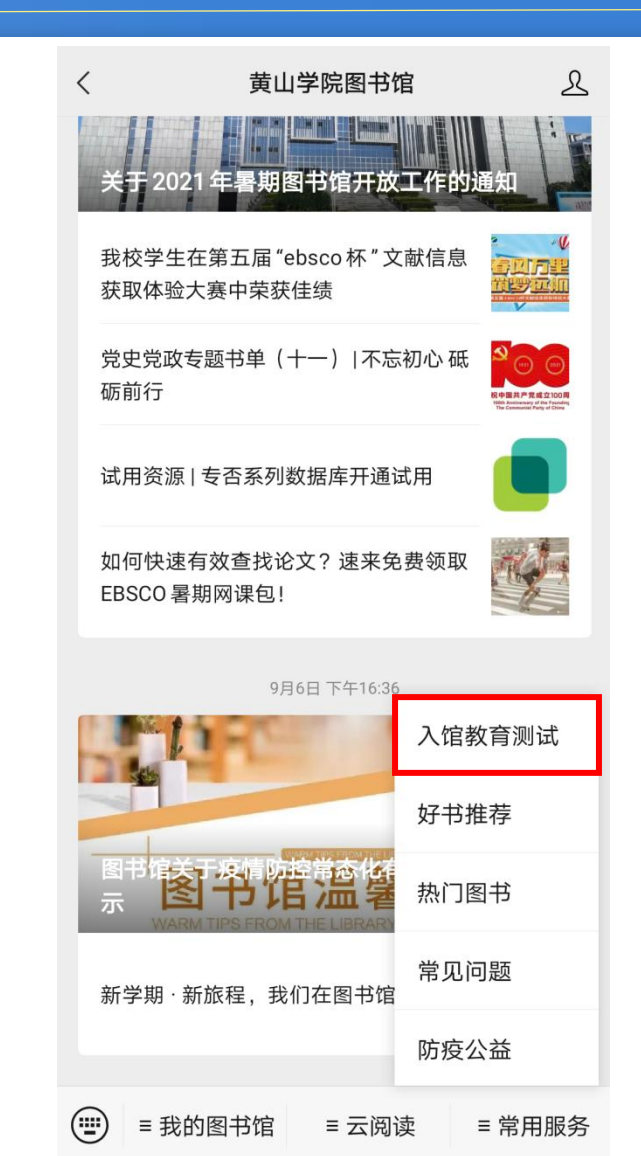

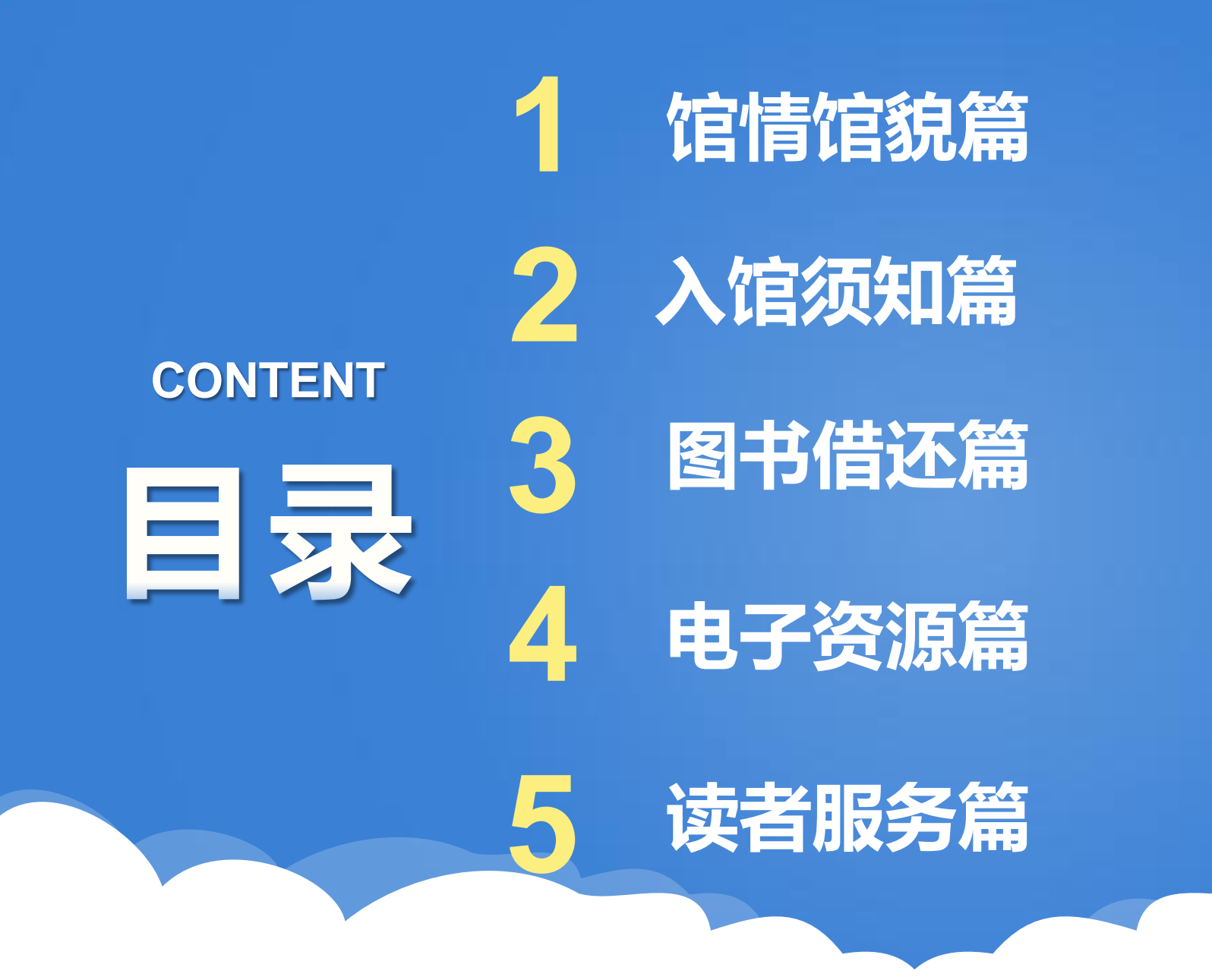

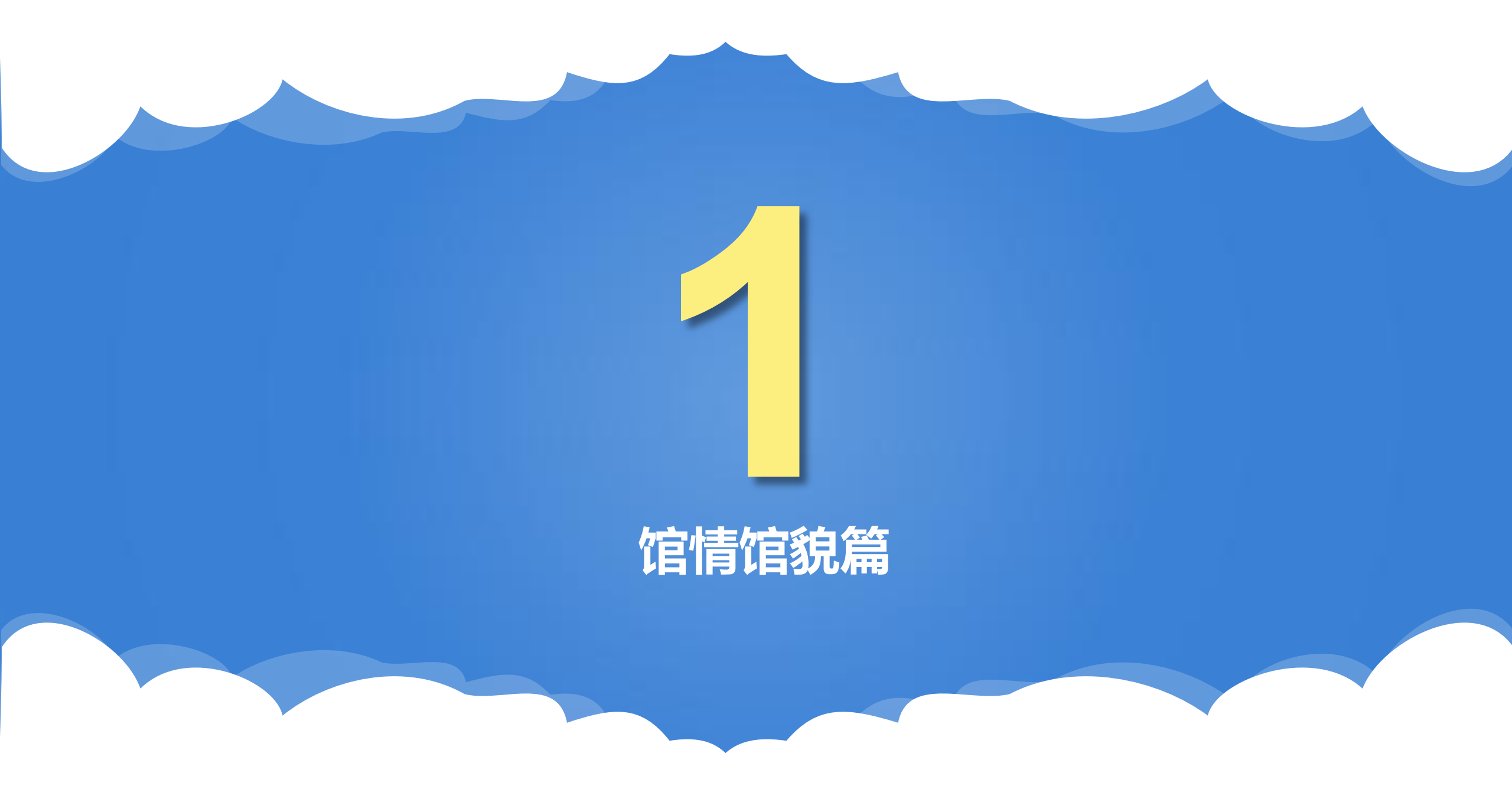

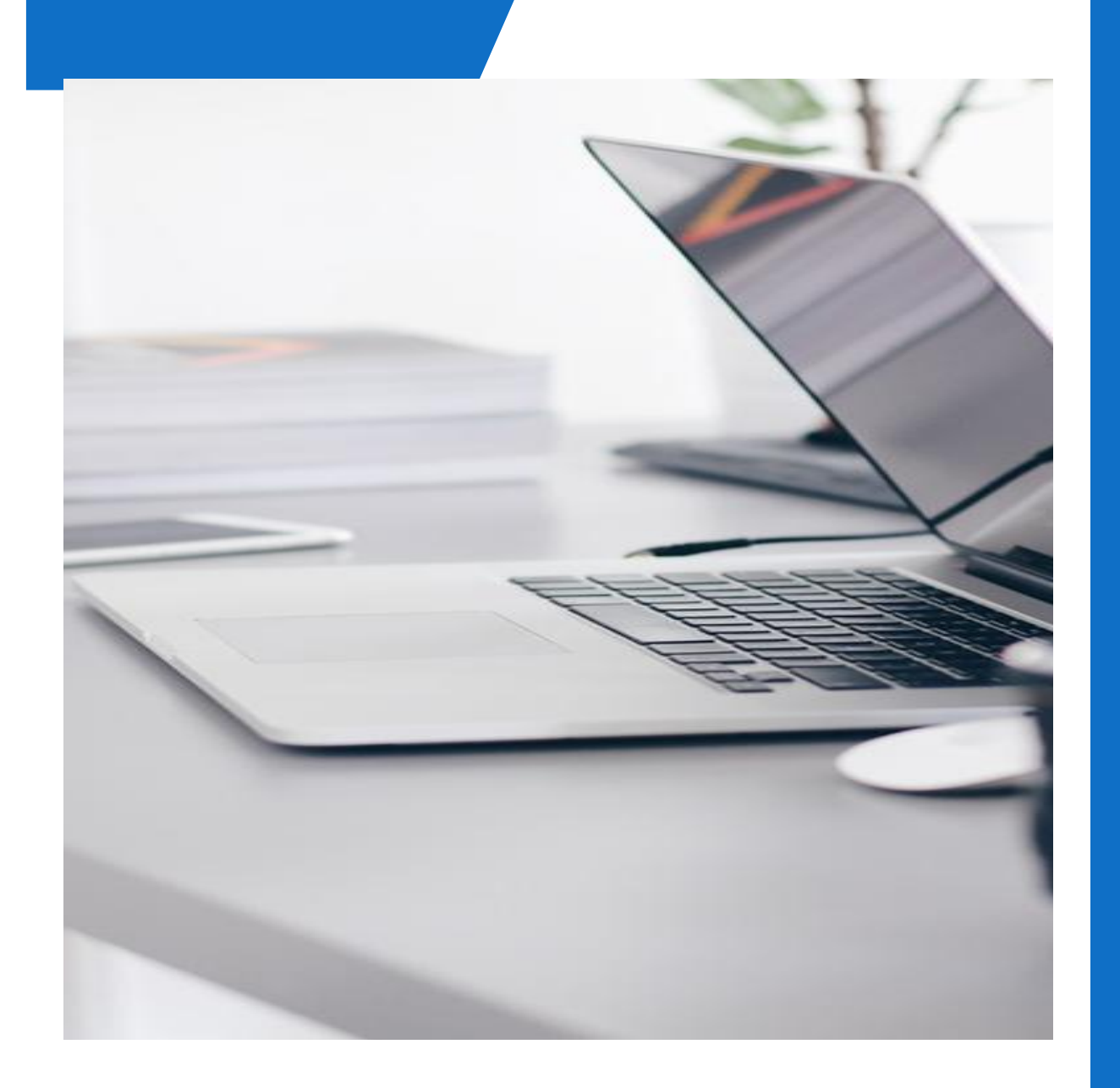

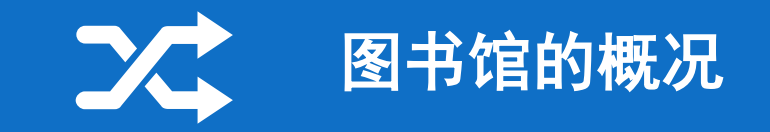

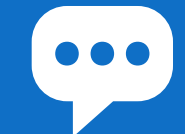

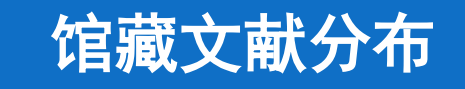

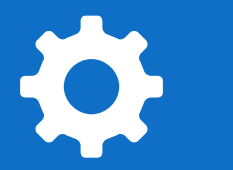

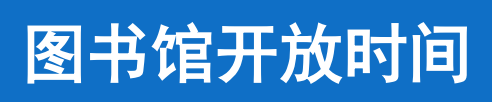

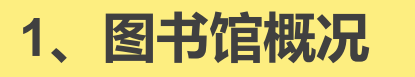

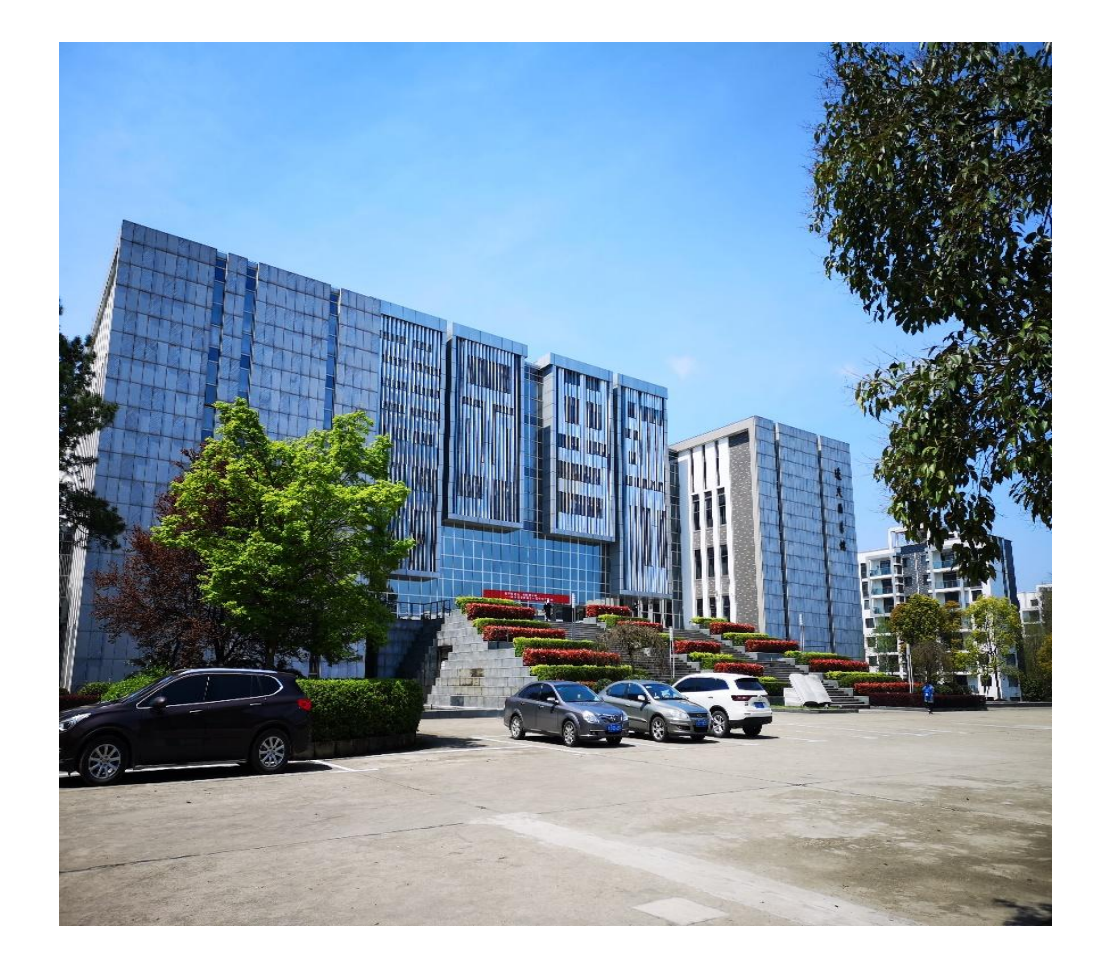

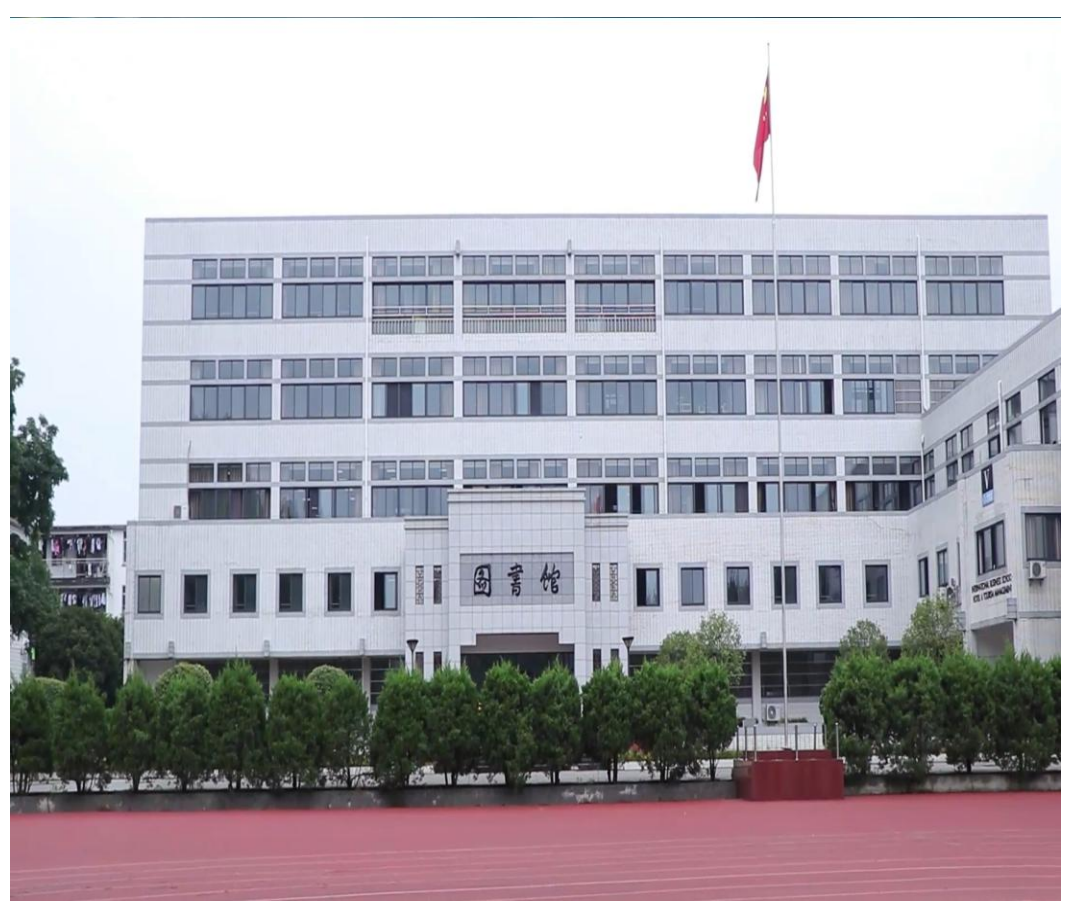

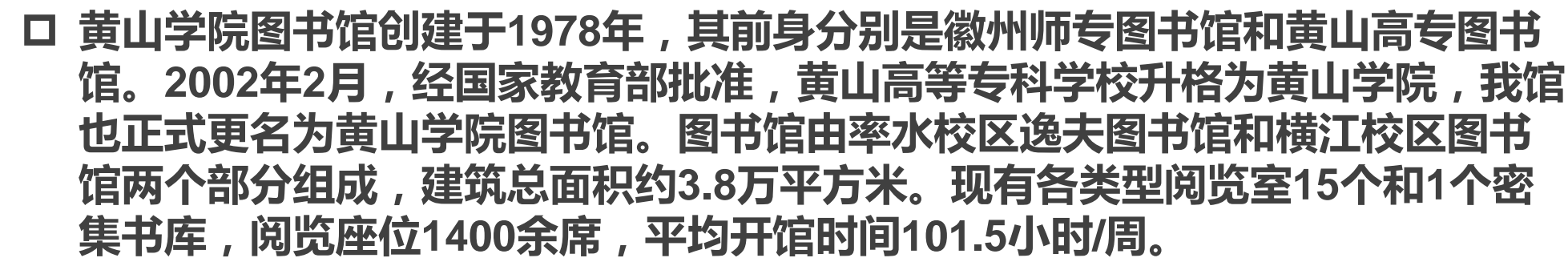

图书馆介绍

- □ 截止到2020年12月, 馆藏纸质图书达155万册, 电子图书347万册, 在订中文期 刊971种, 报纸52种,并拥有55个中外文数据库。
- 图书馆实行藏借阅一体化全开放的服务模式,通过数字化、网络化手段为读者 提供图书借阅、报刊阅览、数字资源利用、公共查询、续借、荐购等服务,通 过校园一卡通对读者进行服务管理,实现藏、借、阅、咨询及检索五大功能。
  馆内完善的计算机集成管理系统,集采访、编目、典藏、流通、阅览、公共查 询、期刊管理、统计信息和读者信息查询等功能为一体,实现了图书馆全部业 务流程的自动化和网络化管理。

1.1馆舍

口 黄山学院图书馆现有率水校区逸夫图书馆和横江校区图书馆两座馆舍。

- □ 在率水校区逸夫馆内设有期刊阅览室、建筑艺术阅览室、文学图书第一阅览室、 文学图书第二阅览室、社会科学第一阅览室、社会科学第二阅览室、社会科学 第三阅览室、自然科学第一阅览室、自然科学第二阅览室、外文图书阅览室、 样本图书阅览室、教师资料中心、工具书阅览室、徽州文化资料中心等14个大 型阅览室以及一个密集书库。
- □ 横江校区图书馆现有一个大型的综合阅览室和一个24小时全天开放的自习室。 此外,横江校区图书馆开通了RFID自助借还系统,读者可以自助借还图书。

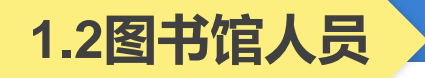

- ◆随着学校办学规模的不断扩大,图书资料的不断增加,本馆的工作 人员也随之增加,在职工作人员41人,其中正高职称1人,副高职 称4人,中级职称17人,其他人员17人,硕士学位8人,本科学历 19人。
- ◆根据本馆的性质和任务,设有馆长办公室、采编、流通、期刊、 技术、参考咨询、教师资料中心、特藏等八个职能部门。

1.3馆藏

## □ 图书馆围绕学校学科建设和专业发展,逐步形成了包括人文、社会 科学和自然科学的多种类型、多种载体的综合性藏书体系

口纸质藏书总数已达155.03万册

口现刊971种

口报纸52种

口电子图书347万册

口中外文数据库55个

2、馆藏分布

### 逸夫馆二楼总咨询台

口逸夫馆二楼大厅入口的东南侧 设有总咨询台,主要解答读者利 用图书馆时遇到的一些问题。

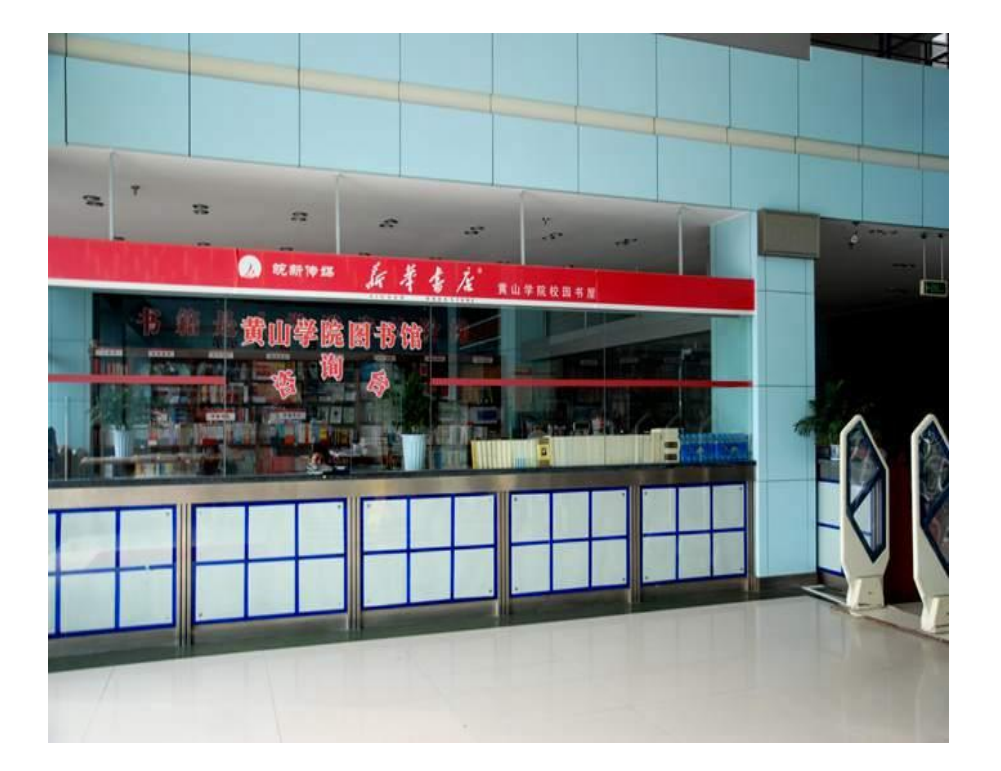

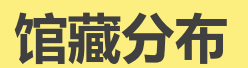

#### 逸夫馆二楼门禁系统

口门禁系统的作用是提醒读者进入图书馆一定要刷卡,出门时不要忘记对携出的图书办理借阅 手续。

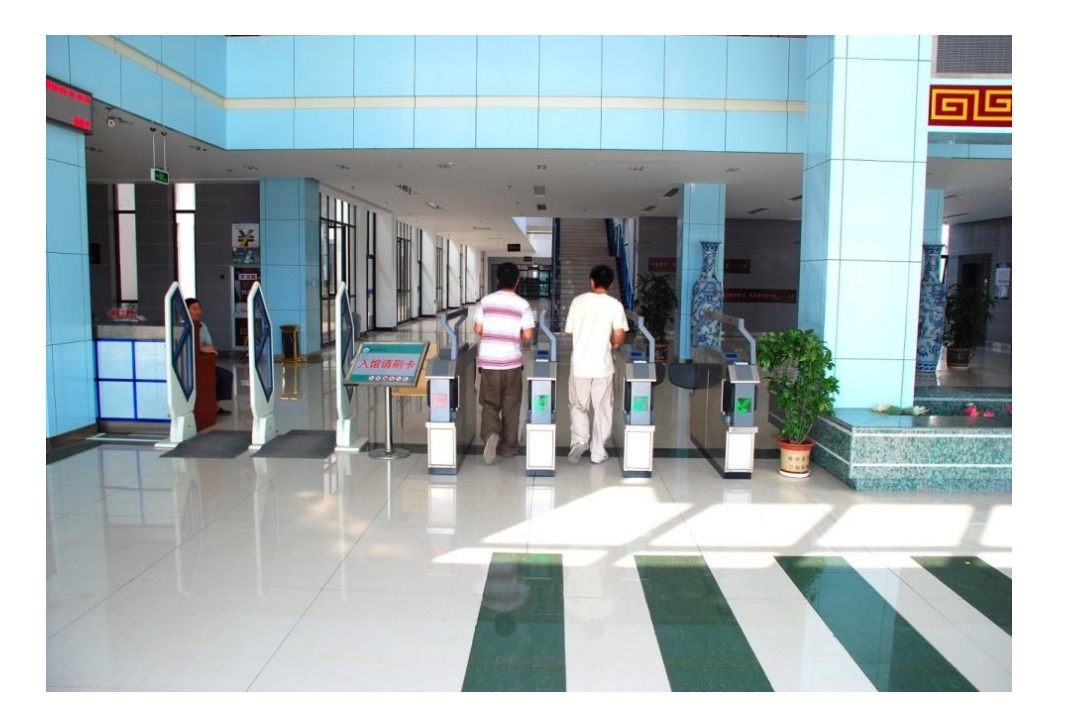

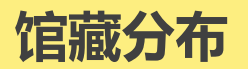

#### 逸夫馆二楼检索大厅

□ 逸夫馆二楼检索大厅内共有6台 计算机检索终端。读者可通过 检索终端快速检索到所需图书、 馆藏文献的状况、读者借阅信 息、图书在架情况等,并可以 实现网上续借图书、修改密码 等功能,方便读者使用。

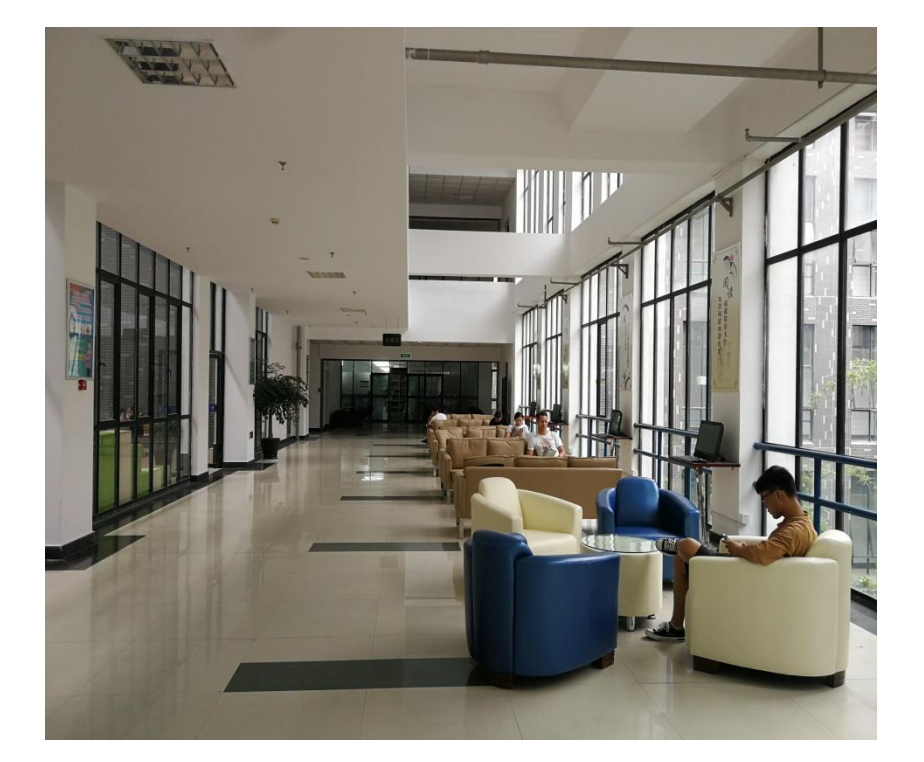

#### 逸夫馆二楼期刊阅览室

馆藏分布

□期刊阅览室位于逸夫馆二楼的 北面,陈列当年各类报纸、期 刊及历年来的过刊合订本,室 内期刊实行全开架阅览,一律 <u>不外借,</u>读者阅毕报刊后请放 回原处。

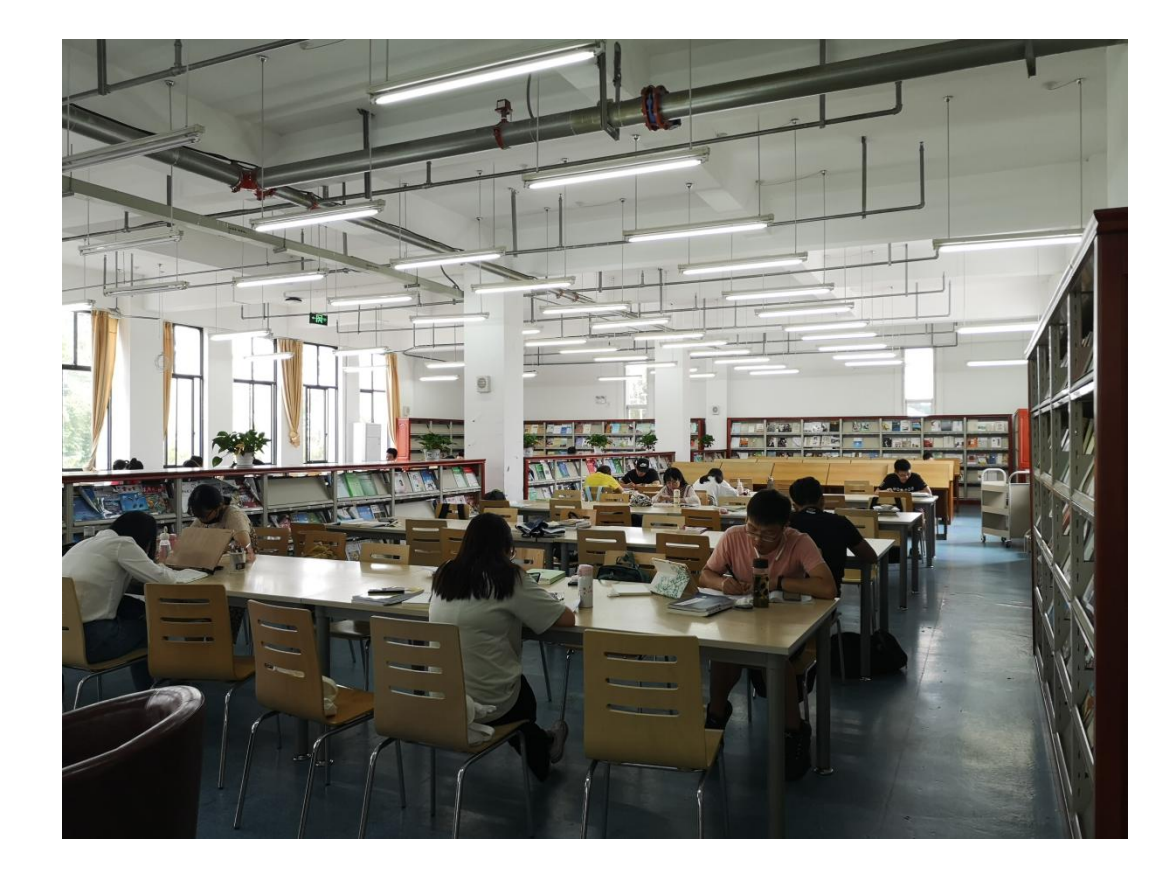

### 逸夫馆二楼建筑艺术阅览室

□ 建筑艺术阅览室位于二楼的西面,主要收藏艺术(J)、建筑 (TU)类图书,部分图书对外 借阅,也可供读者室内阅读。

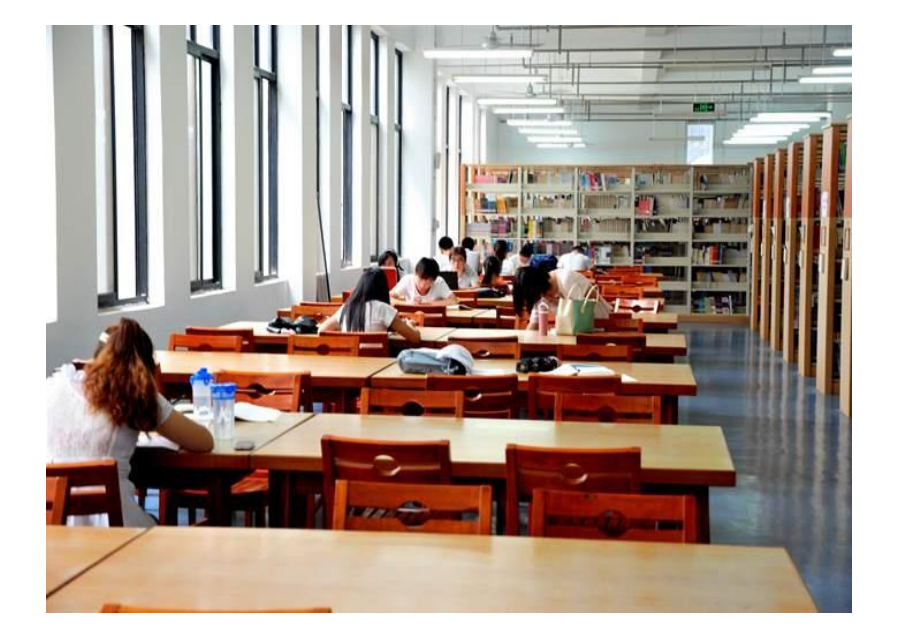

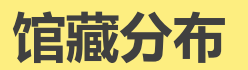

#### 逸夫馆二楼文学图书第一阅览室

口文学图书第一阅览室位于二楼
的南面,主要收文学大类下的IO
文学理论、I1世界文学及I2中国
文学类下的文学理论、作品集、
诗歌韵文、戏剧等,该室图书
可外借,也可供读者室内阅读。

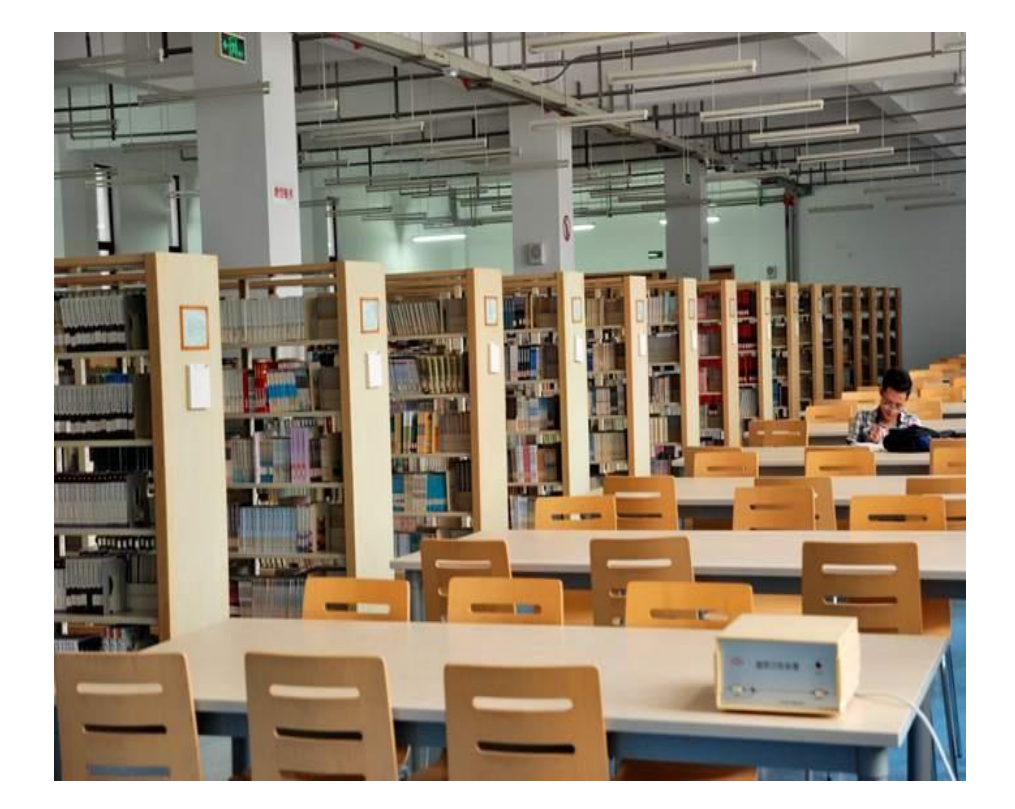

#### 逸夫馆电梯口

□ 逸夫馆每一层电梯口的醒目位置,都有逸夫图书馆的整体布局图。布局图显示出逸夫馆每一层楼的功能,并把所在楼层用不同的颜色标出,告诉读者当前所在的位置。

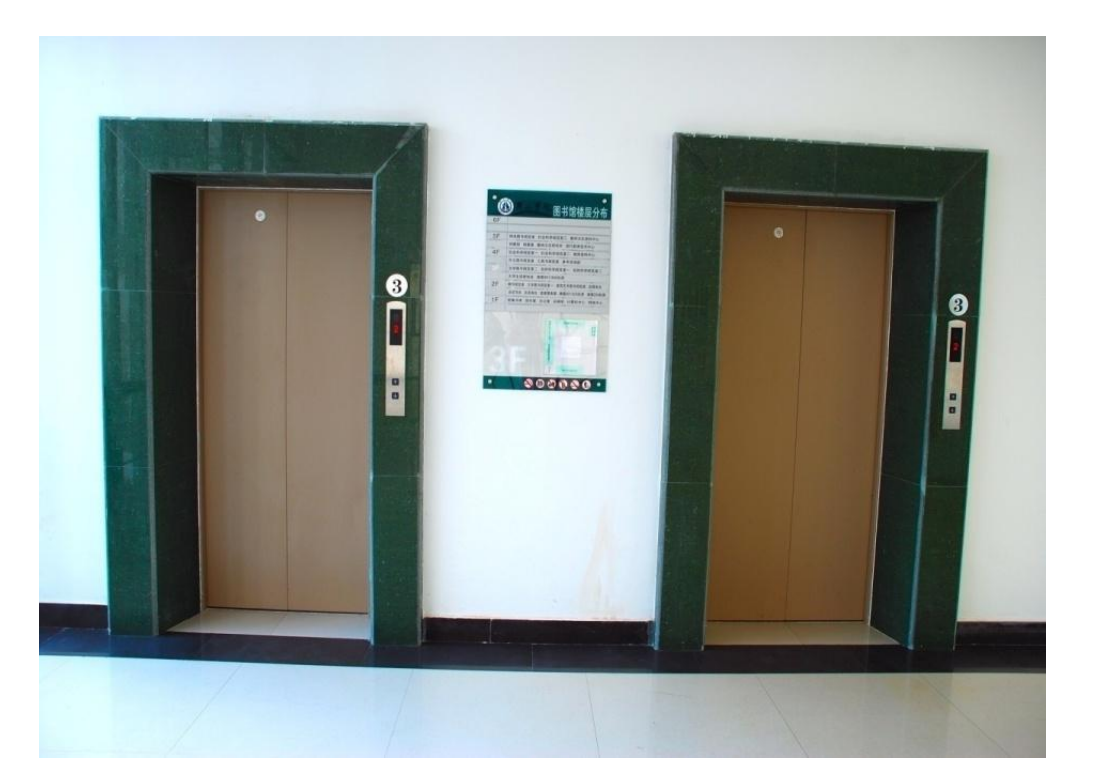

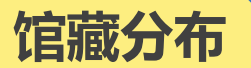

#### 逸夫馆三楼自然科学第一阅览室

□ 自然科学第一阅览室位于逸夫馆三楼的西面,该阅览室主要收藏自然科学总论(N)、数理科学和化学(O)、天文学地球科学(P)等类图书,可供读者外借与阅览。

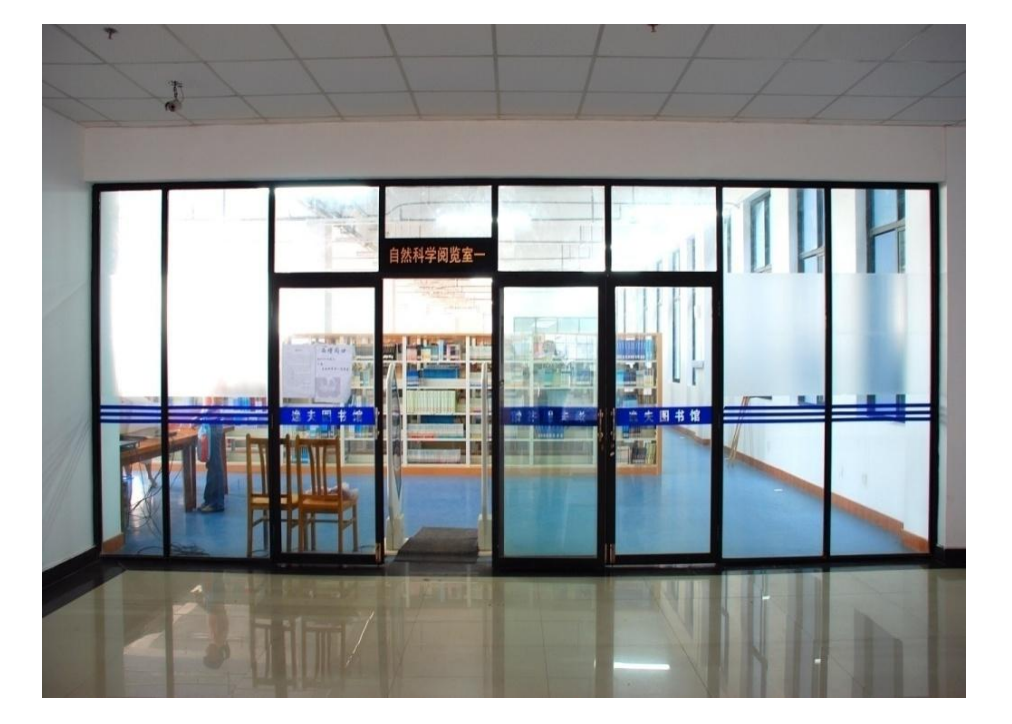

#### 逸夫馆三楼自然科学第二阅览室

□ 自然科学第二阅览室位于逸夫馆三 楼的南面,该阅览室主要收藏生物 科学(Q)、医药卫生(R)、农业科 学(S)、工业技术(T)、交通运 输(U)、航空航天(V)、环境科 学(X)等大类图书,可供读者外借 或室内阅览。

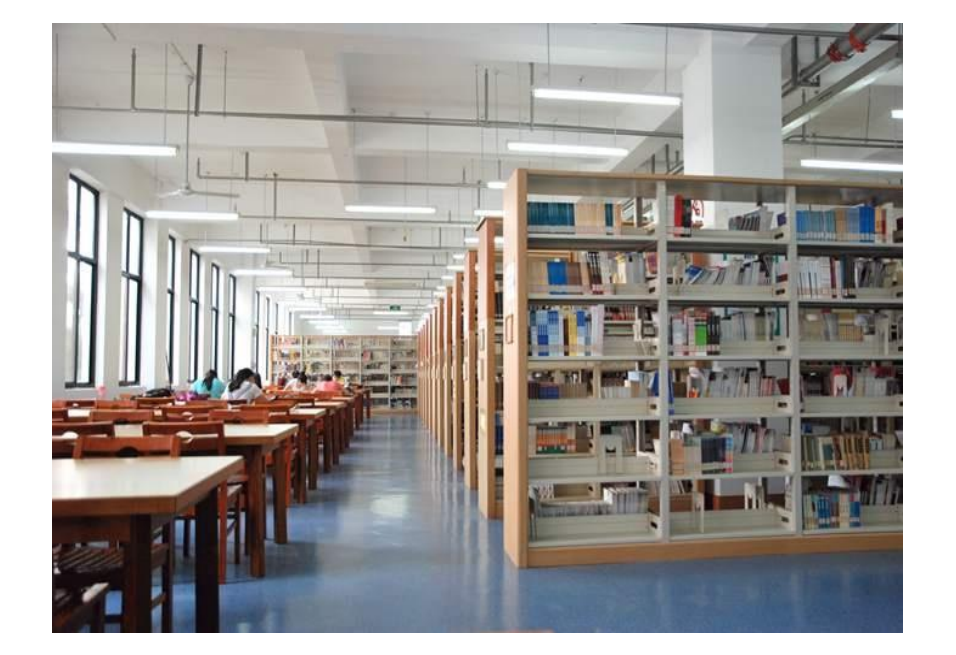

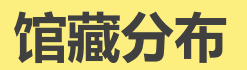

#### 逸夫馆三楼文学图书第二阅览室

D 文学图书第二阅览室位于逸夫馆三楼的北面,该阅览室主要收藏小说(124)、报告文学(125)、散文(126)、民间文学(127)、外国文学(13/7)等类图书,可供读者外借或室内阅览。

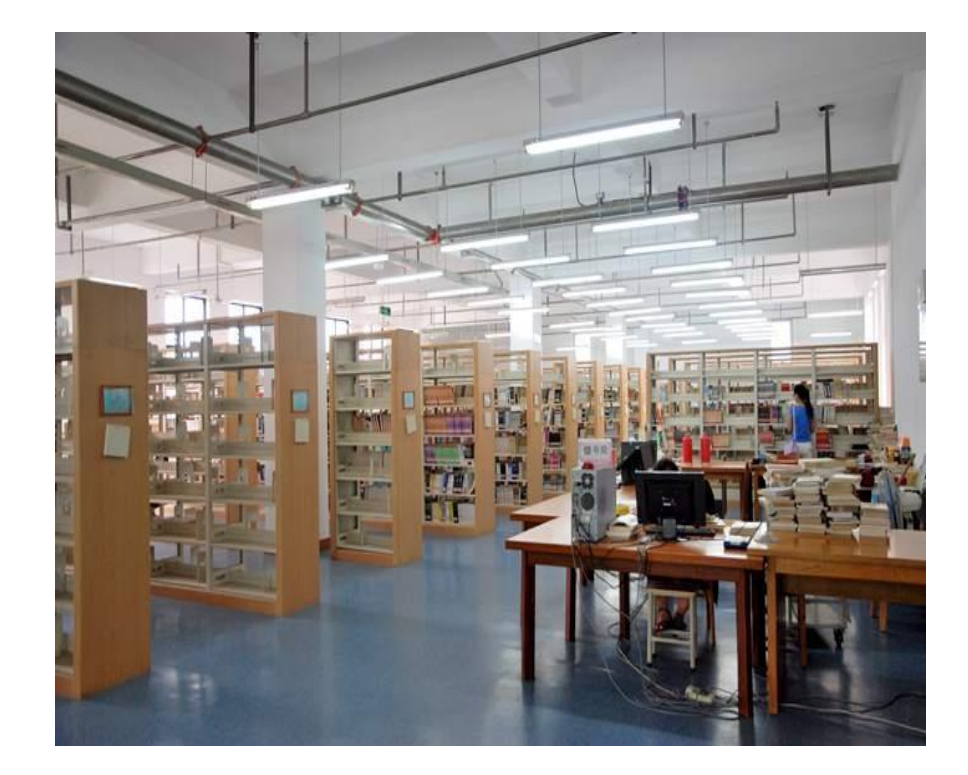

## 逸夫馆四楼社会科学第一阅览室

口社会科学第一阅览室位于逸夫馆四 楼南面,该室收藏A马克思主义、列 宁主义、毛泽东思想、邓小平理论, B哲学、宗教,C社会科学总论,D 政治、法律,E军事等五大类图书, 该室图书可供读者外借,也可室内 阅览。

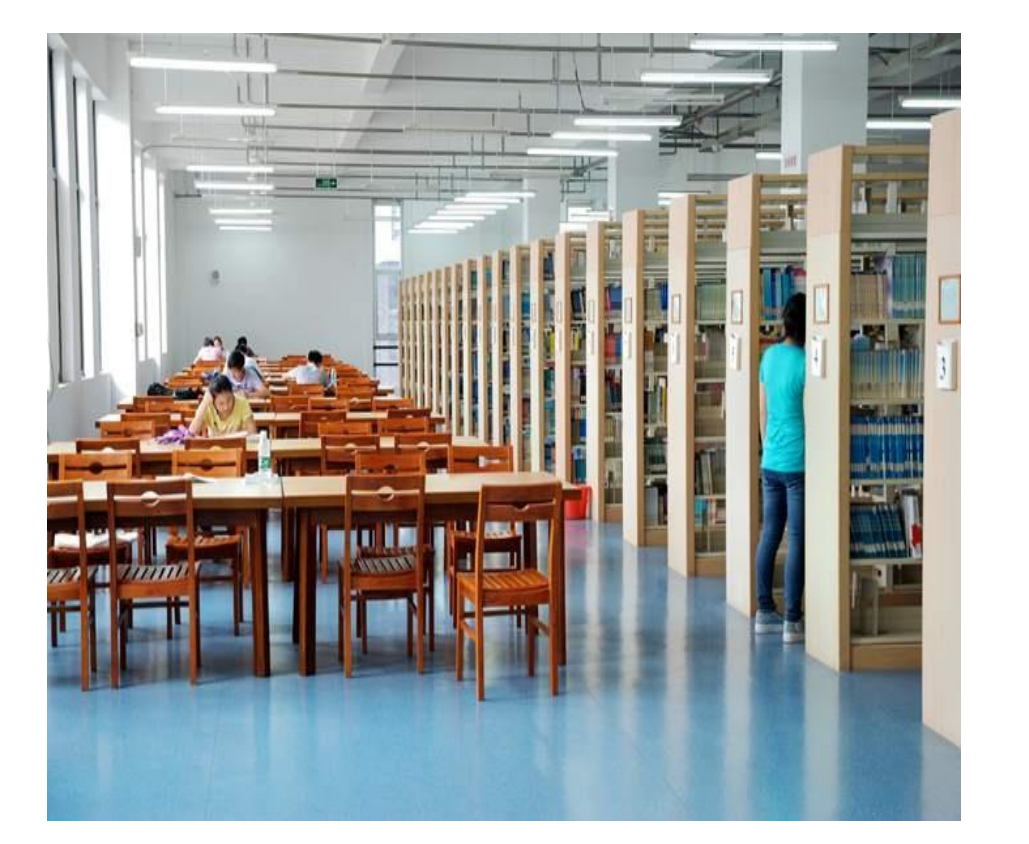

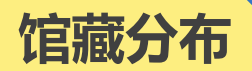

#### 逸夫馆四楼社会科学第二阅览室

口社会科学第二阅览室位于逸夫馆四楼北面,该室收藏F经济、G文化科学教育体育类图书,该室图书可供读者外借,也可室内阅览。

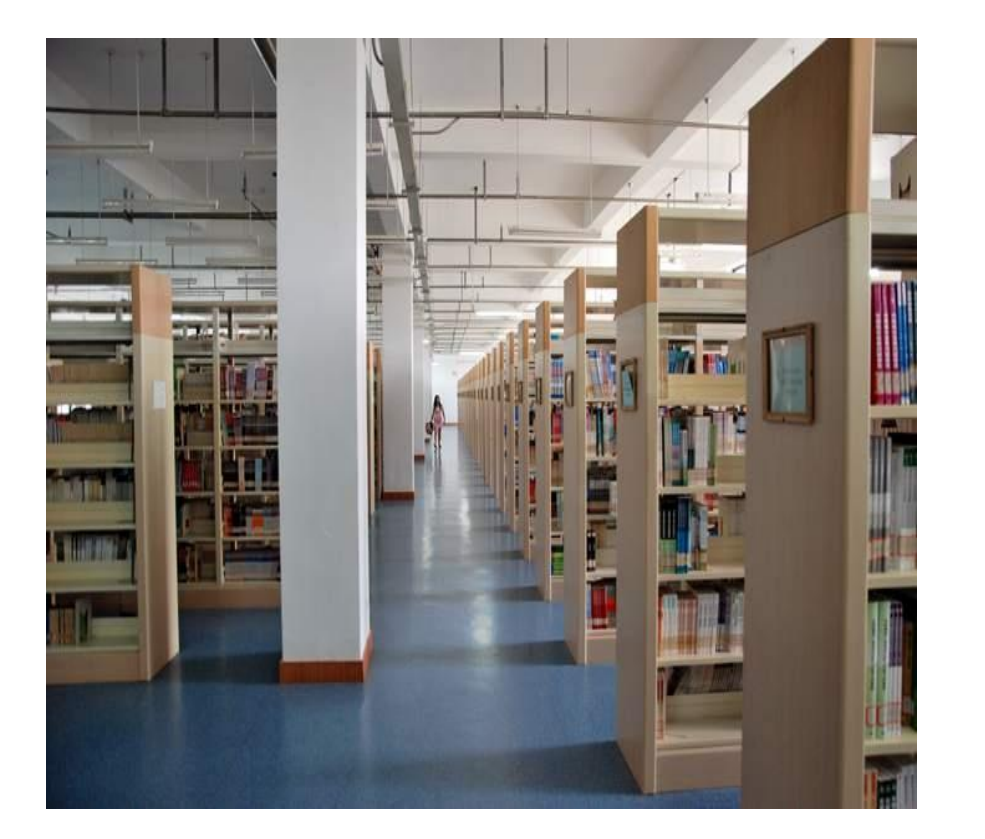

逸夫馆四楼外文图书阅览室

口外文图书阅览室位于逸夫馆四楼的西北面,该室收藏了本馆所有外文原版图书,可供读者在室内阅览或者借出阅读。

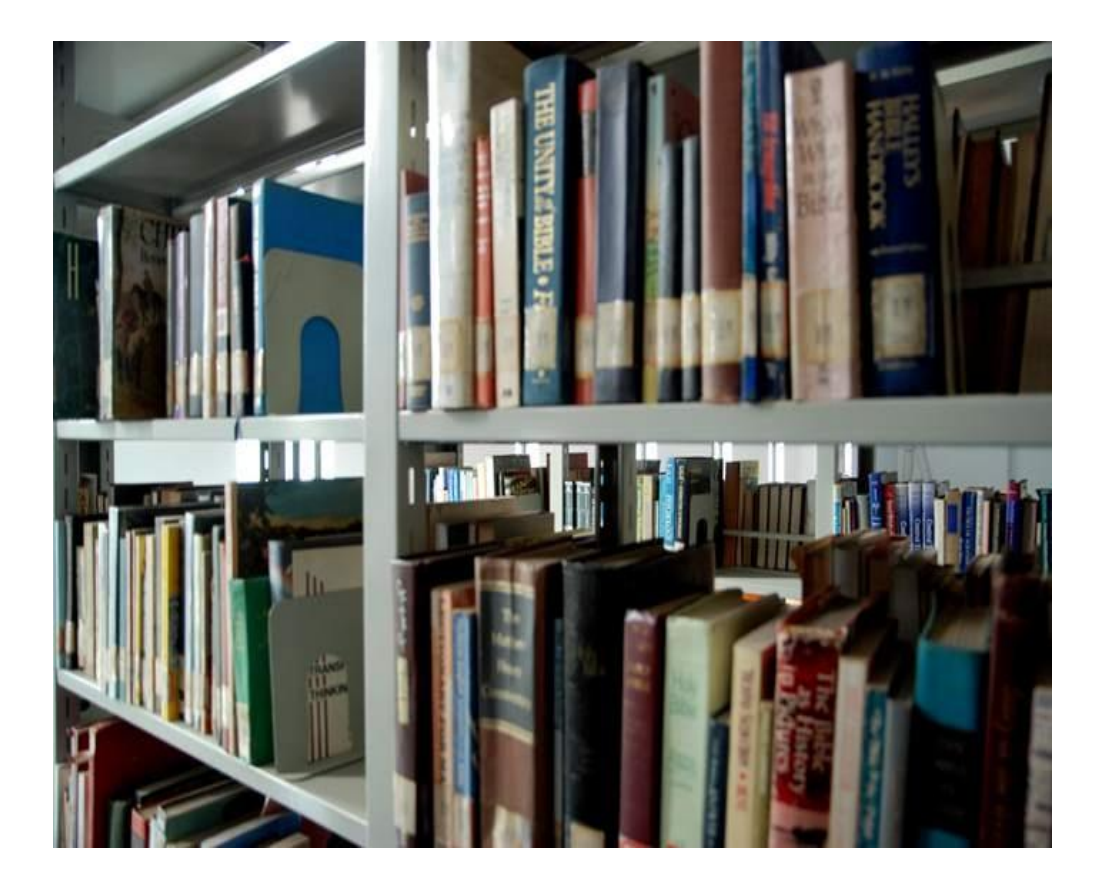

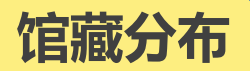

#### 逸夫馆四楼工具书阅览室

□工具书阅览室位于逸夫馆四楼的东面,主要收藏各学科的字典、辞典、 百科全书、年鉴、手册等,室内藏书 不外借,仅供读者在室内查阅。读 者从书架上取书阅览时请使用代书 板。

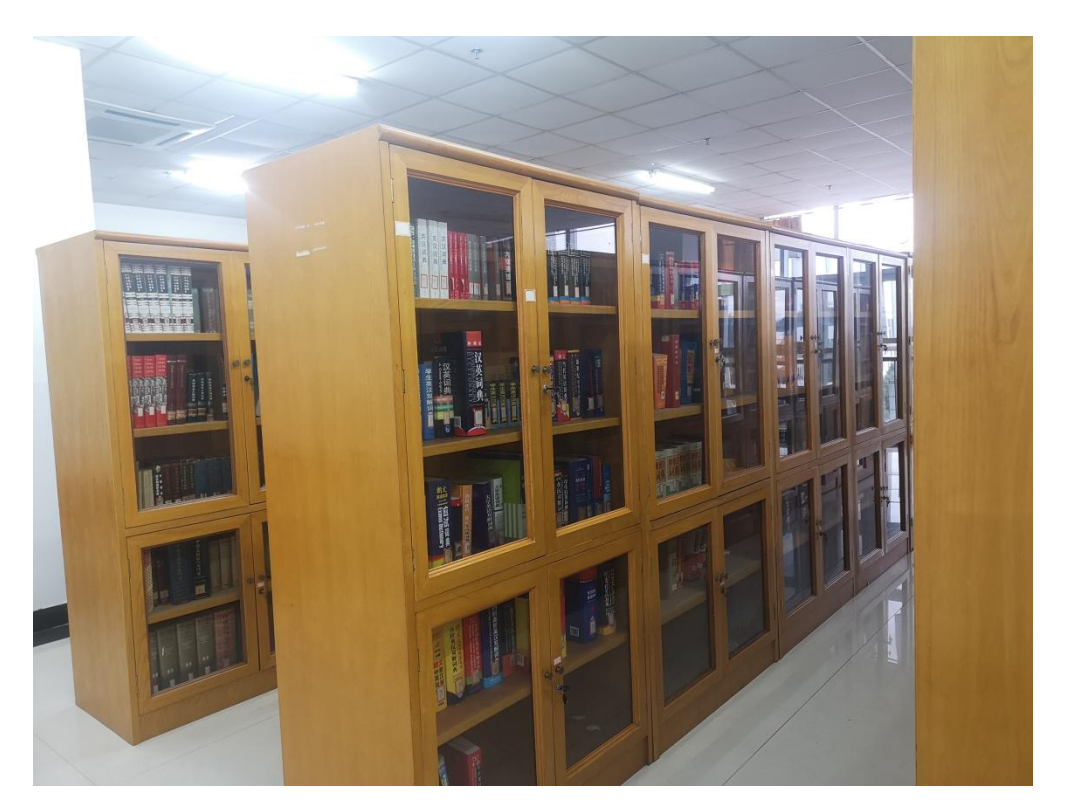

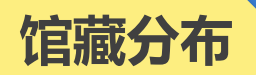

# 逸夫馆四楼教师资料中心

口教师资料中心位于逸夫馆四楼西面, 该室收藏了图书馆的部分图书和期 刊,仅供教师外借和阅览。

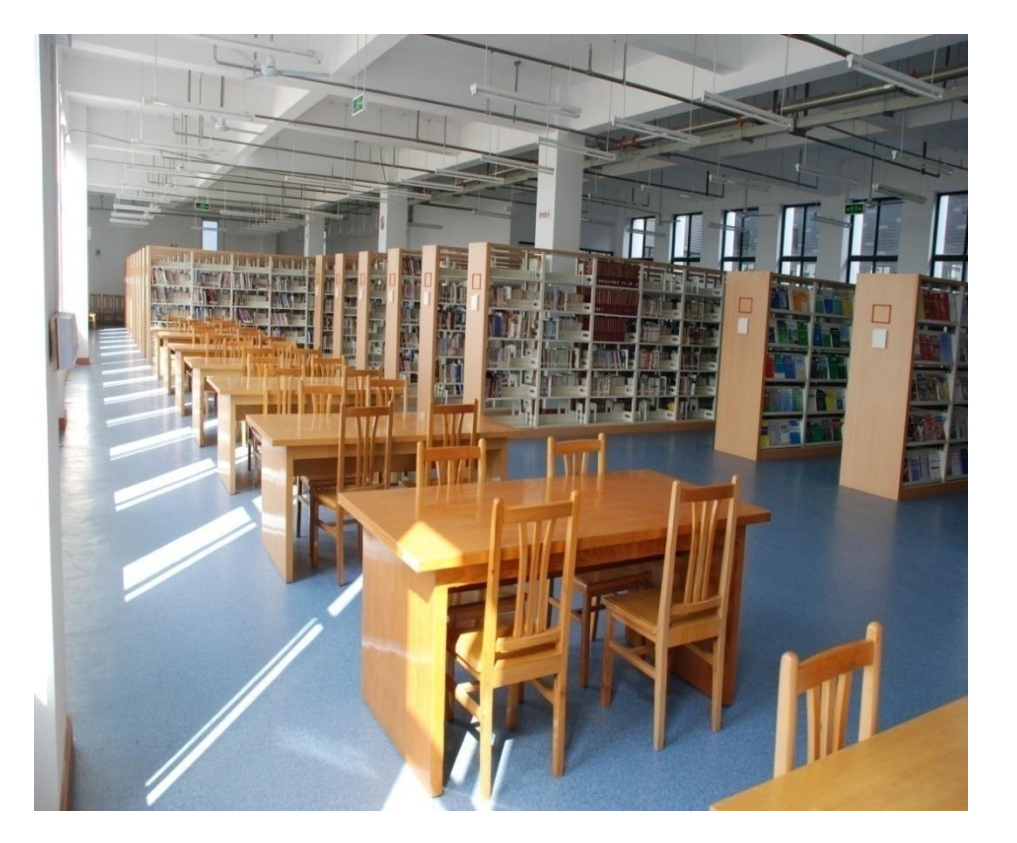

#### 逸夫馆五楼社会科学第三阅览室

口社会科学第三阅览室位于逸夫馆五楼的南面,主要收藏H语言、文字, K历史、地理,Z综合性图书等三大类图书。该室图书可供读者外借或室内阅览。

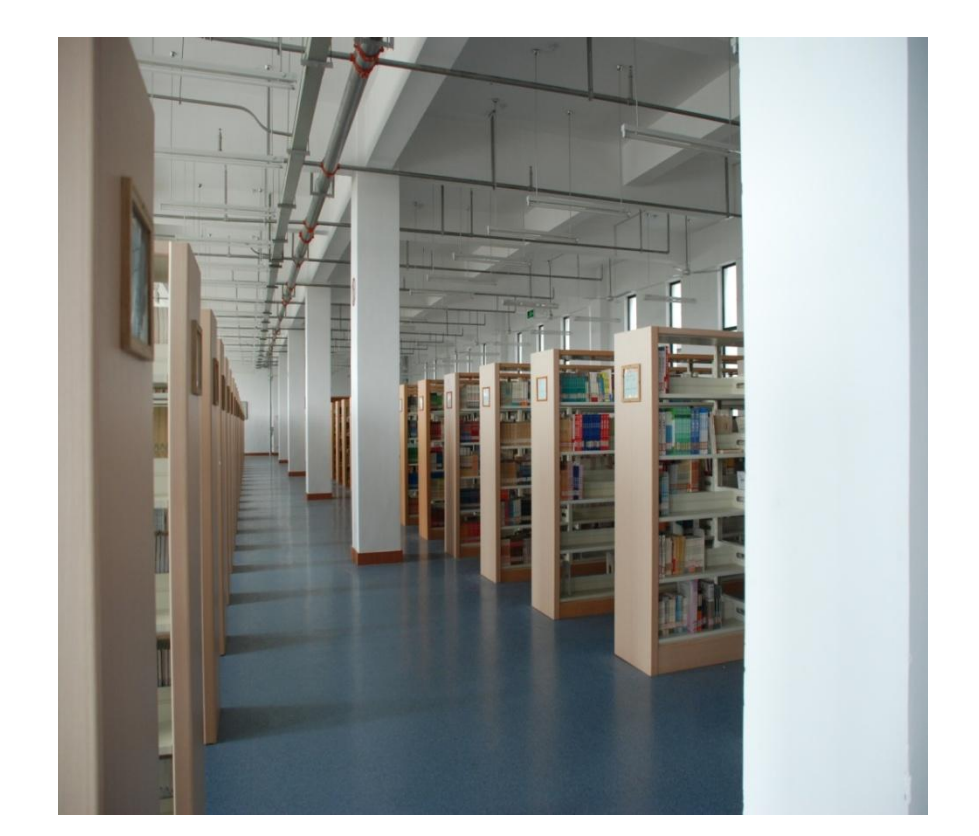

# 逸夫馆五楼样本图书阅览室

口样本图书阅览室位于逸夫馆五楼的 北面,该阅览室内收藏了本馆大部 分图书的库存本,室内图书<u>不外借</u>, 仅供读者阅览。

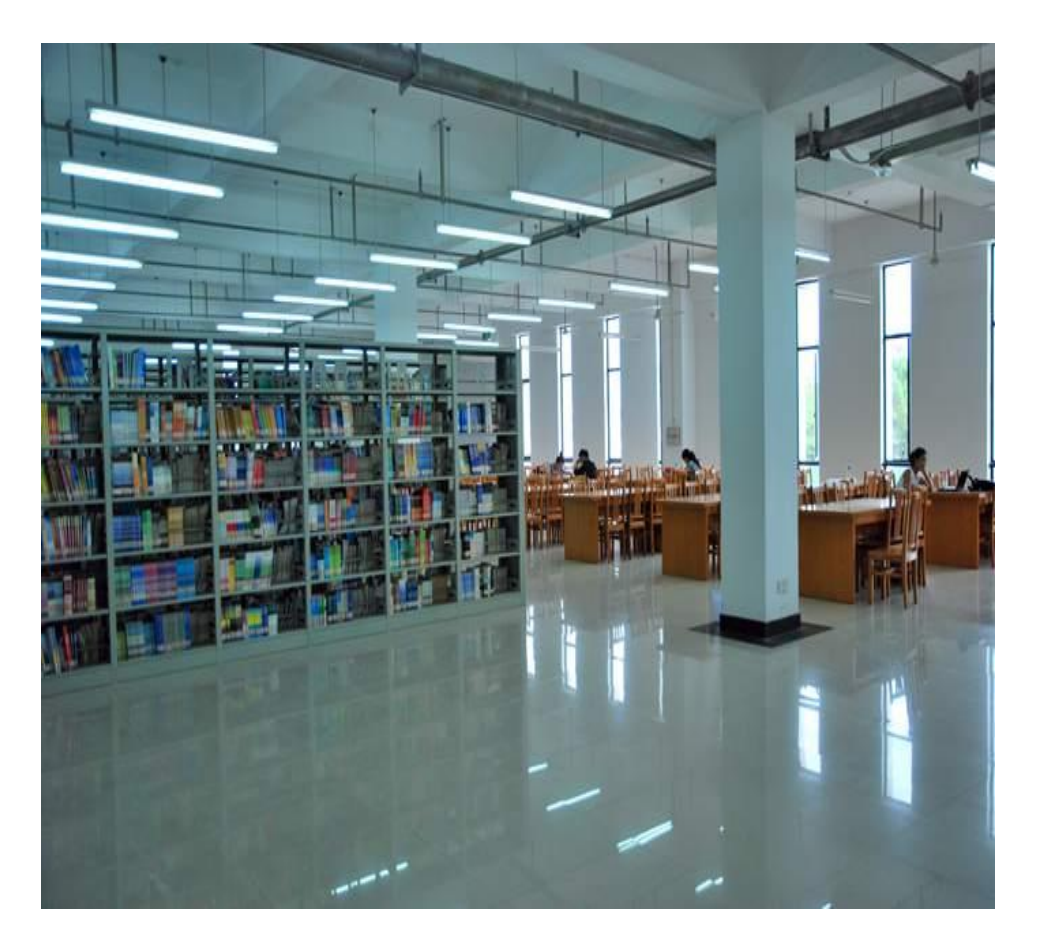

### 徽州文化资料中心

馆藏分布

□ 徽州文化资料中心位于逸夫馆五楼 的西面,该室主要收集内容反映徽 州自然和人文,或由徽州籍人士著 述、制作的文字资料和实物资料, 目前重点收集反映历代徽州人口、 土地的契约文书及谱牒、方志等, 该室藏书仅供阅览。

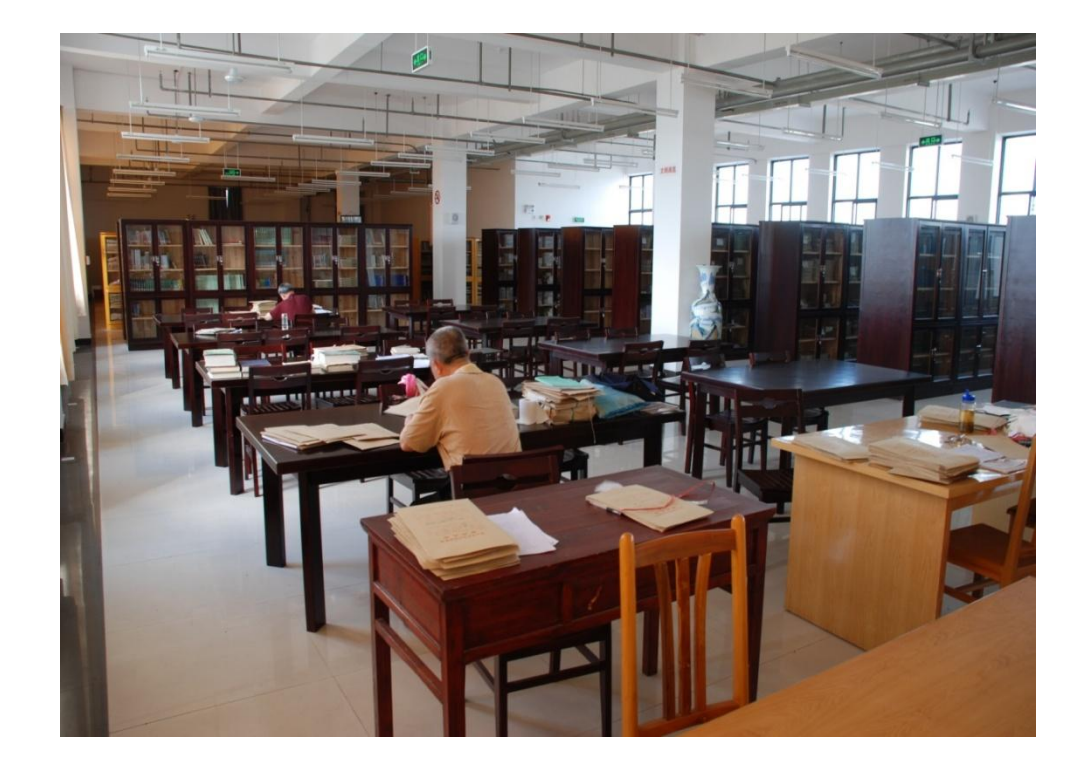

#### 汪世清先生捐赠书室

□ 汪世清先生,安徽歙县潜口人,中 央教育科学研究所资深研究员、物 理教育和物理学史研究专家,资深 徽州学家。汪世清先生捐赠书室位 于逸夫馆五楼的西面,该室收藏汪 世清先生捐赠给本馆的一些图书, 供读者室内阅览,不外借。

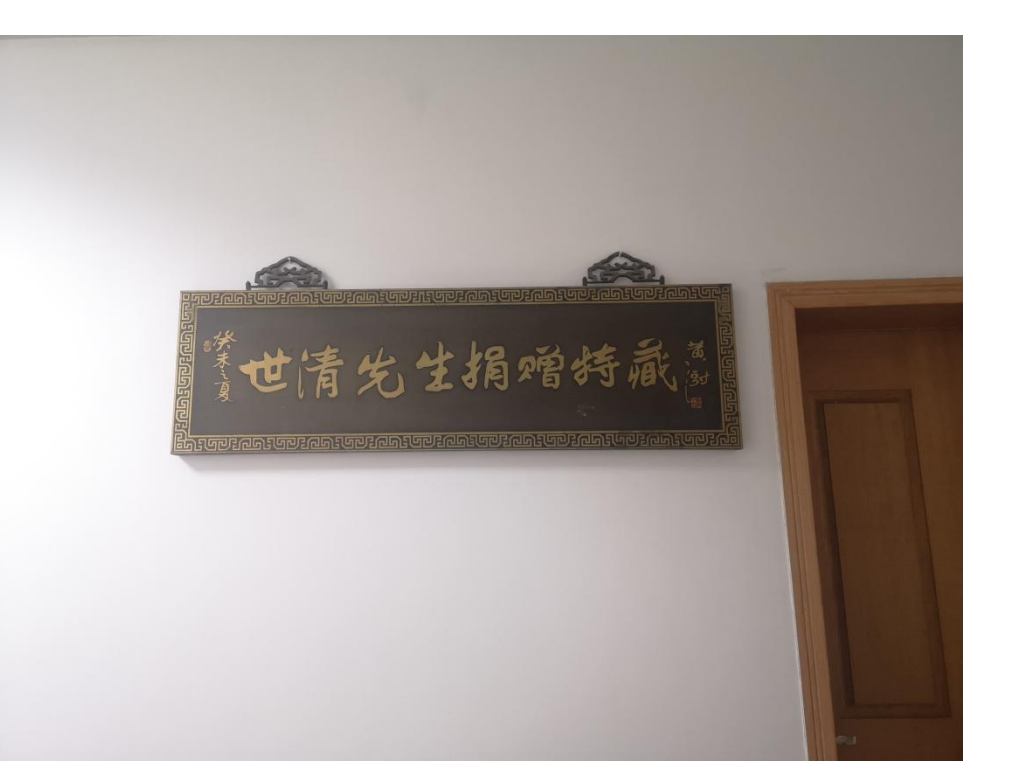

魏心一藏书陈列馆

馆藏分布

□魏心一,原安徽省人大副主任、副 省长。魏心一藏书陈列馆位于逸夫 馆五楼的西面,该室收藏魏心一先 生捐赠的私人藏书1656册,涉及政 治、哲学、文学、历史等方面,供 读者室内阅览,不外借。

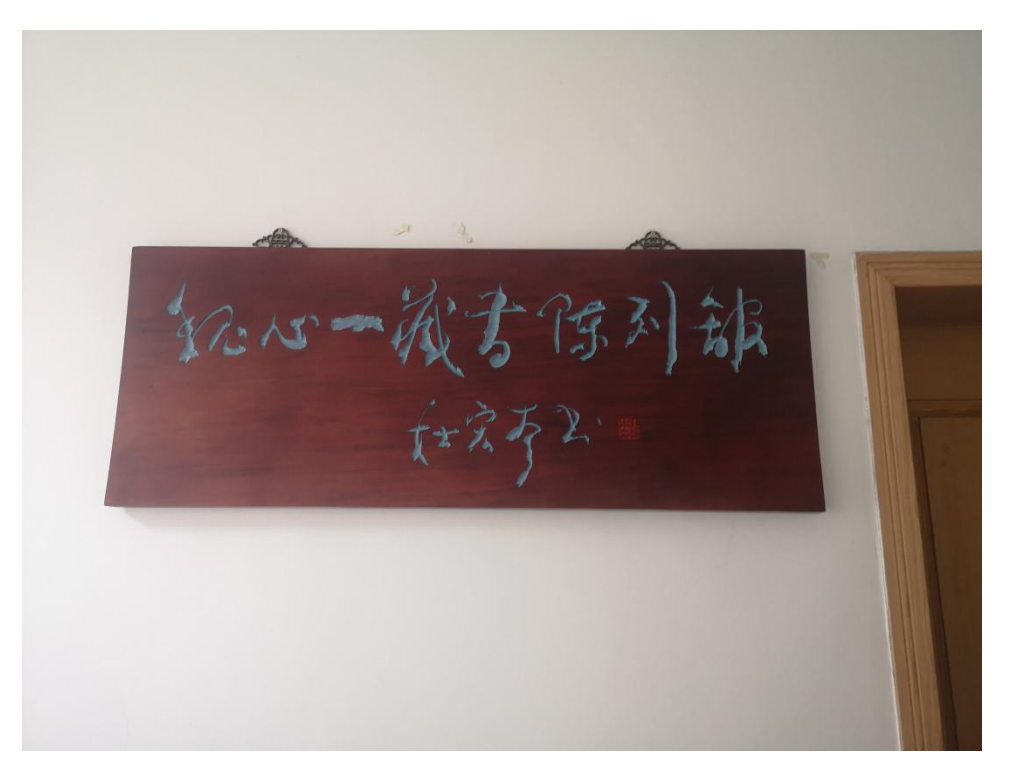

#### 逸夫馆一楼密集书库

□ 密集书库位于逸夫馆一楼的南面,该 库收藏图书馆所有大类中年代较久 且利用率不高的部分图书,可供读者 外借阅读,但不提供室内阅览。

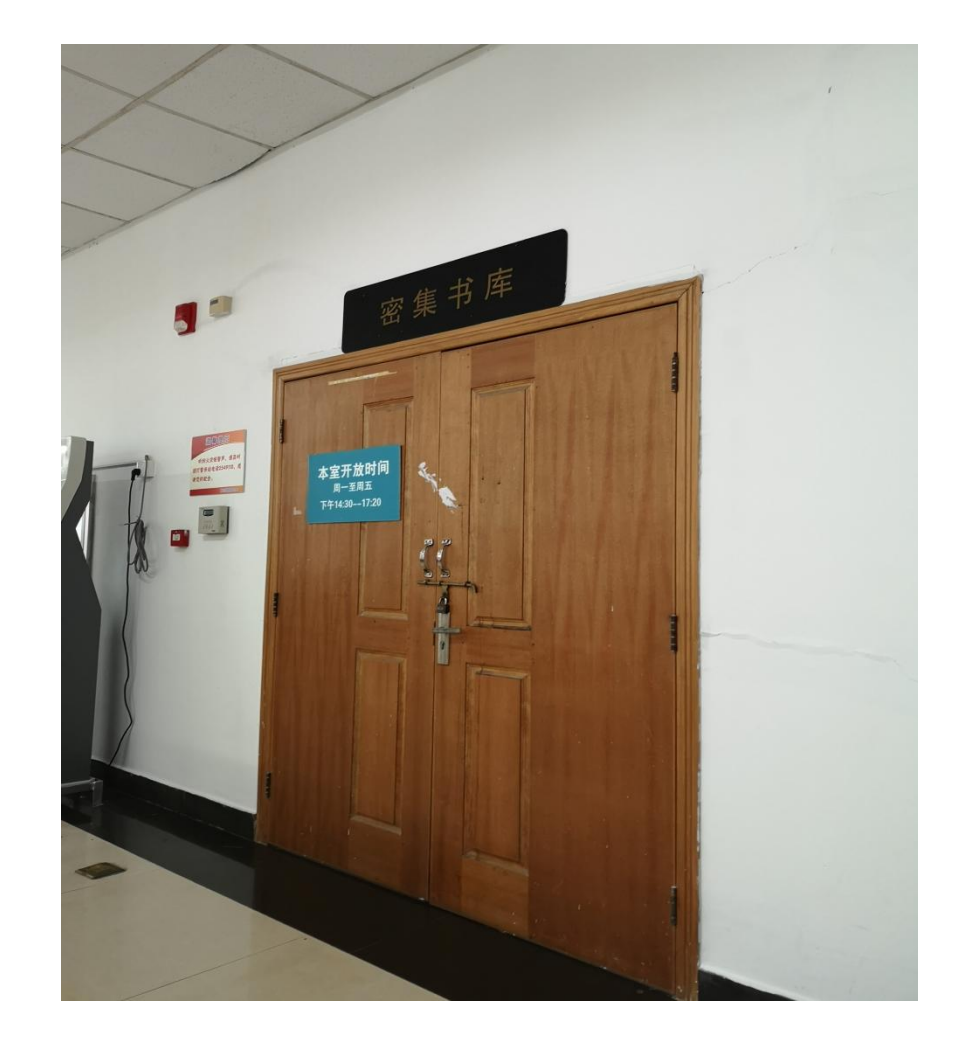

# 横江校区图书馆三楼综合阅览室

□ 横江校区图书馆三楼综合阅览室主 要收藏统计学、管理学、行政管理、 经济、数学等大类图书,可供读者 外借或室内阅览。

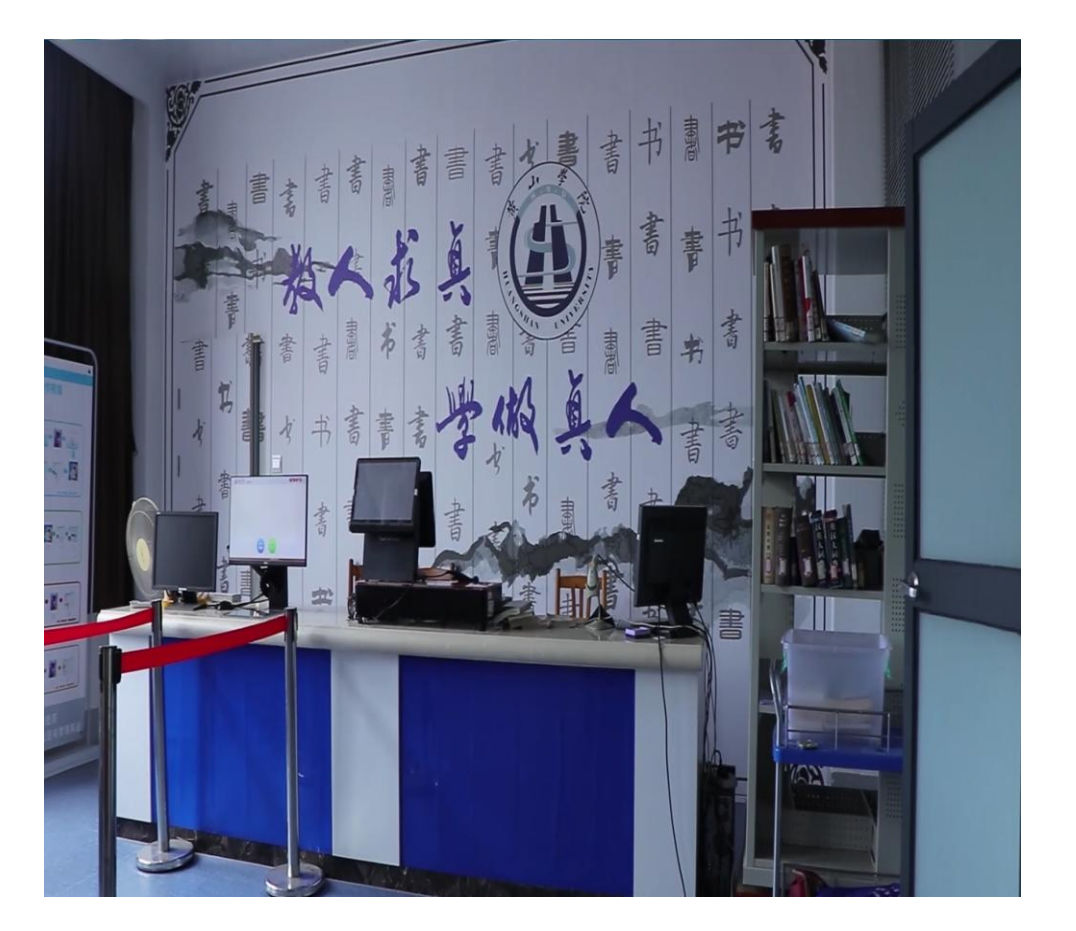

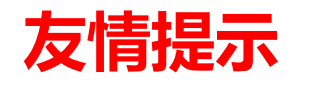

- ✓ 设在二楼大厅及各借阅门口的监测仪对没有办理借阅手续的图书和有磁性的物质敏感,请同学们自觉办理借书手续、配合检查。凡私自将图书携出室外者,将给予处罚。
- ✓ 图书办过外借手续带出馆时如果门禁系统发出鸣叫,说明此书需重新 消磁,请将此书交给借还处工作人员进行消磁处理。

3、开放时间

社会科学第一阅览室 社会科学第二阅览室 社会科学第三阅览室 自然科学第二阅览室 横江校区综合阅览室

| 周一至周日             |  |
|-------------------|--|
| 上午: 8: 00-11: 30  |  |
| 下午: 14: 30-17: 20 |  |

教师资料中心 工具书阅览室 徽文化资料中心

| 尼   | <b>訂一</b> ] | 至周五    |    |  |
|-----|-------------|--------|----|--|
| 上午: | 8:          | 00-11: | 30 |  |
| 下午: | 14:         | 30-17: | 20 |  |

样本图书阅览室

| 周二、周三、周四                 |  |
|--------------------------|--|
| 上午 <b>: 8: 00-11: 30</b> |  |
| 下午: 14: 30-17: 20        |  |
开放时间

# 期刊阅览室 建筑艺术阅览室

周一至周日全天开放(含中午) 上午:8:00——晚上9:30

| 自然科学第 | 一阅览室 |
|-------|------|
| 文学图书第 | 一阅览室 |
| 文学图书第 | 二阅览室 |

| 周一至周日                  |
|------------------------|
| 上午 <b>:8:00-11:30</b>  |
| 下午 :14:30-17:20        |
| 晚上 :18:30-21:30        |
| (自科一、文学一、文学二周六周日晚上不开放) |

开放时间

# 外文图书阅览室 密集书库

周一至周五 外文阅览室上午:8:00-11:30开放 密集书库下午:14:30-17:20开放

# 逸夫图书馆自习室(二)

周一至周日7:30——22:00

# 横江校区图书馆自习室

周一至周日全天开放

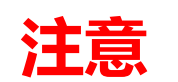

- ✓ 每周四上午图书馆职工政治理论及业务学习和整理内务,所有阅览室 不开放。
- ✓ 法定节假日开放时间根据学校安排相应调整 , 另行通知。

开放时间

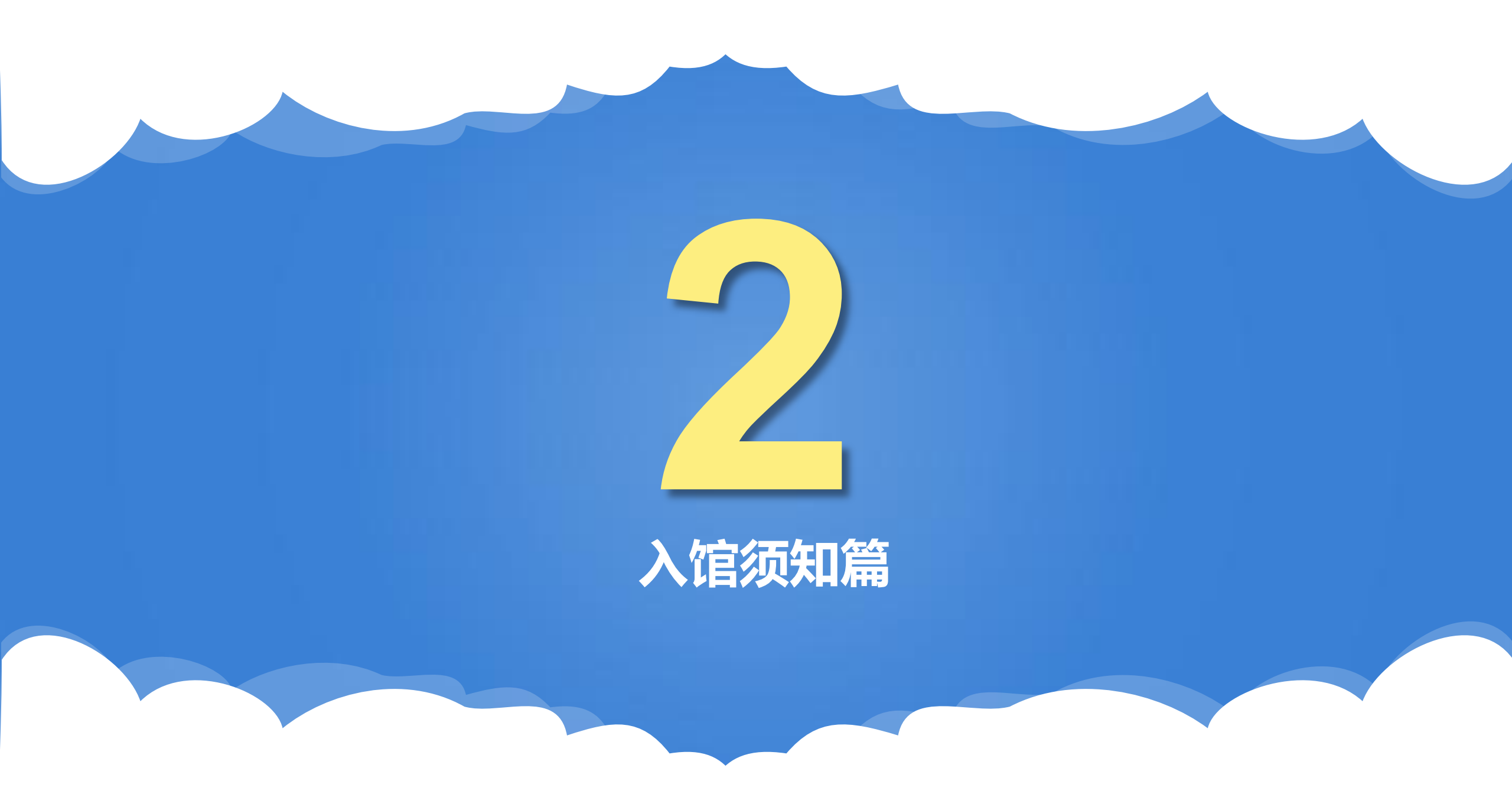

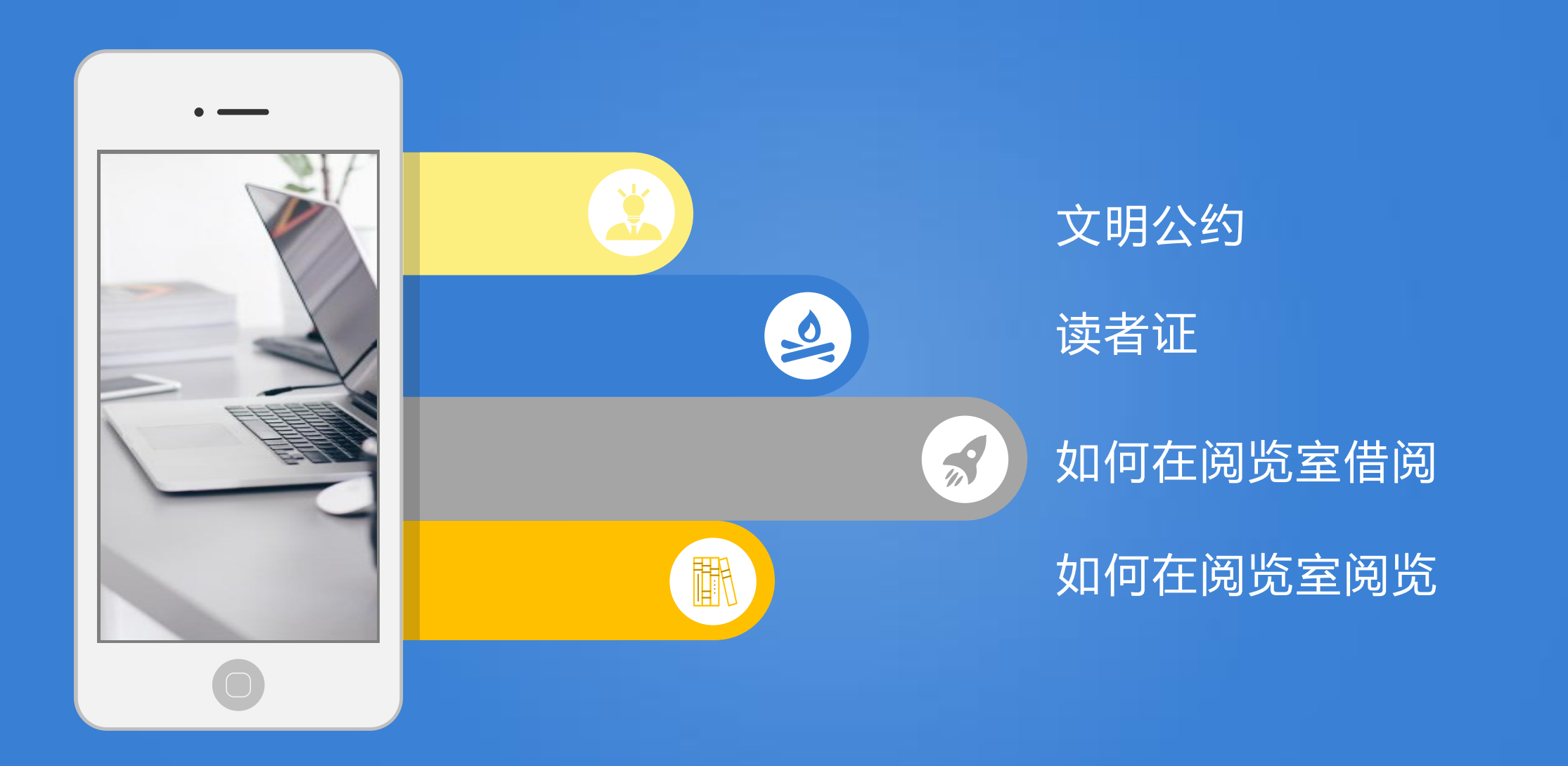

# 1、文明公约

 1.本馆以校园卡为读者证,本校读者必须持校园卡刷卡进入逸夫图书馆;校 外读者凭介绍信或本人有效证件经允许后方可入馆。
 2.图书馆为公共场所,着装应文明整洁,衣冠不整者,谢绝入馆。
 3.读者举止文明,不大声喧哗,保持馆内安静,不在阅览室内接听电话。
 4.爱护馆内书刊,爱护图书馆设备,禁止随意涂抹、刻画等行为。
 5.维护馆内秩序,不可占位,不可随意挪动阅览桌椅。
 6.妥善保管好自己的物品,勿将贵重物品随意放置,以免丢失。
 7.图书馆是重点防火单位,严禁在任何地方吸烟、用火。
 8.请自觉遵守图书馆的各项规章制度,争做文明读者。

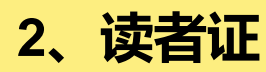

1.本馆以校园卡作为读者证,校园卡是读者出入图书馆的凭证,也是读者借 阅书刊的有效证件。

2.新生入学即可获得学校统一发放的校园卡,经过入学教育后图书馆会统一 激活校园卡图书借阅权限。

3.校园卡在图书馆的使用期限为4或5年,因休学、留级等原因需要延长使用 者,须持相关证明来图书馆办理延期手续。

4.校园卡遗失后,应及时到学校大学生事务中心一卡通窗口办理挂失手续, 因卡遗失造成的损失由持卡人本人承担。

5.读者离校时,应持校园卡归还所借图书,并注销图书馆相关服务信息,方 可办理离校手续。

6.图书馆的相关服务只限持校园卡者本人,校园卡应妥善保管,勿转借他人。

## 3、如何在阅览室借阅

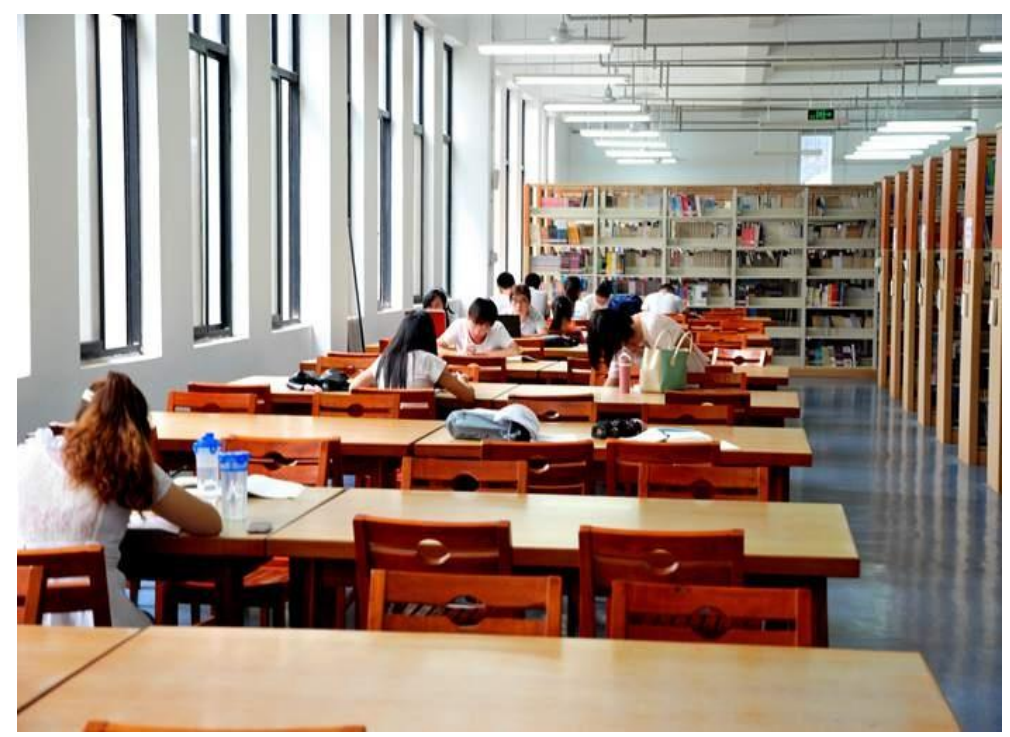

- I. 带上自己的校园卡。
- II. 到逸夫馆二楼大厅的检索机上查找所需书目。
- III. 到相应学科阅览室,按索书号在书架上找到 所需要的图书。
- Ⅳ. 同学们的校园卡在图书馆借阅权限为10册, 借期为30天,允许续借30天。
- V. 读者还书日期如逢寒、暑假,则顺延至开学
   之后的第一个星期内归还。
- VI. 请注意不要超期。

- I. 同学们在进入各阅览室之前,首先要了解各阅览室图书的收藏类别。
- II. 进入阅览室之后,首先在入口处取一个代书板。
- III. 从书架上取出书刊翻阅时,须将代书板插入该书刊原来位置,以防止书刊
   乱架。每次只能拿一本图书或一册期刊。
- IV. 离开阅览室时,请把代书板放回原处。

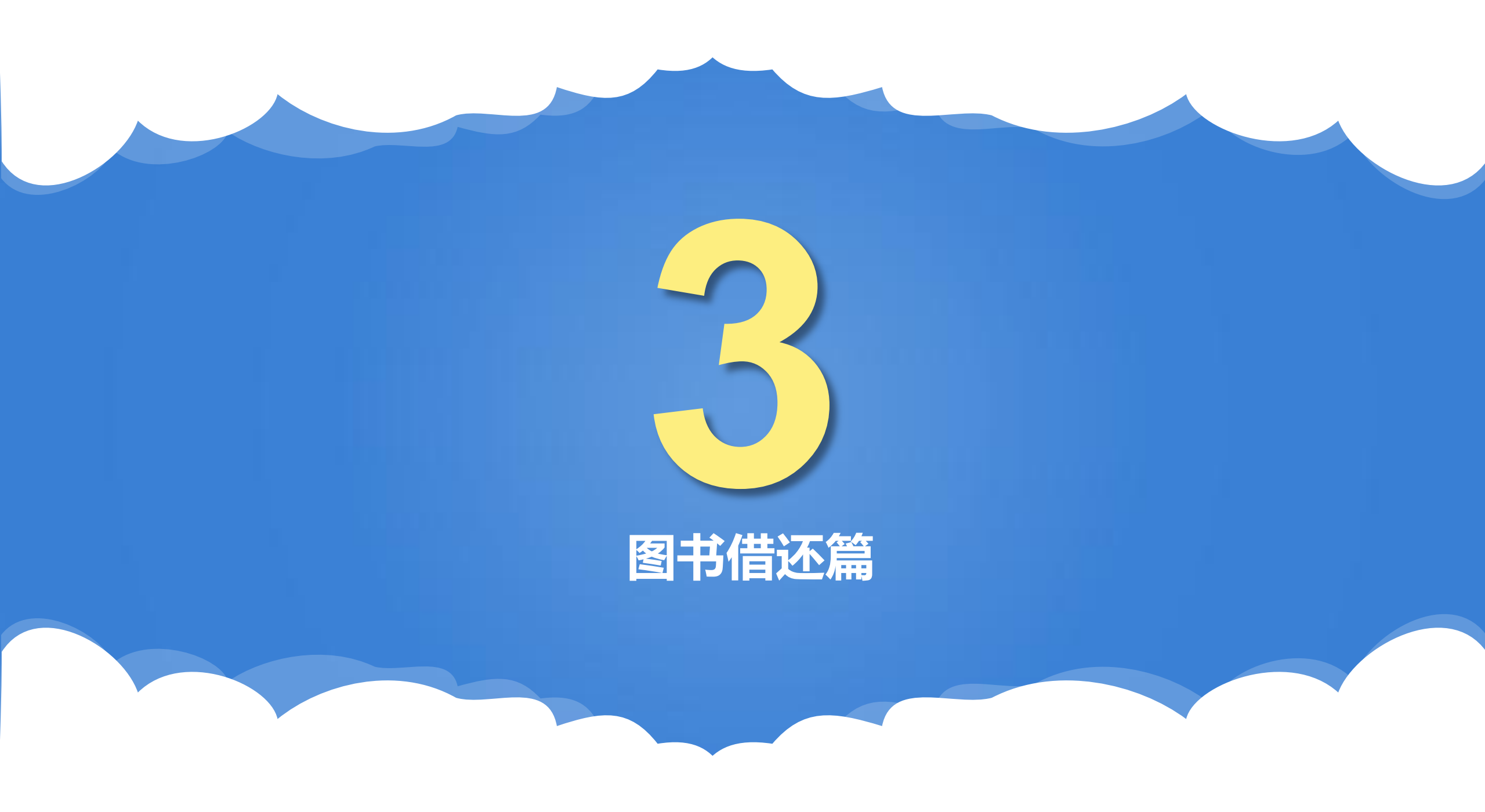

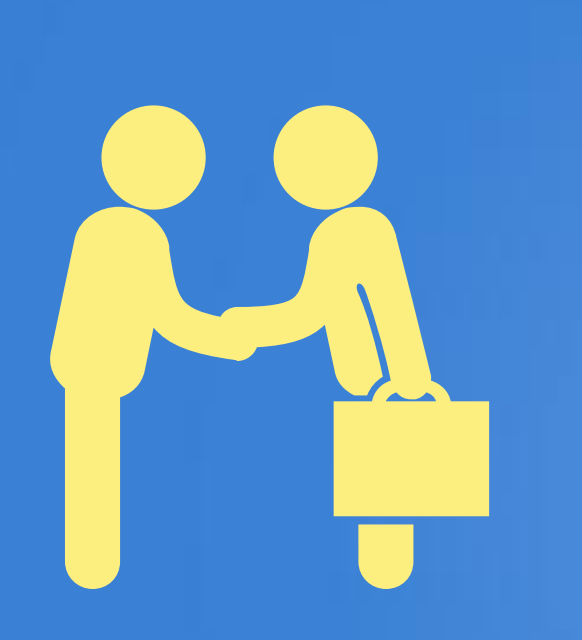

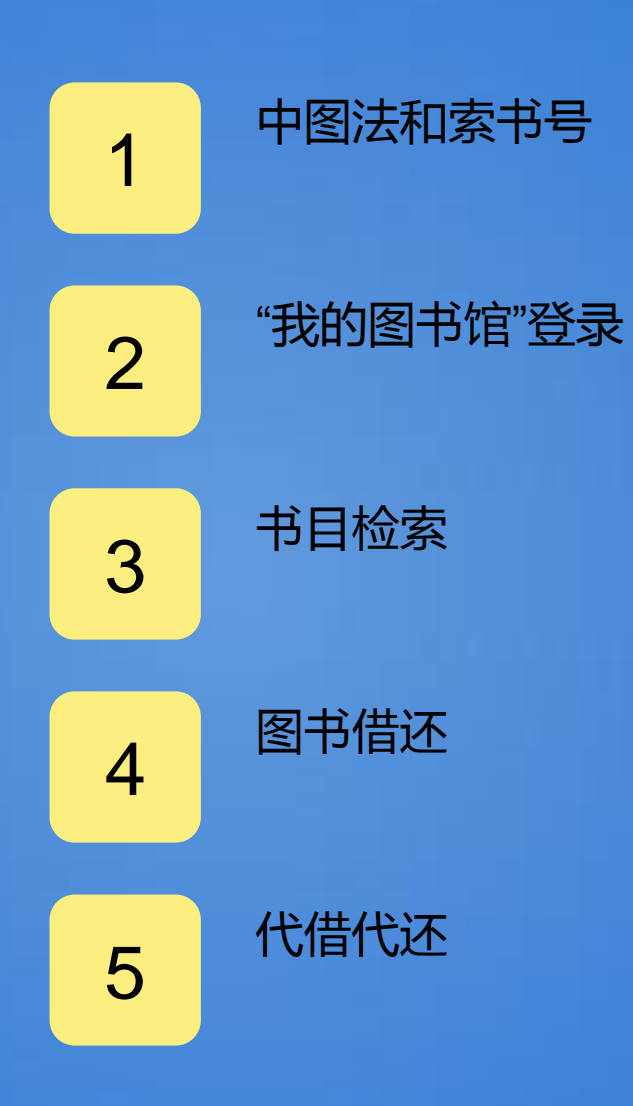

# 馆藏图书的分类、组织

- ✓ 图书分类法是按照一定的思想观点,以科学分类为基础,结合图书资料的内容和特点, 分门别类组成的分类表。如今国内图书馆使用最广泛的分类法体系,是《中国图书馆分 类法》,简称《中图法》。
- ✓ 同学们只要掌握了这本分类宝典的规律,便能快速找到自己想要的图书。

1、中图法和索书号

✓ 《中图法》是按照学科的不同进行分类的,用英文字母将学科分为22个大类,除了L、M、W和Y,每个字母都有自己的代表的角色。

## 1、中图法和索书号

## 《中国图书馆分类法》大类简介

### 马克思主义、列宁主义、毛泽东思想、邓小平理论

A 马克思主义、列宁主义、毛泽东思想、邓小平理论

### 哲学

B哲学、宗教

### 社会科学

C 社会科学总论
D 政治、法律
E 军事
F 经济
G 文化、科学、教育、体育
H 语言、文字
I 文学
J 艺术
K 历史、地理

### 综合性图书

Z 综合性图书

#### 自然科学

N 自然科学总论 O 数理科学和化学 P 天文学、地球科学 Q 生物科学 R 医药、卫生 S 农业科学 T 工业技术 U 交通运输 V 航空、航天 X 环境科学、安全科学

## 1、中图法和索书号

# 本馆图书索书号的构成

- ✓ 目前我馆使用的是《中国图书馆分类法》(第五版)制定的规则。索书号是图书馆藏书排架用的编码,由上下两排组成。在系统中显示为"字母+数字/数字"(如1247.57/8417)的格式,并以如图格式贴于书籍的书脊靠下位置。
- ✓ 索书号由上下两排组成,上排由字母+数字组成, 下排由数字单独组成。
- ✓ 字母:代表图书所属类别,如I类为文学类图书, J类为艺术类图书.....

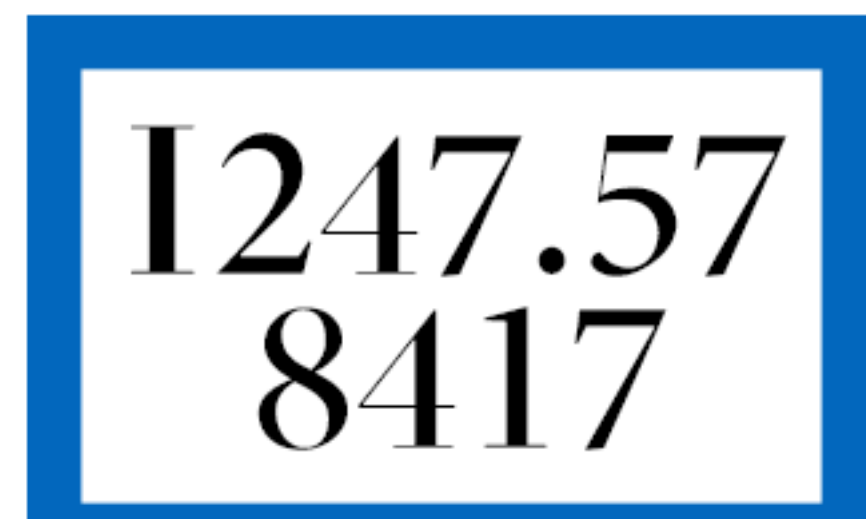

## 1、中图法和索书号

# 索书号的含义

 ✓ 索书号上排:代表图书分类号。由字母代表图书学科大类,由数字代表该类 别下细分出的小类。上排数字越多,说明该书在本分类下被划分的越细。

如I为文学类图书,I1为世界文学,I2为中国文学;I21为作品集,I22为诗歌、 韵文,I23为戏剧文学,I24为小说;I242为古代至近代作品,I246为现代作品, I247为当代作品;I247.4为章回小说,I247.5为新体长篇、中篇小说……

所以,《平凡的世界》(I247.57/8417)一书中,I247.57代表的含义为:I文 学—I2中国文学—I24小说—I247当代文学—I247.5新体长篇、中篇小说。

✓ 索书号下排:代表种次号,也叫顺序号。即在该类别下,第x本被引入本馆的 图书。

所以,《平凡的世界》(1247.57/8417)一书中,8417代表在该类别下,第 8417种被引入黄山学院图书馆的图书。

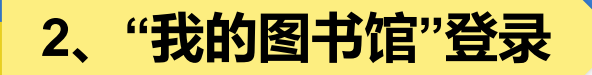

# 访问图书馆主页"我的图书馆",输入读者号(学工号)、密码 (初始密码身份证后6位)点击"登录",或者点击"我的图书馆" 左下角"校园统一身份认证入库"登录。

登录"我的图书馆",可以查询当前借阅、借阅历史、荐购历史、 图书预约、违章缴款等信息。

# 2、"我的图书馆"登录

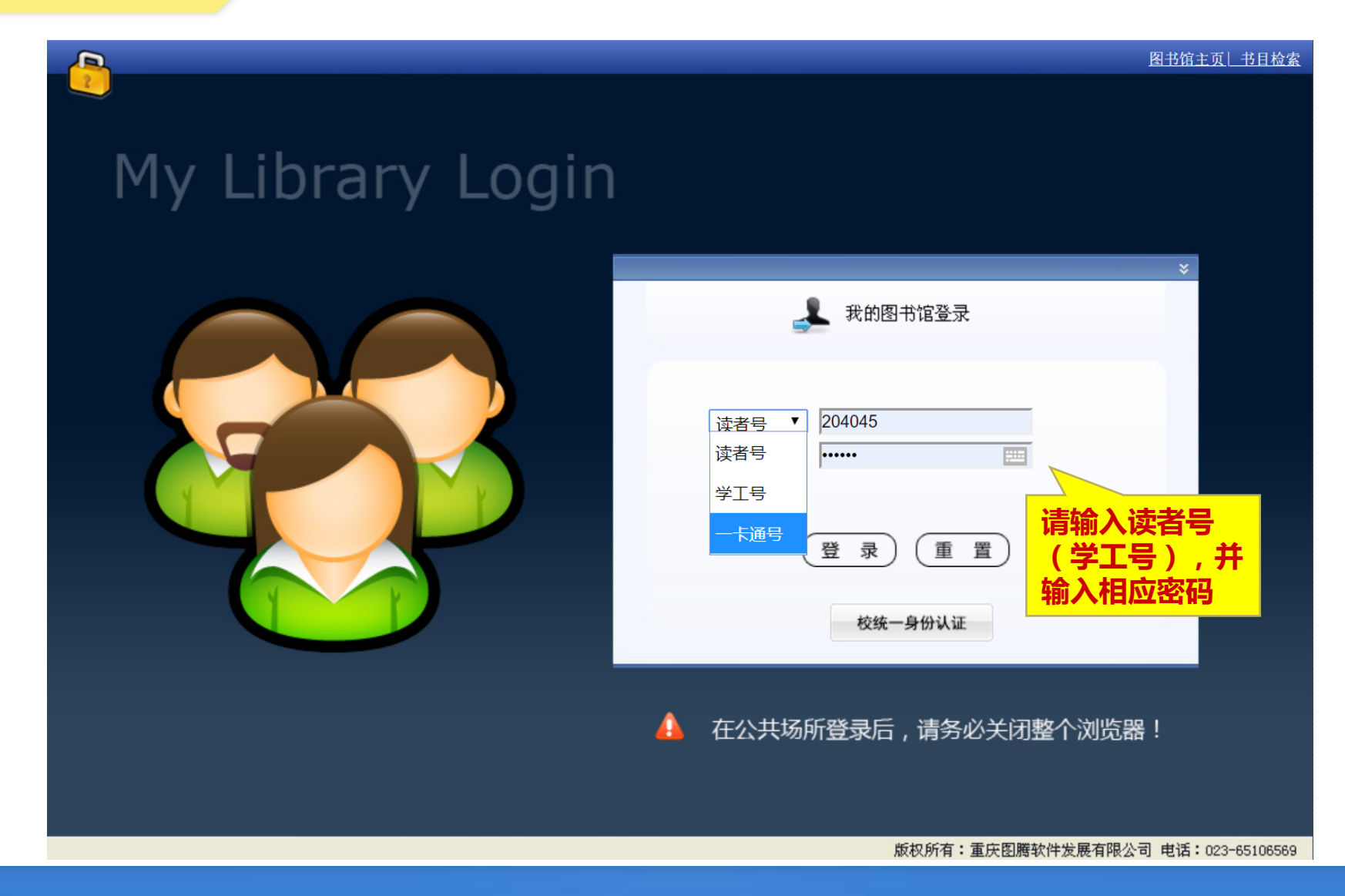

## 2、"我的图书馆"登录

图书馆主页 退出 • 李迎迎的图书馆 0 • 功能列表 我的资料 Ð □ 首页 读者号: 204045 一卡通号: 2792 学工号: 204045 性别: 女 □ 文献检索 ● 快捷检索 职别:教职工 单位: 图书馆 专业:教职工 年级:空 □ 简单检索 办证日期: 2018-08-31 有效期至: 2028-09-25 ○ 多字段检索 □ 分类浏览 ☑ 基本情况 ● 期刊字母导航 ● 期刊学科导航 可借: 20 本 现借: 6本 详细 超期: 6本 <u>详细</u> 欠款: 0元 <u>详细</u> □ 借阅情况 ● 当前借阅 ☑ 功能列表 □ 借阅历史 借阅情况 □ 还书提醒 文献检索 信息服务 □ 阅览记录 ⊙ 快捷检索 → 当前借阅 → 新书通报
 ● 预约状态 ④ 简单检索 ④ 借阅历史 □ 罚款记录 □ 我的代借 ∂ 多字段检索 ⊙ 还书提醒 🖸 读者互动 □ 通知公告 ∂ 分类浏览 Θ 阅览记录 ☑ 图书荐购 ● <u>期刊字母导航</u> ⑦ 预约状态 □ 荐购效果 □ 意见建议 → 期刊学科导航 ④ 罰款记录 □ 图书馆邮件 曰 个人中心 □ 收藏夹 读者互动 个人中心 系统 □ 修改资料 ④ 通知公告 □ 信息服务 ⊙ 收藏夹 ○ 新书通报 ● 图书荐购 退出我的图书馆 ●修改资料 ∂ 荐购效果 (提醒: 在公共场所登陆后, 请 ③ 意见建议 务必点击"退出我的图书馆"按 钮。) ❷ 图书馆邮件 版权所有©重庆图腾软件发展有限公司 1999-2017

3、书目检索

# 3.1主页 在黄山学院图书馆主页点击"图书",进入馆藏查询链接页面。点 击链接地址,进入图书馆书目检索系统界面。

书目检索分三种检索方式:快捷检索、简单检索和多字段检索。系 统默认为快捷检索页面。在主菜单栏还设置书目浏览、借阅排行榜、 公共书架、新书通报、图书荐购、查看留言、超期公告、素质教育、 我的图书馆9个栏目。

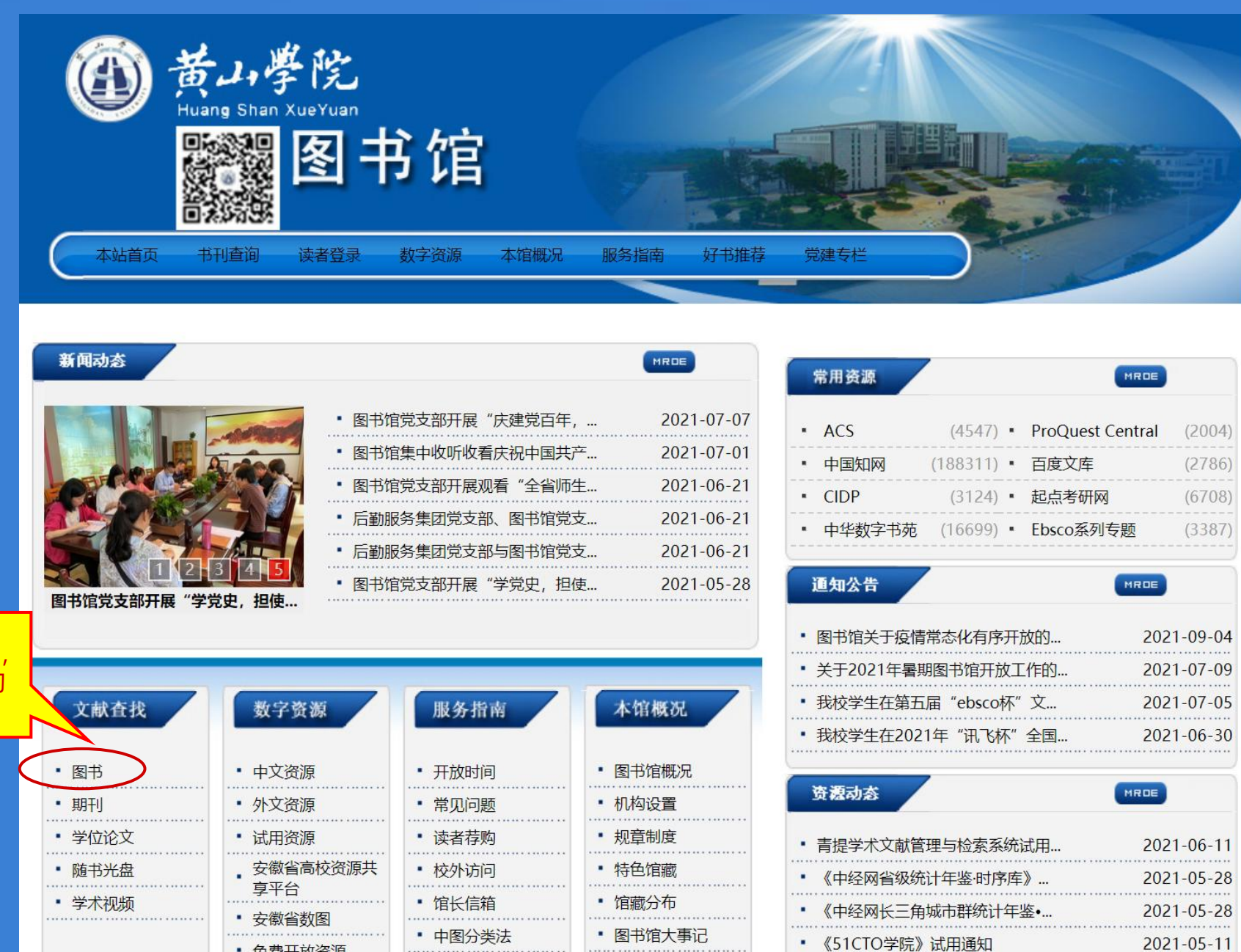

"图书" 点击 进入馆藏查询 链接页面

| 数字资源                                                                | 服务指南                                                  | 本馆概况                                                   |
|---------------------------------------------------------------------|-------------------------------------------------------|--------------------------------------------------------|
| • 中文资源                                                              | • 开放时间                                                | • 图书馆概况                                                |
| • 外文资源                                                              | • 常见问题                                                | • 机构设置                                                 |
| • 试用资源                                                              | • 读者荐购                                                | • 规章制度                                                 |
| <ul> <li>安徽省高校资源共<br/>享平台</li> <li>安徽省数图</li> <li>免费开放资源</li> </ul> | <ul> <li>校外访问</li> <li>馆长信箱</li> <li>中图分类法</li> </ul> | <ul> <li>特色馆藏</li> <li>馆藏分布</li> <li>图书馆大事记</li> </ul> |
| ••••••                                                              |                                                       | <ul> <li>图书馆利用指南</li> </ul>                            |

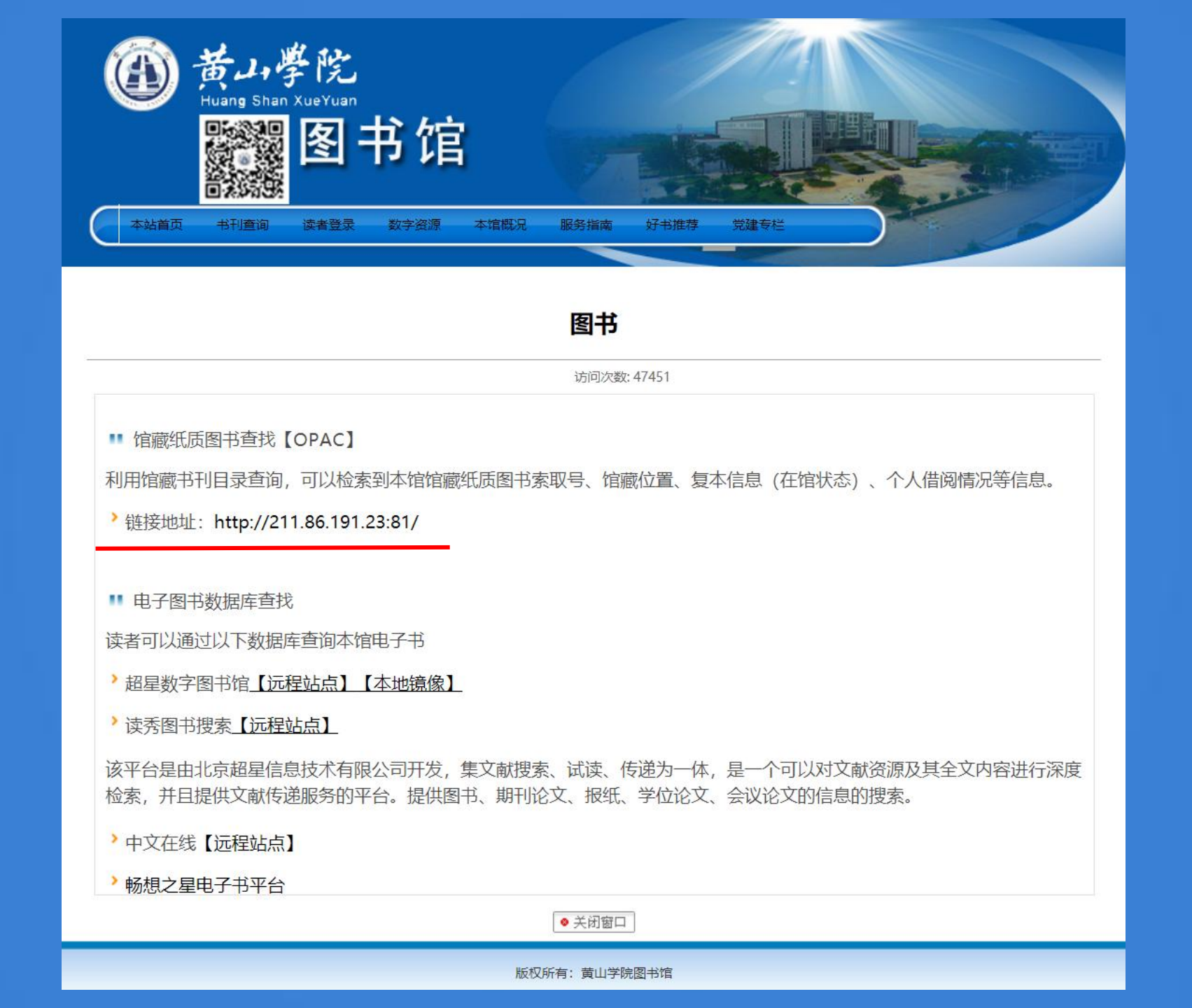

# ▲ 图书馆主页 黄山学院图书馆书目检索系统 Online Public Access Catalog 快捷检索 简单检索 多字段检索 书目浏览 ▶ 排行榜 ▶ 公共书架 新书通报 图书荐购 ▶ 查看留言 超期公告 素质教育 我的图书馆 Quick Search 快捷检索 Q 检 索 可通过输入题名、拼音码、责任者、出版社、丛书名等实现模糊查询,并列条件用空格分开,检索结果依匹配度排序,同时支持摘要全文检索。 版权所有©重庆图腾软件发展有限公司 1999-2015

3.2 简单检索

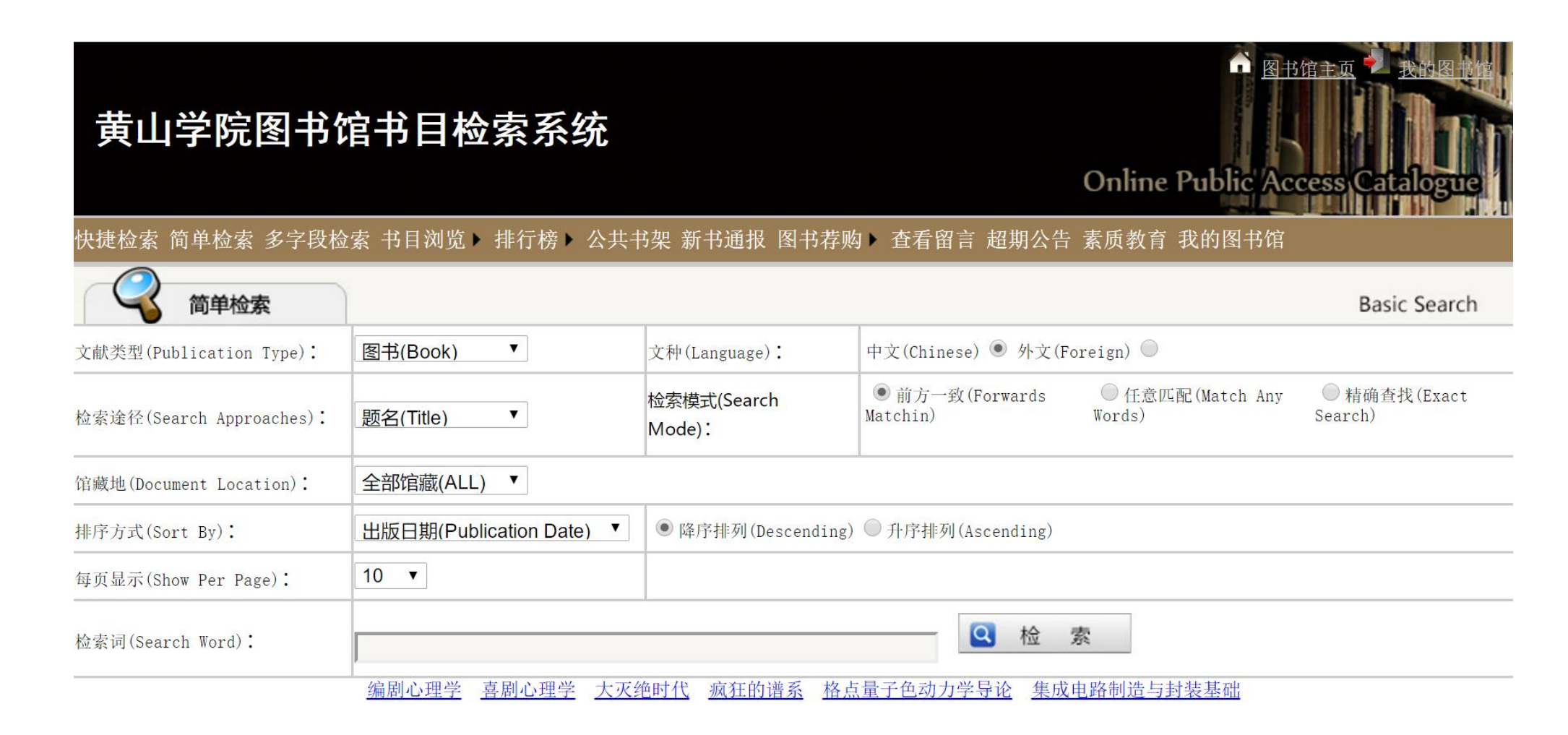

# 例1:检索与英语四级考试相关的图书

### 黄山学院图书馆书目检索系统

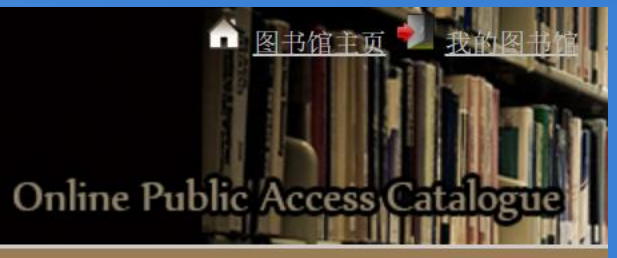

快捷检索 简单检索 多字段检索 书目浏览▶ 排行榜▶ 公共书架 新书通报 图书荐购▶ 查看留言 超期公告 素质教育 我的图书馆

| 《 简单检索                       |                          |                       |                            |                            | Basic Search                                |                    |
|------------------------------|--------------------------|-----------------------|----------------------------|----------------------------|---------------------------------------------|--------------------|
| 文献类型(Publication Type):      | 图书(Book) ▼               | 文种(Language):         | 中文(Chinese) • 外文(Fo        | reign) 🔘                   |                                             |                    |
| 检索途径(Search Approaches):     | 题名(Title)  ▼             | 检索模式(Search<br>Mode): | ○前方一致(Forwards<br>Matchin) | ● 任意匹配(Match Any<br>Words) | ◎ 精确查找(Exact<br>Search)                     |                    |
| 馆藏地(Document Location):      | 全部馆藏(ALL) ▼              |                       |                            |                            |                                             |                    |
| 排序方式(Sort By):               | 出版日期(Publication Date) ▼ | ● 降序排列(Descending)    | ◎ 升序排列(Ascending)          | 在                          | 检索诠经选项中                                     | 先坯                 |
| 每页显示(Show Per Page):         | 10 •                     |                       |                            |                            | 题名",在检索                                     | 词框中                |
| 检索词(Search Word):            | 英语四级考试                   |                       | 2 检 3                      | s hì 检<br>配                | 入"英语四级考试<br>索模式选择"任<br>",然后点击" <sup>;</sup> | 试" ,<br>意匹<br>检索"。 |
|                              |                          |                       |                            |                            |                                             |                    |
| 版权所有© 重庆图腾软件发展有限公司 1999-2015 |                          |                       |                            |                            |                                             |                    |

# 检索记录按出版时间降序排列

### 黄山学院图书馆书目检索系统

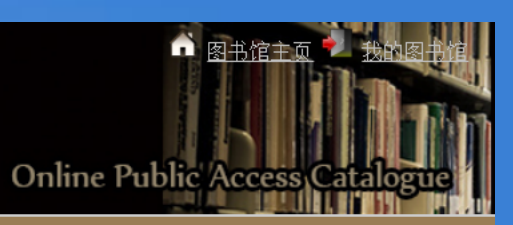

快捷检索 简单检索 多字段检索 书目浏览 > 排行榜 > 公共书架 新书通报 图书荐购 > 查看留言 超期公告 素质教育 我的图书馆

| 检索结果                                                                    | Search Results                          |
|-------------------------------------------------------------------------|-----------------------------------------|
| 题名(Title) ▼ 二次检索                                                        | (Refine Results)                        |
| ₩ 大学英语四级考试一本全 单项答题技巧+真题汇编及详解                                            | 索书号(Call Number): H310.421 62           |
| 责任者(Author):孙霞 出版社(Publisher):武汉大学出版社 出版时间(Publish Date): 2018          |                                         |
| 主题词(Topic): 英语                                                          | 语种(Language):汉语                         |
| ↓ <u>大学英语四级考试 阅读180篇</u>                                                | 索书号(Call Number): H310.421 40 2         |
| 责任者(Author): 王静  出版社(Publisher): 世界图书出版公司北京公司  出版时间(Publish Date): 2017 |                                         |
| 王题词(Topic):大字英语水平考试                                                     | 语种(Language): 汉语                        |
| ↓ <u>大学英语四级考试 写作120篇</u> 大学英语四级考试系列用书                                   | 索书号(Call Number): H310.421 40 3         |
| 责任者(Author): 王玫  出版社(Publisher): 世界图书出版公司北京公司  出版时间(Publish Date): 2017 |                                         |
| 主题词(Topic):大学英语水平考试                                                     | 语种(Language): 汉语                        |
| 大学英语四级考试 词汇狂记 大学英语四级考试系列用书                                              | 索书号(Call Number): <b>H310.421 4</b> 0 1 |
| 责任者(Author): 王玫  出版社(Publisher): 世界图书出版北京公司  出版时间(Publish Date): 2017   |                                         |
| 主题词(Topic):大学英语水平考试                                                     | 语种(Language):汉语                         |
| ₩ <u>大学英语四级考试标准阅读80篇</u>                                                | 索书号(Call Number): <b>H319.</b> 37 40    |
| 责任者(Author): 王长喜   出版社(Publisher): 北京理工大学出版社   出版时间(Publish Date): 2016 |                                         |
| 主题词(Topic): 英语                                                          | 语种(Language): 汉语                        |

# 共检索出155条记录 当前页:1

| 费特者(author): 王长喜 出版社(Publisher): 北京理工大学出版社 出版时间(Publish Date): 2016                上互简(Topic): 英语               百仲(Language): 汉语                 L 人名英塞西班多社 104 直顧意類通知 人名英塞西班名词称文词 出版时间(Publish Date): 2016               索书号(Call Number): 前310.421 40 4                 及住者(Luthor): 王玟 出版社(Publisher): 世界图书出版公司北京公司 出版时间(Publish Date): 2016               届中(Language): 汉语                 上登或百匹势之试直面算能与而测 Petailed analyzis of original tests for CET-4               索书号(Call Number): 8310.421 3                 大学英英西班名國主義 出版社(Publisher): 南京大学出版社 出版时间(Publish Date): 2013               當中(Language): 汉语                 出版目でpric): 大学英语水平考试               在中(Language): 汉语                 L 大学英英西班多主義 104 自動音話出版社(Publisher): 南京大学出版社 出版时间(Publish Date): 2013               索书号(Call Number): 18310.421 474                 L 大学英英西班多主義 出版社(Publisher): 南开大学出版社 出版时间(Publish Date): 2012               室中(Language): 汉语                 L 大学英英西欧生式(IOC)各名生版自直面情話上午回               索书号(Call Number): 18310.42 428                 L 大学英英西欧生活(Index): 「東京社会主任的之间(Publish Date): 2012               室中(Language): 汉语                 L 大学委委回びる支援事業 地 新社(Publisher): 外高教学与研究出版社 出版时间(Publish Date): 2012               家中号(Call Number): 18310.42 428                 L 大学英英语小平考试                                                                                                    | ↓ 大学英语四级考试标准阅读80篇                                                             | 索书号(Call Number): H319.37 40        |
|----------------------------------------------------------------------------------------------------|-------------------------------------------------------------------------------|-------------------------------------|
| 主題词(ropic): 英语       福神(anguag): 淡语         山 大字英语四路考试 10年自動高级词汇 大字英语四级考试系列用1       新书号(Call Humber): 1830.421 40 4         長相者(author): 王玟: 出版社(Publisher): 世界图书出版公司北京公司 出版时间(Publish Date): 2016       福神(anguag): 次语         土 大字英语四路考试有點算解音簡測 Potailed analysis of original tests for CET-4       新书号(Call Humber): 1830.421 3         長相者(author): 丁景娟, 余娟主编: 出版社(Publisher): 南方大学出版社: 出版时间(Publish Date): 2013       新书号(Call Humber): 1830.421 3         五節词(ropic): 大学英语水平考试       福神(anguag): 次语         山 大字英语四路考试改革题增增机版刊DAD       泰书号(Call Humber): 1830.421 43         長相者(author): 张文起主编: 出版社(Publisher): 南戸大学出版社: 出版时间(Publish Date): 2013       福神(anguag): 次语         土 大字英语四路考试改革题增增机版刊DAD       泰书号(Call Humber): 1830.42 1474         長相着(author): 张文起主编: 出版社(Publisher): 南門大学出版社: 出版时间(Publish Date): 2012       福神(anguag): 次语         土間间(ropic): 英语       福仲(anguag): 次语       福仲(anguag): 次语         土類目(ropic): 英语       福樹(Publisher): 時用大学出版社: 出版时间(Publish Date): 2012       新书号(Call Humber): 1830.42 42 43         長相者(author): 11057试讀編集編編: 出版社(Publisher): 外语数学与研究出版社: 出版时间(Publish Date): 2012       新书号(Call Humber): 1830.42 42 43         長相(anguage): 次语       福仲(anguage): 次语       福仲(anguage): 次语         長相(ropic): 大学英语水平考试       福仲(anguage): 次语       福仲(anguage): 次语         土地(ropic): 大学英语水平考试       福仲(anguage): 次语       福仲(anguage): 次语         山間(ropic): 大学英语水平考试       福仲(anguage): 次语                                                                                                    | 责任者(Author):王长喜 出版社(Publisher):北京理工大学出版社 出版时间(Publish Date): 2016             |                                     |
| ● 大学英语四路考试 10年 自點高茶協訂 大学英语四路考试系列用书       素书号 Call Mamber): 8010.421 40 4         资任者 (author): 王效:出版社 (Publisher): 世界图书出版公司北京公司 出版时间(Publish Date): 2010       语种 (Language): 汉语         ● 大学英语四路考试直路详解与预测 Petailed analyzis of oxiginal tests for CET-1       条书号 Call Mamber): 8010.421 3         资任者 (author): 丁景牌,余娟主编 出版社 (Publisher): 南京大学出版社 出版时间(Publish Date): 2013       雷神 (Language): 汉语         主题词 (ropie): 大学英语水平考试       语种 (Language): 汉语         ● 大学英语四路考试品交通型增振器 TIOP       泰书号 Call Mamber): 8010.421 474         贵任者 (author): 张文起主编 出版社 (Publisher): 南开大学出版社 出版时间(Publish Date): 2013       素书号 Call Mamber): 8010.42 1474         贵任者 (author): 张文起主编 出版社 (Publisher): 南开大学出版社 出版时间(Publish Date): 2013       素书号 (Call Mamber): 8010.42 1474         贵任者 (author): 张文起主编 出版社 (Publisher): 南开大学出版社 出版时间(Publish Date): 2013       素书号 (Call Mamber): 8100.42 1474         贵任者 (author): 张文起主编 出版社 (Publisher): 前开大学生版社 出版时间(Publish Date): 2013       素书号 (Call Mamber): 8100.42 1474         贵任者 (author): ITEST 试版编写组编写 出版社 (Publisher): 外语教学与研究出版社 出版时间(Publish Date): 2013       素书号 (Call Mamber): 8100.42 428         贵任者 (author): ITEST 试版编写组编写 出版社 (Publisher): 外语教学与研究出版社 出版时间(Publish Date): 2012       素印 (Language): 汉语         贵任者 (author): ITEST 试版编写组编写 出版社 (Publisher): 外语教学与研究出版社 (Language): 汉语       语种 (Language): 汉语         贵任 (Publisher): 大学英语水平考试       语种 (Language): 汉语       语种 (Language): 汉语         J 大学委 (Publisher): 大学英语水平考试       语种 (Language): 汉语       语种 (Language): 汉语                                                                                                    | 主题词(Topic):英语                                                                 | 语种(Language): 汉语                    |
| ● 入学英語四級主演社 (公里目録意選起)、大学英语世级考试系列用书       条件号(Call Number): #310.421 #0 #         ● 大学英語四級主演員 御祥 (Publisher): 世界图书出版公司北京公司 出版时间(Publish Date): 2016                                                                                                    |                                                                               | 赤井号(C-11 Mumber), #210 421 40 4     |
| 東井省 (Author): 主义 正版社 (Publicher): 世界樹井江源公司北京公司 出版时间(Publish Date): 2016         主題词(Topic): 大学英语水平考试       语种(Language): 汉语         ● 大学英语四级考试点量强谐描写情测 Detailed analyzis of original tests for CET-4<br>责任者 (Author): 丁景辉, 余娟主编 出版社 (Publisher): 南京大学出版社 出版时间(Publish Date): 2013       索书号 (Call Nuaber): H310.421 3         ● 大学英语四级考试点量强调增机强 10分       索书号 (Call Nuaber): H310.42 1474         ● 大学英语四级考试点量强调增机强 10分       索书号 (Call Nuaber): H310.42 1474         ● 大学英语四级考试点量强调增强 出版社 (Publisher): 南开大学出版社 出版时间(Publish Date): 2012       主题词(Topic): 英语         ● 大学英语四级考试和自然情况 4.000000000000000000000000000000000000                                                                                                    |                                                                               | 永つつ(Call Wumper): H31V.421 4V 4     |
| 王題词(Topic):大字英语水平考试       语种(Language): 汉语         ● 大学英语四级考试直频详解与预测 Detailed analysis of original tests for CET-4<br>责任者(Author): 丁景焊,余娟主编出版社(Publisher): 南京大学出版社出版时间(Publish Date): 2013       索书号(Call Number): H310.421 3         責任者(Author): 丁景焊,余娟主编出版社(Publisher): 南京大学出版社出版时间(Publish Date): 2013       语种(Language): 汉语         ● 大学英语四级考试内革颜型模拟版 TOO/<br>责任者(Author): 张文起主编出版社(Publisher): 南开大学出版社出版时间(Publish Date): 2012       索书号(Call Number): H310.42 1474         责任者(Author): 张文起主编出版社(Publisher): 南开大学出版社出版时间(Publish Date): 2012       正期间(Topic): 英语         ● 大学英语四级考试 TIO分备考指 南直题精湛与 石测<br>责任者(Author): ITEST试题编写组编写出版社(Publisher): 外语教学与研究出版社出版时间(Publish Date): 2012       症种(Language): 汉语         ● 大学英语四级考试 TIO分曲系       素书号(Call Number): H310.42 428       第十日(anguage): 汉语         ● 大学英语小平考试       语种(Language): 汉语       近時可向(Publish Date): 2012         ● 上版词(Topic): 大学英语水平考试       语种(Language): 汉语       近時可向(Publish Date): 2012         ● 上版词(Topic): 大学英语小平考试       语种(Language): 汉语       近時可向(Publish Date): 2012         ● 上版词(Topic): 大学英语水平考试       语种(Language): 汉语       近時可向(Publish Date): 2012         ● 上版词(Topic): 大学英语水平考试       语种(Language): 汉语       近時可向(Publish Date): 2012         ● 上版词(Topic): 大学英语小平考试       语种(Language): 汉语       近時(Publish Date): 2012         ● 「大学英语四级表述「Tipo分相关」大学英语四级考试       素学表面级表述       素书号(Call Number): H313 1177                                                                                                    | 贡仕者 (Author): 土奴 出版社 (Publisher): 世界图书出版公司北京公司 出版时间(Publish Date): 2016       |                                     |
| 小学类瓷四级考试真题详解与预测 Detailed analysis of oxiginal tests for CET-4       索村号(call Number): #310.421 3         近任者 (author): 丁景辉,余娟主编出版社 (Publisher): 南京大学出版社出版时间(Publish Date): 2013       语种 (Language): 次语         上题词(Topic): 大学英语水平考试       索和号(call Number): #310.42 1474         【       大学英语四级考试改革题型模拟版 710分       索和号(call Number): #310.42 1474         【       大学英语四级考试改革题型模拟版 710分       索和号(call Number): #310.42 1474         【       大学英语四级考试改革题型模拟版 710分       索和号(call Number): #310.42 1474         【       大学英语四级考试改革题型模拟版 710分       索和号(call Number): #310.42 1474         上题词(Topic): 英语       语种 (Language): 汉语       近期时间(Publish Date): 2012         上题题词(Topic): 英语       京和号(call Number): #1310.42 428       家和号(call Number): #1310.42 428         【       大学英语四级考试真的编写组编写 出版社 (Publisher): 外语教学与研究出版社 出版时间(Publish Date): 2012       家和号(call Number): #310.42 428         上版词(Topic): 大学英语水平考试       福神 (Language): 汉语       正述         上版词(Topic): 大学英语小平考试       福神 (Language): 汉语         【       大学英语四级表试真 10分析 大学英语四级表试真 10分析 大学英语四级表试真 10分析 大学 10分析 大学 10分                                                                                                    | 主题词(Topic):大学英语水平考试                                                           | 语种(Language): 汉语                    |
| 责任者 (author): 丁景辉, 余娟主编 出版社 (Publisher): 南京大学出版社 出版时间 (Publish Date): 2013       语种 (Language): 汉语         主题词 (Topic): 大学英语水平考试       富中 (Language): 汉语         量 大学英语四悠考试 (10分 高考指索 直 題積 出版社 (Publisher): 南开大学出版社 出版时间 (Publish Date): 2012       富中 (Language): 汉语         主题词 (Topic): 英语       语种 (Language): 汉语         ● 大学英语四悠考试 (10分 高考指索 直 題積 出版社 (Publisher): 外语教学与研究出版社 出版时间 (Publish Date): 2012       嘉市号 (Call Number): H310.42 428         责任者 (author): iTTEST 试题编写组编写 出版社 (Publisher): 外语教学与研究出版社 出版时间 (Publish Date): 2012       索书号 (Call Number): H310.42 428         计上题词 (Topic): 大学英语水平考试       语种 (Language): 汉语         1 大学英语仍悠考试 直 題題 派 (Tuo分 許 大学英语 四悠考试 )       新学号 (Call Number): H313 1177                                                                                                    | U 大学英语四级考试真题详解与预测 Detailed analysis of original tests for CET-4               | 索书号(Call Number): <b>H310.421</b> 3 |
| 主題词(Topic): 大学英语水平考试       语神(Language): 汉语         山 大学英语四级考试改革频型模拟频710分       索书号(Call Number): H310.42 1474         責任者(Author): 张文起主编<出版社(Publisher): 南开大学出版社 <ul> <li>出版社(Publisher): 南开大学出版社<ul> <li>出版时间(Publish Date): 2012</li> <li>二 大学英语四级考试710分备考指南直频精进与简测</li> <li>原行者(Author): iTEST试版编写组编写<ul> <li>出版社(Publisher): 外语教学与研究出版社<ul> <li>出版时间(Publish Date): 2012</li> <li>正義词(Topic): 大学英语水平考试</li> <li>正有任(Language): 次语</li> <li>正有任(Language): 张语(Language): 张语(Language): ************************************</li></ul></li></ul></li></ul></li></ul> | 责任者(Author):丁景辉,余娟主编 出版社(Publisher):南京大学出版社 出版时间(Publish Date): 2013          |                                     |
| 小 大学英语四级考试改革频型模拟频710分       索书号(call Number): 前310.42 1474         责任者(Author): 张文起主编 出版社(Publisher): 南开大学出版社 出版时间(Publish Date): 2012       语种(Language): 次语         主题词(Topic): 英语       语种(Language): 次语         丁 大学英语四级考试710分备考指南直频精进与预测。       索书号(call Number): 18310.42 428         责任者(Author): iTEST试题编写组编写 出版社(Publisher): 外语教学与研究出版社 出版时间(Publish Date): 2012       索书号(call Number): 18310.42 428         计 大学英语水平考试       语种(Language): 汉语         1 大学英语仍然考试直频频源词汇710分件经 大学英语四级考试       索书号(call Number): 18313 1177                                                                                                    | 主题词(Topic):大学英语水平考试                                                           | 语种(Language): 汉语                    |
| 小 大学英语四级考试改革频型模拟频710分       索书号(Call Number): H310.42 1474         责任者(Author): 张文起主编 出版社(Publisher): 南开大学出版社 出版时间(Publish Date): 2012          主题词(Topic): 英语       语种(Language): 汉语         小 大学英语四级考试710分备考指南直题精讲与预测       索书号(Call Number): H310.42 428         责任者(Author): iTEST试题编写组编写 出版社(Publisher): 外语教学与研究出版社 出版时间(Publish Date): 2012          主题词(Topic): 大学英语水平考试       语种(Language): 汉语         山       大学英语四级考试直题频源词汇710分胜务 大学英语四级考试       索书号(Call Number): H313 1177                                                                                                    |                                                                               |                                     |
|                                                                                                    | ↓ 大学英语四级考试改革题型模拟题710分                                                         | 索书号(Call Number): H310.42 1474      |
| <ul> <li>主题词(Topic): 英语</li> <li>□ 大学英语四级考试710分备考指南直题精谐与预测</li> <li>责任者 (Author): iTEST试题编写组编写 出版社 (Publisher): 外语教学与研究出版社 出版时间(Publish Date): 2012</li> <li>主题词(Topic): 大学英语水平考试</li> <li>□ 大学英语仍然看试直题题派词汇710分件经 大学英语四级考试</li> </ul>                                                                                                    | 责任者(Author):张文起主编 出版社(Publisher):南开大学出版社 出版时间(Publish Date): 2012             |                                     |
| 小学英语四级考试710分备考指南直题精谱与预测       索书号(Call Number): H310. 42 428         责任者(Author): iTEST试题编写组编写 出版社(Publisher): 外语教学与研究出版社 出版时间(Publish Date): 2012          主题词(Topic): 大学英语水平考试       语种(Language): 汉语         小学英语四级考试直题题派词汇710分胜经 大学英语四级考试       索书号(Call Number): H313 1177                                                                                                    | 主题词(Topic):英语                                                                 | 语种(Language): 汉语                    |
| 责任者(Author): iTEST试题编写组编写 出版社(Publisher): 外语教学与研究出版社 出版时间(Publish Date): 2012         主题词(Topic): 大学英语水平考试       语种(Language): 汉语 <b>小学英语四级考试真题题派词汇710分胜经 大学英语四级考试</b> 索书号(Call Number): H313 1177                                                                                                    | ↓ 大学英语四级考试710分备考指南真题精进与预测                                                     | 索书号(Call Number): H310.42 428       |
| 主题词(Topic):大学英语水平考试 语种(Language):汉语<br>↓ <u>大学英语四级考试真题题源词汇710分胜经</u> 大学英语四级考试 索书号(Call Number): H313 1177                                                                                                    | 责任者(Author): iTEST试题编写组编写 出版社(Publisher): 外语教学与研究出版社 出版时间(Publish Date): 2012 |                                     |
| ↓ 大学英语四级考试真题题源词汇710分胜经 大学英语四级考试 索书号(Call Number): H313 1177                                                                                                    | 主题词(Topic):大学英语水平考试                                                           | 语种(Language):汉语                     |
|                                                                                                    | ↓ 大学英语四级考试真题题源词汇710分胜经 大学英语四级考试                                               | 索书号(Call Number): <b>H313 1177</b>  |
| 责任者(Author): 考天下名师团编  出版社(Publisher): 中国石化出版社  出版时间(Publish Date): 2011                                                                                                    | 责任者(Author):考天下名师团编 出版社(Publisher):中国石化出版社 出版时间(Publish Date): 2011           |                                     |
| 主题词(Topic):大学英语水平考试 语种(Language):汉语                                                                                                    | 主题词(Topic):大学英语水平考试                                                           | 语种(Language): 汉语                    |
|                                                                                                    |                                                                               |                                     |
| 符合条件记录数: 155 前页 1 2 3 4 5 6 7 8 9 10 后页 转到 1 ▼页                                                                                                    | 符合条件记录数: 155                                                                  | 前页 1 2 3 4 5 6 7 8 9 10 后页 转到 1 🔻 页 |

版权所有© 重庆图腾软件发展有限公司 1999-2015

| ↓ 大学英语四级考试标准阅读80篇                                                             | 索书号(Call Number): H319.37 40         |
|-------------------------------------------------------------------------------|--------------------------------------|
| 责任者(Author):王长喜 出版社(Publisher):北京理工大学出版社  出版时间(Publish Date): 2016            |                                      |
| 主题词(Topic):英语                                                                 | 语种(Language): 汉语                     |
|                                                                               |                                      |
| ↓ <u>大学英语四级考试 10年真颜高频词汇</u> 大学英语四级考试系列用书                                      | 索书号(Call Number): H310.421 40 4      |
| 责任者(Author):王玫 出版社(Publisher):世界图书出版公司北京公司 出版时间(Publish Date): 2016           |                                      |
| 主题词(Topic):大学英语水平考试                                                           | 语种(Language): 汉语                     |
| U 大学英语四级考试真颢详解与预测 Detailed analysis of original tests for CET-4               | 索书号(Call Number): H310.421 3         |
| 责任者(Author):丁景辉,余娟主编 出版社(Publisher):南京大学出版社 出版时间(Publish Date): 2013          |                                      |
| 主题词(Topic):大学英语水平考试                                                           | 语种(Language): 汉语                     |
|                                                                               |                                      |
| ↓ 大学英语四级考试改革颢型模拟颢710分                                                         | 索书号(Call Number): H310.42 1474       |
| 责任者(Author):张文起主编 出版社(Publisher): 內开大学出版社 出版时间(Publish Date): 2012            |                                      |
| 主题词(Topic):英语                                                                 | 语种(Language): 汉语                     |
| □ 大学英语四级考试710分备考指南真题精讲与预测                                                     | 索书号(Call Number): <b>H310.42 428</b> |
| 责任者(Author): iTEST试题编写组编写 出版社(Publisher): 外语教学与研究出版社 出版时间(Publish Date): 2012 |                                      |
| 主题词(Topic):大学英语水平考试                                                           | 语种(Language):汉语                      |
| ↓ 大学英语四级考试真频频源词汇710分胜经 大学英语四级考试                                               | 索书号(Call Number): H313 1177          |
| 责任者(Author):考天下名师团编  出版社(Publisher):中国石化出版社  出版时间(Publish Date): 2011         |                                      |
| 主题词(Topic):大学英语水平考试                                                           | 语种(Language): 汉语                     |
|                                                                               |                                      |
| 符合条件记录数: 155                                                                  | 前页12345078910 后页   转到 1 ▼ 页          |

版权所有© 重庆图腾软件发展有限公司 1999-2015

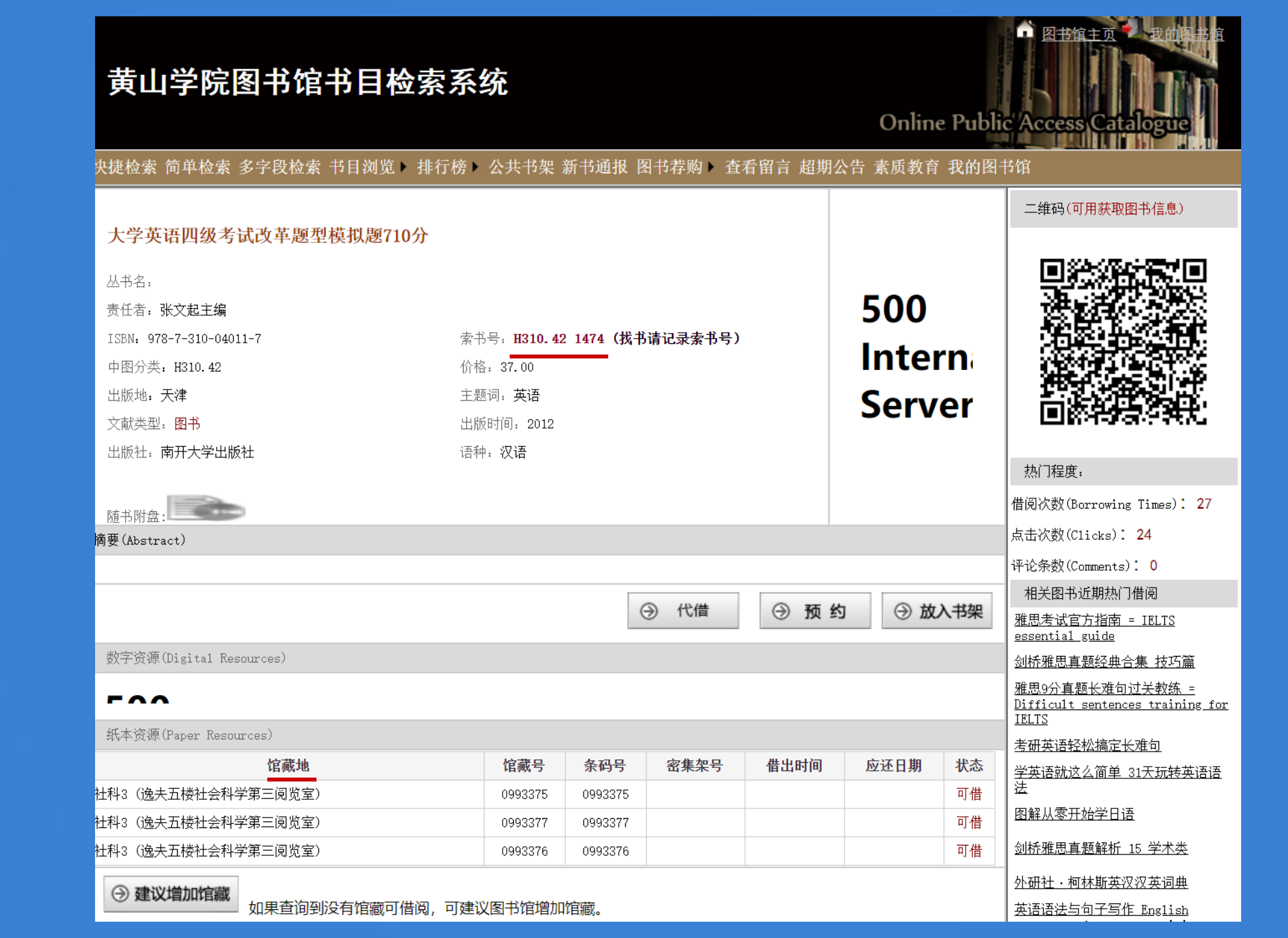

# 例2:检索计算机等级考试方面的图书

### 黄山学院图书馆书目检索系统

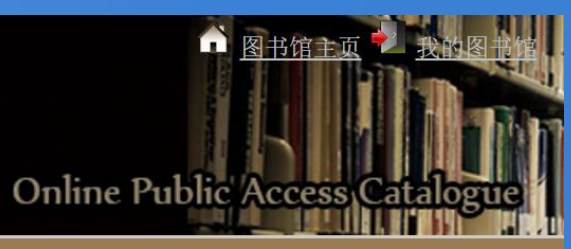

#### 快捷检索 简单检索 多字段检索 书目浏览▶ 排行榜▶ 公共书架 新书通报 图书荐购▶ 查看留言 超期公告 素质教育 我的图书馆

| 《 简单检索                                                                                                    |              |                       |                             |                            | Basic Search            |
|----------------------------------------------------------------------------------------------------|--------------|-----------------------|-----------------------------|----------------------------|-------------------------|
| 文献类型(Publication Type):                                                                                                    | 图书(Book) ▼   | 文种(Language):         | 中文(Chinese) • 外文(Fo         | preign) 🔘                  |                         |
| 检索途径(Search Approaches):                                                                                                    | 题名(Title)  ▼ | 检索模式(Search<br>Mode): | ● 前方一致(Forwards<br>Matchin) | ● 任意匹配(Match Any<br>Words) | ● 精确查找(Exact<br>Search) |
| 馆藏地(Document Location):                                                                                                    | 全部馆藏(ALL) ▼  |                       |                             |                            |                         |
| 排序方式(Sort By): ● 降序排列(Descending) ● 升序排列(Ascending)                                                                                                    |              |                       |                             |                            |                         |
| 每页显示(Show Per Page): 10 ▼                                                                                                    |              |                       |                             |                            |                         |
| 检索词(Search Word):                                                                                                    |              |                       |                             |                            |                         |
| 编剧心理学 喜剧心理学 大灭绝时代 疯狂的谱系 格点量子纪动力学导论 集成电路制造与封装基础                                                                                                    |              |                       |                             |                            |                         |
| 建设新技术在工程中的应用 建筑师 京剧二白年乙历史 空间诗学与文学批评 空间诗学与文学批评:两岸文学专题研究                                                                                                    |              |                       |                             |                            |                         |
| <u>4年的信系</u> 里化投资 <u>氏间调剧与双仲信仰妍九</u> 泰尼黑的 <u>得具</u> <u>的男</u> <u>印初、</u> <u>時</u> <u>平</u> <u>和</u> <u>東</u> <u></u> <u></u> <u></u> <u></u> <u></u> <u></u> <u></u> <u></u> <u></u> <u></u> <u></u> <u></u> <u></u> |              |                       |                             |                            |                         |
|                                                                                                    |              |                       |                             |                            |                         |

版权所有©重庆图腾软件发展有限公司 1999-2015

# 共检索出346条记录 当前页:1

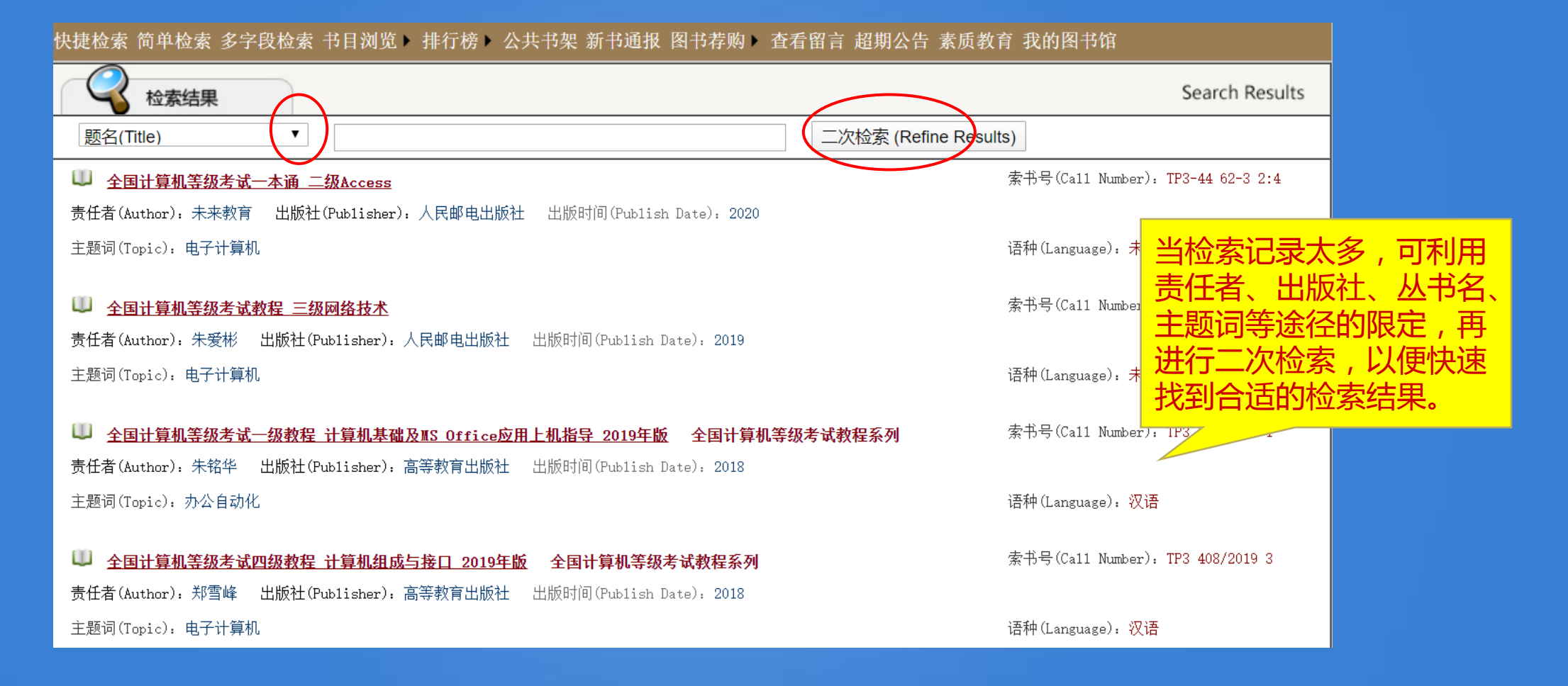

# 利用二次检索, 共检索出25条记录

#### 快捷检索 简单检索 多字段检索 书目浏览 ▶ 排行榜 ▶ 公共书架 新书通报 图书荐购 ▶ 查看留言 超期公告 素质教育 我的图书馆

| 全 检索结果                                                                                                    | Search Results                   |
|----------------------------------------------------------------------------------------------------|----------------------------------|
| 出版社(Publisher) ▼ 清华大学出版社 二次检索 (Refine Resul                                                                                             | ts)                              |
| 全国计算机等级考试无纸化专用教材 二级Access 全国计算机等级考试专业辅导用书                                                                                               | 索书号(Call Number): TP3 758        |
| 责任者(Author): 王小平 出版社(Publisher): 清华大学出版社 出版时间(Publish Date): 2015                                                                       |                                  |
| 主题词(Topic): 电子计算机                                                                                                    | 语种(Language): <mark>汉语</mark>    |
| 全国计算机等级考试无纸化真考题库 二级Visual Basic 责任者(Author), 北京虔蚕文化发展公司, 出版社(Publisher), 清华大学出版社, 出版时间(Publish Date), 2015                              | 索书号(Call Number): TP3-44 148 2:2 |
| 主题词(Topic): BASIC语言                                                                                                    | 语种(Language): <mark>汉语</mark>    |
| ↓ 全国计算机等级考试无纸化真考题库 二级MS Office高级应用                                                                                                    | 索书号(Call Number): TP3-44 148 2:1 |
| 责任者(Author):北京虎奔文化发展公司 出版社(Publisher):清华大学出版社 出版时间(Publish Date): 2015                                                                  |                                  |
| 主题词(Topic):办公自动化                                                                                                    | 语种(Language): <mark>汉语</mark>    |
| <ul> <li> <u>全国计算机等级考试考纲.考点.考题透解与模拟</u>         责任者(Author): 江家宝编著 出版社(Publisher): 清华大学出版社 出版时间(Publish Date): 2010         </li> </ul> | 索书号(Call Number): TP3 505 1      |
| 主题词(Topic). 电子计算机                                                                                                    | 语种(Language): 汉语                 |
| ↓ 全国计算机等级考试考点解析与模拟训练<br>责任者(Author): 高峥虹主编 出版社(Publisher): 清华大学出版社 出版时间(Publish Date): 2007                                             | 索书号(Call Number): TP3 448 3      |
| 主题词(Topic): C语言                                                                                                    | 语种(Language): <mark>汉语</mark>    |

# 例3:检索主题词为"统计学"方面的图书

### 黄山学院图书馆书目检索系统

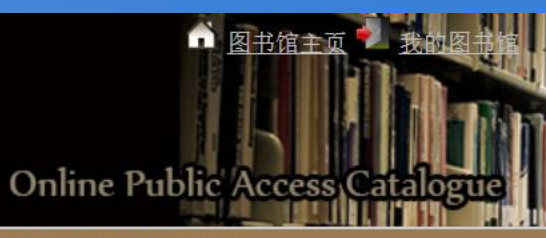

快捷检索 简单检索 多字段检索 书目浏览 > 排行榜 > 公共书架 新书通报 图书荐购 > 查看留言 超期公告 素质教育 我的图书馆

| 《 简单检索                   |                          |                       |                            |                            | Basic Search            |
|--------------------------|--------------------------|-----------------------|----------------------------|----------------------------|-------------------------|
| 文献类型(Publication Type):  | 图书(Book) ▼               | 文种(Language):         | 中文(Chinese) 🖲 外文(F         | `oreign) 🔘                 |                         |
| 检索途径(Search Approaches): | 题名(Title) ▼              | 检索模式(Search<br>Mode): | ●前方一致(Forwards<br>Matchin) | ◉ 任意匹配(Match Any<br>Words) | ● 精确查找(Exact<br>Search) |
| 馆藏地(Document Location):  | 全部馆藏(ALL) ▼              |                       | 1                          |                            |                         |
| 排序方式(Sort By):           | 出版日期(Publication Date) ▼ | ● 降序排列 (Descendi      | ing) — 升序排列(Ascending)     |                            |                         |
| 每页显示(Show Per Page):     | 10 🔻                     |                       |                            |                            |                         |
| 检索词(Search Word):        | 统计学                      |                       | • 检                        | 家                          |                         |
|                          |                          |                       |                            |                            |                         |
|                          | 版权                       | Z所有C 重庆图腾软件发展         | 展有限公司 1999-2015            |                            |                         |

# 共检索出382条记录 当前页:1

| 🔱 <u>教育统计学 Statistics of education</u> 新编21世纪教育学系列教材                  | 索书号(Call Number): G40-051 13         |
|-----------------------------------------------------------------------|--------------------------------------|
| 责任者(Author):胡咏梅 出版社(Publisher):中国人民大学出版社 出版时间(Publish Date): 2020     |                                      |
| 主题词(Topic):教育统计                                                       | 语种(Language):未知或其他语言                 |
| ↓ 基于R的数理统计学 十三五科学技术专著丛书                                               | 索书号(Call Number): 0212 85            |
| 责任者(Author): 崔玉杰 出版社(Publisher): 北京邮电大学出版社 出版时间(Publish Date): 2020   |                                      |
| 主题词(Topic):程序语言                                                       | 语种(Language):未知或其他语言                 |
| ₩ 概率论与数理统计学习指南                                                        | 索书号(Call Number): 021 363            |
| 责任者(Author): 王晓杰 出版社(Publisher): 中国人民大学出版社 出版时间(Publish Date): 2020   |                                      |
| 主题词(Topic). 概率论                                                       | 语种(Language): 汉语                     |
| □ 别说你懂统计学                                                             | 索书号(Call Number): C8-49 5            |
| 责任者(Author): 鲁本 出版社(Publisher): 中信出版集团股份有限公司 出版时间(Publish Date): 2020 |                                      |
| 主题词(Topic),统计学                                                        | 语种(Language):未知或其他语言                 |
| ↓ 心理统计学 Psychological statistics                                      | 索书号(Call Number): B841.2 13-2        |
| 责任者(Author): 胡竹菁  出版社(Publisher): 高等教育出版社  出版时间(Publish Date): 2019   |                                      |
| 主题词(Topic): 心理统计                                                      | 语种(Language):未知或其他语言                 |
| 符合条件记录数: 382                                                          | 前页 1 2 3 4 5 6 7 8 9 10 后页   转到 1 ▼页 |
| 版权所有© 重庆图腾软件发展有限公司 1999-2015                                          | $\longrightarrow$                    |

# 例4:检索作家莫言的图书

### 黄山学院图书馆书目检索系统

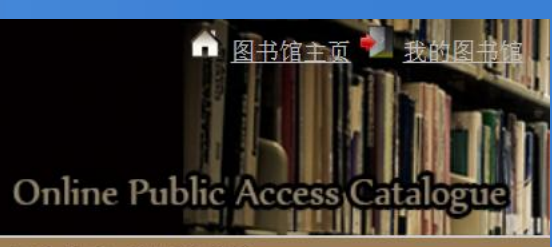

快捷检索 简单检索 多字段检索 书目浏览》 排行榜》 公共书架 新书通报 图书荐购》 查看留言 超期公告 素质教育 我的图书馆

| 简单检索                     |                        |                       |                            |                             | Basic Search            |
|--------------------------|------------------------|-----------------------|----------------------------|-----------------------------|-------------------------|
| 文献类型(Publication Type):  | 图书(Book) ▼             | 文种(Language):         | 中文(Chinese) 🖲 外文(F         | `oreign) 🔘                  |                         |
| 检索途径(Search Approaches): | 责任者(Author) ▼          | 检索模式(Search<br>Mode): | ●前方一致(Forwards<br>Matchin) | ── 任意匹配(Match Any<br>Words) | ● 精确查找(Exact<br>Search) |
| 馆藏地(Document Location):  | 全部馆藏(ALL) ▼            |                       |                            |                             |                         |
| 排序方式(Sort By):           | 出版日期(Publication Date) | ▼ ● 降序排列(Descendi     | ing) — 升序排列(Ascending)     |                             |                         |
| 每页显示(Show Per Page):     | 10 🔻                   |                       |                            |                             |                         |
| 检索词(Search Word):        | 莫言                     |                       | • 检                        | 索                           |                         |
|                          |                        |                       |                            |                             |                         |
|                          |                        | 版权所有© 重庆图腾软件发展        | 展有限公司 1999-2015            |                             |                         |

# 共检索出95条记录 当前页:1

| ☆      ☆      ☆     ☆     ☆     ☆     ☆     ☆     ☆     ☆     ☆     ☆     ☆     ☆     ☆     ☆     ☆     ☆     ☆     ☆     ☆     ☆     ☆     ☆     ☆     ☆     ☆     ☆     ☆     ☆     ☆     ☆     ☆     ☆     ☆     ☆     ☆     ☆     ☆     ☆     ☆     ☆     ☆     ☆     ☆     ☆     ☆     ☆     ☆     ☆     ☆     ☆     ☆     ☆     ☆     ☆     ☆     ☆     ☆     ☆     ☆     ☆     ☆     ☆     ☆     ☆     ☆     ☆     ☆     ☆     ☆     ☆     ☆     ☆     ☆     ☆     ☆     ☆     ☆     ☆     ☆     ☆     ☆     ☆     ☆     ☆     ☆     ☆     ☆     ☆     ☆     ☆     ☆     ☆     ☆     ☆     ☆     ☆     ☆     ☆     ☆     ☆     ☆     ☆     ☆     ☆     ☆     ☆     ☆     ☆     ☆     ☆     ☆     ☆     ☆     ☆     ☆     ☆     ☆     ☆     ☆     ☆     ☆     ☆     ☆     ☆     ☆     ☆     ☆     ☆     ☆     ☆     ☆     ☆     ☆     ☆     ☆     ☆     ☆     ☆     ☆     ☆     ☆     ☆     ☆     ☆     ☆     ☆     ☆     ☆     ☆     ☆     ☆     ☆     ☆     ☆     ☆     ☆     ☆     ☆     ☆     ☆     ☆     ☆     ☆     ☆     ☆     ☆     ☆     ☆     ☆     ☆     ☆     ☆     ☆     ☆     ☆     ☆     ☆     ☆     ☆     ☆     ☆     ☆     ☆     ☆     ☆     ☆     ☆     ☆     ☆     ☆     ☆     ☆     ☆     ☆     ☆     ☆     ☆     ☆     ☆     ☆     ☆     ☆     ☆     ☆     ☆     ☆     ☆     ☆     ☆     ☆     ☆     ☆     ☆     ☆     ☆     ☆     ☆     ☆     ☆     ☆     ☆     ☆     ☆     ☆     ☆     ☆     ☆     ☆     ☆     ☆     ☆     ☆     ☆     ☆     ☆     ☆     ☆     ☆     ☆     ☆     ☆     ☆     ☆     ☆     ☆     ☆     ☆     ☆     ☆     ☆     ☆     ☆  ④     ☆     ☆     ☆     ☆     ☆     ☆     ☆     ☆     ☆     ☆     ☆     ☆     ☆     ☆     ☆     ☆     ☆     ☆     ☆     ☆     ☆     ☆     ☆     ☆     ☆     ☆     ☆     ☆     ☆     ☆     ☆     ☆     ☆     ☆     ☆     ☆     ☆     ☆     ☆     ☆     ☆     ☆     ☆     ☆     ☆     ☆     ☆     ☆     ☆     ☆     ☆     ☆     ☆     ☆     ☆     ☆     ☆     ☆     ☆     ☆     ☆     ☆     ☆     ☆     ☆     ☆     ☆     ☆     ☆     ☆     ☆     ☆     ☆ |                            |                       | Search Results                 |
|----------------------------------------------------------------------------------------------------|----------------------------|-----------------------|--------------------------------|
| 题名(Title)   ▼                                                                                                    |                            | 二次检索 (Refine Results) |                                |
| 小说九段 莫言短篇小说精品系列                                                                                                    |                            |                       | 书号(Call Number): I247.7 797    |
| 责任者(Author): 莫言  出版社(Publisher): 浙江文艺出版社                                                                                                    | 出版时间(Publish Date): 2019   |                       |                                |
| 主题词(Topic): 短篇小说                                                                                                    |                            | 语和                    | 钟(Language): 未知或其他语言           |
| 🔍 <u>三匹马</u>                                                                                                    |                            | 索                     | 书号(Call Number): I247.7 733    |
| 责任者(Author): 莫言  出版社(Publisher): 浙江文艺出版社                                                                                                    | 出版时间(Publish Date): 2019   |                       |                                |
| 主题词(Topic): 短篇小说                                                                                                    |                            | 语和                    | 钟(Language): 未知或其他语言           |
|                                                                                                    |                            |                       | 书号(Call Number): I247.7 1340-2 |
| 页位有(Author): 莫言 出版社(Publisher): 浙江义乙出版社<br>主题词(Topic): 短篇小说                                                                                                    | 工版中引用J(Fublisn Date): 2019 | 语                     | 钟(Language): 未知或其他语言           |
| □ <u>长安大道上的骑驴美人</u>                                                                                                    |                            | 索                     | 书号(Call Number): I247.5 5121-2 |
| 责任者(Author): 莫言  出版社(Publisher): 浙江文艺出版社                                                                                                    | 出版时间(Publish Date): 2019   |                       |                                |
| 主题词(Topic): 短篇小说                                                                                                    |                            | 语利                    | 钟(Language): 未知或其他语言           |
| 叫 <u>蛙 Frog</u>                                                                                                    |                            |                       | 书号(Call Number): I247.5 5837-5 |
| 责任者(Author): 莫言  出版社(Publisher): 浙江文艺出版社                                                                                                    | 出版时间(Publish Date): 2017   |                       |                                |
| 主题词(Topic): 长篇小说                                                                                                    |                            | 语利                    | 钟(Language): 汉语                |

# 显示所需图书详细信息

| <ul> <li>秋水</li> <li>丛书名:</li> <li>责任者:莫言</li> <li>ISBN: 978-7-5339-5565-6</li> <li>中图分类: 1247.7</li> <li>出版地:杭州</li> <li>文献类型:图书</li> <li>出版社:浙江文艺出版社</li> </ul> | 索 <del>书号: <b>1247</b><br/>价格: 48.00<br/>主题词: 短篇<br/>出版时间: 20<br/>语种: <b>未知</b>或</del> | <mark>7.7 1340-2(</mark><br>小说<br>19<br>其他语言 | 找书请记录索书号 | <del>}</del> ) | 500<br>Intei<br>Serv | rn;<br>er |
|----------------------------------------------------------------------------------------------------|----------------------------------------------------------------------------------------|----------------------------------------------|----------|----------------|----------------------|-----------|
| 摘要(Abstract)                                                                                                    |                                                                                        |                                              |          |                |                      |           |
|                                                                                                    |                                                                                        | 为 ④ 放                                        | ③ 放入书架   |                |                      |           |
| 数字资源(Digital Resources)                                                                                                    |                                                                                        |                                              |          |                |                      |           |
| F00                                                                                                    |                                                                                        |                                              |          |                |                      |           |
| 纸本资源(Paper Resources)                                                                                                    |                                                                                        |                                              |          |                |                      |           |
| 馆藏地                                                                                                    | 馆藏号                                                                                    | 条码号                                          | 密集架号     | 借出时间           | 应还日期                 | 状态        |
| 文学2(逸夫三楼文学第二阅览室)                                                                                                    | 1491425                                                                                | 1491425                                      |          |                |                      | 可借        |
| 文学2(逸夫三楼文学第二阅览室)                                                                                                    | 1491424                                                                                | 1491424                                      |          |                |                      | 可借        |
| 文学2(逸夫三楼文学第二阅览室)                                                                                                    | 1491423                                                                                | 1491423                                      |          |                |                      | 可借        |
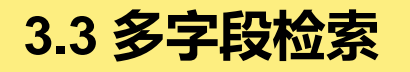

0

|--|

图书馆主页 我的图书馆 Online Public Access Catalogue

快捷检索 简单检索 多字段检索 书目浏览 ▶ 排行榜 ▶ 公共书架 新书通报 图书荐购 ▶ 查看留言 超期公告 素质教育 我的图书馆

| 多字段检索                   |                           |                                                  |                           | Complex Search          |    |
|-------------------------|---------------------------|--------------------------------------------------|---------------------------|-------------------------|----|
| 文献类型(Publication Type): | 图书(Book) ▼                | <ul> <li>前方一致(Forwards<br/>Matching)</li> </ul>  | ●任意匹配(Match Any<br>Words) | ◎ 精确查找(Exact<br>Search) |    |
| 题名/刊名(Title):           |                           | 题名拼音码(Title Spelling<br>Code):                   |                           |                         |    |
| 责任者(Author):            |                           | 丛书名/丛刊名(Series Name):                            |                           |                         |    |
| 中图分类号(CLC Number):      |                           | 出版社/发行单位(Publisher):                             |                           | 輸入両和以上                  | 条件 |
| 索书号/排架号(Call Number):   |                           | 主题词(Topic):                                      |                           | 以便快速准确                  |    |
| ISBN/ISSN:              | <u></u>                   |                                                  |                           | 到所需图书。                  |    |
| 文种(Language):           | ●中文(Chinese) ●外文(Foreign) | 馆藏地(Document Location):                          | 全部馆藏 ▼                    |                         |    |
| 排序方式(Sort By):          | 出版日期(Publication Date) ▼  | <ul> <li>●升序排列(Ascending)</li> <li>●降</li> </ul> | 序排列(Descending)           |                         |    |
| 每页显示(Show Per Page):    | 10 🔻                      |                                                  |                           |                         |    |
|                         | ·                         |                                                  |                           | Q 检 索                   |    |

版权所有© 重庆图腾软件发展有限公司 1999-2015

# 例如:检索外语教学与教研出版社出版的大学英语四级考试方面的图书

#### 黄山学院图书馆书目检索系统

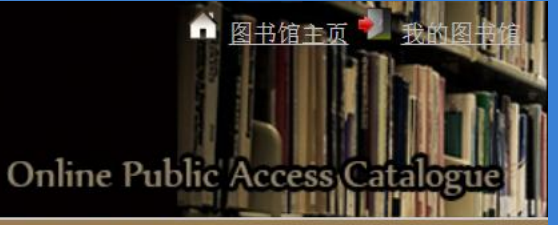

快捷检索 简单检索 多字段检索 书目浏览》 排行榜》 公共书架 新书通报 图书荐购》 查看留言 超期公告 素质教育 我的图书馆

|                           |                                                                                         |                                                                                                    | Complex Search                                                                                                    |
|---------------------------|-----------------------------------------------------------------------------------------|----------------------------------------------------------------------------------------------------|----------------------------------------------------------------------------------------------------|
| 图书(Book) ▼                | <ul> <li>前方一致(Forwards<br/>Matching)</li> </ul>                                         | ●任意匹配(Match Any<br>∀ords)                                                                                                    | ─ 精确查找(Exact<br>Search)                                                                                                    |
| 大学英语四级考试                  | 题名拼音码(Title Spelling<br>Code):                                                          |                                                                                                    |                                                                                                    |
|                           | 丛书名/丛刊名(Series Name):                                                                   |                                                                                                    |                                                                                                    |
|                           | 出版社/发行单位(Publisher):                                                                    | 外语教学与教研出版社                                                                                                    | ±                                                                                                    |
|                           | 主题词(Topic):                                                                             |                                                                                                    |                                                                                                    |
|                           |                                                                                         |                                                                                                    |                                                                                                    |
| ●中文(Chinese) ◎外文(Foreign) | 馆藏地(Document Location):                                                                 | 全部馆藏▼                                                                                                    |                                                                                                    |
| 出版日期(Publication Date) ▼  | ●升序排列(Ascending) ●降                                                                     | 序排列(Descending)                                                                                                    |                                                                                                    |
| 10 •                      |                                                                                         |                                                                                                    |                                                                                                    |
|                           | 图书(Book)<br>大学英语四级考试<br>● 中文(Chinese) ● 外文(Foreign)<br>出版日期(Publication Date) ▼<br>10 ▼ | 图书(Book)       ●前方一致(Forwards<br>Matching)         大学英语四级考试       题名拼音码(Title Spelling<br>Code):         ● 出版社/发行单位(Publisher):       出版社/发行单位(Publisher):         ● 中文(Chinese)       外文(Foreign)         「       中序排列(Ascending)         ● 印文(Topic):       ● | 图书(Book)       ●前方一致(Forwards<br>Matching)       ●任意匹配(Match Any<br>Words)         大学英语四级考试       题名拼音码(Title Spelling<br>Code):       ●         丛书名/丛刊名(Series Name):       ●         出版社/发行单位(Publisher):       外语教学与教研出版社         ●中文(Chinese)       ●外文(Foreign)       馆藏地(Document Location):       全部馆藏         出版日期(Publication Date)       ●       升序排列(Ascending)       降序排列(Descending)         10       ▼ |

🔍 检 索

版权所有©重庆图腾软件发展有限公司 1999-2015

# 共检索出10条符合条件的记录

| ✓ 检索结果                                                                     | Search Results                  |  |  |
|----------------------------------------------------------------------------|---------------------------------|--|--|
| 题名(Title) ▼ 二次检索 (Refine Res                                               | sults)                          |  |  |
| ↓ <u>大学英语四级考试710分备考指南真题精讲与预测</u>                                           | 索书号(Call Number): H310.42 428   |  |  |
| 责任者(Author):iTEST试题编写组编写 出版社(Publisher):外语教学与研究出版社 出版时间(Publish Date):2012 |                                 |  |  |
| 主题词(Topic):大学英语水平考试                                                        | 语种 (Language):汉语                |  |  |
|                                                                            |                                 |  |  |
| ↓ <u>大学英语四级考试710分全真题精解</u>                                                 | 索书号(Call Number): H310.42 229   |  |  |
| 责任者(Author):宋红波,庞科主编 出版社(Publisher):外语教学与研究出版社 出版时间(Publish Date):2011     |                                 |  |  |
| 主题词(Topic):英语                                                              | 语种(Language) <b>:汉语</b>         |  |  |
|                                                                            |                                 |  |  |
| ↓↓ <u>大学英语四级考试710分词汇必备</u>                                                 | 索书号(Call Number):H313.1 456     |  |  |
| 责任者 (Author): 咸修斌主编 出版社 (Publisher): 外语教学与研究出版社 出版时间 (Publish Date): 2011  |                                 |  |  |
| 主题词(Topic):英语                                                              | 语种 (Language):汉语                |  |  |
|                                                                            |                                 |  |  |
| 🔍 <u>大学英语四级考试710分快速突破 真题精讲与预测</u> 大学英语四六级考试710分快速突破系列丛书                    | 索书号(Call Number): H310.42 401 2 |  |  |
| 责任者 (Author): 方振宇主编 出版社 (Publisher): 外语教学与研究出版社 出版时间 (Publish Date): 2010  |                                 |  |  |
| 主题词(Topic):英语                                                              | 语种(Language):汉语                 |  |  |

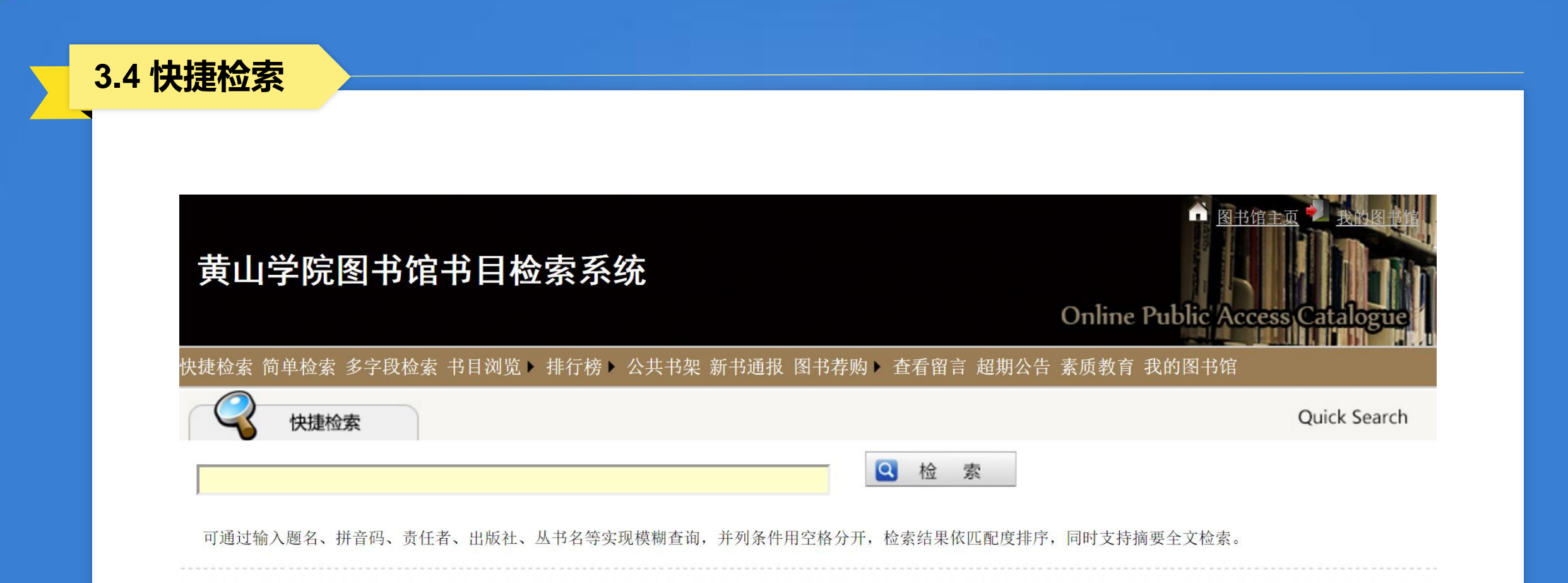

版权所有©重庆图腾软件发展有限公司 1999-2015

# 例如:检索高等数学方面的图书

| 黄山学院图书馆书目检索系统                                               | ○ 图书馆主页 200图书馆 Online Public Access Catalogue |  |
|-------------------------------------------------------------|-----------------------------------------------|--|
| 快捷检索 简单检索 多字段检索 书目浏览▶ 排行榜▶ 公共书架 新书通报 图书荐购▶ 查看留言 超期公告        | 素质教育 我的图书馆                                    |  |
| 快捷检索                                                        | Quick Search                                  |  |
| 高等数学<br>可通过输入题名、拼音码、责任者、出版社、丛书名等实现模糊查询,并列条件用空格分开,检索结果依匹配度排序 | ,同时支持摘要全文检索。                                  |  |
|                                                             |                                               |  |
| 版权所有©重庆图腾软件发展有限公司 1999-2015                                 |                                               |  |

# 共检索出1530条符合条件的记录

□□ <u>考研数学历年真题诵关解析 数学二</u> 考研数学蓝皮书系列

责任者(Author):方浩 出版社(Publisher):北京航空航天大学出版社 出版时间(Publish Date): 2021 主题词(Topic):高等数学

 <u>▶ 考研高等数学基础必刷</u> 985211数学系列

 责任者(Author):杨鎏 出版社(Publisher):哈尔滨工业大学出版社 出版时间(Publish Date): 2021

 主题词(Topic):高等数学

 <u>大学数学教学与研究</u> 大学数学教学与改革丛书

 责任者(Author):李德宜 出版社(Publisher):科学出版社 出版时间(Publish Date): 2021

 主题词(Topic):高等数学

■ <u>MBA MPA MPAcc MEM管理类联考数学45讲</u>
 责任者(Author):杨晶 出版社(Publisher):北京理工大学出版社有限责任公司 出版时间(Publish Date): 2021
 主题词(Topic):高等数学

为您找到相关结果1530条

索书号(Call Number): 013-44 305 2

语种(Language): 未知或其他语言

索书号(Call Number): 013-44 303

语种(Language): 未知或其他语言

索书号(Call Number): 013 644

语种(Language): 未知或其他语言

索书号(Call Number): 013 643

语种(Language): 未知或其他语言

索书号(Call Number): 013-44 255-2 1:1

语种(Language): 未知或其他语言

前页 1 2 3 4 5 6 7 8 9 10 ... <u>后页</u> 转到 1 ▼ 页

版权所有© 重庆图腾软件发展有限公司 1999-2015

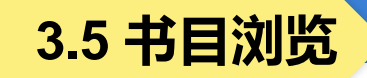

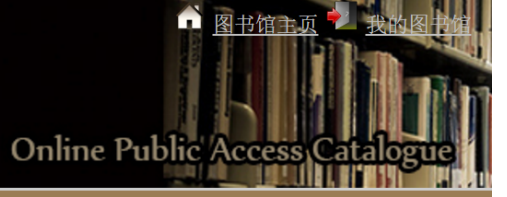

#### 快捷检索 简单检索 多字段检索 书目浏览 > 排行榜 > 公共书架 新书通报 图书荐购 > 查看留言 超期公告 素质教育 我的图书馆

🖌 分类浏览

Browse By Category

《中国图书馆分类法》(原称《中国图书馆图书分类法》)是我国建国后编制出版的一部具有代表性的大型综合性分类法,是当今国内图书馆使用最广泛的分类法体系,简称《中图法》。《中图法》初版于1975年,2010年出版了第五版。是我国目前通用的分类图书的工具,读者掌握了这部分类法的有关知识,便能迅速、有效地查寻全国各图书馆的馆藏。

| 文献类型(Publication Type):   | 图书(Book) ▼                                      |     |
|---------------------------|-------------------------------------------------|-----|
| 一级分类(Primary Category):   |                                                 | 索,也 |
| 二级分类(Secondary Category): | □ 未选定二级分类 □ □ 丁 丁 丁 丁 丁 丁 丁 丁 丁 丁 丁 丁 丁 丁 丁 丁 丁 | 类目检 |
| 三级分类(Tertiary Category):  |                                                 | 安类浏 |
| 文种(Language):             | 中文(chinese) ● 外文(foreign language) ●            |     |
| 排序支出(Cont Bu)             | 出版日期(Publication Date) ▼                        |     |
| h/f/J 式(Sort By):         | ● 降序排列(Descending) ● 升序排列(Ascending)            |     |
| 馆藏地(Document Location):   | 全部馆藏 ▼                                          |     |
| 每页显示(Show Per Page):      | 10 •                                            |     |

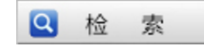

版权所有© 重庆图腾软件发展有限公司 1999-2015

## 例1:浏览中国小说类图书

#### 黄山学院图书馆书目检索系统

图书馆主页 我的图书馆 Online Public Access Catalogue

快捷检索 简单检索 多字段检索 书目浏览 > 排行榜 > 公共书架 新书通报 图书荐购 > 查看留言 超期公告 素质教育 我的图书馆

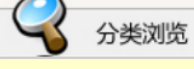

Browse By Category

#### 《中国图书馆分类法》(原称《中国图书馆图书分类法》)是我国建国后编制出版的一部具有代表性的大型综合性分类法,是当今国内图书馆使用最广泛的分类法体系,简称《中图法》。 《中图法》初版于1975年,2010年出版了第五版。是我国目前通用的分类图书的工具,读者掌握了这部分类法的有关知识,便能迅速、有效地查寻全国各图书馆的馆藏。

| 文献类型(Publication Type):   | 图书(Book) ▼     |       |
|---------------------------|----------------|-------|
| 一级分类(Primary Category):   | □文学    ▼       | ]     |
| 二级分类(Secondary Category): | 12 中国文学        | ]     |
| 三级分类(Tertiary Category):  | 未选定三级分类    ▼   |       |
| 文种(Language):             | 未选定三级分类        |       |
|                           | 1200 方针政策及其阐述  |       |
| 排序方式(Sort By):            | 1206 文学评论和研究   |       |
| 馆藏地(Document Location):   | 1207 各体文学评论和研究 |       |
| 每页显示(Show Per Page):      | 1209 文学史、文学思想史 |       |
|                           | I21 作品集        | Q 检 索 |
|                           | 122 诗歌、韵文      | -2015 |
|                           | 123 戏剧         |       |
|                           | I24 小说         |       |
|                           | 125 报告文学       |       |

# I24 中国小说类图书17762种

|                                                                         | 索书号(Call Number): I247.7 1157      |
|-------------------------------------------------------------------------|------------------------------------|
| 责任者(Author):纳博科夫编 出版社(Publisher):浙江文艺出版社 出版时间(Publish Date):            |                                    |
| 主题词(Topic):                                                             | 语种(Language): 汉语                   |
|                                                                         | 赤书号(C-11 Number) 1949 1 142(9)     |
|                                                                         | ※中与(Call Number): 1242.1 143(2)    |
| 贡仕者(Author): 浦松殿者 出版性(Publisher): 商务印书馆 出版时间(Publish Date):             |                                    |
| 王题词(Topic): 短篇小说                                                        | 语种(Language); 议语                   |
| ₩ <u>红天使</u>                                                            | 索书号(Call Number): I247.5 4753      |
| 责任者(Author): 梦野 允著 出版社(Publisher): (台)文集社出版事业股份有限公司 出版时间(Publish Date): |                                    |
| 主题词(Topic):                                                             | 语种(Language): 汉语                   |
|                                                                         |                                    |
| ₩ <u>荔寇志</u> 中国古典文学名著                                                   | 索书号(Call Number): I242.4 492 3     |
| 责任者(Author): 俞万春著  出版社(Publisher): 海天出版社  出版时间(Publish Date):           |                                    |
| 主题词(Topic): 古典小说                                                        | 语种(Language): 汉语                   |
| □□ 采花记                                                                  | 索书号(Call Number): I247.5 4751(2)   |
| <br>责任者(Author): 玉翎燕编 出版社(Publisher): 中州古籍出版社 出版时间(Publish Date):       |                                    |
| 主题词(Topic).                                                             | 语种(Language):汉语                    |
|                                                                         |                                    |
| ↓ <u>碧水长天</u>                                                           | 索书号(Call Number): I247.7 1151      |
| 责任者(Author): 岑凯伦著 出版社(Publisher): 出版时间(Publish Date):                   |                                    |
| 主题词(Topic): 短篇小说                                                        | 语种(Language): 汉语                   |
|                                                                         |                                    |
| 符合条件记录数: 17762                                                          | 前页 1 2 3 4 5 6 7 8 9 10 后页 转到 1 ▼页 |
| 版权所有© 重庆图腾软件发展有限公司 1999-2015                                            |                                    |

# 例2:浏览自动化技术、计算技术类图书

#### 黄山学院图书馆书目检索系统

の 图书馆主页 2 我的图书馆 Online Public Access Catalogue

快捷检索 简单检索 多字段检索 书目浏览 > 排行榜 > 公共书架 新书通报 图书荐购 > 查看留言 超期公告 素质教育 我的图书馆

| 分类浏览                                              |                                                                     | Browse By Category                                          |
|---------------------------------------------------|---------------------------------------------------------------------|-------------------------------------------------------------|
| 《中国图书馆分类法》(原称《中国图书馆图<br>《中图法》初版于1975年,2010年出版了第五版 | 日书分类法》)是我国建国后编制出版的一部具有代表性的大型综合性允<br>。是我国目前通用的分类图书的工具,读者掌握了这部分类法的有关来 | 〉类法,是当今国内图书馆使用最广泛的分类法体系,简称《中图法》。<br>□识,便能迅速、有效地查寻全国各图书馆的馆藏。 |
| 文献类型(Publication Type):                           | 图书(Book) ▼                                                          |                                                             |
| 一级分类(Primary Category):                           | Т 工业技术 ▼                                                            |                                                             |
| 二级分类(Secondary Category):                         | 未选定二级分类    ▼                                                        |                                                             |
| 三级分类(Tertiary Category):                          | 未选定二级分类                                                             |                                                             |
| 文种(Language):                                     | TL 原子能技术                                                            |                                                             |
|                                                   | TM电工技术                                                              |                                                             |
| 排沪方式(Sort By):                                    | TN 无线电电子学、电信技术                                                      |                                                             |
| 馆藏地(Document Location):                           | TB一般工业技术                                                            |                                                             |
| 每页显示(Show Per Page):                              | TD 矿业工程                                                             |                                                             |
|                                                   | TE 石油、天然气工业                                                         | 💁 检 索                                                       |
|                                                   | TF 冶金工业                                                             | 15                                                          |
|                                                   | TG 金属学、金属工艺                                                         |                                                             |
|                                                   | TH 机械、仪表工业                                                          |                                                             |
|                                                   | TJ 武器工业                                                             |                                                             |
|                                                   | TK动力工程                                                              |                                                             |
|                                                   | TP 自动化技术、计算技术                                                       |                                                             |
|                                                   | TQ化学工业                                                              |                                                             |
|                                                   | TS 轻工业、手工业                                                          |                                                             |

# TP 自动化技术、计算技术类图书18487种

| ↓ <u>二级Visual FoxPro程序设计教程</u> 全国计算机等级考试教材系列                                    | 索书号(Call Number): TP311.138 155 |
|---------------------------------------------------------------------------------|---------------------------------|
| 责任者(Author):杨凤霞 出版社(Publisher):中国水利水电出版社 出版时间(Publish Date):北京                  |                                 |
| 主题词(Topic):关系数据库 关系数据库 数据库管理系统                                                  | 语种(Language):汉语                 |
|                                                                                 | 表廿号(G-11 Nuclear), 7026 2027(2) |
|                                                                                 | 条中与(Call MUMber): 1F30 ZUZA(3)  |
|                                                                                 | 洒动(/)、沉洒                        |
| 土越向(lopic): 做空计算机-计算机系统 计算机系统                                                   | 后种(Language): 汉语                |
| □ 新手学工具软件一本通                                                                    | 索书号(Call Number): TP311.56 90   |
| 责任者(Author): 金鼎图书工作室  出版社(Publisher): 四川出版集团  出版时间(Publish Date): [2005?]       |                                 |
| 主题词(Topic):软件工具                                                                 | 语种(Language): 汉语                |
|                                                                                 |                                 |
| ↓ <u>1982年全美计算机会议论文集</u>                                                        | 索书号(Call Number): TP3-53 4      |
| 责任者(Author):中国科学院成都计算机应用研究所情报室 出版社(Publisher):[出版者不详] 出版时间(Publish Date):[198?] |                                 |
| 主题词(Topic): 电子计算机                                                               | 语种(Language):汉语                 |
| ↓ dBASE IV中文版语言参考手册                                                             | 索书号(Call Number): TP31 180      |
| 责任者(Author): 出版社(Publisher): 出版时间(Publish Date):                                |                                 |
| 主题词(Topic):                                                                     | 语种(Language): 汉语                |
|                                                                                 |                                 |
| ↓ <u>中文版Photoshop CS2完全自学手册</u> 电脑数字艺术活宝贝丛书                                     | 索书号(Call Number): TP391.41 385  |
| 责任者(Author):张丕军,杨顺花 出版社(Publisher):海洋出版社 出版时间(Publish Date):20                  |                                 |
| 主题词(Topic): 图形软件                                                                | 语种(Language):汉语                 |
|                                                                                 |                                 |
| 符合条件记录数:18487 前页 1 2                                                            | 345678910后页 转到 1 ▼页             |
| 版权所有© 重庆图腾软件发展有限公司 1999-2015                                                    |                                 |

# 例3:浏览旅游经济类图书

#### 黄山学院图书馆书目检索系统

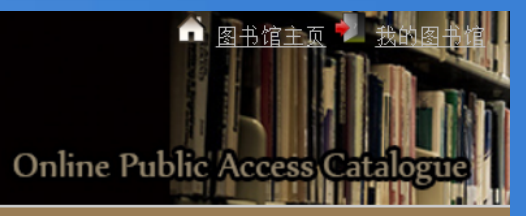

快捷检索 简单检索 多字段检索 书目浏览 > 排行榜 > 公共书架 新书通报 图书荐购 > 查看留言 超期公告 素质教育 我的图书馆

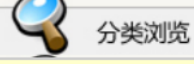

Browse By Category

《中国图书馆分类法》(原称《中国图书馆图书分类法》)是我国建国后编制出版的一部具有代表性的大型综合性分类法,是当今国内图书馆使用最广泛的分类法体系,简称《中图法》。 《中图法》初版于1975年,2010年出版了第五版。是我国目前通用的分类图书的工具,读者掌握了这部分类法的有关知识,便能迅速、有效地查寻全国各图书馆的馆藏。

| 文献类型(Publication Type):   | 图书(Book) ▼    |       |
|---------------------------|---------------|-------|
| 一级分类(Primary Category):   | F 经济 ▼        | ]     |
| 二级分类(Secondary Category): | F5 交通运输经济 ▼   | ]     |
| 三级分类(Tertiary Category):  | F59 旅游经济      |       |
| 文种(Language):             | 未选定三级分类       |       |
| 排序方式(Sort Ry):            | F50 交通运输经济理论  |       |
| 1                         | F51 世界各国概况    |       |
| 馆藏地(Document Location):   | F53 铁路运输经济    |       |
| 每页显示(Show Per Page):      | F54 陆路、公路运输经济 |       |
|                           | F55 水路运输经济    | ☑ 检 索 |
|                           | F56 航空运输经济    | -2015 |
|                           | F57 城市交通运输经济  |       |
|                           | F59 旅游经济      |       |

# F59 旅游经济类图书2678种

U 文化与旅游融合研究 Research on the integration of culture and lounge 内在逻辑与政策路径 路珈智库 文化丛 索书号(Call Number): F592 122 责任者(Author):傅才武 出版社(Publisher):武汉大学出版社 出版时间(Publish Date):2021 主题词(Topic): 旅游文化 语种(Language): 未知或其他语言 💵 旅游案例的心理学诠释 Psychological interpretation of tourism cases 旅游产业创新与发展丛书 索书号(Call Number): F590-05 7 责任者(Author):张薇 出版社(Publisher):经济管理出版社 出版时间(Publish Date):2021 主题词(Topic): 旅游心理学 语种(Language): 未知或其他语言 U 中国入境旅游发展报告 2019 Annual report of China inbound tourism development 2019 中国旅游发展年度报告 索书号(Call Number): F592.3 207/2019 书系 责任者(Author): 戴斌 出版社(Publisher): 旅游教育出版社 出版时间(Publish Date): 2020 语种(Language): 未知或其他语言 主题词(Topic): 境外游客 索书号(Call Number): F592.3 190 🔍 中国旅游业与若干宏观经济问题关系研究 责任者(Author):赵磊 出版社(Publisher):中国旅游出版社 出版时间(Publish Date):2020 主题词(Topic): 旅游业发展 语种(Language): 未知或其他语言 索书号(Call Number): F592 70/2020 1 💵 <u>中国旅游评论 2020第一辑 = China tourism review 2020, No.1</u> 责任者(Author): 戴斌 出版社(Publisher): 中国旅游出版社 出版时间(Publish Date): 2020 主题词(Topic): 旅游业 语种(Language): 未知或其他语言 前页12345678910... 后页 转到 1 ▼ 页 符合条件记录数: 2678 版权所有© 重庆图腾软件发展有限公司 1999-2015

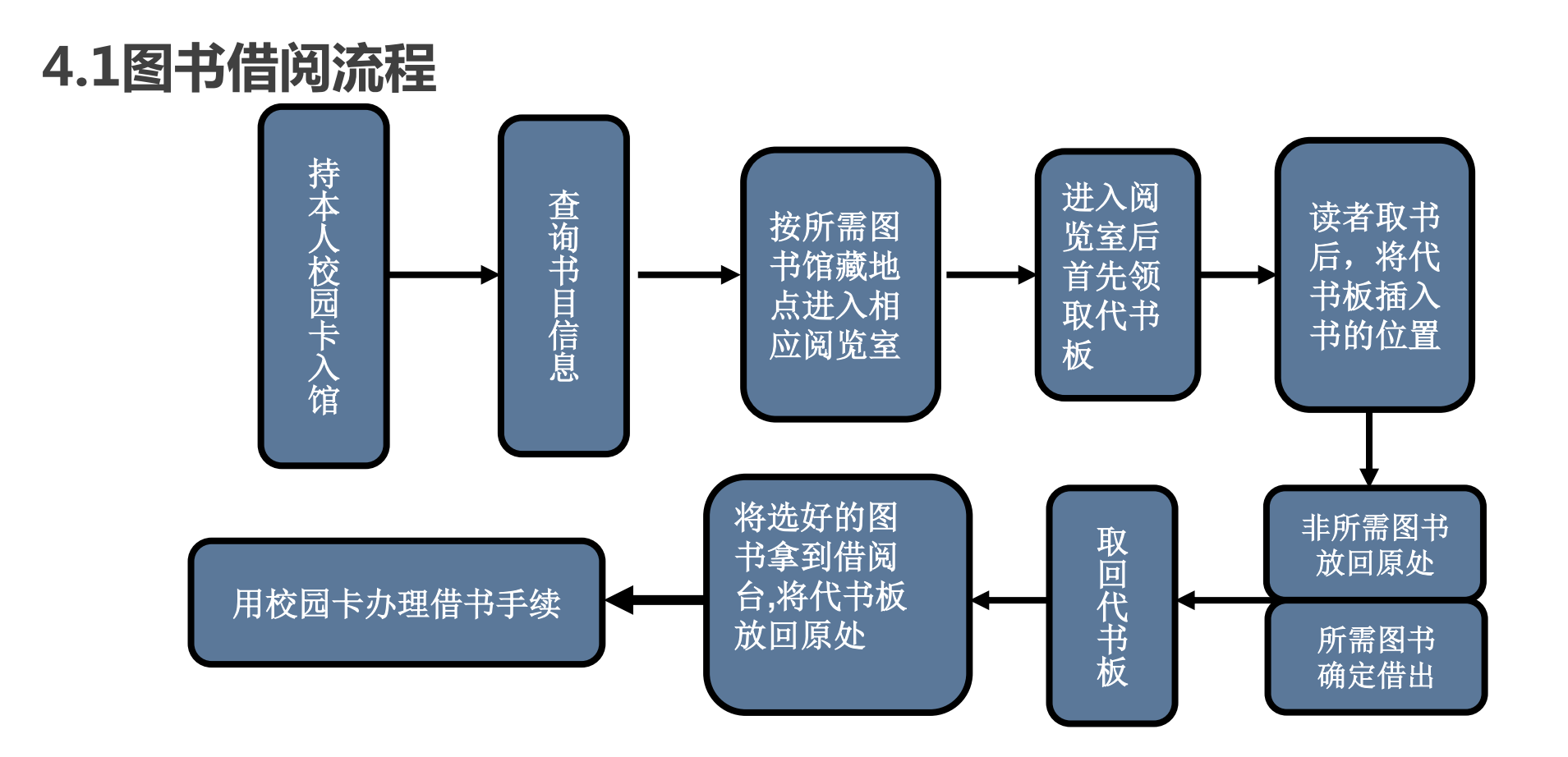

# 查询书目信息

- ✓ 图书馆的书目检索是通过计算机联机书目检索系统进行的。
- ✓ 率水校区逸夫馆二楼大厅及三楼、四楼公共区域都配备了公共检索机,读者利用公共 检索机,根据需要查找图书的有关信息,在馆藏公共查询系统中可根据题名、主题、 作者、关键词等途径查询,查看和确定该书馆藏情况和索书号。
- ✓ 根据书目信息中提供的馆藏地和索书号确定对应的馆藏地点(即相对应的阅览室)。

# 在阅览室找书

- ① 进书库后先取一个代书板。
- ② 熟悉各类图书的存放场所,了解图书馆为读者编制的各种说明性文字、指南等。
- ③ 懂得图书分类号与索书号知识。
- ④ 所有图书在书库中是按索书号排列的。
- ⑤ 将索书号中的分类号与阅览室中的架标核对,确定分类号所在的架位。
- ⑥ 书库中图书按类排序,首先按大类(英文字母)排列,同一大类下,先排列分类号, 再按顺序号排。
- ⑦ 每个书架的侧面都有本架分类号标牌,每个书架上的类号排序是:面对书架,从左到 右,从上到下。

4、图书借还

# 在阅览室找书

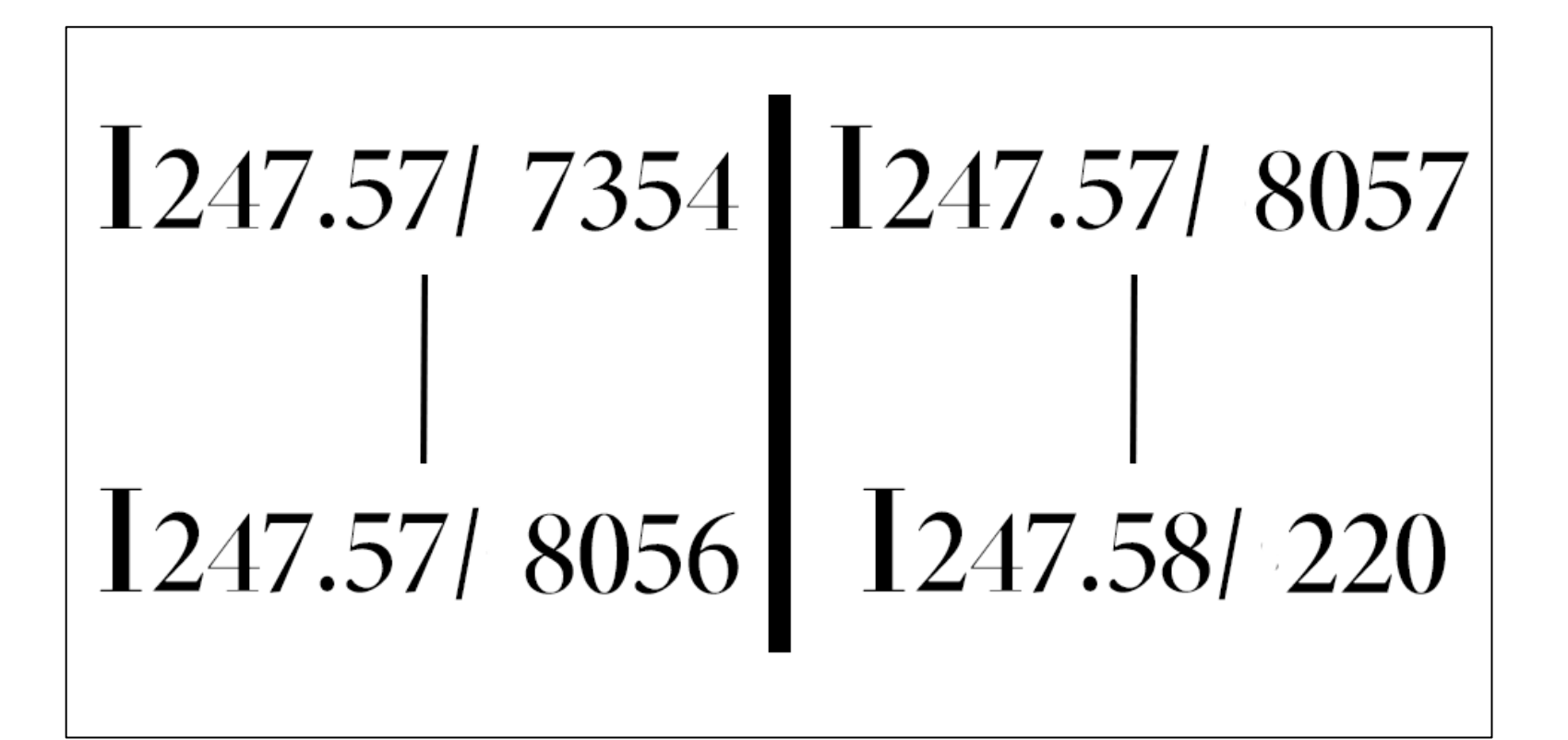

# 正确使用代书板

- ✓ 图书馆的书目检索是通过计算机联机书目检索系统进行的。
- ✓ 为避免读者将抽出的图书随便放回书架, 读者在选书时务必使用代书板。将代书 板插入书架中代替所取图书,以保证该 书能放回原来位置。

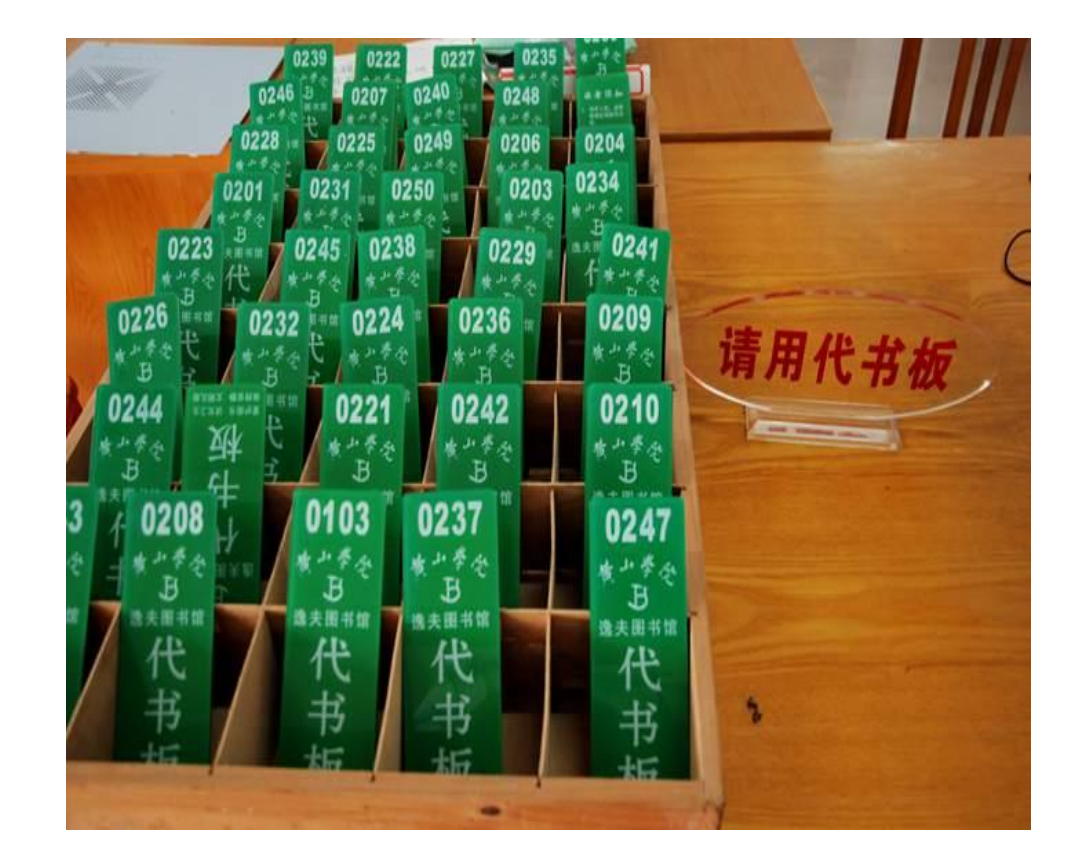

# 办理借书手续

- ✓ 采用现代化方式,利用计算机处理。
- ✓ 读者应将选好的图书拿到借阅台上,将校园卡放在读卡器上读卡,待图书经条码阅读器扫描后,再经过工作人员进行消磁处理方可带出阅览室。
- ✓ 图书借出之前读者一定要检查书刊是否污损,若已被污损,请向工作人员说明。
- ✓ 如果你的借书册数已满10本,计算机将自动拒绝借书。
- ✓ 未经办理借书手续的图书,一律不许带出。每个借阅窗口的监测仪会对未办理借书手续的图书发出警报声音。

# 4.2图书归还流程

- ✓ 图书归还的总原则: 在该窗口借出的图书还应在该窗口归还。但横江校区学生归还率水校区图书馆的书可以在横江校区图书馆三楼综合阅览室归还。率水校区学生归还横江校区图书馆的书可在率水校区图书馆二楼建筑艺术阅览室归还。
- ✓ 待工作人员检查并用条码阅读器扫描后即完成还书过程。
- ✓ 还书者应当面办理还书手续,由工作人员确认图书是否污损、超期等。如图书污损或超出借阅期限,按规定交纳相应金额的罚款。
- ✓ 还书时<u>不需要出示校园卡</u>。

#### 4.3图书续借流程——网上续借

- ✓ 进入图书馆主页→点击"图书"→进入黄山学院书目检索系统→点击"我的图书 馆"→输入读者学工号或者条码号及密码→点击确定→进入读者本人的图书馆页 面→勾选可续借图书左端的方框→点击"续借"→显示"续借成功"。
- ✓ 网上续借可在逸夫馆二楼的检索机上或校内外的任何一台计算机上完成。
- ✓ 关注"黄山学院图书馆"微信公众号,绑定账号办理续借手续。

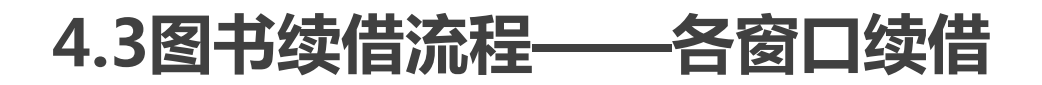

- ✓ 在各借阅窗口续借时必须把书带上;
- ✓ 在某个窗口借出的图书应该还在某个窗口办理续借;
- ✓ 建议读者在网上办理续借。

4、图书借还

## 4.3图书续借流程

## 成功续借图书应满足:

- ✓ 该图书未超出续借次数
- ✓ 该图书未超期

#### 注意:

#### ✓ 续借只在续借发生日的基础上延期30天。

比如11月15日发生了续借操作,那么还书日期自动更改为12月15日。与原还书日期并没有关系。

### 5、图书的代借代还

# 5.1 图书的代借代还服务

- ✓ 代借代还服务是指一个校区的读者可通过指定窗口对另一校区的图书进行借书和 还书。
- ✓ 横江校区读者可在该校区图书馆三楼综合阅览室通借通还窗口代借和归还率水校 区各阅览室的图书。率水校区读者可在该校区图书馆二楼建筑艺术阅览室代借和 归还横江校区阅览室的图书。两个校区之间的图书通借,读者可以通过图书馆公 共查询系统进行网上预约代借。
- ✓ 读者可登陆"我的图书馆",打开"借阅情况"——"我的代借",查看代借图书的具体信息。

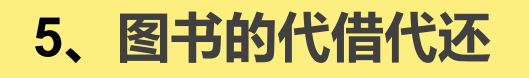

# 5.2 代借代还服务操作流程

✓ 读者登陆:登陆图书馆主页,单击读者登陆,输入学工号和密码登陆"我的图书
 馆"。如下图:

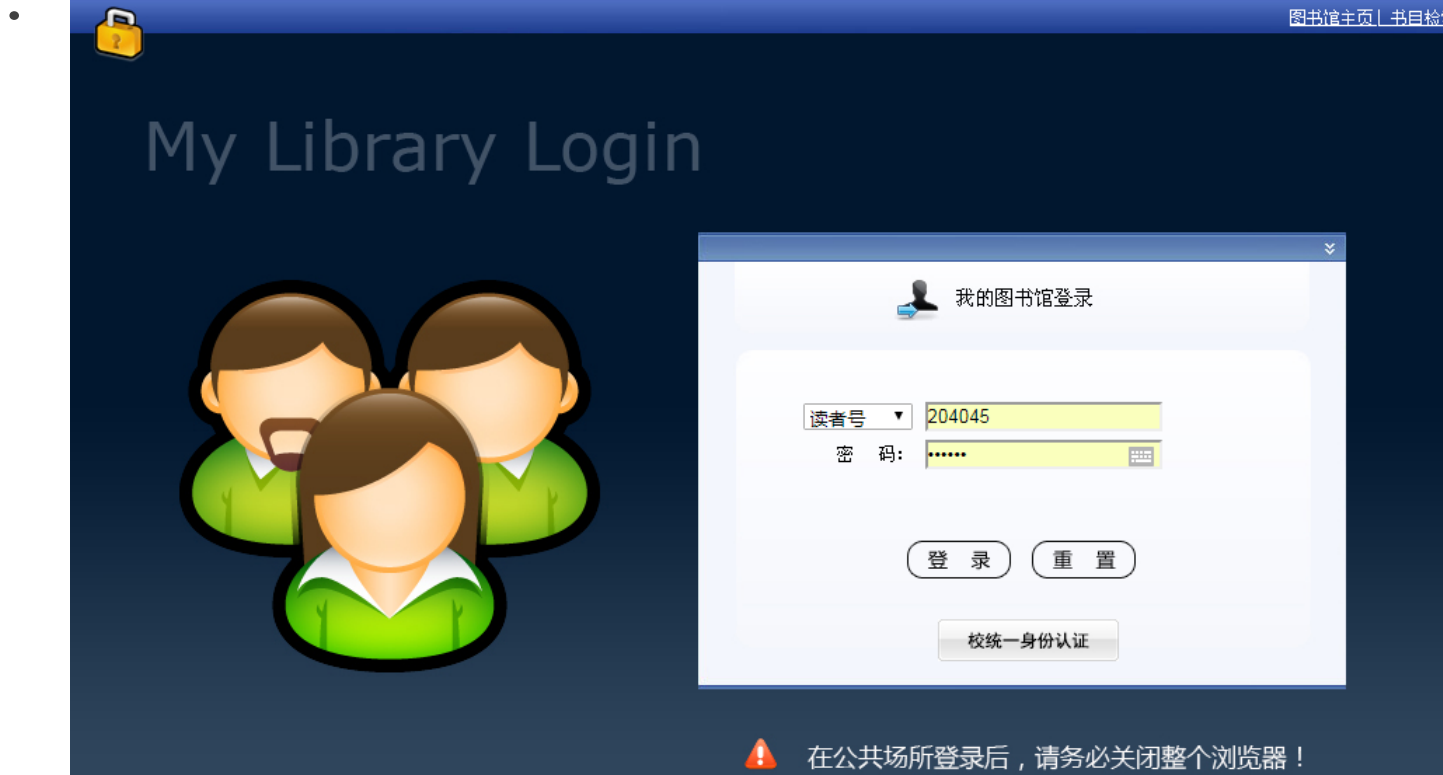

#### 5、图书的代借代还

✓ 检索图书:在黄山学院书目检索系统中检索您所需要的图书,点击"代借"按钮。
 如下图:

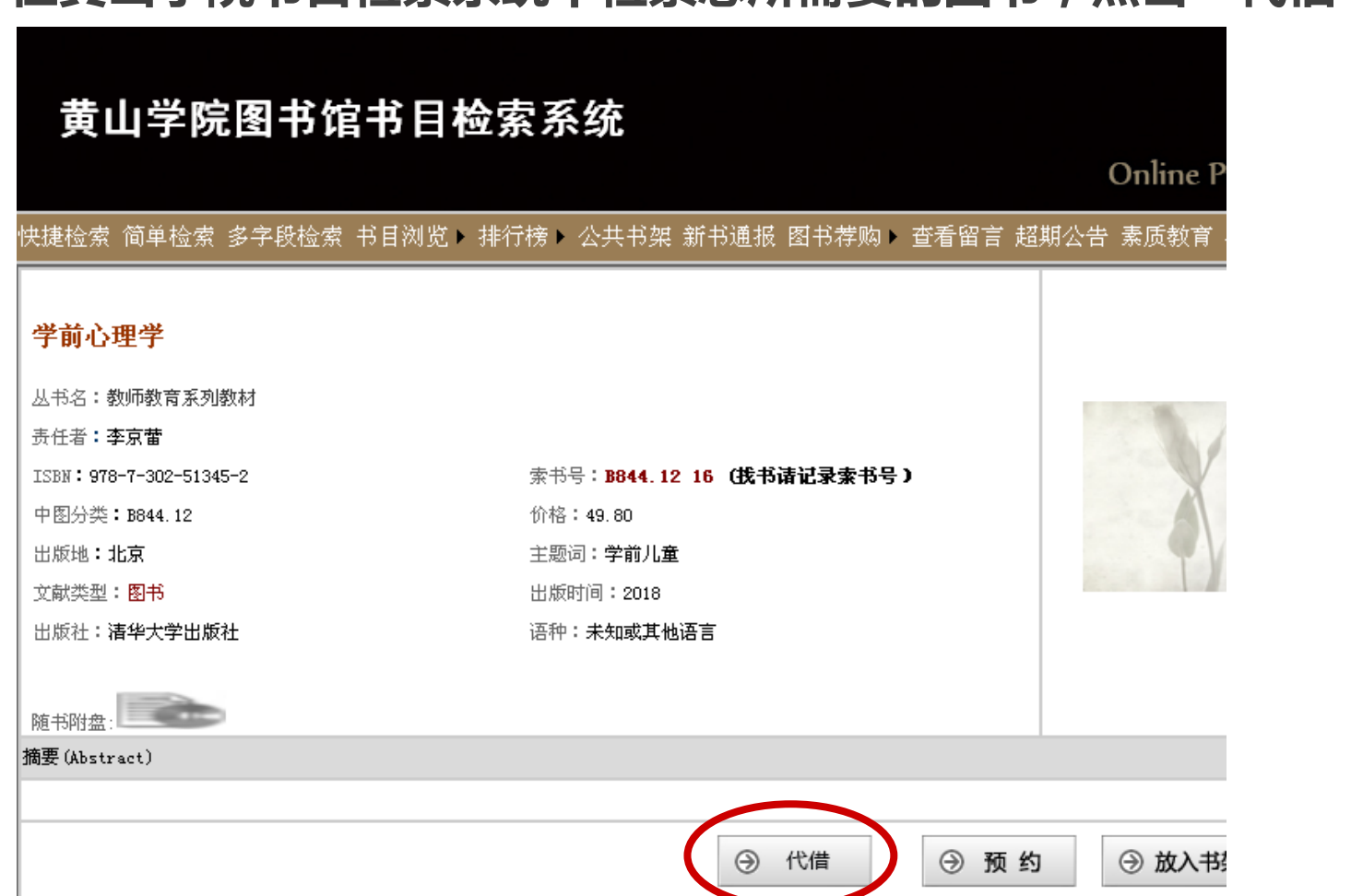

## 5、图书的代借代还

✓ 代借图书:在代借图书页面输入联系方式,点击"确定"按钮,系统显示代借成功。如下图:

| 代借注意:代借功能仅适用于北校区的读者借阅图书使用,南校区的读者请勿使用! |   |  |  |  |
|---------------------------------------|---|--|--|--|
| 手机号码: (诸务必输入手机号码<br>送书地址:             | ) |  |  |  |

# 关于代借的五点说明

✓ 代借的图书必须是呈"可借"状态的馆藏图书。

5、图书的代借代还

- ✓ 读者提交代借申请后,可于次日到指定的通借通还窗口取书(如遇节假日、双休日或雨雪等恶劣天气顺延),系统会为代借图书保留五天的代借状态(含周六、周日),请申请代借的读者于有效期内前往指定地点办理借阅手续。
- ✓ 读者代借图书后逾期不办理手续的,系统会对该读者作一次违约记录,对于累计 超过三次违约的读者,系统将自动停止该读者的借阅权限。
- ✓ 每位读者最多委托借阅3册,但不超过个人借阅最大册数。
- ✓ 图书馆的古籍、样本图书、工具书、期刊以及非书资料等均不在通借范围之内。

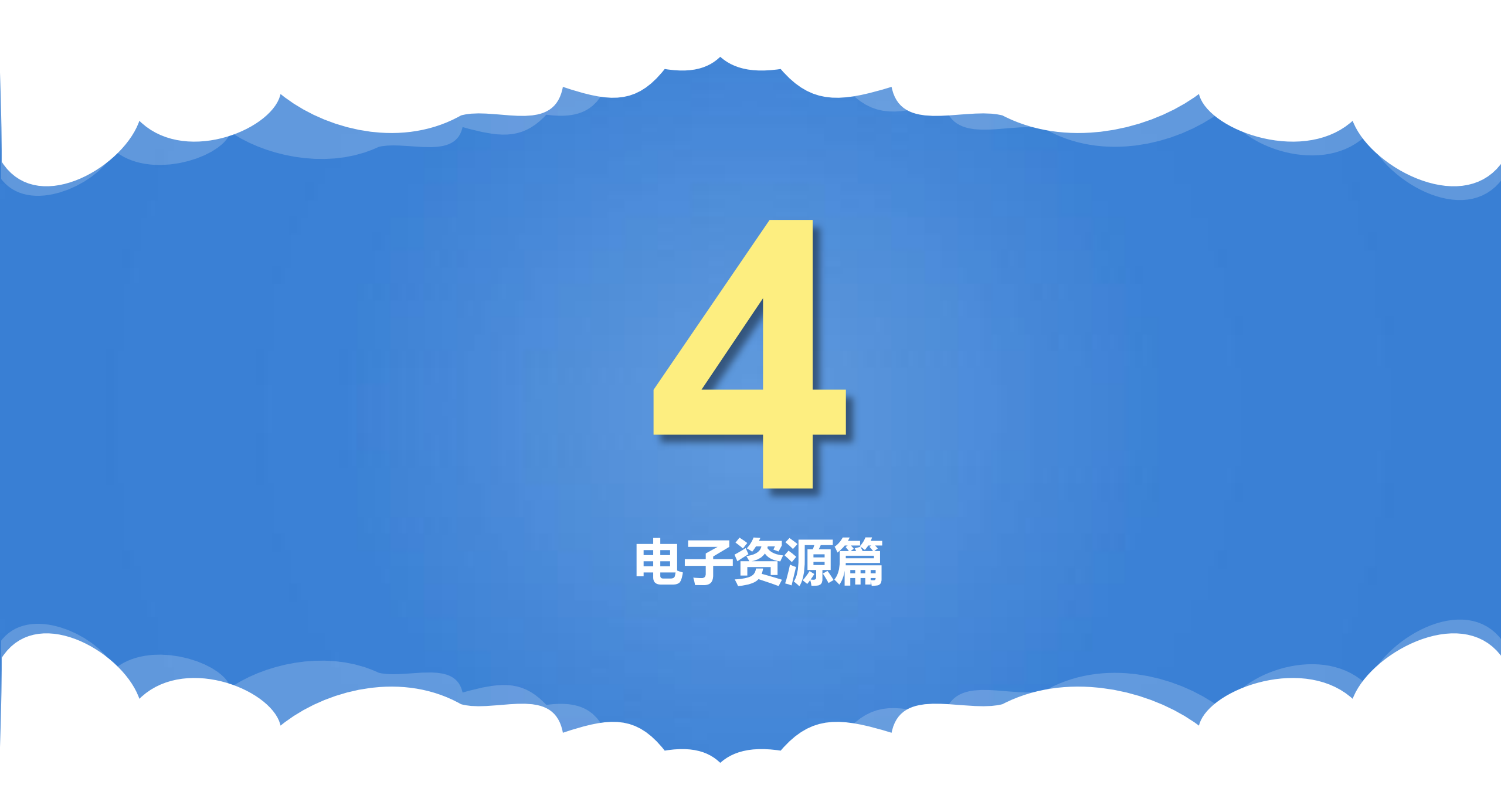

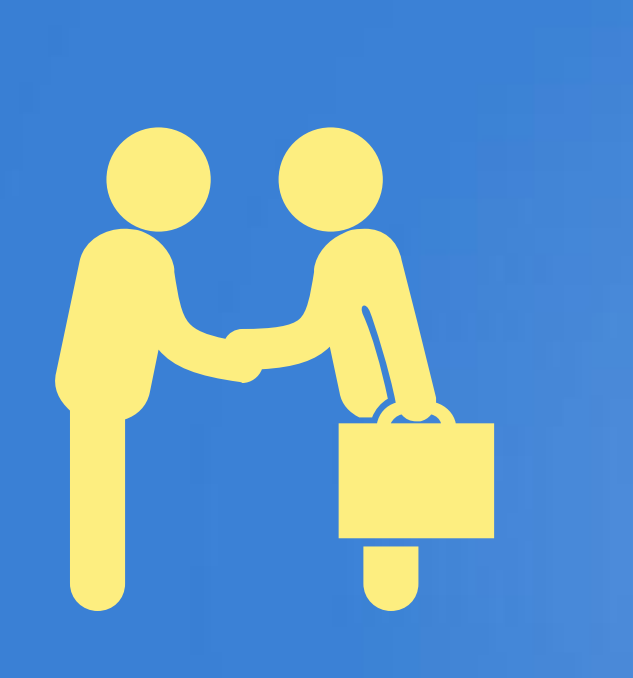

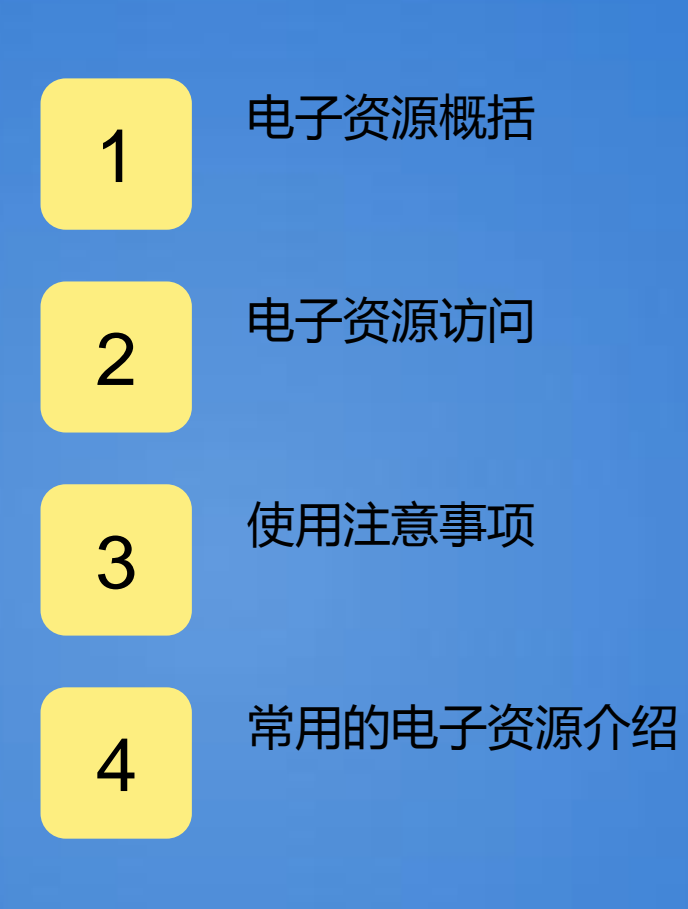

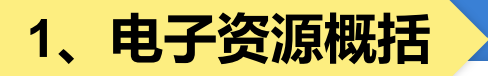

- ◆ 截至2020年底,图书馆现有中外文数据库54个,其中自建特色数据库1个, 另有免费试用数据库85个,搭建了移动图书馆和"微图"两个服务平台, 实现了图书馆服务的移动化。
- ◆中文资源以期刊和电子书为主,资源类型最全,包含期刊、报纸、硕博论 文、会议论文、科技成果、电子书、年鉴、考试题库与考试辅导、视频库、 国家标准等多种,涵盖文、理、工、农、商等多个学科;

◆ 外文资源以大型出版社和知名学协会期刊和电子书、以及重要文摘库为主。

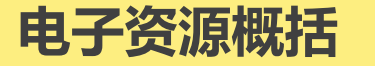

中文资源有:CNKI系列数据库、读秀中文学术搜索、超星电子图书、超星名师讲坛、超星 发现系统、国研网、网上报告厅、中文在线电子书、万方数据资源系统、移动图书馆、E线 图情、职业全能培训库等。

| <ul> <li>         ・         ・         ・</li></ul> | 5 <b>馆</b><br>数字资源 本馆概况 服务指南 好书推荐                 | 定連专栏                               |
|---------------------------------------------------|---------------------------------------------------|------------------------------------|
|                                                   | 中文资源                                              |                                    |
| 涵盖基础科学、工程技术、农业、哲学、医学、人文社会科学等领域                    | 收录600多万种中文图书题录信息,300多万种中<br>图书原文,提供深入到图书内容的中文全文检查 | 中文                                 |
| CNKI系列数据库                                         | 读秀中文学术搜索                                          | 整合图书、期刊、报纸<br>畅想之星电子书平台 学位论文、专利等各类 |
| 超星电子图书                                            | 超星名师讲坛                                            | 截星发现系统<br>截星发现系统<br>管理,帮助用户查找海     |
| 超星期刊                                              | 国务院发展研究中心信息网                                      | 网上报告厅 资源,                          |
| 万方数据资源系统                                          | 移动图书馆                                             | 中文在线书香黄山学院 提供了10万册数字               |
| CIDP制造业数字资源平台                                     | 中华数字书苑 读者可随时随地通过手                                 | 起点考研网 书和3万集有声图书                    |
| E线图情(省数图共享)                                       | 爱迪科森职业: 设备使用图书馆资源<br>享)                           | 国家哲学社会科学学术期刊数据库<br>(NSSD)          |
| 中文社会科学引文素引(CSSCI)                                 | 博看电子期刊(省数图共享)                                     | 碧虚网(省数图共享)                         |
| 万方中文电子期刊(省数图共享)                                   | 方略学科导航(省数图共享)                                     | CSCD中国科学引文数据库(省数图共享)               |
| 新东方多媒体学习库(省数图共<br>享)<br>含大学英语、<br>水平、综合实          | 时夕乐者网(省数图共享)<br>出国留学等提高学生外语<br>力的一站式外语学习平台        | 长三角地区高校图书馆联盟电子书                    |

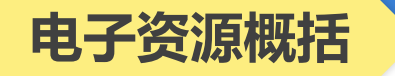

#### **外文资源**: Proquest、EBSCO、SpringerLink等。

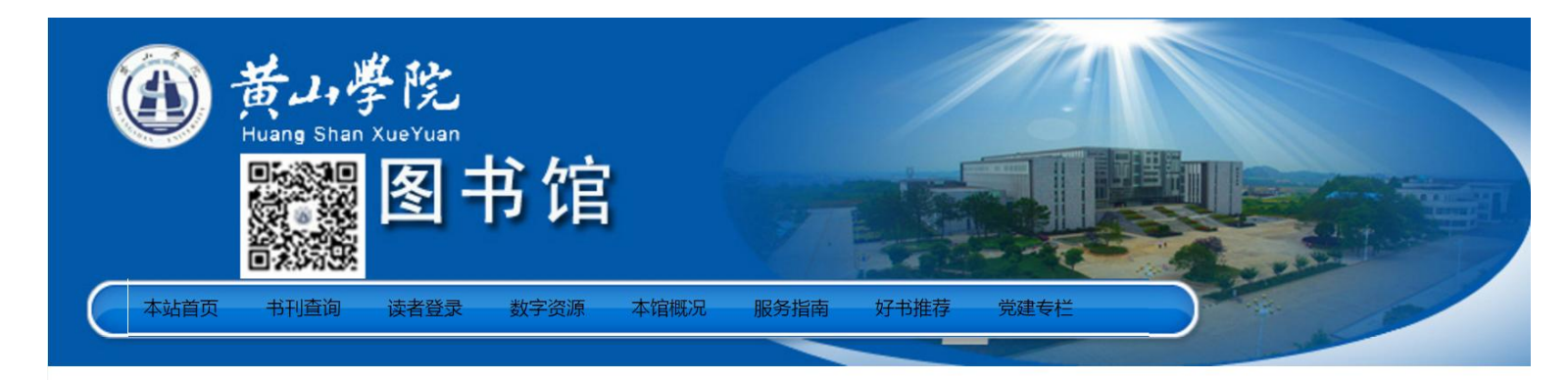

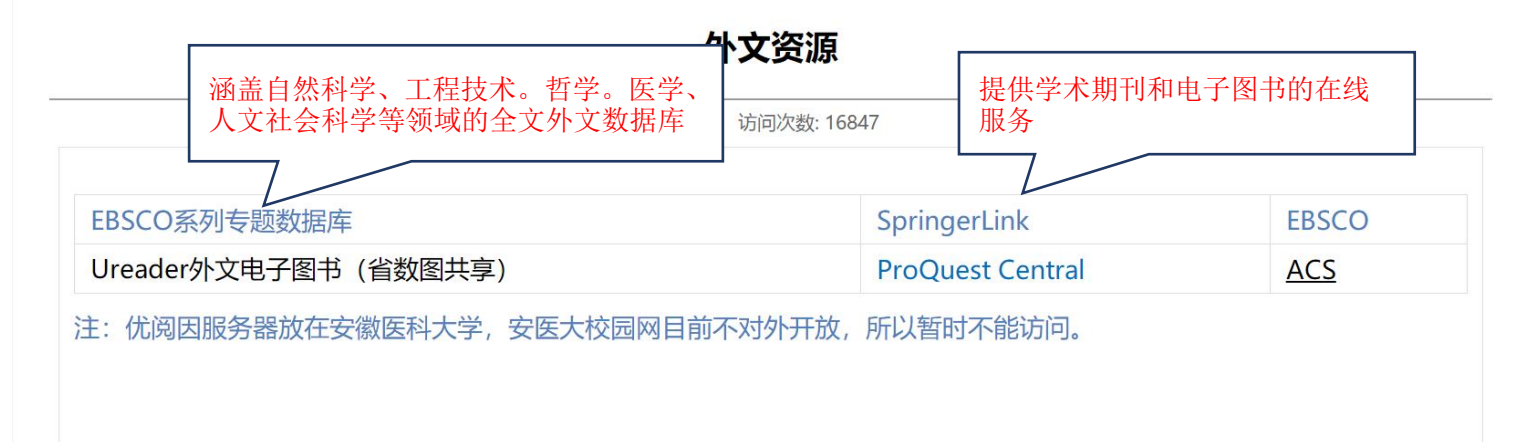

◎ 关闭窗口

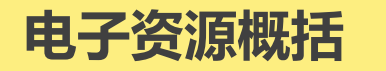

#### 试用资源:我馆未正式购买但可以试用的资源。

| NoteExpress < <u>余孝文献</u> 管理与检索系统 | SYNC资源库                                  | 橙艺艺术在线                                         |
|-----------------------------------|------------------------------------------|------------------------------------------------|
| 全球大学生创新创业一级公式加升                   | RESSET金融研究数据库                            | 欧洲数学学会 (EMS)                                   |
| 51CTO学院——IT技能资源库                  | 软件通                                      | 新学术SCI期刊精选整合服务平<br>台                           |
| CIDP制造业数字资源平台                     | 典海民国文献资源平台                               | 鼎秀古籍全文检索平台                                     |
| 大成故纸堆                             | 百度文库                                     | 笔杆网                                            |
| 起点考研网                             | 新时代中国特色社会主义思想知识服务<br>平台                  | 安时获取优质外文资<br>海研全球科研项目数 源,学习最新、最热、<br>最优质的处立文献资 |
| 方正高校教参库                           | 中华数字书苑                                   | QQ阅读 派                                         |
| 百度文库                              | 中国审判案例数据库                                | 中国思想与文化名家数据                                    |
| 中国问题研究文献出版目录及服务平台                 | 畅想之星光盘                                   | 全球优质OA资源发现平台                                   |
| 软件素材资源数据库产品,<br>句念大量软件素材 横板       | 寻知学术文献数据库系统                              | 爱思唯尔ScienceDirect 全文数<br>据库                    |
| 源素通 模型、开发源码等内容                    | 可知电子书                                    | ACM(美国计算机协会)                                   |
| ASME (美国机械工程师协会)                  | →<br>IEEE CS(IEEE计 <u>● 数</u> 今了万方数据自有的期 | S数据库                                           |
| <u>ACS数据库</u>                     | 易阅通外文文献 刊资源及来自中国科学批                      | 支 以数据库                                         |
| FiF外语学习资源库                        | 新工科创新资源者 术信息研究所、中国社会                     | 校课程思政资源数据库                                     |
| 建筑资源数据库                           | 中科VIPExam考让期刊资源。                         | 昌艺术图书数据库                                       |
| 国学宝典                              | 新学术SCI期刊精选整                              | 全球案例发现系统                                       |
| SOCOLAR学术资源平台                     | 万方期刊数据库·增强版                              | 掌阅电子书平台                                        |
| 工程科技数字图书馆                         | 公图艺术资源O2O服务平台                            | Mirror(米乐) 心理资源服务平台                            |
| worldlib人工智能在线咨询                  | 社会科学文献出版社 "皮书数据库"                        | 《CNKI专利检索与分析系统超过80万个学术                         |
| EPS数据平台                           | 中国微观经济查询系统                               | 长江经济带大数据平台 数据库和站点。 涵盖众多主流数                     |
| EPS知识服务平台                         | worldlib系列数据库                            | 新学术新知学术发现系统 据库资源。                              |

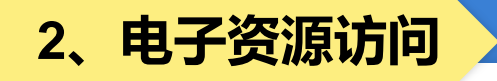

无论是假期还是休息日,图书馆为本校师生提供24小时不间断的电子资源 免费访问服务。

一、校内访问

校内IP范围之内,直接通过"黄山学院图书馆官网"( https://tsg.hsu.edu.cn/),访问图书馆订购的电子资源(或称数据库)。

#### 二、校外访问

进入"黄山学院图书馆官网"(https://tsg.hsu.edu.cn/)——点击"服务指南"——"校外访问",校外读者访问图书馆的数字资源可通过以下三种方式。

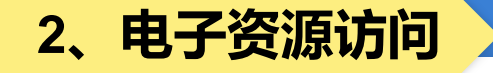

#### (一)、基于易瑞授权的校外访问

IFC易瑞授权访问系统是北京英富森(IFC)信息技术有限公司用于授权 访问服务的应用级产品,该系统是我馆常用的校外访问方式。读者在校外可通 过该系统直接登录并访问图书馆订购的电子资源。

1、 开通校外访问权限

有需要的读者需要携本人一卡通来图书馆技术部开通账户

2、具体登录方式

打开黄山学院图书馆主页,点击"服务指南"中的"校外访问",点击易瑞授权访问地址:http://211.86.191.71:8000。登录账号和密码均为学号。
#### 2、电子资源访问

### (二)、基于网络中心VPN的校外访问

1、在浏览器中输入网址 https://vpn.hsu.edu.cn:4433,输入用户名和密码(教师账号为教师工号,学生账号为学生学号,默认密码为身份证号后六位,建议登陆后修改默认密码。)。

2、下载客户端后,点击图书馆。再点击图书馆主页数字资源,可访问图书馆 电子资源。

#### 2、电子资源访问

### (三)、基于CARSI的校外访问

1、 使用非校园IP地址打开浏览器, 输入网址: http://fsso.cnki.net, 在页面上的"选择高校/机构"下拉框中选择"黄山学院", 点击"前往"。在黄山学院统一身份认证平台输入用户名和密码。

2、首次登陆会弹出如下页面,选择Do not ask me again,点击Accept按钮。

3、完成上述步骤后即可使用。

目前经过调试开通校外访问(CARSI)途径的数据库包括ProQuest系列库、 Springer系列库、EBSCO和ACS4个数据库。

(注:中国知网2021年开始已停止CARSI免费访问,故请使用易瑞授权或VPN方式)

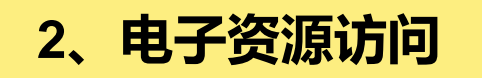

#### 三、电子资源变动信息的获取

图书馆电子资源订购、试用、服务开通、停订等消息,主要通过图书馆主页——资源动态发布。

图书馆不定期推送试用数据库,读者可以查找图书馆主页--数字资源--试用数据。

#### 3、电子资源使用注意事项

- 1、禁止超过正常阅读速度,连续、集中、大批量下载校园网电子资源;
- 2、禁止利用Netants等批量下载工具对网络数据库进行自动检索和下载;
- 3、禁止将存储于个人计算机的用于个人研究或学习的资料或用于特定课程教学的资料以公共方式提供给非授权用户使用;
- 4、未经图书馆许可,不准向非授权用户提供代理服务或大批量文献传递;
- 5、在使用用户名和口令的情况下,不准有意将自己的用户名和口令散发给他人或通过公共途径公布;
- 6、禁止直接利用网络数据库进行商业服务或支持商业服务;
- 7、禁止直接利用网络数据库内容汇编生成二次产品,提供公共或商业服务。

#### 4、常用的电子资源介绍

# (1) CNKI系列数据库: 发现知识的力量 --CNKI知识网络发现平台

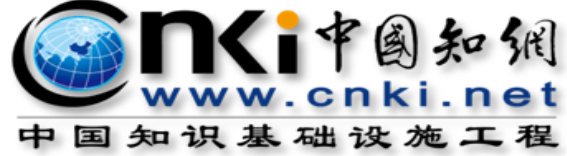

中国知识基础设施工程

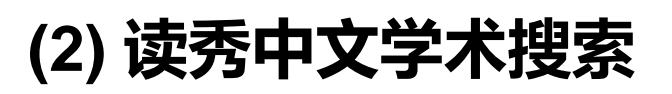

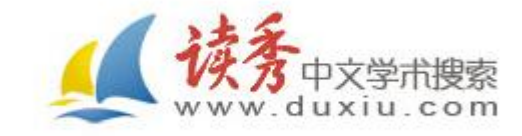

# (3) 移动图书馆平台

#### 4.1 CNKI系列数据库

# ■ 数据库简介:国家知识基础设施

(National Knowledge Infrastructure, NKI)的概念,由世界 银行于1998年提出。CNKI工程是以实现全社会知识资源传播共 享与增值利用为目标的信息化建设项目,由清华大学、清华同方 发起,始建于1999年6月。目前,中国知网已经发展成为集期刊 杂志、博士论文、硕士论文、会议论文、报纸、工具书、年鉴、 专利、标准、国学、海外文献资源为一体的、具有国际领先水平 的网络出版平台。中心网站的日更新文献量达5万篇以上。

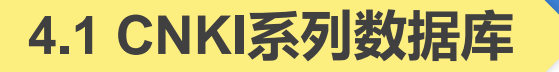

目前我馆共引入CNKI系列数据库的五个子库: 中国学术期刊网络出版总库
中国博士学位论文全文数据库
中国优秀硕士学位论文全文数据库
申国重要会议论文全文数据库

#### 4.1.1 CNKI系列数据库的进入方法

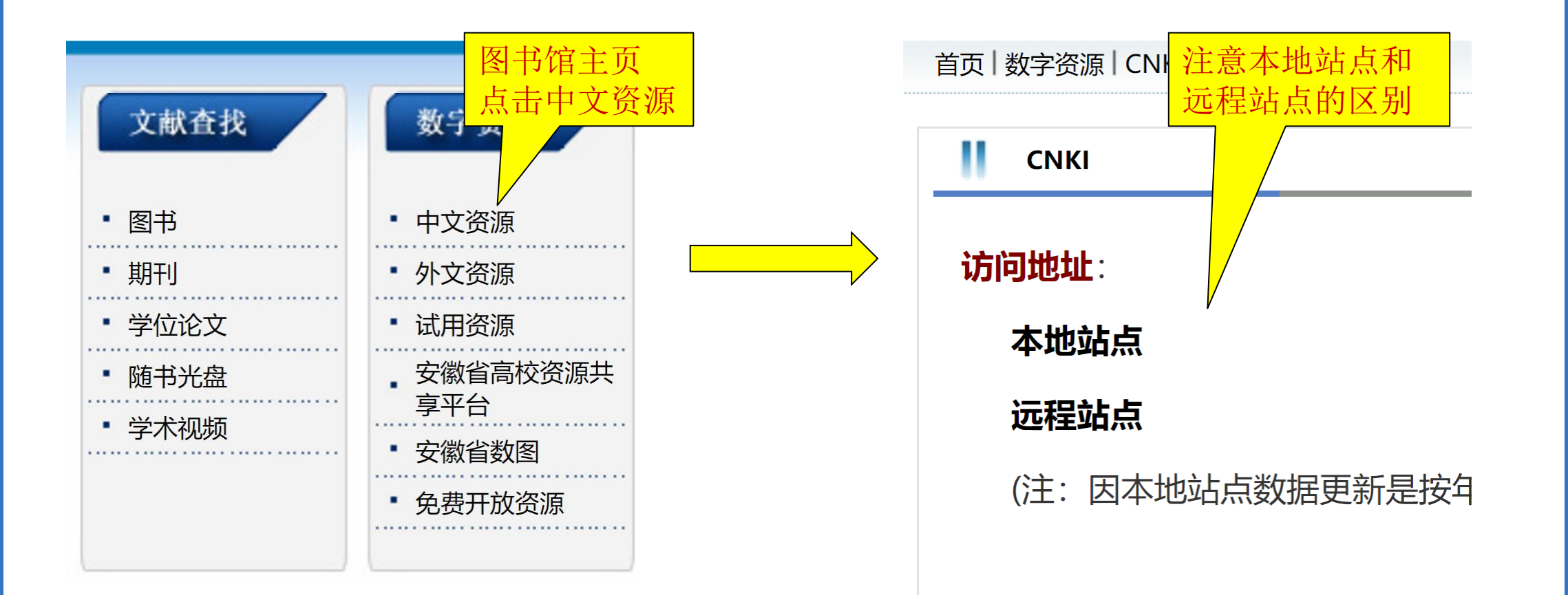

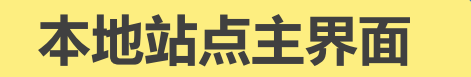

|          |          | 中国知识      | 资源总库 ——     | 国家"十一五"重才            | 出版工程      |                          |             |
|----------|----------|-----------|-------------|----------------------|-----------|--------------------------|-------------|
| 快速检索     | 标准检索     | 专业检索      | 作者发文检索      | 科研基金检索               | 句子检索      | 文献来源检索                   |             |
| 1.输入检索控制 | 制条件: 🔺   |           |             |                      |           |                          |             |
| 发表时间:    | 从 点击输入日期 | 到,        | 点击输入日期      | 更新时间:                | 不限        | Ŧ                        |             |
| 文献来源:    | 输入来源名称   |           | 模糊 ▼        |                      |           |                          |             |
| 支持基金:    | 输入基金名称   |           | 模糊 ▼        |                      |           |                          |             |
| ± =      | 作者 🔻 🕯   | 俞入作者姓名    | 精确 ▼ 作者单位   | 立: 输入作者单位,           | ,全称、简称、管  | 曾用名均可 模糊                 | T           |
|          | 主题 ▼ 第   | )入检索词     | 词频 ▼ 🔁 🔂 并  | • <b>且包含 ▼</b>   输入检 | 索词 词频     | ● 23 ● 精确 ●<br>检索文献 □ 中英 | ]<br>[文扩展检索 |
| 🎐 中国知识   | 资源总库系列   | 产品        |             |                      |           |                          |             |
| 跨库检索     | : 在已勾选的多 | 个数据库中同时检  | 读。 全选 清照    | ŝ                    |           |                          |             |
| ☑ 中国     | 学术期刊网络出  | 版总库 1915年 | 至今(部分刊物回    | 副溯至创刊),共 52          | 2231281 篇 |                          | <□ 简介       |
| ☑ 中国     | 博士学位论文全  | 文数据库 198  | 4年至今,共 3360 | 96篇                  |           |                          | 目简介         |

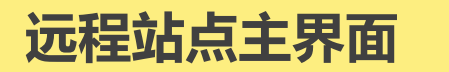

| ● TKi ↑ ⑧ か MI 手机版 Eng<br>www.cnki.net 手机版 Eng<br>回知识基础设施工程 | lish 旧版入口 网站地图 帮助中4                                                                                                    | 心 购买知网卡 充值中心                         | 个人/机构馆 我的                                                   | ġCNKI <sup>N®W</sup>  | 欢迎 黃山学院! 我的机构馆 退出 |
|-------------------------------------------------------------|----------------------------------------------------------------------------------------------------|--------------------------------------|-------------------------------------------------------------|-----------------------|-------------------|
|                                                             |                                                                                                    |                                      |                                                             |                       |                   |
| 文献检索 主题 ▼                                                   | 中文文献、外文文献(Elsevier、S                                                                                                    | Springer、Wiley)                      |                                                             | Q                     | 高级检索 ><br>出版物检索 > |
| 知识元检索 路库 > 중 学术期刊                                           | リ いいちょう しょうしょう しょうしょう しょうしょう しょうしょう しょうしょう しゅうしょう しゅうしょう しゅうしょう しゅうしょう しゅうしょう しゅうしょう しゅうしょう しゅうしょう しゅうしょう しゅうしょう しゅうしょう しゅうしょう しょうしょう しゅうしょう しょうしょう しゅうしょう しゅうしょう しょうしょう しょうしょう しょうしょう しょうしょう しょうしょう しょうしょう しょうしょう しょうしょう しょうしょう しょうしょう しょうしょう しょうしょう しょうしょう しょうしょう しょうしょう しょうしょう しょうしょう しょうしょう しょうしょう しょうしょう しょうしょう しょうしょう しょうしょう しょうしょう しょうしょう しょうしょう しょうしょう しょうしょう しょうしょう しょうしょう しょうしょう しょうしょう しょうしょう しょう | ☑ 报纸 ↓ 年鉴                            | → 专利                                                        | →标准 → 5               | <del>龙</del> 果    |
| 引文检索 单库 > 🗸 图书                                              | ✓ 古籍 ✓ 法律法规                                                                                                    | 政府文件 企业标准                            | 科技报告                                                        | 政府采购                  |                   |
| 行业知识服务与知识管理平台                                               | 研究学习平台                                                                                                    |                                      |                                                             | 专题知识                  | 车                 |
| 农林牧渔、卫生、科学研究<br>农业 食品 医疗 药业 公共卫生 国土<br>检验检疫 环保 水利 气象 海洋 地震  | 研究型学习平台<br>研究生 本科生 高职学生<br>中职学生 中学生                                                                                                    | 大数据研究平台<br>专利分析 学术图片 统计数<br>学者库 统计分析 | <b>党政/红色专题</b><br>机关公文 科学决策 两学一做 三严三实<br>十九大 长征 党史 军史 抗战 辛亥 |                       |                   |
| 建筑、能源、冶炼、交通运输<br>城乡规划 建筑材料 建筑 电力 冶金 石油<br>煤炭 交通 船舶          |                                                                                                    | 台教学版 科研项目申振<br>5版)& GAR              | 公共管理<br>深化改革 治<br>税改 PPP                                    | 国理政 司法改革 依法执政<br>城镇化  |                   |
| 制造、信息技术、贸易<br>汽车机械航空航天民用航空电子<br>电气家电化工烟草药织信息通信<br>商贸        | 田国学术期刊网络出<br>CN 114037/z ISSN 2096-                                                                                                    |                                      | 社会知识<br>创业创新 企<br>科普                                        | 业管理 应急管理 全民健身         |                   |
| 党政、社团、国防、法律、金融                                              | 出版平台&评价                                                                                                    |                                      | <b>环保治理</b><br>环境监测 环境评价                                    |                       |                   |
| Ref 以何 人不 以肋 音库 另位 社团<br>国防 法律 金融                           | 出版平台                                                                                                    | 科研统计与期刊                              | 则评价                                                         | 金融                    |                   |
| 教育、公共文化、社会服务                                                | 选刊投稿平台 期刊出版<br>网络首发 优先出版 印后上网                                                                                                    | 个刊分析 期刊评<br>论文评价 图书评                 | 价 期刊管理<br>价 博硕统计                                            | 互联网金融                 | 金融风险              |
| 高赦 职赦 基赦 公共图书馆 文博 旅游<br>文艺文化 非遗 体育 档案 科情 出版传媒               | 学位论文出版 中国学术会议信息<br>学位论文领取稿酬通告                                                                                                    | 医院评价 高校评                             | 价智库评价                                                       | <b>文化知识</b><br>文物保护 明 | 清史 文艺史论 文学经典      |

检索入口 

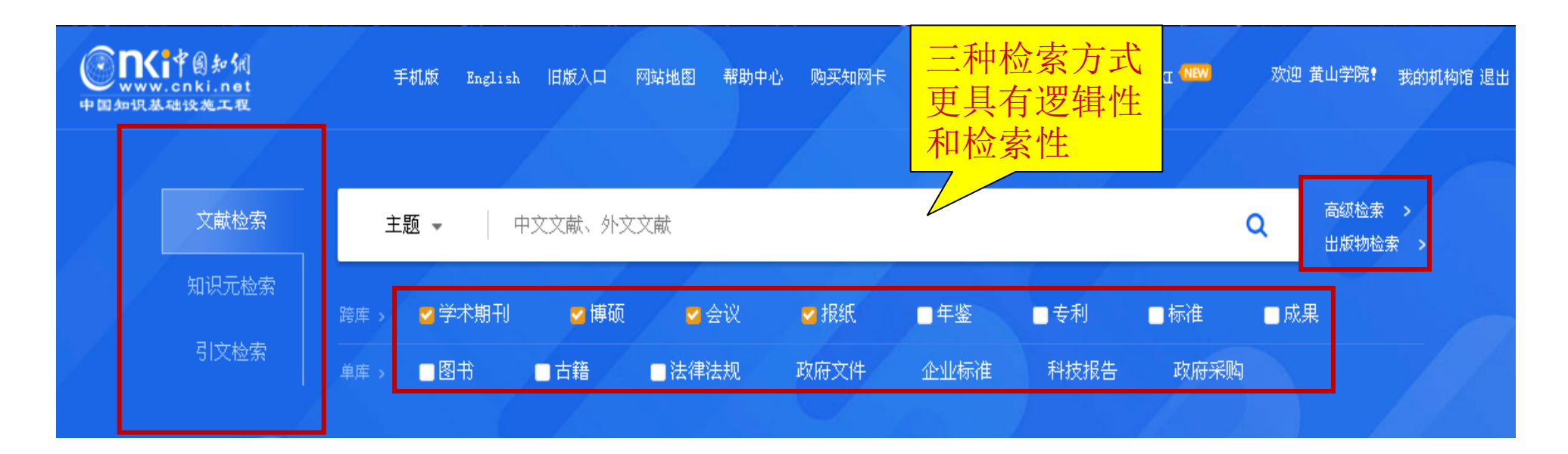

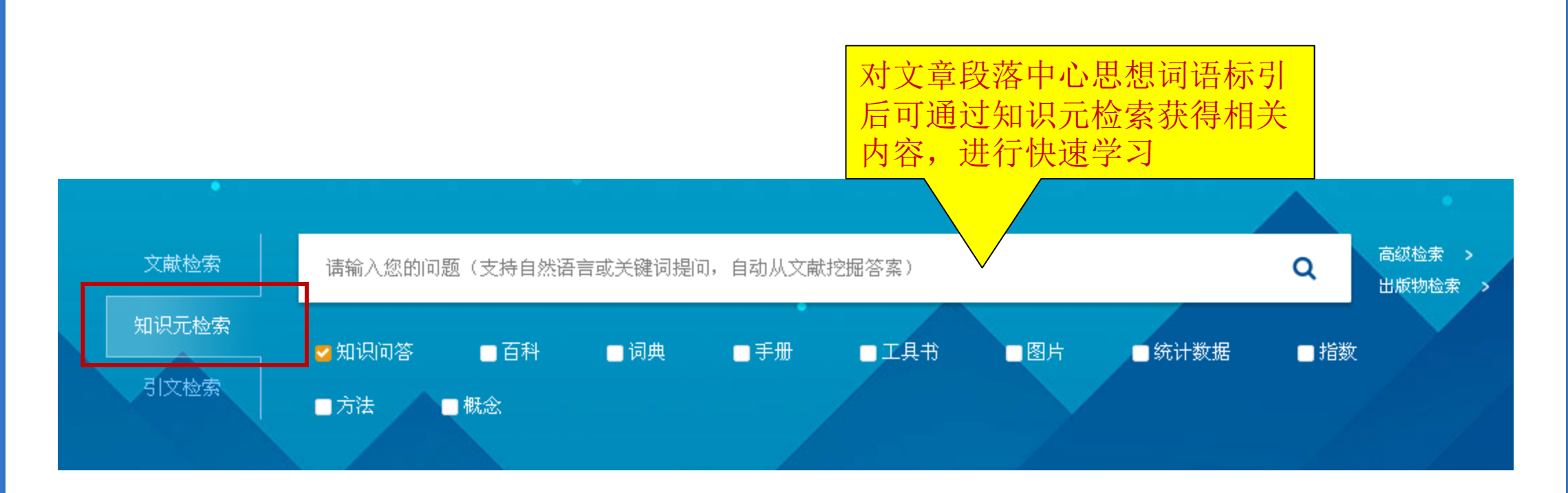

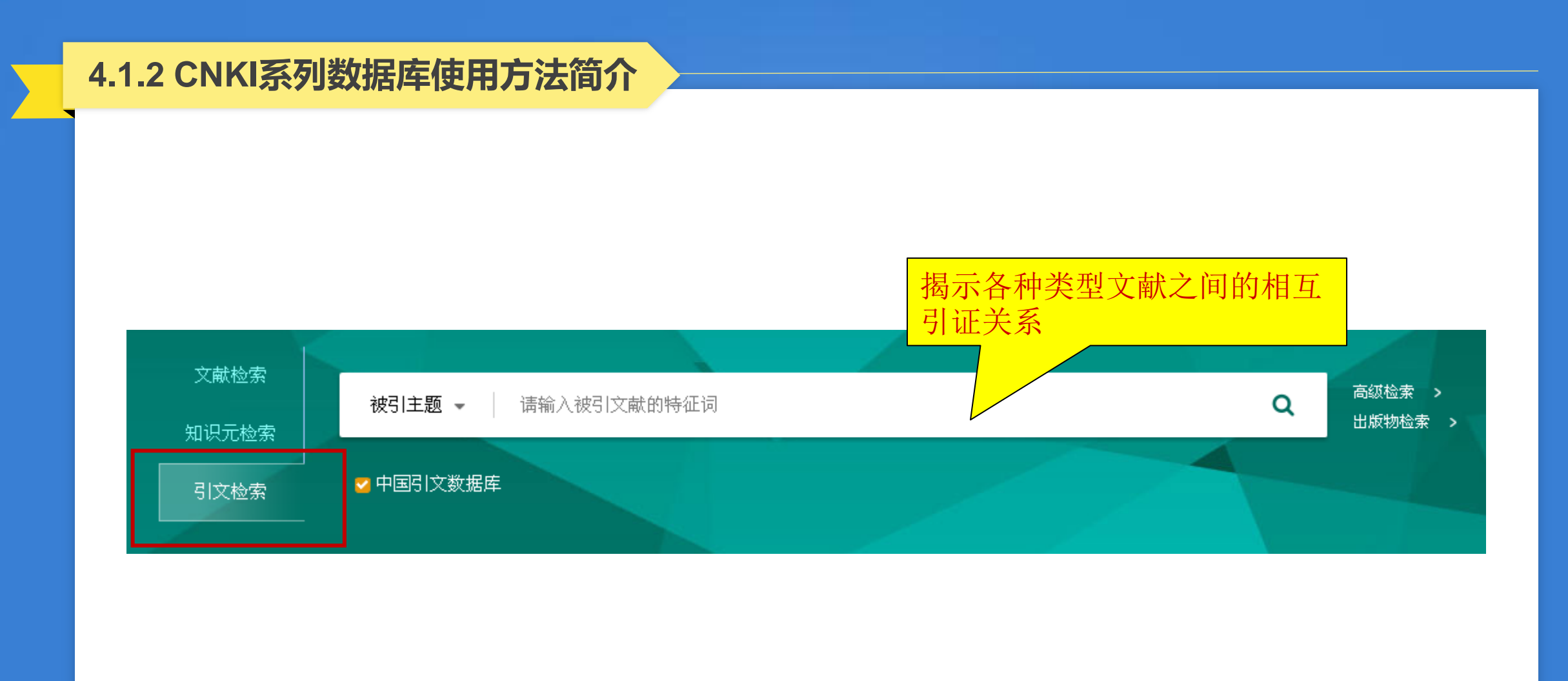

# ■ 以高级检索演示

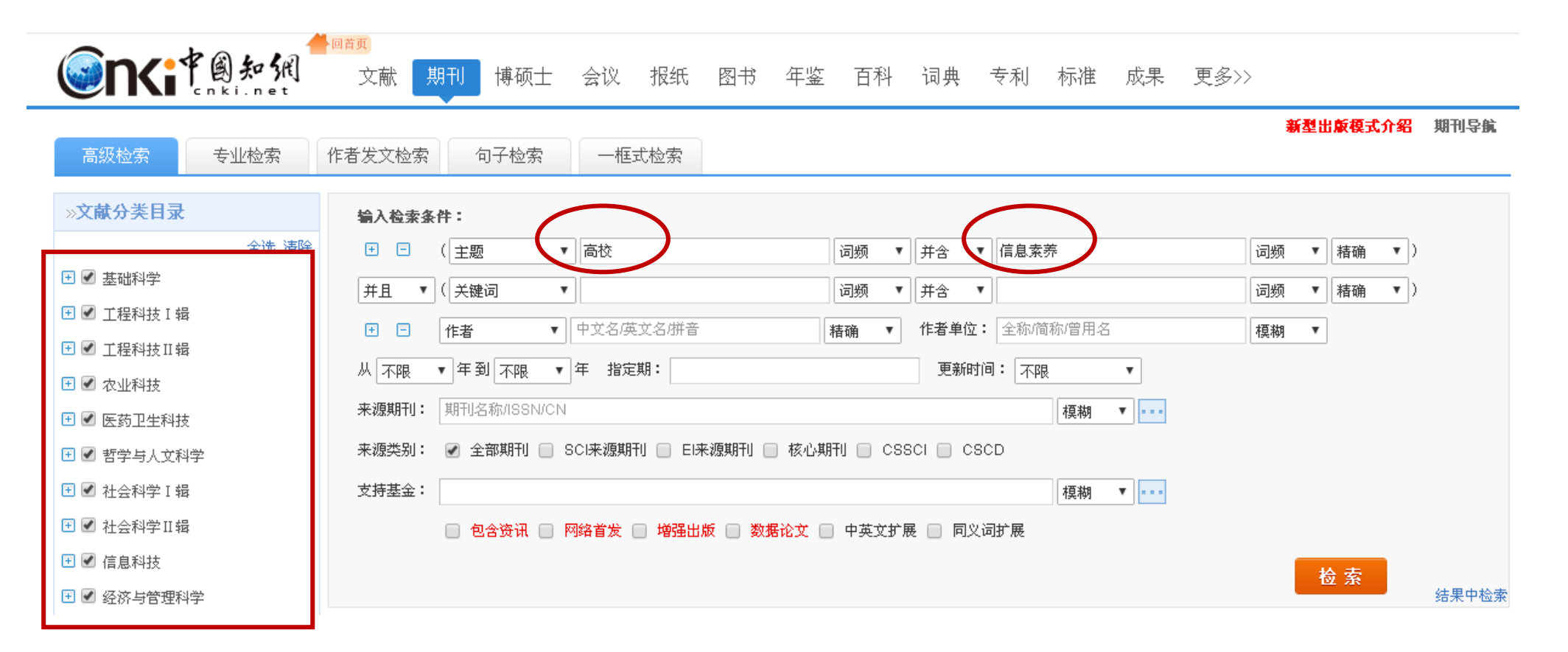

|      | 分组浏  | 览: 主题 发表年            | F度 研究层次              | 、 作者   机构  | 基金                  |               |               |                |                        |                    |        |          | 免费               | 衍阅                          |
|------|------|----------------------|----------------------|------------|---------------------|---------------|---------------|----------------|------------------------|--------------------|--------|----------|------------------|-----------------------------|
|      | 信息素調 |                      | 图书馆(1354)            | 学校图书馆 (108 | 2) 信息素养教育           | <b>š</b> (455 | ) 图书馆         | (362)          | <b>建筑物</b> (300)   大学生 | :信息素养(25           | 8) 高   | 校教师 (214 | )                | ×                           |
|      | 素养教育 | 育(172) 媒介素           | 義(141) 信             | 息素质教育(136) | MOOC (133)          | 图书            | 馆员 (116)      | 文献检索           | 课 (110) 图书馆工f          | <b>乍人员</b> (108)   | >>     |          |                  | ഷ്                          |
|      | 排序:  | 相关度↓ 发表时             | 间 被引 下               | 载          |                     |               |               | • 中文           | 文献 💿 外文文献              | ■列表■               | 摘要     | 毎页显示:    | 10 <b>20</b>     | 50                          |
| 检索结  | 果中說  | 选择需要                 | 批量下载                 | 导出/参考文献    | 计量可视化分析             | -             |               |                |                        |                    | 找到 4,1 | 77 条结果   | 1/20             | 9 >                         |
| 的文献。 | ,点升  | F                    |                      | 篇名         |                     |               | 作             | 者              | 刊名                     | 发表时间               | 被引     | 下载       | 阅读               | 收藏                          |
|      | 1    | 世代为了,信.              | 息环境变迁与               | 与大学生信息素    | 养教育创新               |               | 周剑; 王艳;       | Iris XIE       | 中国图书馆学报                | 2015-07-15         | 62     | 4869 뢒   | HTML.            | $\stackrel{\wedge}{\simeq}$ |
|      | 2    | 基于微信公众               | :平台的 <mark>高校</mark> | 图书馆阅读推     | <sup>一</sup> 效果实证研究 | I             | 万慕晨;欧秀        | 5              | 图书情报工作                 | 20 <sup>,</sup> 也可 | 「以直    | 接下载      | <mark>骮</mark> L | ${\bigtriangledown}$        |
|      | 3    | 国外高校图书               | 馆科学数据                | 素养教育研究     |                     |               | 孟祥保;李雯        | 受国             | 大学图书馆学报                | 2014-05-21         | 137    | 32       | HTML             | ☆                           |
|      | 4    | <mark>高校</mark> 图书馆专 | 利 <mark>信息服</mark> 务 | ·内容、模式与i   | 趋势                  |               | 王丽萍; 杨波<br>颖哲 | 皮;秦霞;涂         | 图书情报工作                 | 2015-03-20         | 59     | 2603 去   | HTML             | $\stackrel{\wedge}{\sim}$   |
|      | 5    | 高校图书馆应               | E对MOOC挑战             | 的策略探讨      |                     |               | 傅天珍;郑江        | L <del>.</del> | 大学图书馆学报                | 2014-01-21         | 233    | 8193 去   | HTML             | ${\bigtriangledown}$        |

\$ 期刊 请输入搜索内容 检索 物网络 知识节点 基于微信公众平台的高校图书馆阅读推广效果实证研究 11 记笔记 基本信息 万慕晨 欧亮 摘要 重庆交通大学图书馆 重庆第二师范学院图书馆 🔁 导出/参考文献 < 分享 - 🛆 创建引文跟踪 ☆ 收藏 💼 打印 基金 关键词 摘要: [目的 /意义]调研高校图书馆微信阅读推广发展现状, 对图书馆开展微信阅读推广服务的效果进行分析 总结,探讨图书馆开展微信阅读推广服务的策略,为高校图书馆开展微信阅读推广服务提供借鉴。[方法 /过 · DOI 暂 无 [程]调查分析"985"高校图书馆微信数据,从中提取出阅读推广相关信息,并运用微信传播指数(WCI)对阅读推广 · 分类号 此图 效果进行量化,分析高校图书馆开展微信阅读推广服务的现况、主要服务内容和存在的问题,提出相对应的服 知识网络 片 |务对策。[结果/结论]在新媒体环境下,微信已经成为高校图书馆阅读推广工作的一个新手段。图书馆应积极 引文网络 针对微信阅读推广服务实践过程中存在的主要问题,着力从加强平台宣传、重视读者需求、保证信息质量、明 - 关联作者 确服务重点等方面来提高阅读推广效果。 图书情报千作 基金: 重庆社会科学规划培育项目"面向社交网站的高校图书馆个性化信息服务研究"(项目编号:2014PY49) • 相似文献 Library and Info 研究成果之一; rmation Service 读者推荐 2015年22期 关键词:高校图书馆:微信:阅读推广:效果分析。 • 相关基金文献 ISSN: 0252-3116 首次使用需安 DOI: 10.13266/j.issn.0252-3116.2015.22.01 注音. 中文核心期刊 分类号:G252.17;G258.6 专用浏览器

🛄 CAJ下载

人 PDF下载

</>
</
>
</
</
</
</
</
</
</li>

[目录页浏览] 💊 给本刊投稿

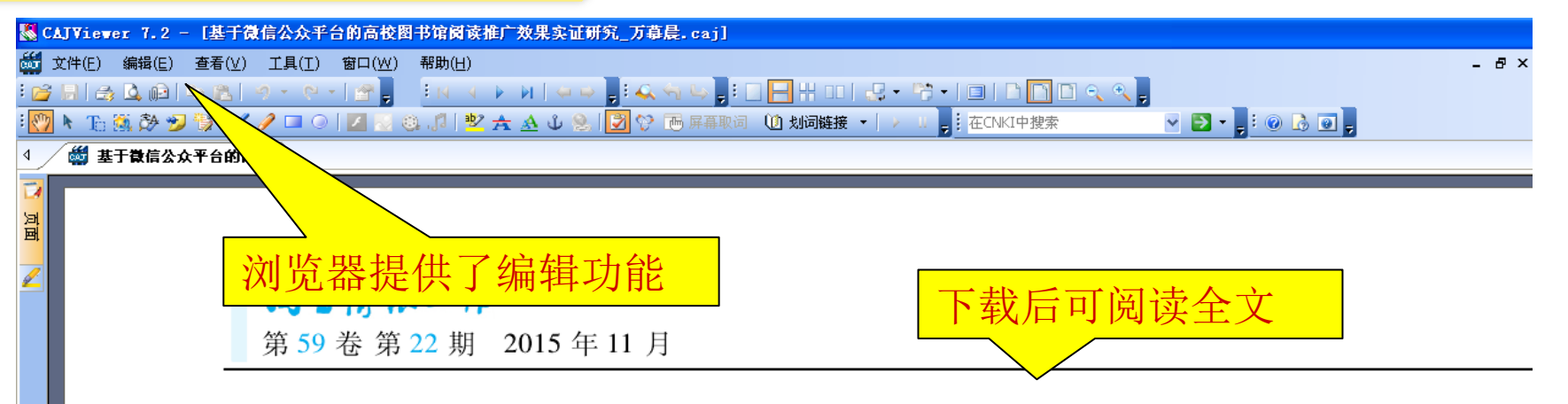

# 基于微信公众平台的高校图书馆阅读推广效果实证研究\*

■ 万慕晨<sup>1</sup> 欧亮<sup>2</sup>

1重庆交通大学图书馆 重庆 400074 2 重庆第二师范学院图书馆 重庆 400065

摘要: [目的/意义] 调研高校图书馆微信阅读推广发展现状,对图书馆开展微信阅读推广服务的效果进 分析总结,探讨图书馆开展微信阅读推广服务的策略,为高校图书馆开展微信阅读推广服务提供借鉴。 [方注 过程] 调查分析 "985" 高校图书馆微信数据,从中提取出阅读推广相关信息,并运用微信传播指数(WCI) 对阅 推广效果进行量化,分析高校图书馆开展微信阅读推广服务的现况、主要服务内容和存在的问题,提出相对 的服务对策。[结果/结论] 在新媒体环境下,微信已经成为高校图书馆阅读推广工作的一个新手段。图书馆 积极针对微信阅读推广服务实践过程中存在的主要问题,着力从加强平台宣传、重视读者需求、保证信息质量

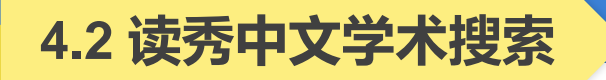

数据库简介:读秀是由海量全文数据及资料基本信息组成的超大型数据库。其以315万种中文图书、10亿页全文资料为基础,为用户提供深入内容的章节和全文检索,部分文献的原文试读,以及高效查找、获取各种类型学术文献资料的一站式检索,周到的参考咨询服务,是一个真正意义上的学术搜索引擎及文献资料服务平台。

### 4.2.1 读秀中文学术搜索的进入方法

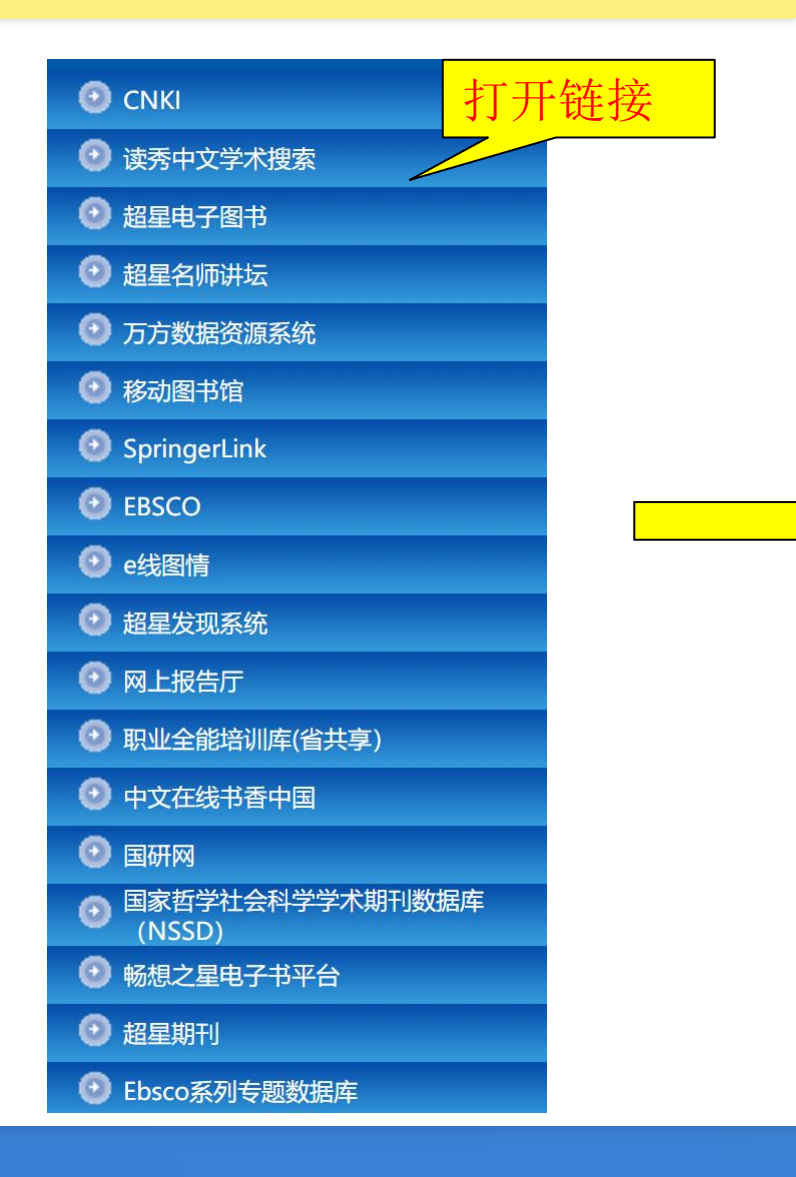

| 首页   数字资源   读秀中文学术搜索                                                                                                    |
|----------------------------------------------------------------------------------------------------|
| 打开链接<br>↓↓  读秀中文学术搜索                                                                                                    |
| <b>访问地址</b> :远程站点                                                                                                    |
| 常见问题 使用帮助                                                                                                    |
| <b>资源简介:</b> "读秀"是由海量全文数据及资料基本信息组成的超大型数据库,<br>到图书章节和内容的全文检索,部分文献的原文试读,以及高效查找、获取<br>献资料的一站式检索,周到的参考咨询服务,是一个真正意义上的学术搜索<br>服务平台。 |

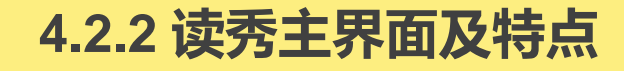

欢迎来自黄山学院的朋友 首页 繁體中文 下载超星客户端

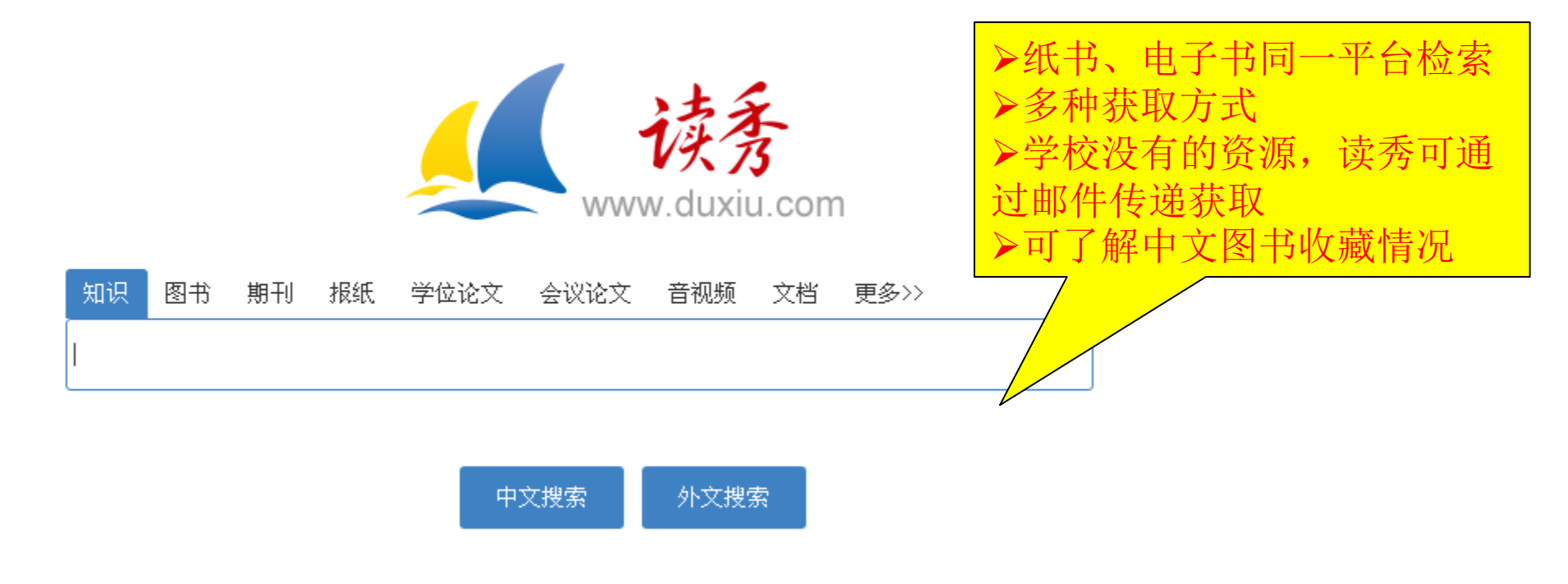

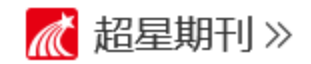

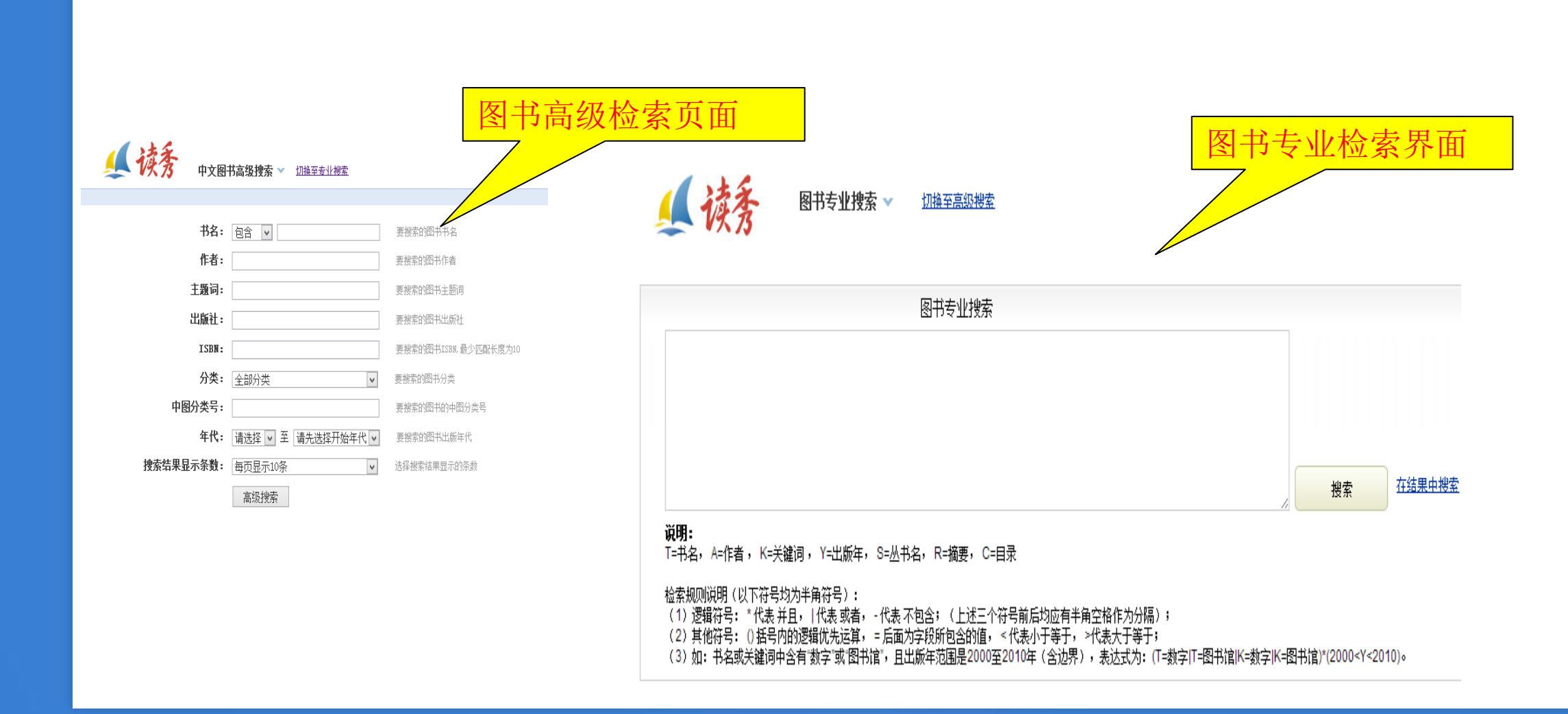

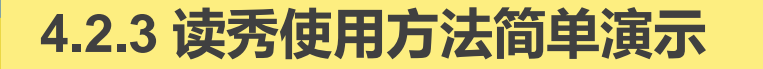

# ■ 例:检索"信息资源管理"方面的图书

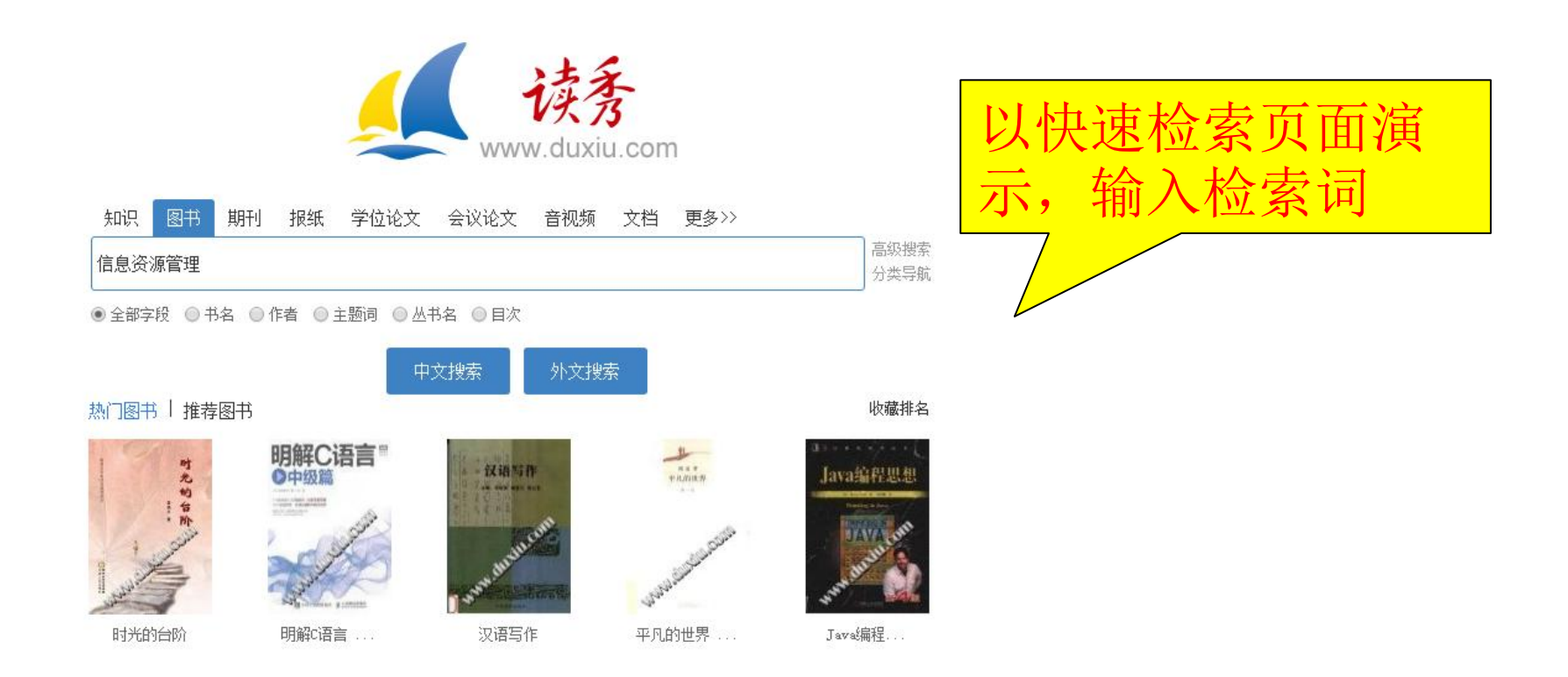

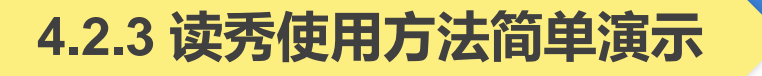

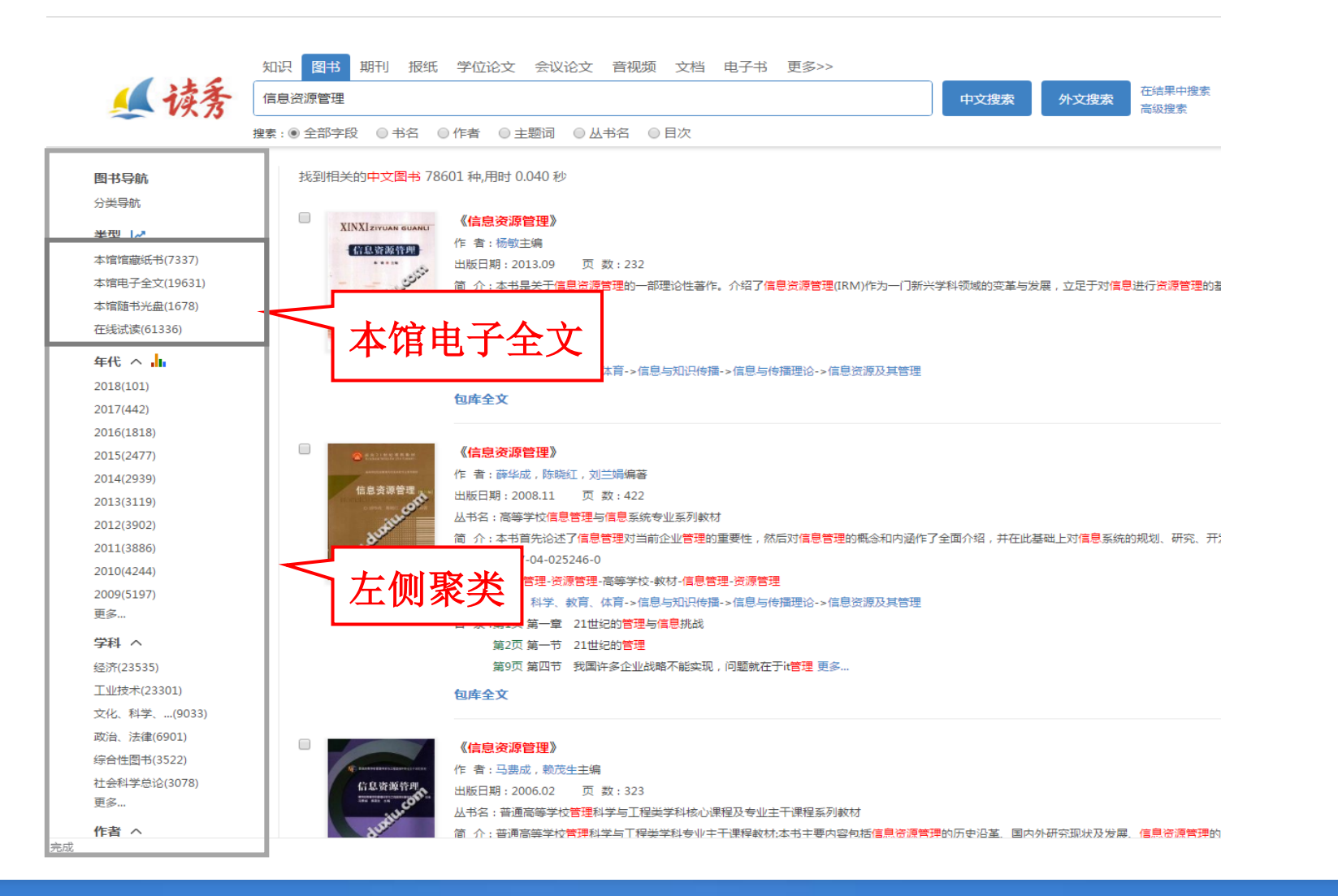

|                                                    |                                             | 欢迎来自黄山学院的朋友 首页 繁體中                                          |
|----------------------------------------------------|---------------------------------------------|-------------------------------------------------------------|
|                                                    | 知识 图书 期刊 报纸 学位论文 会议论文 音视频 文档 电子书 更多>>       |                                                             |
| 1 法采                                               | 信息浴源管理                                      | 中文搜索                                                        |
| - VX 73                                            | 2 2 2 2 2 2 2 2 2 2 2 2 2 2 2 2 2 2 2       | 高级搜索                                                        |
|                                                    |                                             |                                                             |
| 图书导航                                               | 找到相关的中文图书 7337 种,用时 0.047 秒                 | ● 模糊匹配 ▼ 11 默认排序 ▼                                          |
| 分类导航                                               |                                             |                                                             |
| 米刑   //                                            | 《信息资源管理》                                    |                                                             |
|                                                    | 出版社:北京:高等教育出版社                              |                                                             |
| 本店店施設サ(7337) / / / / / / / / / / / / / / / / / / / | ▲ 出版日期:2012.08                              |                                                             |
| 本馆电子全文(1759)                                       | ISBN : 978-7-04-018458-7                    |                                                             |
| 本馆随书光盘(200)                                        | 会送·文化、科学、教育、体育->信息与知识传播->信息与传播理论->信息资源      | 及其管理                                                        |
| 在线试读(4963)                                         | 馆藏纸本                                        | 收藏馆:11 总被引:0                                                |
| 年代 へ 📊                                             |                                             |                                                             |
| 2017(31)                                           |                                             | また 日本 日本 日本 日本 日本 日本 日本 日本 日本 日本 日本 日本 日本                   |
| 2016(185)                                          | 作者:马费成等著 などの文主リレビルににいくたい                    |                                                             |
| 2015(282)                                          | 出版社:武汉:武汉大学出版社                              |                                                             |
| 2014(492)                                          | 出版日期:2010.12 页数:380                         |                                                             |
| 2013(423)                                          | 丛书名:高等学校 <mark>信息管理</mark> 类专业核心课教材         |                                                             |
| 2012(451)                                          | 简介:…用经济学的理论方法研究信息资源的优化配置和信息产权;对网络信息         | 源管理、企业信息资源管理、政府信息资源管理进行了系统讨论;从产业组织的角度研究了信息资源的管理与控制。…        |
| 2011(472)                                          | ISBN : 978-7-307-03151-7                    |                                                             |
| 2010(423)                                          | 分 关·关 人 关·大 と、科学、教育、体育→信息与知识传播→信息与传播理论→信息资源 | 及其管理                                                        |
| 2009(294)                                          | 馆藏纸本                                        | 收藏馆:53 总被引:109 被图书引:109                                     |
| 2008(205)                                          |                                             |                                                             |
| 更多                                                 |                                             |                                                             |
| <b>学科</b> 。                                        |                                             |                                                             |
|                                                    |                                             |                                                             |
| 业技木(2649)                                          |                                             | NZ、全书从信息资源的木质切入,对信息资源抑制,信息资源配需,信息资源共享,信息资源保险体系关进行探索,从信息资源管理 |
| 经济(2405)                                           |                                             |                                                             |
| 文化、科学、…(756)                                       | ISBN : 7-03-020162-0                        |                                                             |
| 政治、法律(444)                                         |                                             |                                                             |
| 社会科学总论(318)                                        | 分 类:文化、科学、教育、体育->信息与知识传播->信息与传播理论->信息资源     | <b>及其管理</b>                                                 |
| 环境科学、安(186)                                        | 目 录 :第1页 1 信息资源管理概述                         |                                                             |
| 更多                                                 | 第1页 1.1 信息资源                                |                                                             |
| 作者へ                                                | 第1页 1.1.1 信息 更多                             |                                                             |

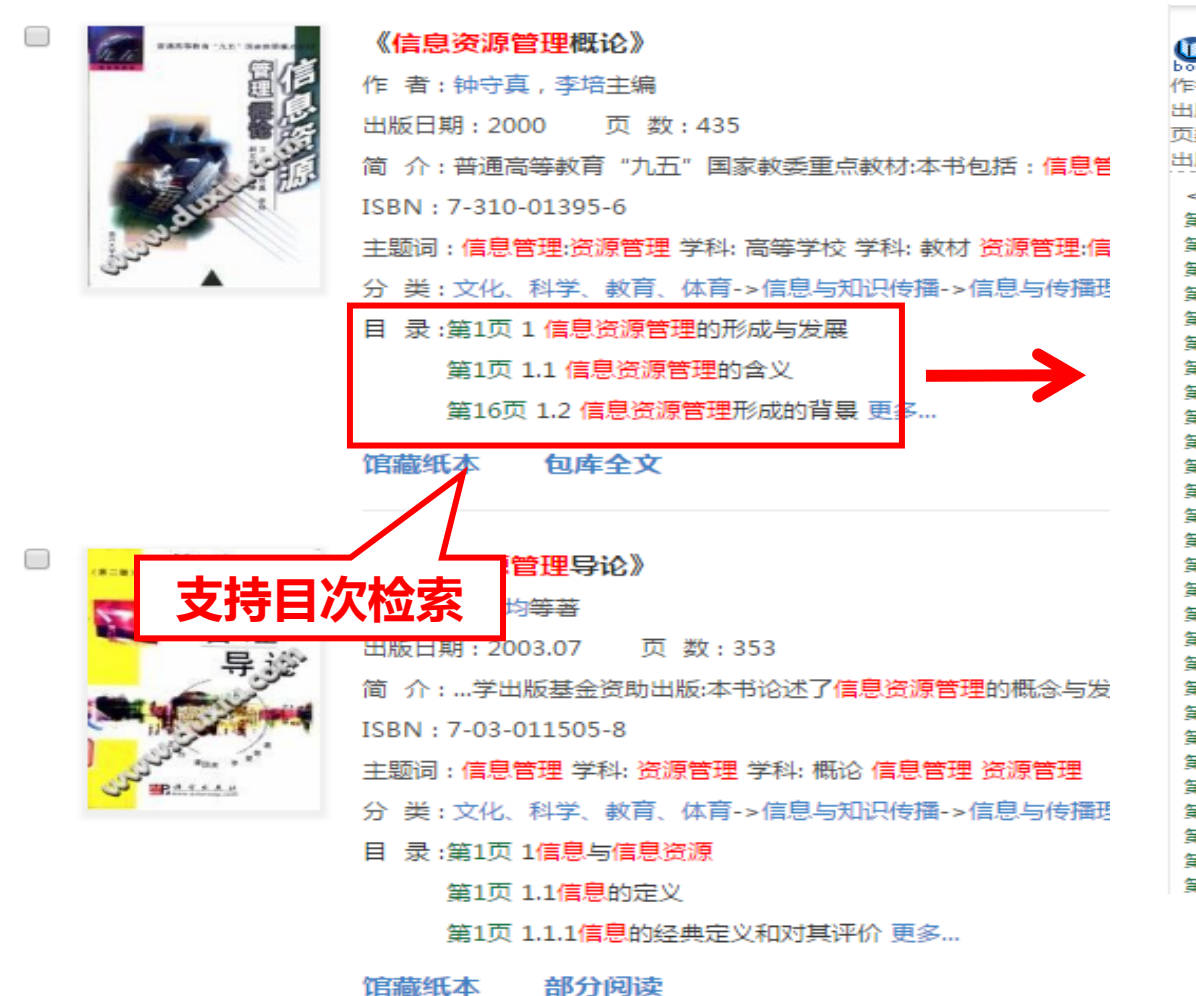

信息资源管理导论 作者:孟广均等著 出版社:北京:科学出版社 页数:353页 出版日期:2003.07 <以下为本书搜索到的目录信息> 第1页 1信息与信息资源 第1页 1.1信息的定义 第1页 1.1.1信息的经典定义和对其评价 第4页 1.1.2对信息及其相关概念认识的最新进展 第7页 1.1.3信息的定义与概念体系 第11页 1.2信息的性质与功能 第11页 1.2.1物质、能量与信息 第13页 1.2.2信息的性质 第15页 1.2.3信息的功能 第17页 1.3信息的测度 第17页 1.3.1 申农的信息测度 第21页 1.3.2语义信息的测度 第23页 1.3.3基于信息服务的信息测度 第26页 1.4信息资源及其生产与消费 第26页 1.4.1信息资源的概念。特征与类型 第34页 1.4.2信息资源的生产 第36页 1.4.3信息资源的消费 第40页 2信息资源管理 第40页 2.1信息资源管理的起源与发展 第40页 2.1.1信息资源管理概述 第43页 2.1.2信息资源管理的源起 第45页 2.1.3信息资源管理的发展阶段 第48页 2.1.420世纪90年代的信息资源管理 第50页 2.2信息资源管理学 第50页 2.2.1信息资源管理学的研究对象 第52页 2.2.2信息资源管理活动 第54页 2.2.3信息资源管理学的研究内容 第55页 2.2.4信息资源管理学的体系结构

| 12 /2 FREER 'AL' RABBER IN | 《信息资源管理概论》                                                                           |
|----------------------------|--------------------------------------------------------------------------------------|
| 量但                         | 作者:钟守真,李培主编                                                                          |
|                            | 出版日期:2000 页 数:435                                                                    |
| 277                        | 简 介:普通高等教育 "九五" 国家教委重点教材:本书包括: <mark>信息管理</mark> 的形成与发展, <mark>信息资源管理</mark> 的基本思想与特 |
| Aur in                     | ISBN: 7-310-01395-6                                                                  |
| المحتول ا                  | 主题词 : 信息管理:资源管理 学科: 高等学校 学科: 教材 资源管理:信息管理 学科: 高等学校 学科: 教材                            |
|                            | 分 类:文化、科学、教育、体育->信息与知识传播->信息与传播理论->信息资源及其管理                                          |
|                            | 目 录:第1页1信息资源管理的形成与发展                                                                 |
|                            | 第1页 1.1 信息资源管理的含义                                                                    |
|                            | 第16页 1.2 信息资源管理形成的背景 更多…                                                             |

馆藏纸本 包库全文

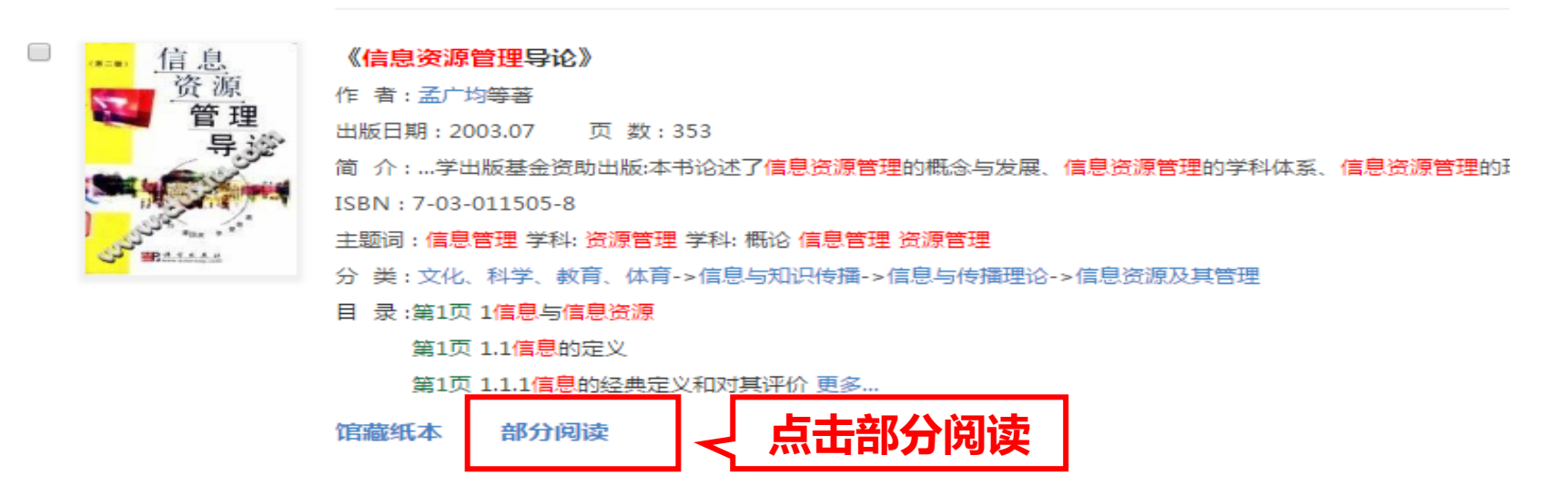

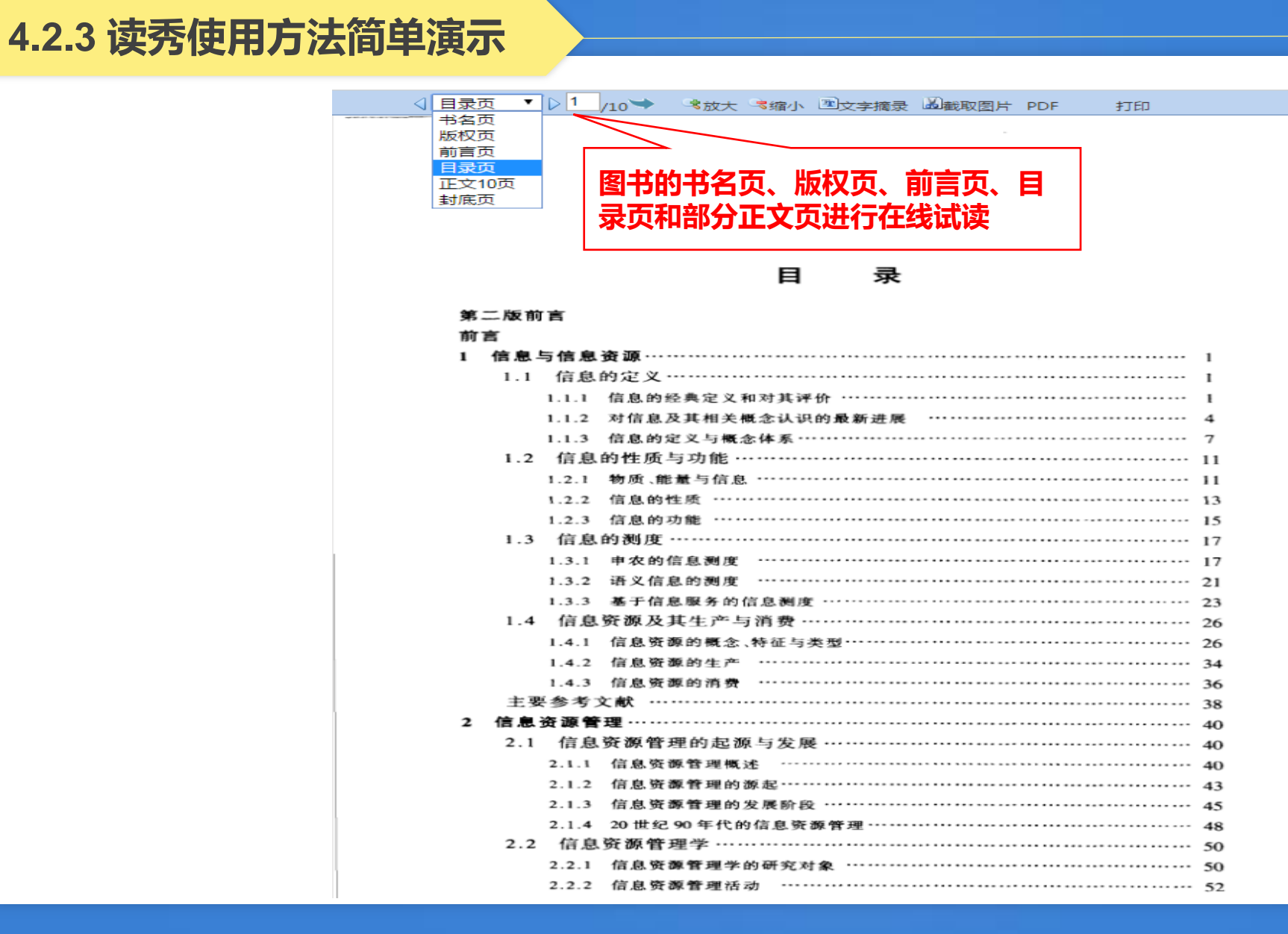

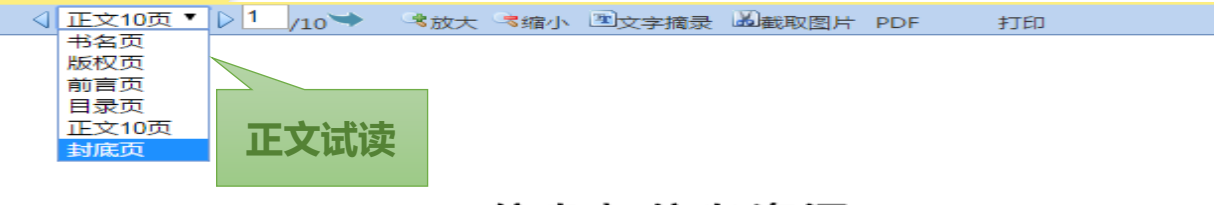

#### 1 信息与信息资源

信息是事物运动的状态与方式,这是最一般意义上的信息定义,如果引入约束条件,层层限定,则可形成信息的概念体系。信息不同于物质和能量,它有许多独特的性质与功能。信息也可以测度,事实上,正是信息测度导致了信息科学的出现。从资源的角度来认识,信息并非必然就是资源,只有经过人类开发与组织的信息才能构成信息资源。

#### 1.1 信息的定义

人们每天都在与信息打交道。通常说,我们生活在信息时代,信息如同阳光、 空气和水一样是人类生活必不可少的要素,然而,什么是信息?目前人们对此仍众 说纷纭,莫衷一是。这也正是信息的独特性质所导致的现象。我们认为,信息是事 物运动的状态与方式,是物质的一种属性。

#### 1.1.1 信息的经典定义和对其评价

"信息"一词古已有之。在人类社会早期和在日常生活中,人们对信息的认识 是比较宽泛和模糊的,他们多把信息看做消息的同义语。只是到了 20 世纪尤其是 中期以后,由于现代信息技术的飞速发展及其对人类社会的深刻影响,信息工作者 和相关领域的研究人员才开始探讨信息的准确含义,其中不乏精彩的论述。<sup>[1]</sup>

1. 信息是选择的自由度

1928年,哈特莱(L.V.R.Hartley)在《贝尔系统电话杂志》上发表了一篇题为 "信息传输"的论文。他在文中把信息理解为选择通信符号的方式,并用选择的自 由度来计量这种信息的大小。

哈特莱注意到,任何通信系统的发信端总有一个字母表(或符号表),发信者发 出信息的过程正是按照某种方式从这个符号表中选出一个特定符合序列的过程。 假定这个符号表一共有 S 个不同的符号,发信息选定的符号序列一共包含 N 个符 号,那么,这个符号表中无疑有 S<sup>N</sup> 种不同符号的选择方式,因此也可以形成 S<sup>N</sup> 种 长度为 N 的不同的序列。这样,就可以把发信者产生信息的过程看做是从 S<sup>N</sup> 个 不同的序列中选定一个特定序列的过程,或者说是排除其他序列的过程。这种选

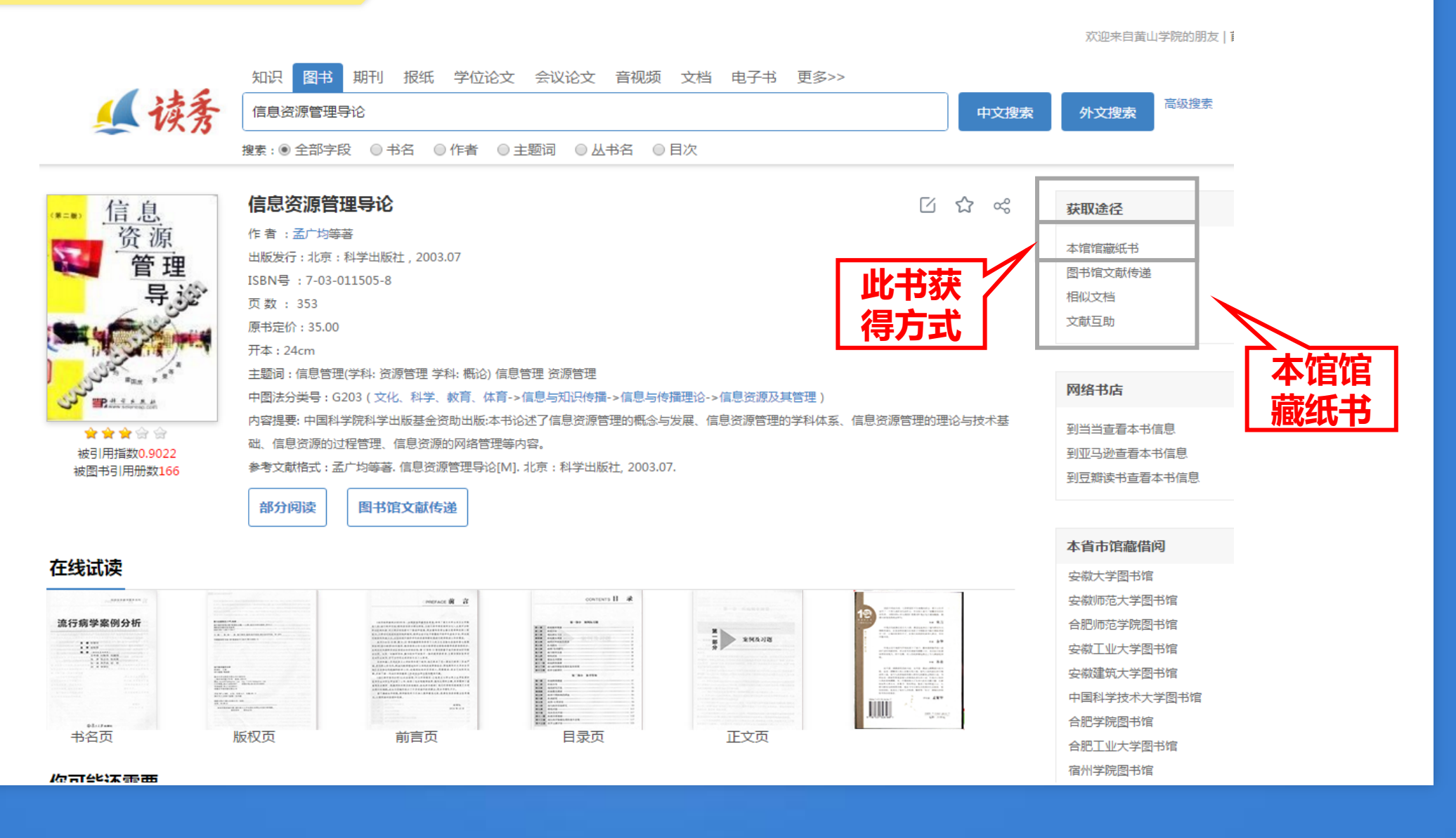

| <b>黄山学院图书馆书目检索系</b><br>快捷检索 简单检索 多字段检索 书目浏览、排行村 | <b>. (次</b><br>(1) (1) (1) (1) (1) (1) (1) (1) (1) (1) | 析书通报    | 图书荐购 🚬 | 查看留言 <u>超</u> | Onlin<br>朝公告 素质教 | e Publi<br>育我的! | 图书馆主页 世的图书馆<br>c Access Catalogue                                 |
|-------------------------------------------------|--------------------------------------------------------|---------|--------|---------------|------------------|-----------------|-------------------------------------------------------------------|
|                                                 |                                                        |         |        |               |                  |                 |                                                                   |
| 信息资源管理导论                                        |                                                        |         |        |               |                  |                 |                                                                   |
| <b>旧态贝尔百姓寸</b> 吃                                |                                                        |         |        |               |                  |                 |                                                                   |
| 丛书名:                                            |                                                        |         |        |               | 信息               |                 |                                                                   |
| 责任者:孟广均,霍国庆,罗曼                                  |                                                        |         |        |               | 资源管理             | í<br>Æ          |                                                                   |
| ISBN: 7-03-011505-8                             | 索书号: G203 24-3                                         | 2 (找书请  | 记录索书号) |               | 导                | 论               |                                                                   |
| 中国分类: <b>6203</b> 1                             | 价格: 35.00<br>5 1873 - 在古外1978 *                        |         |        |               |                  | Completing of   |                                                                   |
| 山版地:北京 音                                        | E题词: 信息管理(                                             | 言息管埋    |        |               | Marris .         |                 |                                                                   |
| 又厭尖望: 图书 2<br>中临社, 科学中临社 2                      | G版时间:2003                                              |         |        |               |                  |                 |                                                                   |
|                                                 | □ヤヤ* 汉喧                                                |         |        |               |                  |                 |                                                                   |
| ▶ · · · · · · · · · · · · · · · · · · ·         |                                                        |         |        |               |                  |                 | <br>借阅次数 (Borrowing Times):1                                      |
| 随于PH语: ●                                        |                                                        |         |        |               |                  |                 | 占击次数 (Clicks): 6                                                  |
|                                                 |                                                        |         |        |               |                  |                 | ·····································                             |
|                                                 |                                                        |         |        |               |                  |                 | 相关图书近期执门借阅                                                        |
|                                                 |                                                        | e       | ● 代借   | ④ 预 组         | 约 ⊙ 放            | 入书架             | 媒介经营管理案例分析 =Case                                                  |
| 数字资源(Digital Resources)                         |                                                        |         |        |               |                  |                 | <u>studies in media management</u><br>今期は创音等的ITATE Statest        |
|                                                 |                                                        |         |        |               |                  |                 | <u> 于珠母別思粛別以附 Strategy of</u><br>multimedia creating and planning |
|                                                 |                                                        |         |        |               |                  |                 | <u>媒介营销管理 = Media marketing</u><br><u>management 智能化融媒时代的理</u>    |
| 纸本资源(Paper Resources)                           |                                                        |         |        |               |                  |                 | 论、政策与战略实践                                                         |
| 馆藏地                                             | 馆藏号                                                    | 条码号     | 密集架号   | 借出时间          | 应还日期             | 状态              |                                                                   |
| 社科2 (逸夫四楼社会科学第二阅览室)                             | 0809962                                                | 0809962 |        |               |                  | 可借              | <u> </u>                                                          |
| 社科2(逸夫四楼社会科学第二阅览室)                              | 0809961                                                | 0809961 |        |               |                  | 可借              | transformation                                                    |
| 社科2(逸夫四楼社会科学第二阅览室)                              | 0809964                                                | 0809964 |        |               |                  | 可借              | <u>中国新闻史</u>                                                      |
| 社科2 (逸夫四楼社会科学第二阅览室)                             | 0809963                                                | 0809963 |        |               |                  | 可借              | 中国新闻史                                                             |
| 社科2(逸夫四楼社会科学第二阅览室)                              | 0809965                                                | 0809965 |        |               |                  | 可借              | 媒体与社会                                                             |

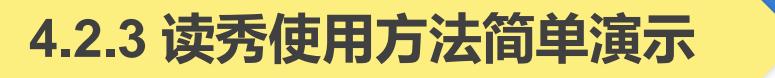

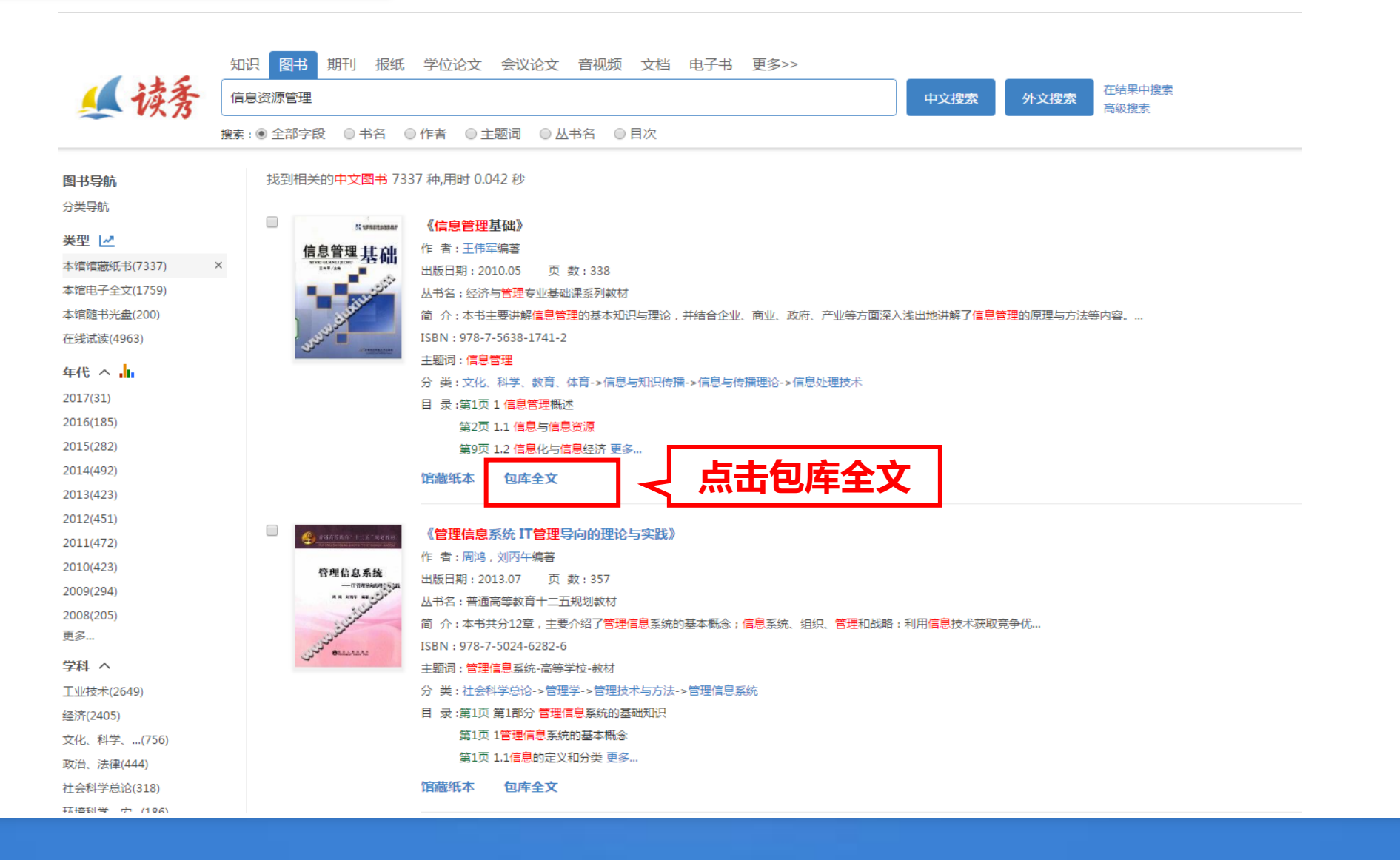

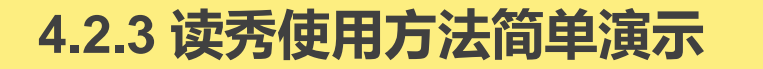

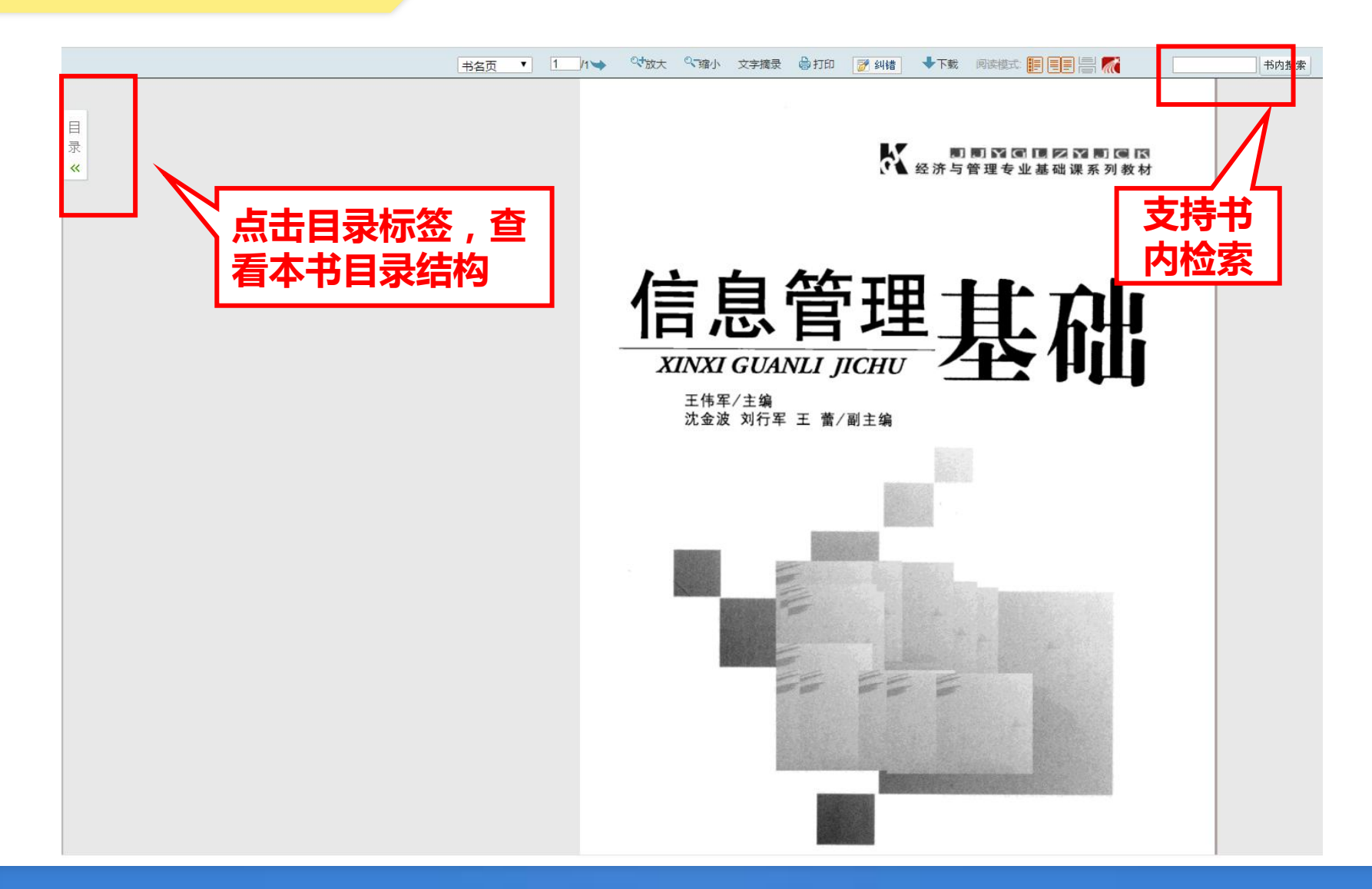

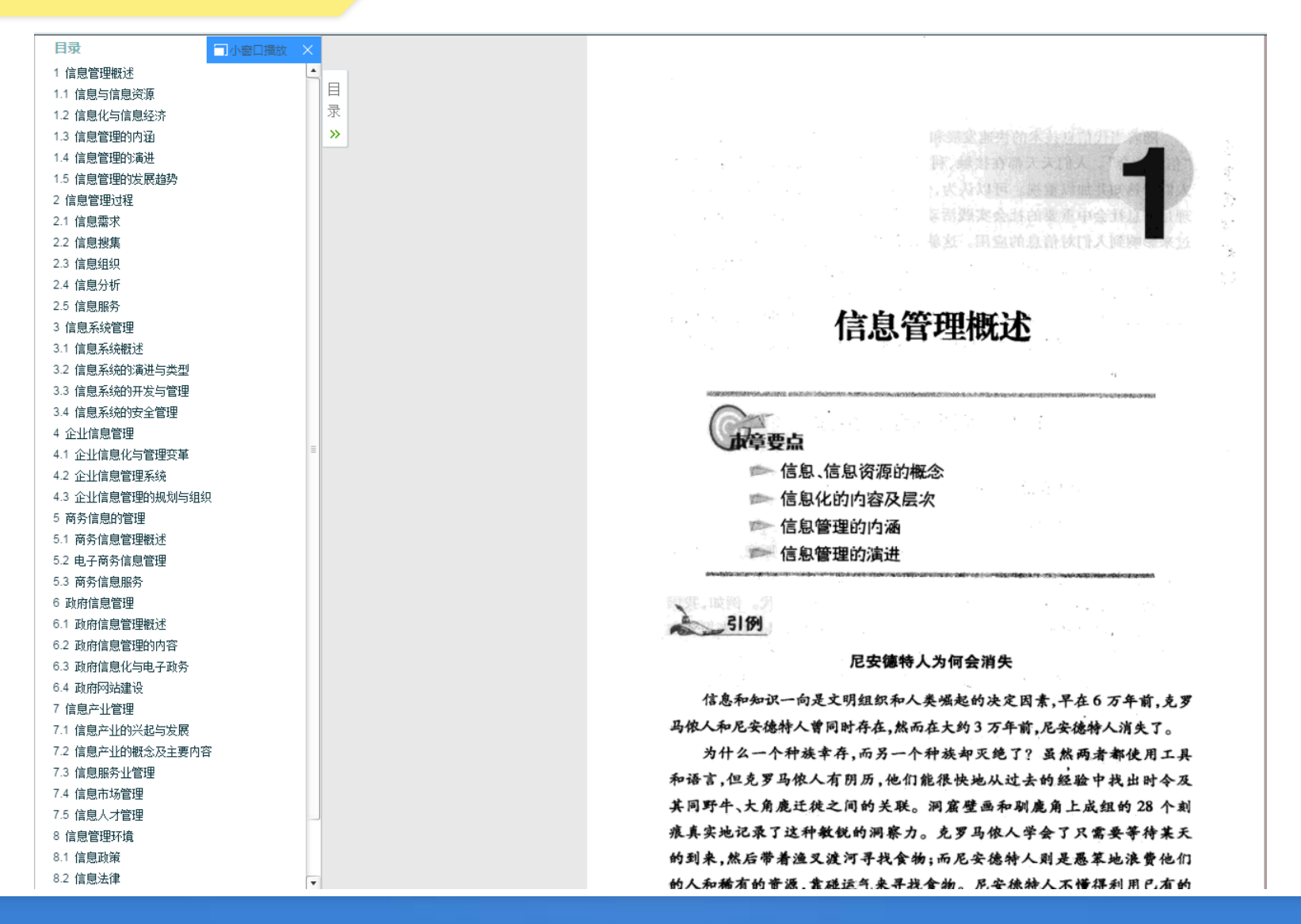

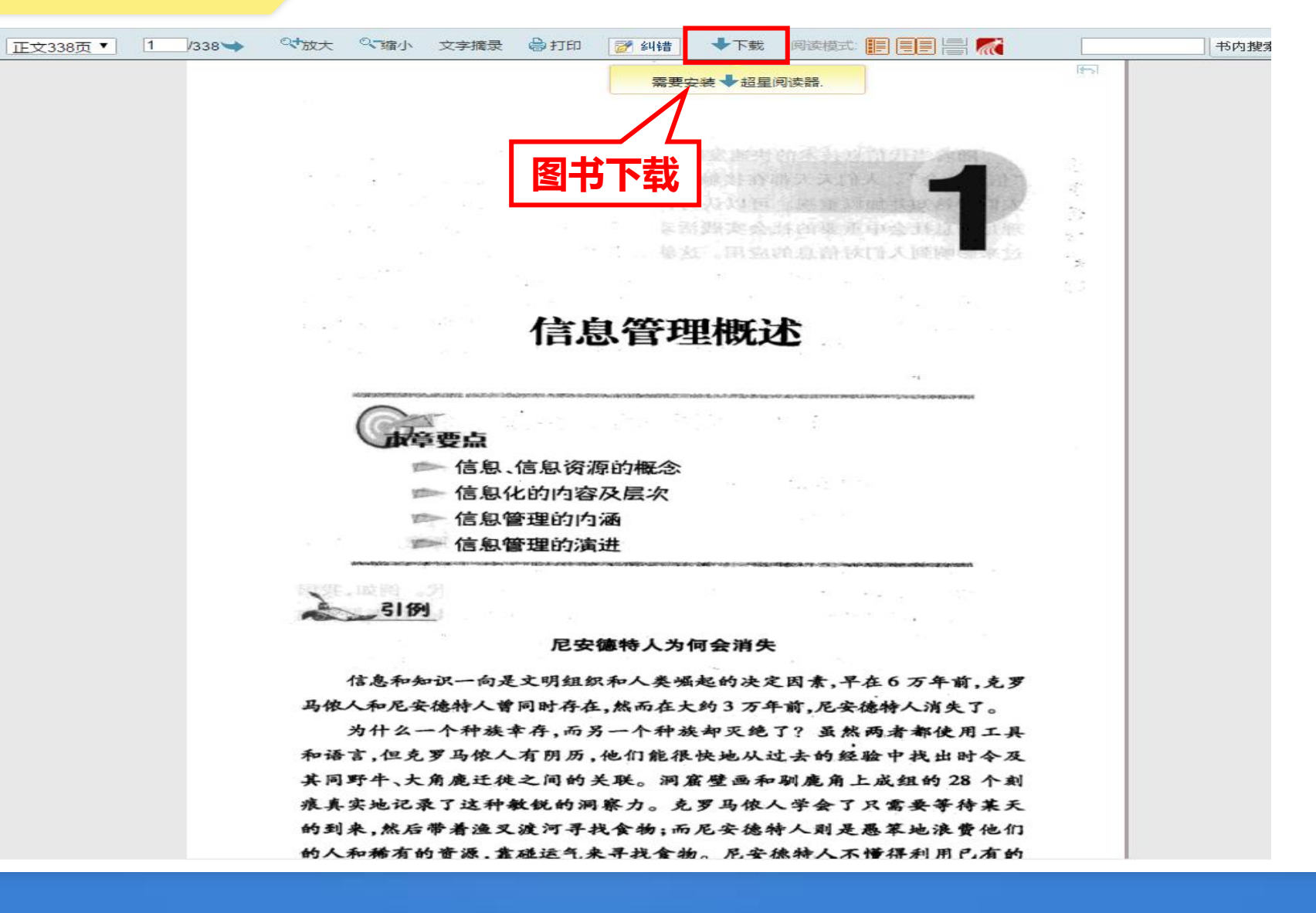

知识 图书 期刊 报纸 学位论文 会议论文 音视频 文档 电子书 更多>> 读 高级搜索 信息管理基础 中文搜索 外文搜索 搜索: ● 全部字段 ● 书名 ● 作者 ● 主题词 ● 从书名 ● 目次 信息管理基础 获取途径 N IROZADALAP 作者:王伟军编著 信息管理 本馆馆藏纸书 出版发行:北京:首都经济贸易大学出版社,2010.05 XINXI GUANLI JICHU 本馆电子全文(包库) 288/18 ISBN号: 978-7-5638-1741-2 图书馆文献传递 页数: 338 相似文 相似文档 丛书名:经济与管理专业基础课系列教材 文献互助 原书定价:29.00 トむ 档 主题词:信息管理 中图法分类号:G202(文化、科学、教育、体育->信息与知识传播->信息与传播理论->信息处理技术) 网络书店 内容提要:本书主要讲解信息管理的基本知识与理论,并结合企业、商业、政府、产业等方面深入浅出地讲解了信息管理的原理与方法等内容。 🚖 🚖 🚖 슾 슾 参考文献格式:王伟军编著.信息管理基础[M].北京:首都经济贸易大学出版社,2010.05. 被引用指数0.0163 到当当查看本书信息 被图书引用册数3 到亚马逊香着本书信息 图书馆文献传递 包库全文阅读 到豆瓣读书查看本书信息

欢迎来自黄山学院的朋友 | 首页 | 繁

#### 在线试读

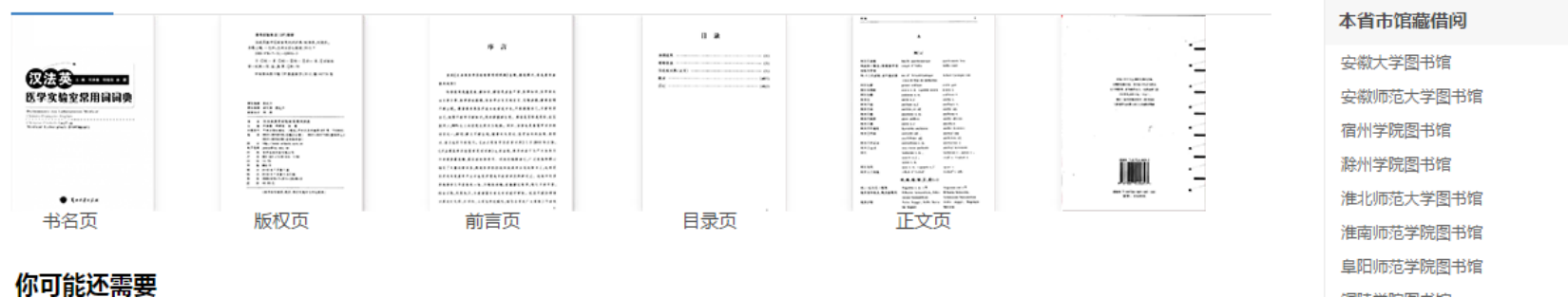

|                                                 | 知识 图书 期刊 报纸 学位论文 会议论文 音视频 文档 电子书 更多>>                                                                                                    |
|-------------------------------------------------|----------------------------------------------------------------------------------------------------|
| ▲ 读秀                                            | 信息管理基础         投索         在结果中搜索           分类浏览         分类浏览         分类浏览                                                                                         |
|                                                 | 搜索: ◉ 全部格式   ◎ DOC   ◎ PDF   ◎ PPT   ◎ XLS   ◎ TXT   ◎ 其他格式                                                                                                    |
| <b>文档类型</b><br>pdf (54)<br>doc (32)<br>ppt (13) | 找到相关的中文文档 100 篇,用时 0.056 秒                                                                                                    |
|                                                 | 2014年华东理工大学621信息管理基础考试大纲 文档下载<br>上传人: jlingjie 上传时间: 20170614 文档大小: 47.12 KB 文档格式: pdf<br>华东理工大学2014年信息管理基础考试大纲                                                   |
|                                                 | 3 2009年南京理工大学信息管理基础考试大纲 文档下载<br>上传人: dd1226 上传时间: 20170612 文档大小: 332.36 KB 文档格式: pdf<br>南京理工大学2009年信息管理基础考试大纲                                                     |
|                                                 | 2008年南京理工大学信息管理基础考试大纲 文档下载<br>上传人:julia317fan 上传时间:20170612 文档大小:543.14 KB 文档格式:pdf<br>南京理工大学2008年信息管理基础考试大纲                                                      |
|                                                 | 2007年南京理工大学信息管理基础考试大纲 文档下载<br>上传人: yazi581 上传时间: 20170604 文档大小: 543.27 KB 文档格式: pdf<br>南京理工大学2007年信息管理基础考试大纲                                                      |
|                                                 | 2013年南京理工大学830信息管理基础考试大纲 文档下载<br>上传人:fd06307023 上传时间:20170520 文档大小:89.43 KB 文档格式:pdf<br>信息管理基础》考试大纲 一、复习参考书主要教学参考书:岳剑波信息管理基础北京:清华大学出版社,2005(每章后面的思考题要注北京:清华大学出版社) |
知识 图书 期刊 报纸 学位论文 会议论文 音视频 文档 电子书 更多>> 读 高级搜索 信息管理基础 中文搜索 外文搜索 搜索: ● 全部字段 ● 书名 ● 作者 ● 主题词 ● 从书名 ● 目次 信息管理基础 获取途径 N SEGRADARAP 作者:王伟军编著 信息管理 本馆馆藏纸书 出版发行:北京:首都经济贸易大学出版社,2010.05 XINXI GUANLI JICHU 本馆电子全文(包库) 288/18 ISBN号: 978-7-5638-1741-2 图书馆文献传递 图书馆文献传递 页数: 338 相似文档 丛书名:经济与管理专业基础课系列教材 文献互助 原书定价:29.00 主题词:信息管理 中图法分类号:G202(文化、科学、教育、体育->信息与知识传播->信息与传播理论->信息处理技术) 网络书店 内容提要:本书主要讲解信息管理的基本知识与理论,并结合企业、商业、政府、产业等方面深入浅出地讲解了信息管理的原理与方法等内容。 🚖 🚖 🚖 슾 슾 参考文献格式:王伟军编著.信息管理基础[M].北京:首都经济贸易大学出版社,2010.05. 被引用指数0.0163 到当当查看本书信息 被图书引用册数3 到亚马逊香着本书信息 图书馆文献传递 包库全文阅读 到豆瓣读书查看本书信息

欢迎来自黄山学院的朋友 | 首页 | 繁

#### 在线试读

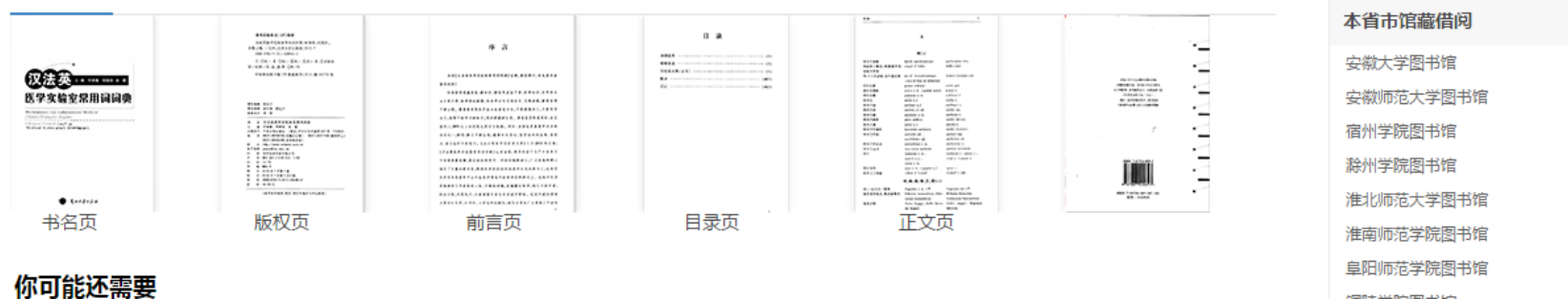

| <b>灵</b> 图书馆参考咨询服务                                                                                                    |
|----------------------------------------------------------------------------------------------------|
| <b>咨询表单</b>                                                                                                    |
| <ul> <li>提示:参考咨询服务通过读者填写咨询申请表,咨询馆员将及时准确地把读者所咨询的文献资料或问题答案发送</li> <li>到读者的Email信箱。</li> <li>* 请读者仔细的填写以下咨询申请表单</li> </ul> |
| 咨询标题: 信息资源管理导论*                                                                                                    |
| 咨询类型: 图书                                                                                                    |
| 咨询范围: (提示:本书共有正文页353)<br>正文页 1 页至 50 页*<br>□ 如需辅助页(版权页、前言页、目录页),请勾选                                                     |
| 电子邮箱: 2212575914@qq.com<br>请填写有效的邮箱地址,如填写有误,您将无法查收到所申请的内容!                                                              |
| 验证码: hevmc 看不清楚? 换一张 (不区分大小写)<br>确认提交                                                                                   |
| 服务说明:                                                                                                    |
| 1、本平台尊重并维护原作者和出版者的知识产权利益,请在使用咨询服务时遵守法律法规和相关规定,并遵循合理使用的原则。                                                               |
| 2、严禁任何个人或单位连续、系统、集中、批量地进行传递,更不能使用软件工具批量下载。                                                                              |
| 3、通过本方式所获得的文献仅供您本人用于学习研究,严禁将所获得的文献提供给非合法用户以及利用获得的文献资料进行非法牟<br>T                                                         |
|                                                                                                    |
| 4、 马华国节省调小起200风。<br>5  所有咨询内容有效期为20于                                                                                    |
| 6、回复邮件可能会被当作未知邮件或垃圾邮件,若您没有收到回信,请查看一下不明文件夹或垃圾邮件箱。                                                                        |
| 杂主专明,大次沟亚公天圣时 <u>任何由由</u> 南肥久希提供的信息和引起的金沙和注急主任。                                                                         |
| 元英产的;4中国中于中小场近江时中内各级穷时提供的信息的引起的学校和法律支证,一切学议和法律支证用与内容服务的联系                                                               |

©2018 全国图书馆参考咨询服务

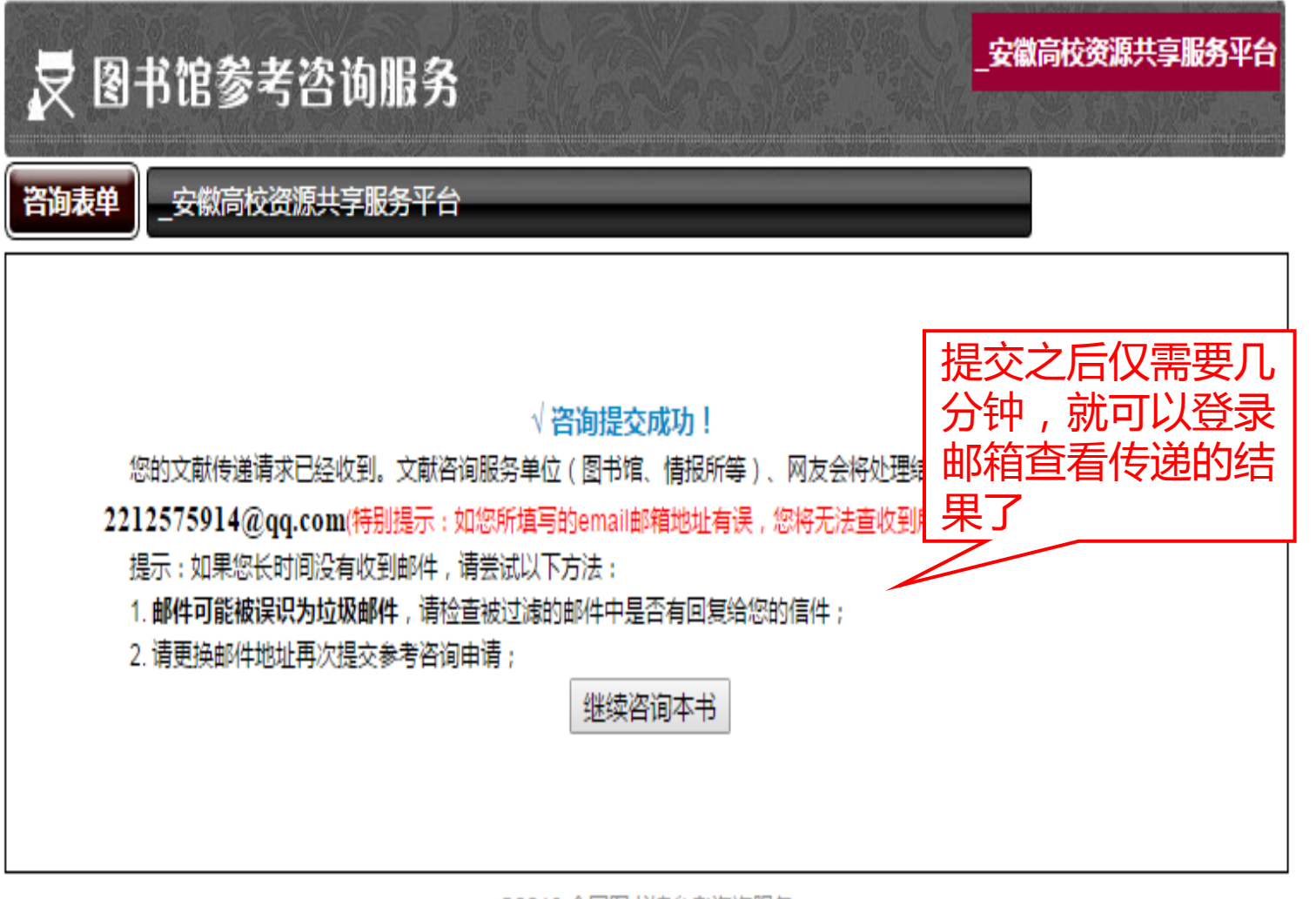

©2018 全国图书馆参考咨询服务

・ 收藏 🔹 🕀 网址导航 🕒 深澜软件 🕒 百度一下 📒 链接 知 知乎PPT模

QQ邮箱 mail.qq.com <sup>阿辺</sup><2212575914@qq.com>▼ 0 邮箱首页 | 设置 - 换肤●

| ☞ 写信               | 《返回】 回复 回复全部 转发 删除 彻底删除 举报 拒收 标记为… ▼ 移动到… ▼                                                                             |
|--------------------|----------------------------------------------------------------------------------------------------|
| ▲ 收信<br>■ 通讯录      | 信息资源管理导论 1-50页 _安徽高校资源共享服务平台 ☆<br>发件人:yanting <yanting@zzxbt.com> 週<br/>時、週、2019年0月13日(月期三) トケ10-52</yanting@zzxbt.com> |
| 收件箱(3)             | 时 同:2018年9月12日(星朔二) 工十10:52<br>收件人: 阿迎 <2212575914@gg.com>                                                              |
| 星标邮件 🚖             | 大小: 3.6K                                                                                                    |
| 群邮件                | 打印   显示邮件原文   导出为eml文件   邮件有乱码 ?   转发到群邮件   保存到记事本   添加到日历   作为附件转发                                                     |
| 草稿箱(3)             | 这不是購訊公司的官方邮件②。请勿轻信密保、汇款、中奖信息,勿轻易拨打陌生电话。《《举报垃圾邮件》                                                                        |
| 已发送                | 点击超链接进行在                                                                                                    |
| 已删除                |                                                                                                    |
| <b>垃圾箱(1)</b> [清空] | 点击阅读: 信息资源管理导论 1-50页                                                                                                    |
| QQ邮件订阅             | 注:该咨询的有效期为20天(到2018-10-02止),20天内只允许打开20次。                                                                               |
| 其他邮箱               | 提示:请使用HTML格式查看本邮件,如果以上内容无法看清楚时,请直接复制地址 <u>http://www.xinyunfuwu.com/firsttransfer.jsp?enc=79a24</u> 024218/             |
| 漂流瓶 💧              |                                                                                                    |
| 日历   记事本           |                                                                                                    |
| 在线文档 NEW           | 快捷回复给:yanting                                                                                                    |
| 附件收藏               |                                                                                                    |
| 文件中转站              |                                                                                                    |
| 简历                 | 《返回】 回复 回复全部 转发 删除 彻底删除 举报 拒收 标记为… ▼ 移动到… ▼                                                                             |
| 贺卡   明信片           |                                                                                                    |
| 阅读空间               |                                                                                                    |
|                    |                                                                                                    |
|                    |                                                                                                    |

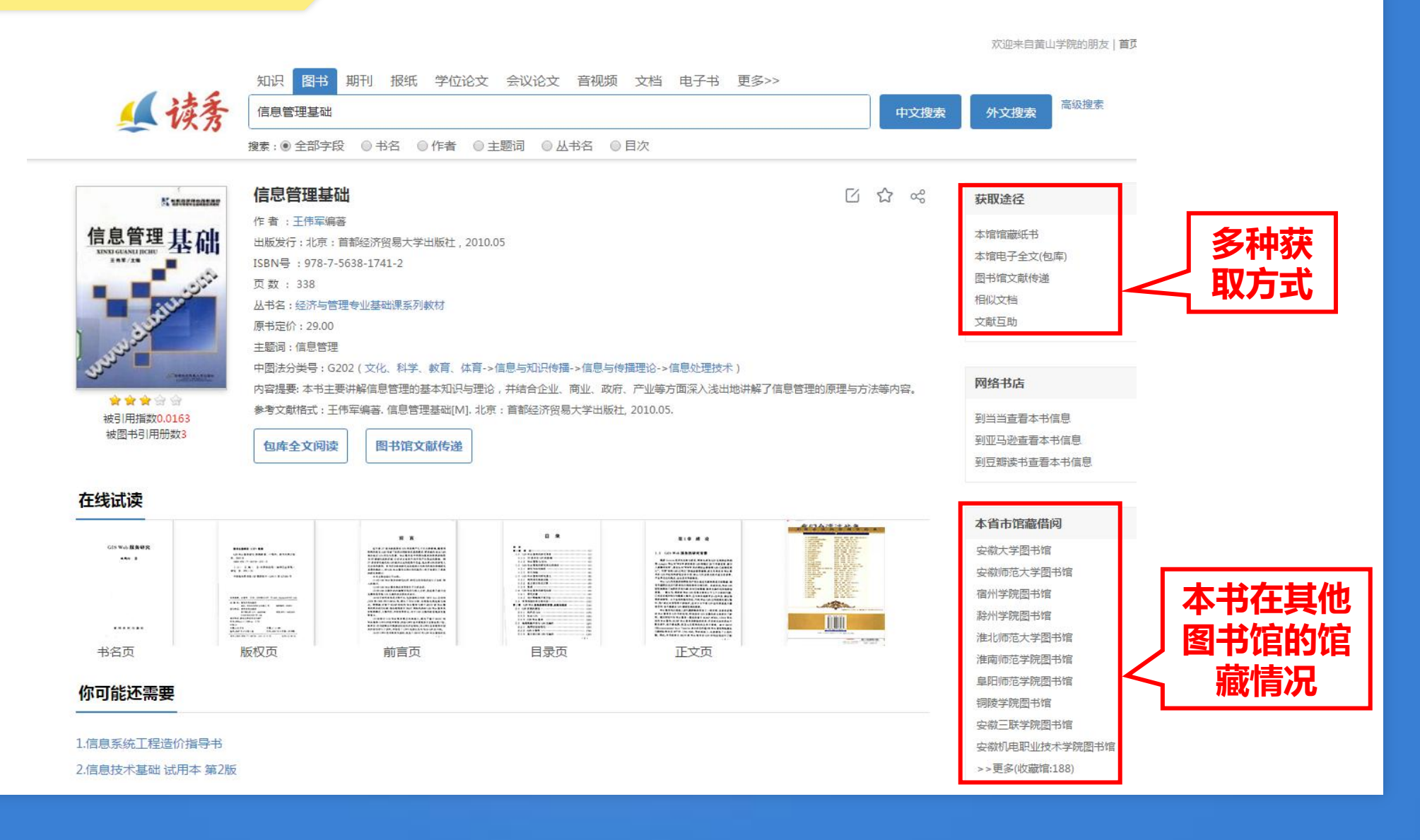

#### 【《信息管理基础》纸本馆藏分布情况

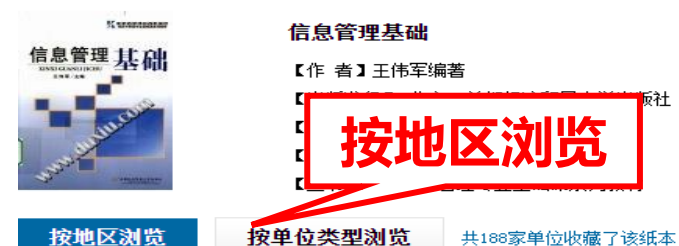

安徽 安徽大学图书馆 安徽机电职业技术学院图书馆 安徽三联学院图书馆 安徽审计职业学院图书馆 安徽师范大学图书馆 安徽新闻出版职业技术学院图书馆 安徽信息工程学院图书馆 滁州学院图书馆 阜阳师范学院图书馆 淮北师范大学图书馆 淮南师范学院图书馆 黄山学院图书馆 宿州学院图书馆 铜陵学院图书馆 芜湖市图书馆 北京 北京大学图书馆 北京工商大学图书馆 北京工业大学图书馆 北京工业职业技术学院图书馆 北京航空航天大学图书馆 北京建筑大学图书馆 北京科技大学图书馆 北京理工大学图书馆 首都图书馆 北京信息科技大学图书馆 北京邮电大学图书馆 清华大学图书馆 中国农业大学图书馆 中央财经大学图书馆 福建 福建工程学院图书馆 福建农林大学图书馆 福州大学图书馆 福州职业技术学院图书馆 华侨大学图书馆 厦门理工学院图书馆 甘肃 甘肃政法学院图书馆 兰州理工大学图书馆 陇东学院图书馆 广东 北京师范大学珠海分校图书馆 广东开放大学图书馆 亡东岭南职业技术学院图书馆 广东女子职业技术学院图书馆 广东省立中山图书馆 广东外语外贸大学图书馆 广州科技职业技术学院图书馆 广州商学院图书馆 广州医科大学图书馆 韩山师范学院图书馆 华南理工大学广州学院图书馆 华南师范大学图书馆 深圳大学城图书馆 深圳大学图书馆 深圳图书馆 深圳市福田区图书馆 中山大学图书馆 广西 广西医科大学图书馆 桂林旅游学院图书馆 贵州 贵州大学图书馆 贵州省图书馆 凯里学院图书馆 铜仁学院图书馆 海南 海口经济学院图书馆 海南大学图书馆 海南经贸职业技术学院图书馆 海南师范大学图书馆 三亚学院图书馆

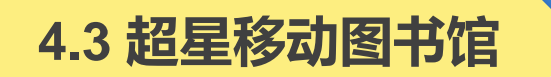

- 通过手机、平板下载APP,可实现借阅查询、馆藏查阅、图书续借等功能,可检索电子图书、期刊、报纸及视频等资源。登录账号和密码同"我的图书馆"的账号和密码。
- 在南北两校区图书馆,均设有歌德电子书借阅机,可免费下载电子图书至手机。点击歌德电子书借阅机显示屏选择心仪图书,使用超星移动图书馆APP扫描二维码,图书便下载至超星移动图书馆的"书架"中。

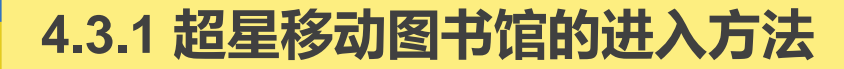

1、手机扫描图书馆网站上的二维码登陆

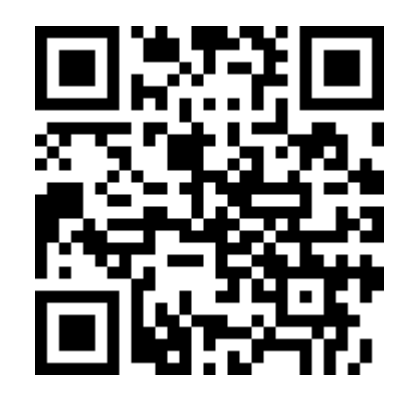

- 2、输入网址登陆:<u>http://m.lib.hsu.edu.cn</u>
- 3、安装客户端至手机,直接打开使用。

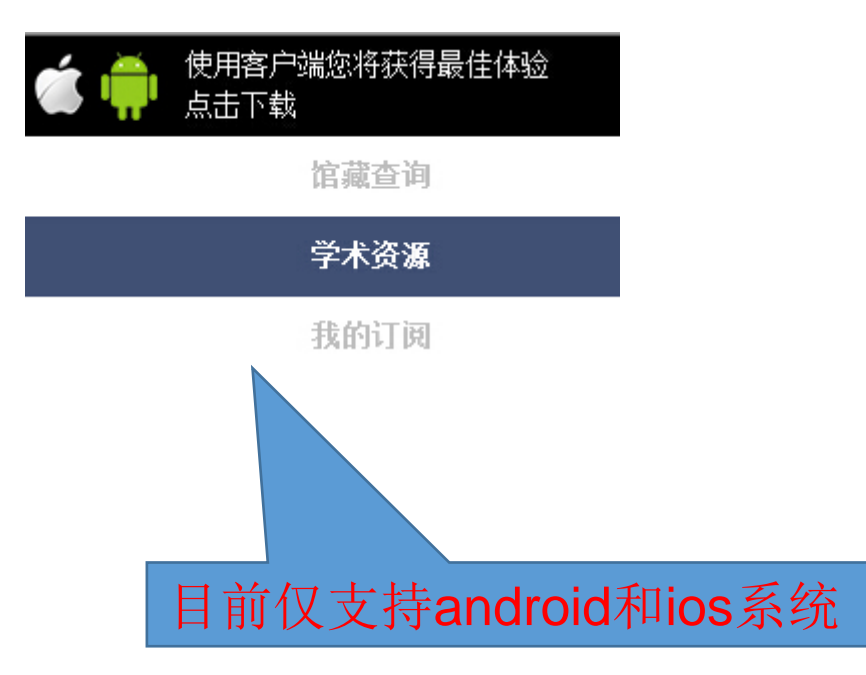

# ■ 对接本馆OPAC系统

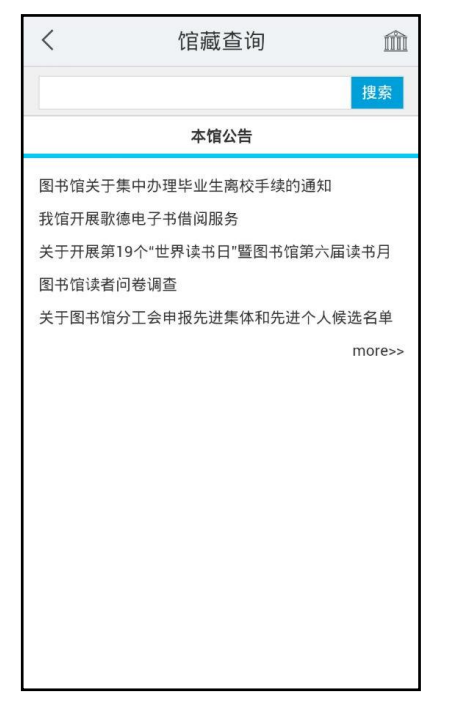

| <       | 馆藏查询         |
|---------|--------------|
| 共有 188券 | 资搜索结果:       |
| 1、图书》   | 总目           |
| 青任者・3   | 1 子文化大全编辑部   |
| 索书号:Z   | (812.1 / 2   |
| 出版社:?   | ?            |
| 2、图书馆   | 馆目录          |
| 责任者:「   | 西图书馆学会       |
| 索书号:G   | 3254.33 / 4  |
| 出版社:?   | ?            |
| 3、图书等   | 学辞典          |
| 责任者:卡   | 长泽规矩也        |
| 索书号:G   | 3255 / 1     |
| 出版社:?   | 出版社          |
| 4、(在编   | i)图书馆指南      |
| 责任者: [] | 须实编纂         |
| 索书号:G   | 3258 / 5     |
| 出版社:目   | 国家图书馆出版社     |
| 5、(在编   | i)图书馆自动化     |
| 责任者:袁   | 袁名敦,耿骞编著     |
| 索书号:G   | 3250.7 / 23  |
| 出版社:目   | 国家图书馆出版社     |
| 6、(在编   | i)图书馆自动化应用基础 |
| 责任者:沙   | <b>龙迪飞主编</b> |
| 索书号:G   | 3250.7 / 22  |
| 出版社:目   | 国家图书馆出版社     |

ŵ

| ISBN和价格:<br>责任者:孔<br>出版发行项:<br>物理描述项:<br>中图分类号:<br>主题词:国<br>馆藏描述:05 | : ?<br>子文化大全编辑部编<br>?:?,[不详]<br>19页 20cm<br>Z812.1<br>家书目<br>599708<br><b>青况:</b> |  |
|---------------------------------------------------------------------|-----------------------------------------------------------------------------------|--|
| 条码号                                                                 | 0599708                                                                           |  |
| 馆藏代码                                                                | 密集书库                                                                              |  |
| 借阅状态                                                                | 可借                                                                                |  |
| 馆藏地点                                                                | 逸夫一楼密集书库                                                                          |  |
|                                                                     |                                                                                   |  |

|          | 我的借阅         | $\checkmark$ |  |  |
|----------|--------------|--------------|--|--|
| 目前借书: 30 |              |              |  |  |
| 《大秦帝国 第  | 育一部(上) 黑色裂变》 | 续借           |  |  |
| 馆藏号      | 1317755      |              |  |  |
| 馆藏地址     | 文学2          |              |  |  |
| 应还日期     | 2014-02-10   |              |  |  |
| 《边城》     |              | 续借           |  |  |
| 馆藏号      | 1201536      |              |  |  |
| 馆藏地址     | 文学2          |              |  |  |
| 应还日期     | 2014-02-10   |              |  |  |
| 《秦腔》     |              | 续借           |  |  |
| 馆藏号      | 1202476      |              |  |  |
| 馆藏地址     | 文学2          |              |  |  |
| 应还日期     | 2014-02-10   |              |  |  |
| 《秦腔》     |              | 续借           |  |  |
| 馆藏号      | 1202475      |              |  |  |

在借图书一键续借

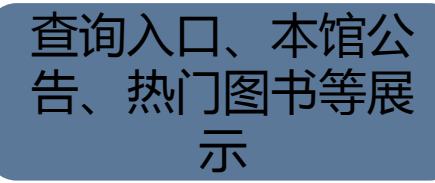

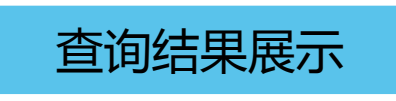

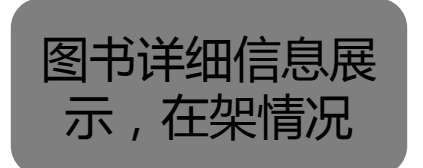

## ■ 基于元数据的统一检索

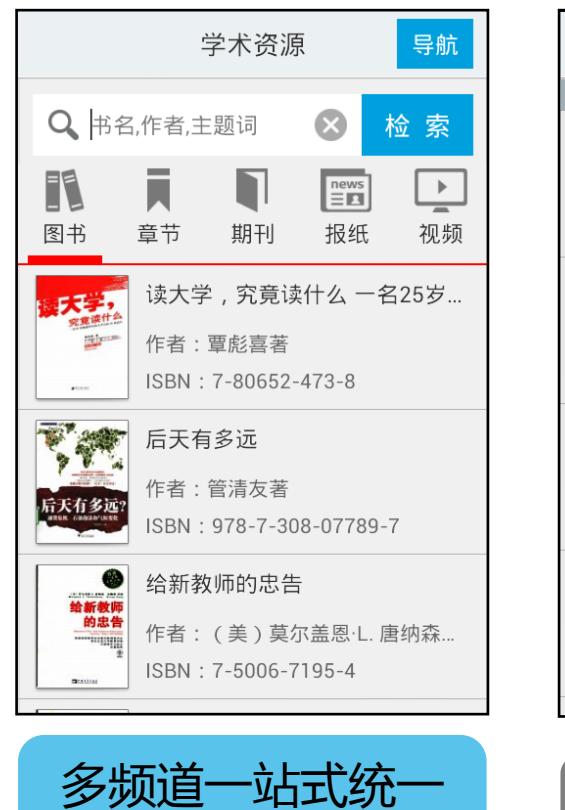

检索

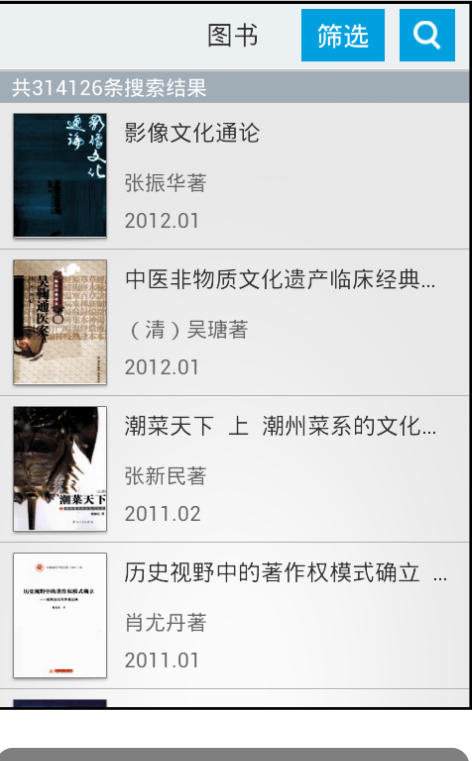

图文立体展示

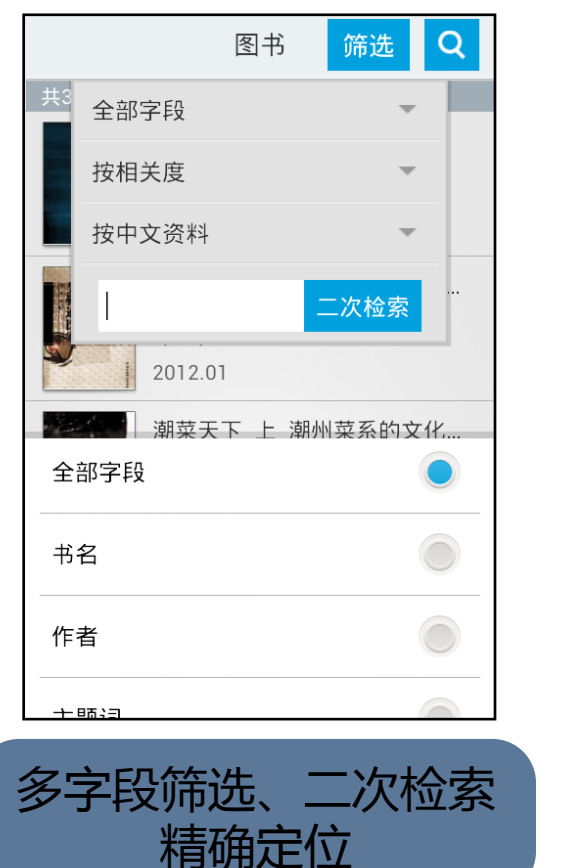

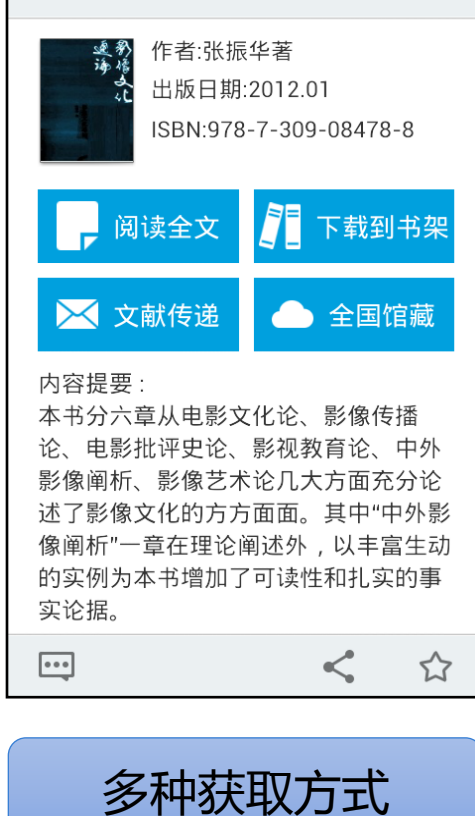

# ■ 专属视听阅读空间

|      | 书库 | Q |
|------|----|---|
| 经典名著 |    | > |
| 经管励志 |    | > |
| 人文社科 |    | > |
| 历史军事 |    | > |
| 生活时尚 |    | > |
| 悬疑惊悚 |    | > |
| 科幻空间 |    | > |

图书来源分类导航

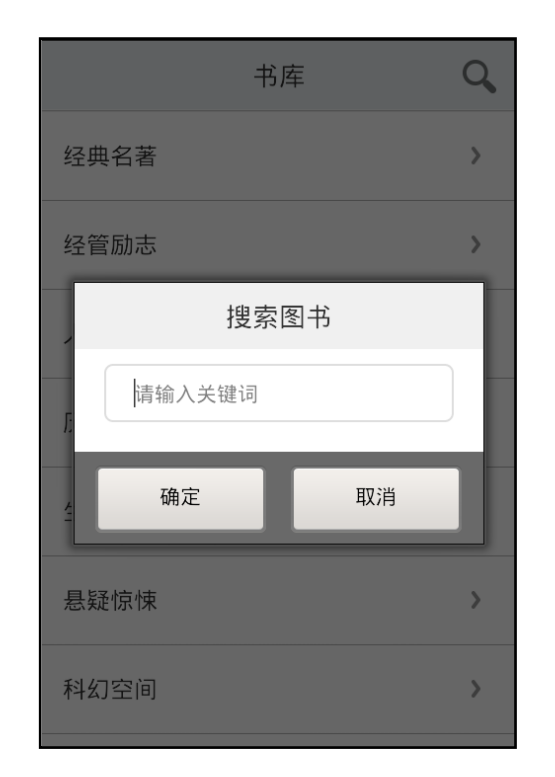

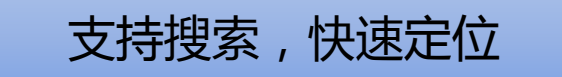

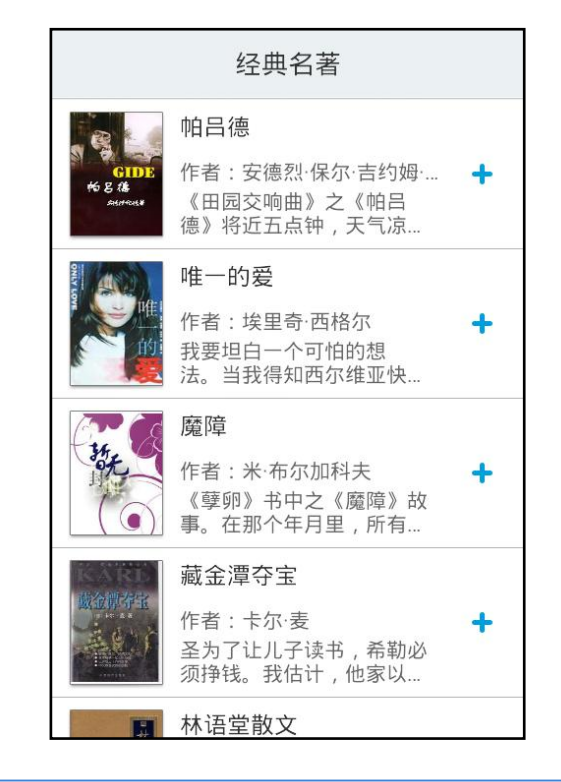

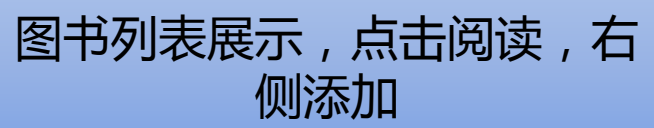

## ■ 专属视听阅读空间

| Ⅲ 看见 A♥ ■    |
|--------------|
| 此之深,以至于常常看不  |
| 见他人,对自己也熟视无  |
| 睹。           |
| 要想"看见",就要从   |
| 蒙昧中睁开眼来。     |
| 这才是最困难的地     |
| 方,因为蒙昧就是我自身, |
| 像石头一样成了心里的   |
| 坝。           |
| 这本书中,我没有刻    |
| 意选择标志性事件,也没  |
| 有描绘历史的雄心,在大  |

#### Epbu全文阅读

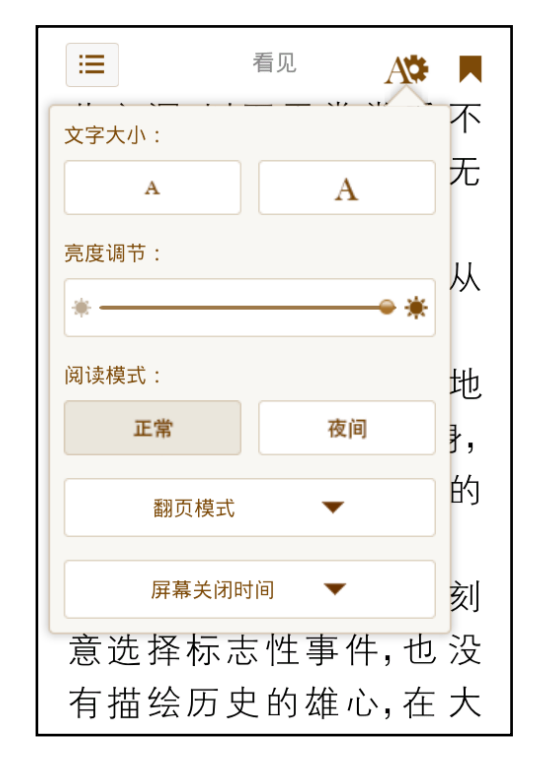

多种操作小工具

■ 个人管理中心

| 院校地区               | <              |
|--------------------|----------------|
| ● 请输入汉字/拼音/首字母缩写查询 | $\square$      |
| 北京市                | >              |
| 上海市                | ×a             |
| 天津市                | c<br>≯f        |
| 安徽省                | g<br>≯h        |
| 重庆市                | >              |
| 福建省                | مر<br>م        |
| 甘肃省                | >×<br>y        |
| 广东省                | > <sup>z</sup> |
|                    | 6              |

|           | 院校地区        | $\checkmark$        |
|-----------|-------------|---------------------|
| ● 请输入汉字/拼 | ·音/首字母缩写 查询 |                     |
| 北京市       |             | >                   |
| 上海市       |             | »<br>a              |
| 天津市       |             | c<br>≯f             |
| 安徽省       |             | g<br>≯h             |
| 重庆市       |             | )<br>               |
| 福建省       |             | بر<br>مر            |
| 甘肃省       |             | > <sup>x</sup><br>y |
| 广东省       |             | > <sup>z</sup>      |
|           |             |                     |

#### 点击黄山学院,在弹出的登陆 窗口输入账号密码登陆,登录 账号和密码同"我的图书馆" 的账号和密码。

| 安庆师范学院       | 编辑账户                      |  |
|--------------|---------------------------|--|
| 滁州学院         | 黄山学院                      |  |
| 阜阳师范学院       | 204031                    |  |
| 合肥工业大学       | 基本信息 取消 提交                |  |
| 合肥师范学院       | 真实姓名 未添加                  |  |
| 全即受院         | 院系部门 未添加<br>申话号码          |  |
| <b>山北于</b> 死 | 电子邮箱                      |  |
| 准心则氾入子       | ta En ≇ ™                 |  |
| 黄山学院         | qwertyui op               |  |
| 芜湖市科技创新剧     |                           |  |
| 中国科学技术大学     | азотупјкі<br><del>ў</del> |  |

.

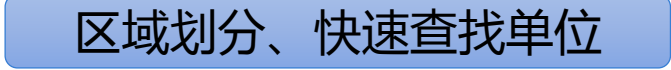

■ 个人管理中心

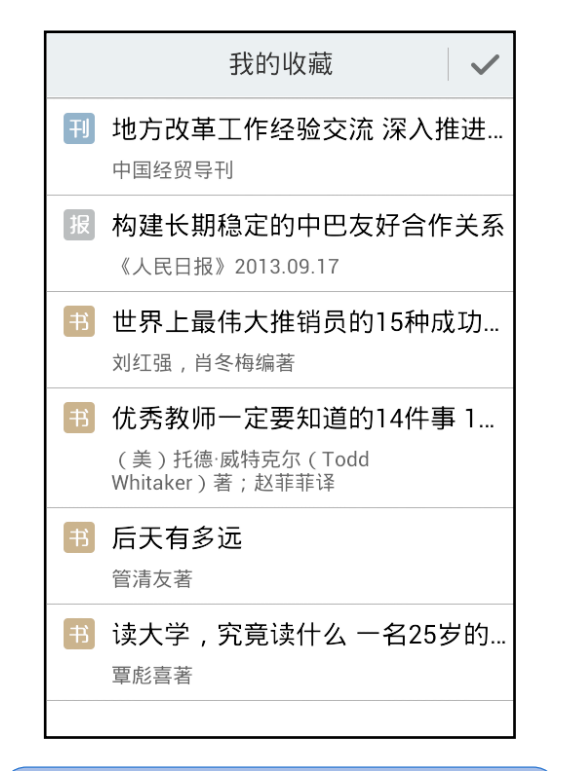

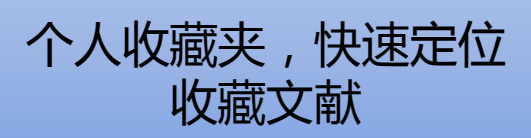

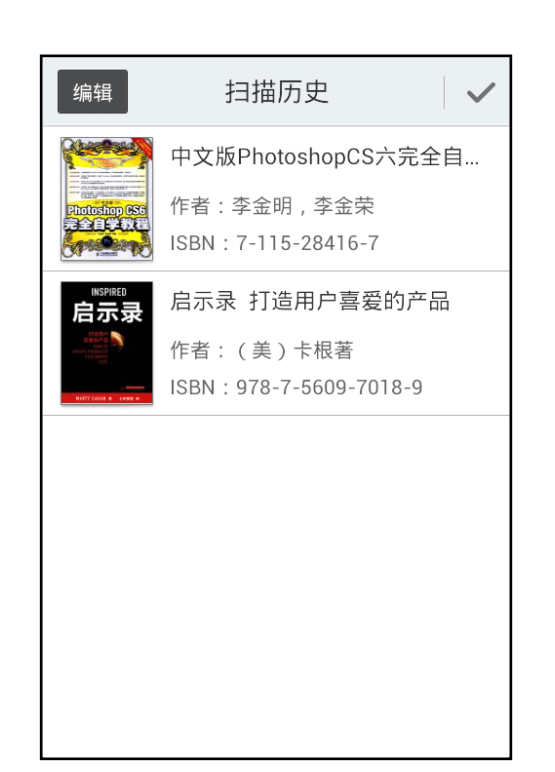

扫码历史全纪录

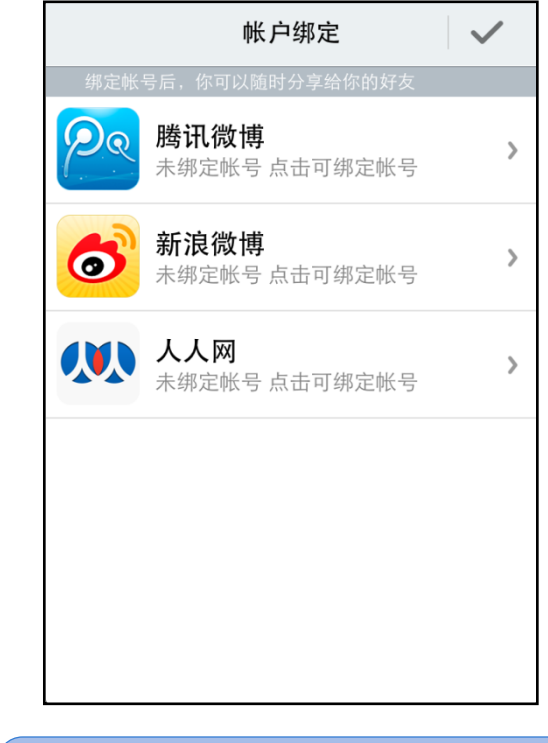

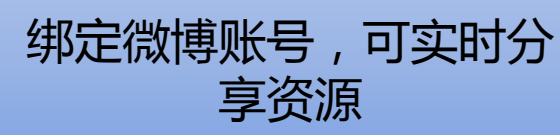

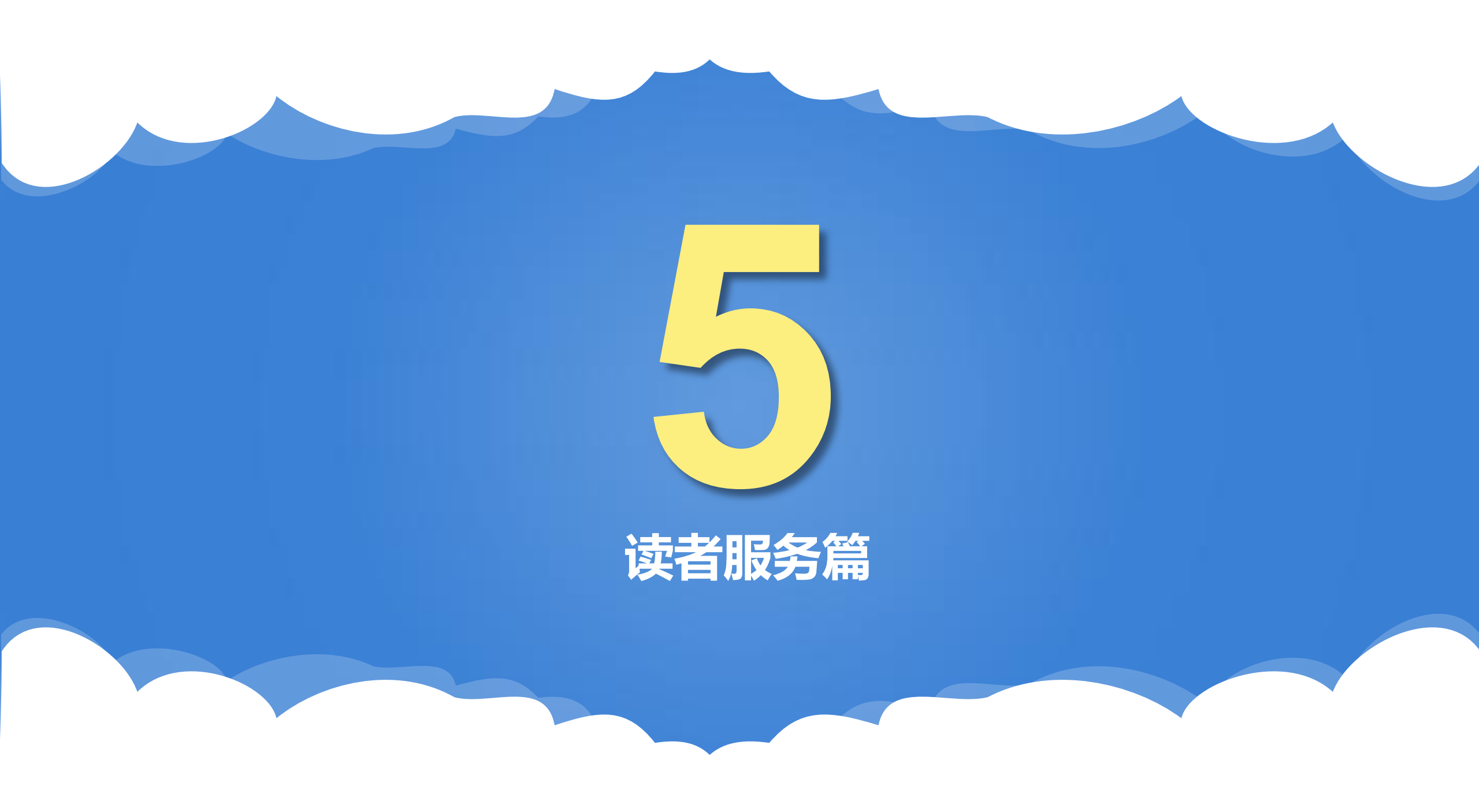

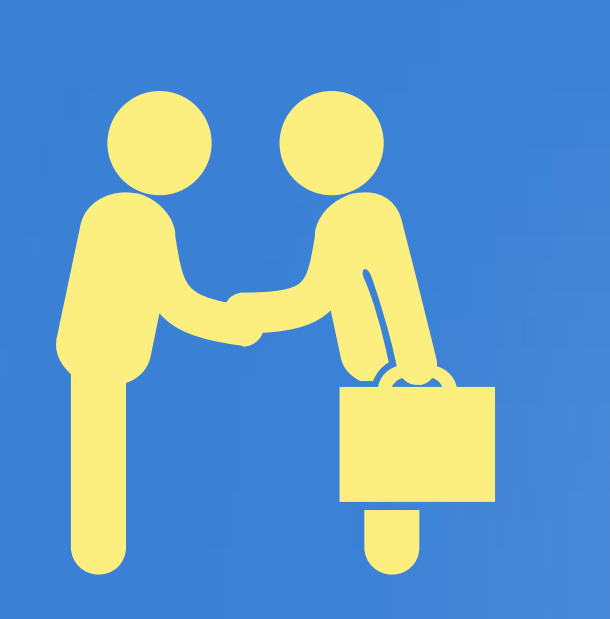

| 1 | 参考咨询服务 |
|---|--------|
| 2 | 培训讲座服务 |
| 3 | 自助选座服务 |
| 4 | 图书荐购服务 |
| 5 | 复印服务   |
| 6 | 图书馆与读者 |

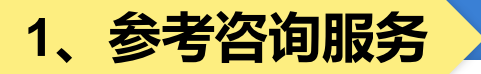

**总咨询台(逸夫图书馆二楼)电话:0559-2546681**(周一至周五 8:00-11:30,14:30-17:30)

电子邮件:馆长信箱gzxx@hsu.edu.cn。

微信公众号: "黄山学院图书馆" 或 "hsxytsg"

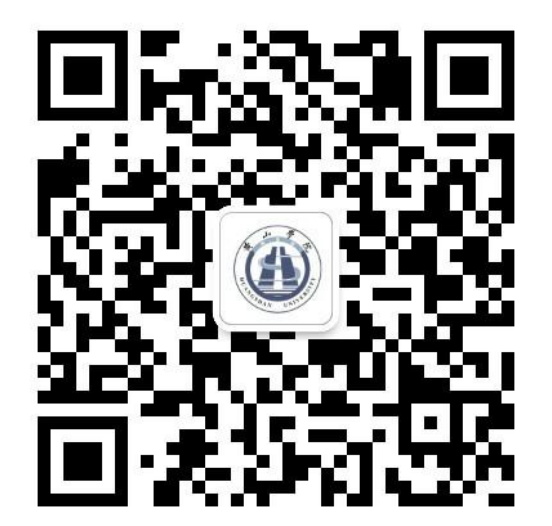

### 2、培训讲座服务

| 第十三届读书月培训讲座                 |                                                                                                    |                         |                                 |                  |
|-----------------------------|----------------------------------------------------------------------------------------------------|-------------------------|---------------------------------|------------------|
| 专题                          | 主讲内容                                                                                                    | 主讲人                     | 时间                              | 地点               |
| 数字资源使用讲座                    | 读秀学术搜索 移动图书馆的使用方法和技巧                                                                                                    | 超星集团讲师                  | 2021年4月7日(星期<br>三)14:45         | 逸夫图书馆四楼读者<br>培训室 |
| CNKI数据库培训讲座                 | 知网数据库的使用技巧                                                                                                    | 中国知网培训顾问                | 2021年4月21日(星<br>期三) 15:00       | 逸夫图书馆四楼读者<br>培训室 |
| ProQuest Central数<br>据库培训讲座 | 了解ProQuest Central China全球学术期刊数<br>据库的优势,如何借助该资源进行选题、综述<br>和撰文等;通过检索案例分析,认识检索策略<br>的意义,掌握如何实现检索结果由泛到精、准<br>确定位、按需获取、研究跟踪等;ProQuest平<br>台资源利用技巧,例如全文获取、相关性文献<br>发掘、引文生成、数据导出、信息资源管理与<br>分析等。 | ProQuest培训及咨询<br>顾问 王剑飞 | 2021年4月21日(星<br>期三) 19:00—20:00 | 腾讯会议             |
| 图书资源的检索与利<br>用              | <b>主要介绍图书馆的资源构成、馆藏书目检索系统(OPAC)</b> 的使用方法、读秀学术搜索平台、超星电子图书等馆藏图书检索平台的使用及全文文献获取。                                                                                                    | 李迎迎                     | 2021年5月19日(星<br>期三)15:40        | 逸夫图书馆四楼读者<br>培训室 |

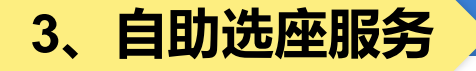

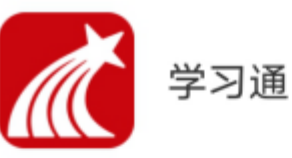

- 读者通过手机下载安装超星学 习通APP,登录(绑定一卡通 号)完成后可以通过邀请 码:hsxytsg,进入座位预约的应 用主界面。
- 读者选座具有:预约选座、快速选座和现场扫码选座。

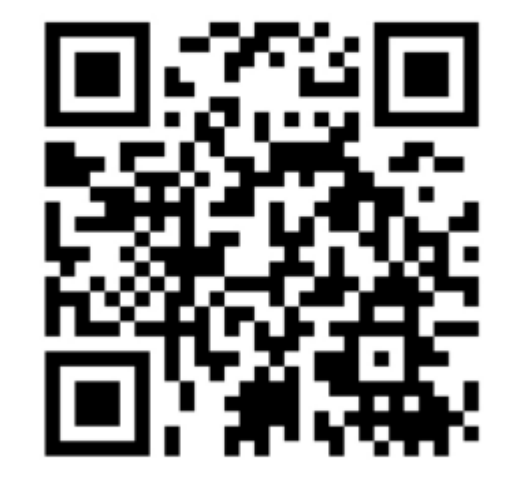

扫描二维码,查看分享内容

- 预约选座:首页"预约选座" 按钮,选择需要预约的时间、 区域、座位进行预约,适用 于有明确目标座位的预约情 形。
- 快速选座:首页"快速选座" 按钮,设置筛选条件,系统 会自动分配符合条件的座位 给您,适用于"随遇而安" 型的预约。

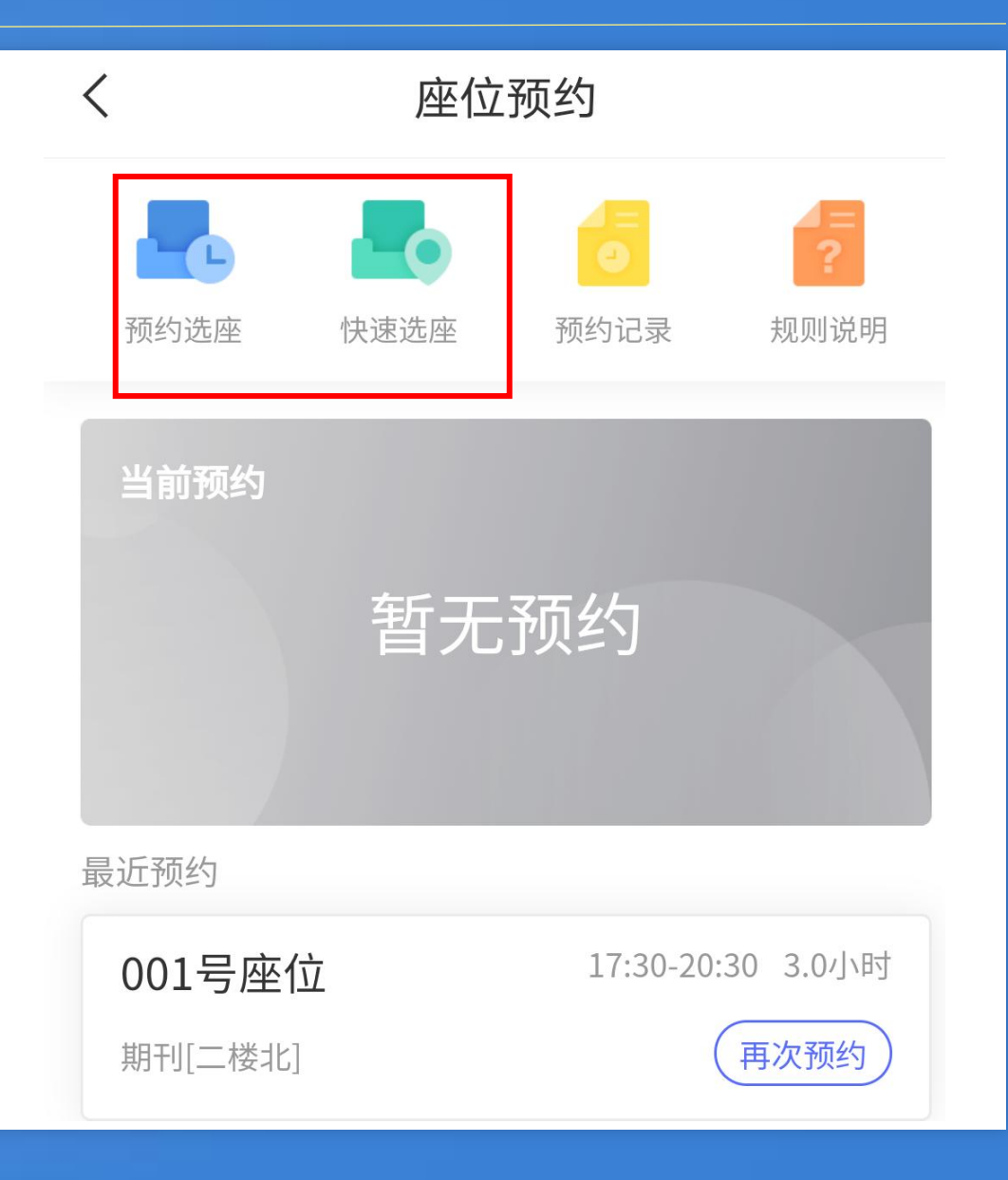

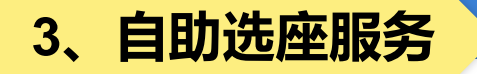

# 现场扫码选座:扫描桌子上的二维码,选择空闲时间进行预约。

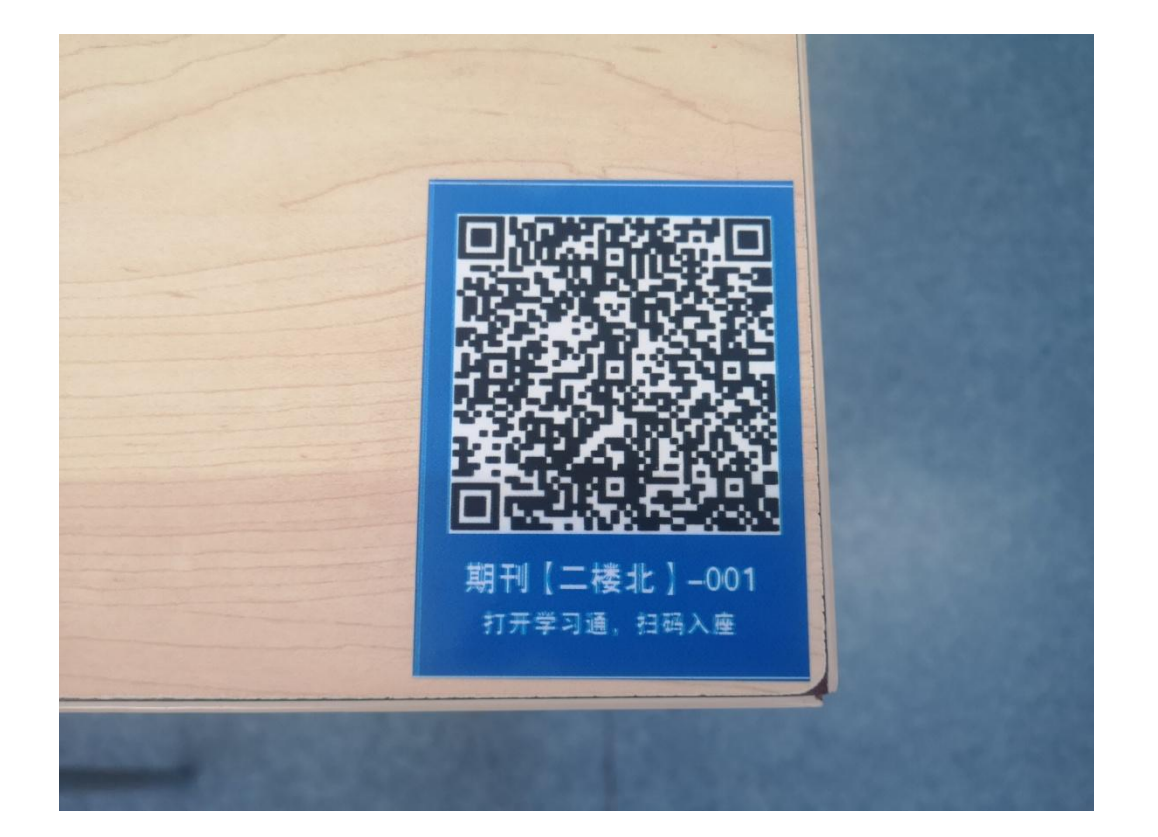

📕 签到:扫描桌子上的二维码进行签到,签到时间为预约开始时间 的前后20分钟。如果没有按时签到,将被记录为违约行为。 ■ 暂离: 如您使用过程中需要暂时离开座位, 请点击首页当前预约 卡片中的暂离按钮,或者扫描桌子上的二维码点击暂离按钮。 暂 离时长为20分钟,您需要在规定时间内返回,并扫码落座。在此 期间内,您的座位将会受到保护。 📕 退座:使用完毕后,在首页当前预约卡片,点击退座按钮,或者 直接扫描二维码,点击退座按钮。退座后该座位将被释放,同时 记录您成功履约一次。如使用完毕后没有退座,将被记录为违约 行为。 ■ 取消:读者如遇紧急事务无法正常履约,可在预约座位预约开始

时间之前登陆预约系统取消预约。

# <u>预约规则:</u>

 1.预约开始时间为:提前1天的 22:00
 2.单次预约时长为:3小时
 3.座位预留时长为:20分钟
 4.暂离时长为:20分钟
 5.监督时长为:10分钟
 6.用餐时段为:11:30至13:00 17:30至19:00,用餐时段内,可 暂离60分钟

# <u>违规记录:</u>

- 1. 预约后没有在规定时间内签到,将被记录为违约
- 2. 离开不退座记录为违约
- 3. 暂离时未在规定时间内返回扫码落座,将被记录为违约
- 4. 被监督时未在10分钟内返回或退座,将被记录为违约
- 5. 每周违约次数达到5次,将暂停本周的预约功能

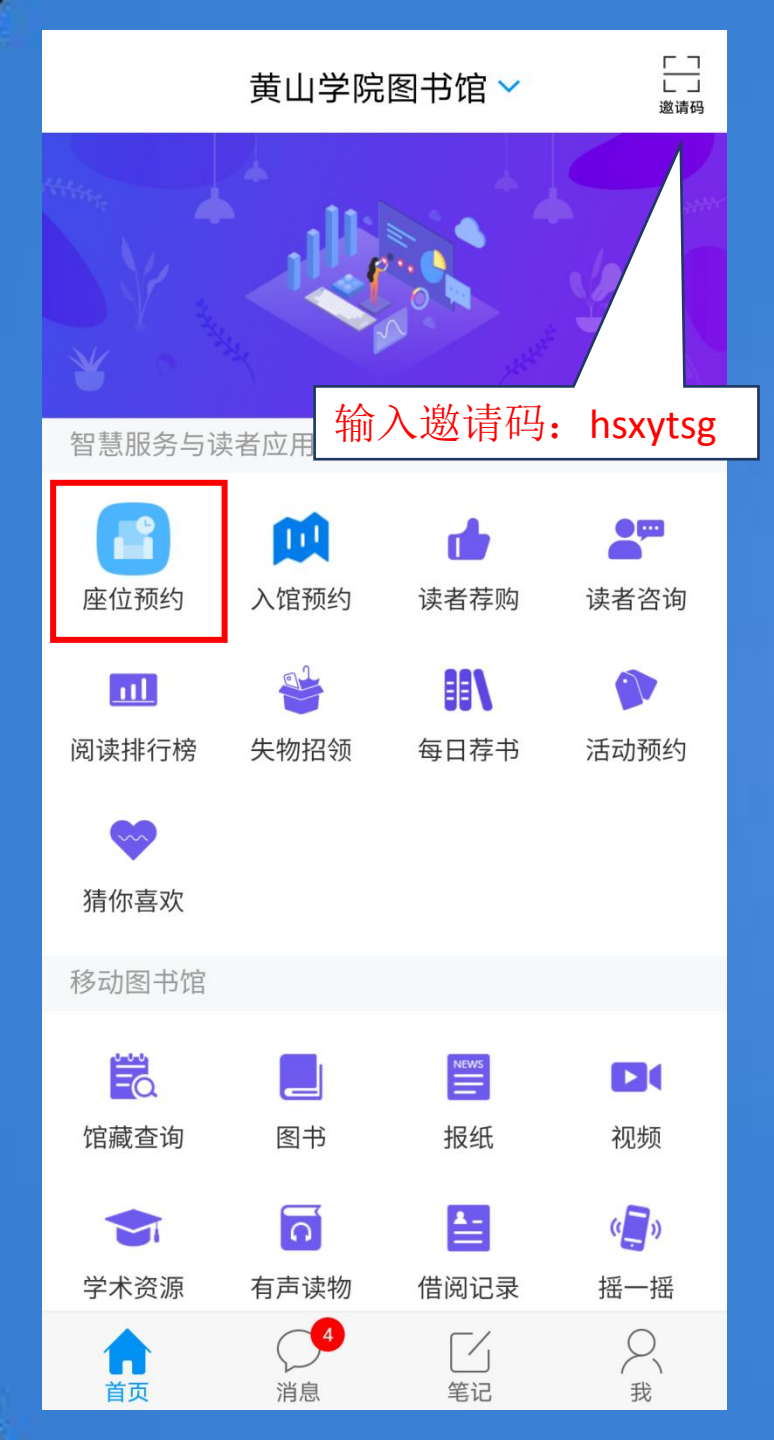

| <                    |                                                                   | 列表 |    |  |
|----------------------|-------------------------------------------------------------------|----|----|--|
| <b>)9-15</b><br>Tue  |                                                                   |    | T  |  |
| <b>期</b><br>开注<br>座( | <b>刊[二楼北]</b><br>改时间 08:00-21:30<br>立数 <b>248</b>                 |    | 选座 |  |
| <b>文</b><br>开注<br>座( | <b>学—[二楼南]</b><br><sub>改时间 08:00-17:30<br/>立数 84</sub>            |    | 选座 |  |
| <b>建</b><br>开注<br>座1 | <b>筑艺术[二楼西]</b><br><sub>改时间 08:00-21:30<br/>立数 <b>80</b></sub>    |    | 选座 |  |
| <b>文</b><br>开注<br>座1 | <b>学二[三楼北]</b><br>改时间 08:00-21:30<br>立数 <b>138</b>                |    | 选座 |  |
| <b>自</b><br>开放<br>座( | <b>科—[三楼西]</b><br><sup>改时间 08:00-21:30<br/>立数 64</sup>            |    | 选座 |  |
| <b>自</b><br>开注<br>座( | <b>科二[三楼南]</b><br><sub>改时间 08:00-17:30<br/><sup>立数 16</sup></sub> |    | 选座 |  |

| <                                                     | く 座位预约                    |                             |                      |  |  |  |
|-------------------------------------------------------|---------------------------|-----------------------------|----------------------|--|--|--|
| <b>建筑艺术[二</b><br>2020-09-15<br>选择使用时间                 | 楼西]<br>18:00 - 21:00      |                             | 座位<br>011            |  |  |  |
| ■ 已选 □ T<br>□ □ □ □<br>□ □ □ □ □<br>□ □ □ □ □ □ □ □ □ | 可选 ■ 不可<br>2 003<br>4 009 | 先<br>004<br>00<br>010<br>01 | 5<br>006<br>1<br>012 |  |  |  |
| 取消                                                    | 2020-                     | 09-15                       | 提交                   |  |  |  |
| 08:00-08:30                                           | 08:30-09:00               | 09:00-09:30                 | 09:30-10:00          |  |  |  |
| 10:00-10:30                                           | 10:30-11:00               | 11:00-11:30                 | 11:30-12:00          |  |  |  |
| 12:00-12:30                                           | 12:30-13:00               | 13:00-13:30                 | 13:30-14:00          |  |  |  |
| 14:00-14:30                                           | 14:30-15:00               | 15:00-15:30                 | 15:30-16:00          |  |  |  |
| 16:00-16:30                                           | 16:30-17:00               | 17:00-17:30                 | 17:30-18:00          |  |  |  |
| 18:00-18:30                                           | 18:30-19:00               | 19:00-19:30                 | 19:30-20:00          |  |  |  |
| 20:00-20:30                                           | 20:30-21:00               | 21:00-21:30                 |                      |  |  |  |
|                                                       | 点击选择开始                    | 台和结束时间                      |                      |  |  |  |
| 18:00 至 21:00                                         | D 共 3 小时                  | 座                           | 至位编号 011             |  |  |  |

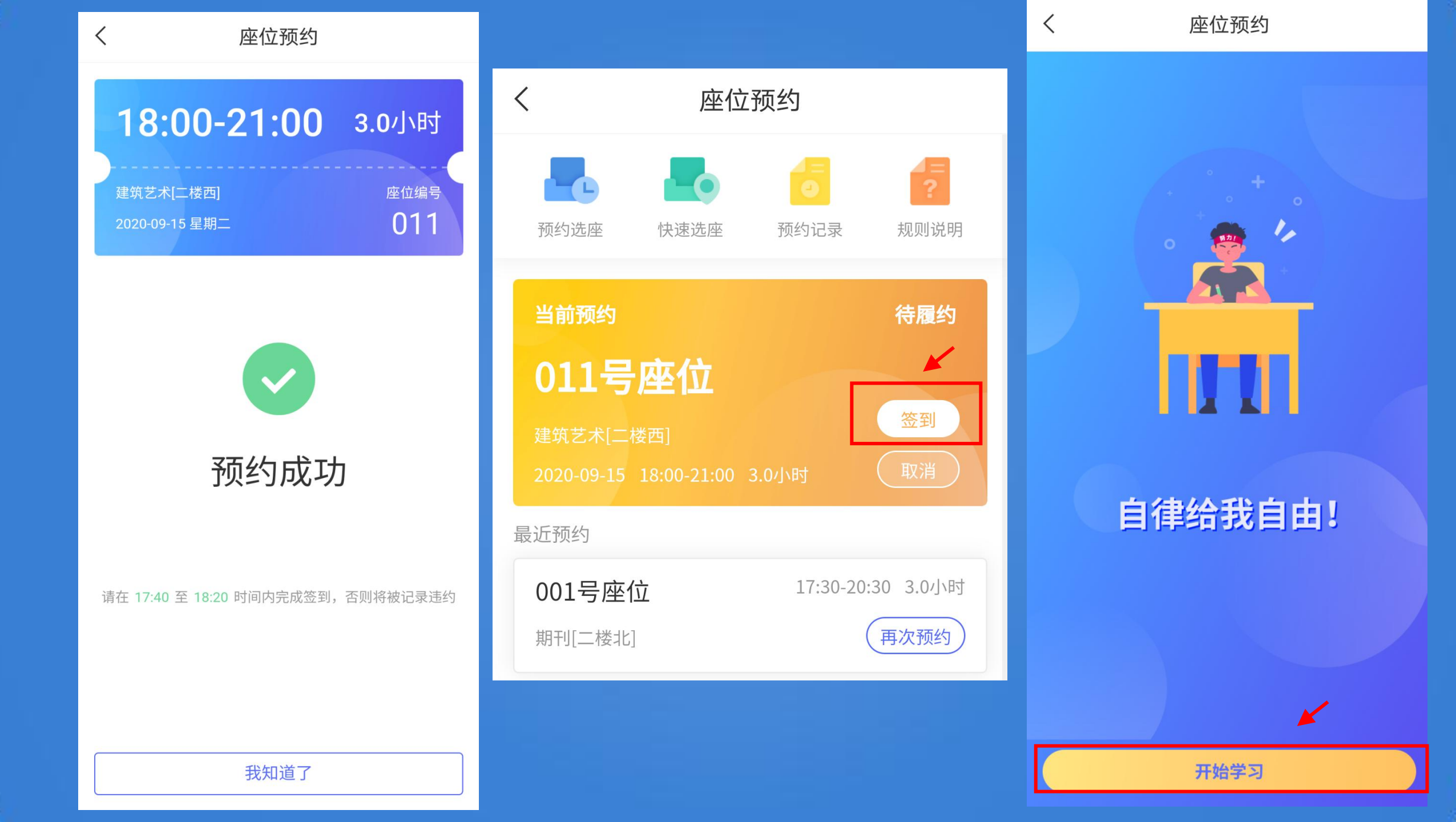

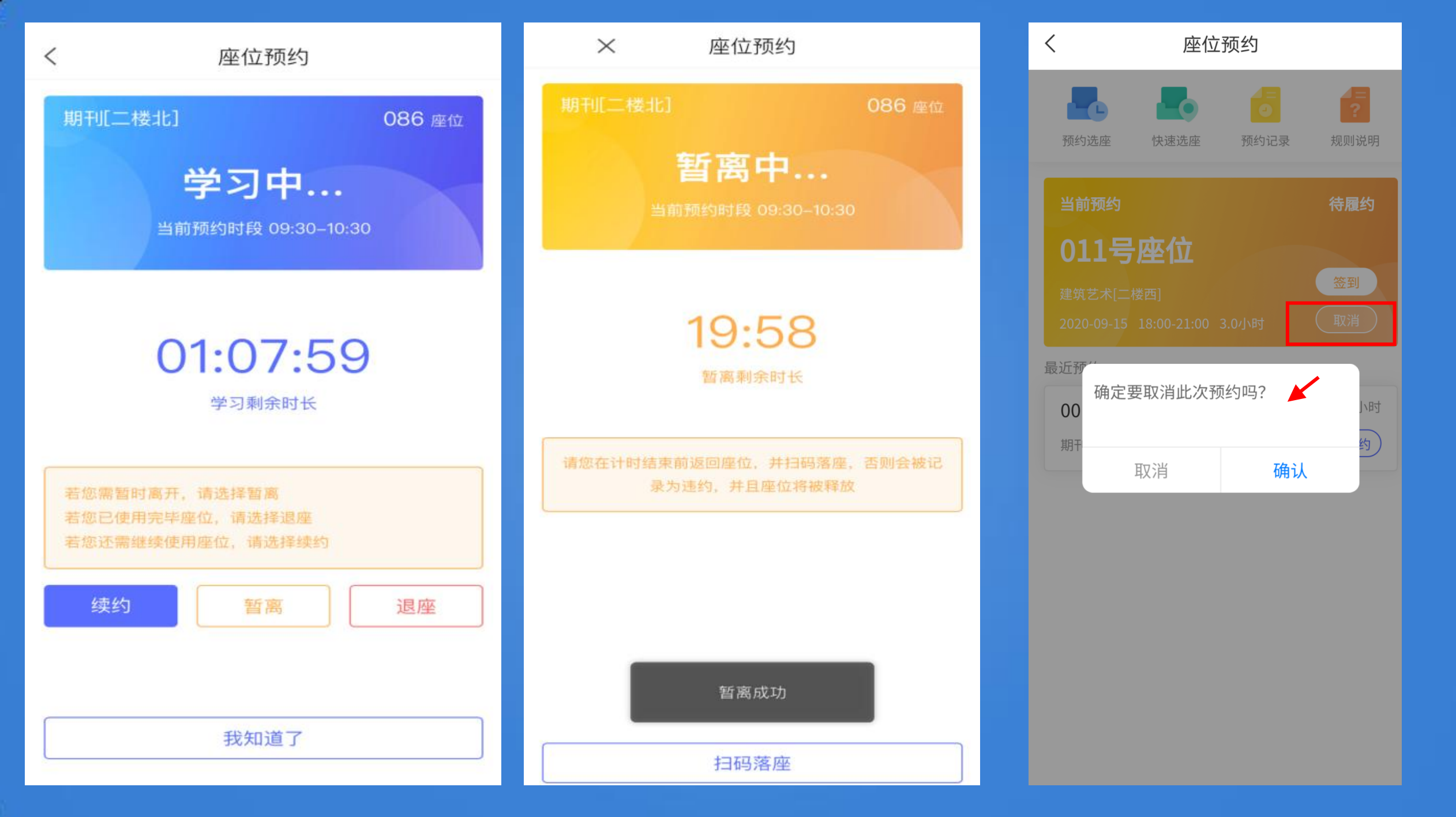

#### 4、图书荐购服务

# 荐购方法一:输入书目相关信息荐购

■ 读者可通过在"我的图书馆"→"图书荐购"栏目中,输入想要荐购 的图书题名、责任者、ISBN号等信息进行荐购。

| 李迎迎的图书馆                                                                    |       |                                      |                        |      | -   | 0  |     | 图书馆主页 |
|----------------------------------------------------------------------------|-------|--------------------------------------|------------------------|------|-----|----|-----|-------|
|                                                                            |       |                                      |                        |      | 0.0 | -9 | •   |       |
|                                                                            |       |                                      |                        |      |     |    |     |       |
| 功能列表                                                                       | □ 向图书 | <b>官推荐图书,希望图书</b> 计                  | 宫采购。 <mark>查看您的</mark> | 诺响历史 |     |    |     |       |
|                                                                            | 电话:   | 13865590514                          |                        | t :  |     |    |     |       |
|                                                                            | 电子邮箱: |                                      | 7                      | t.   |     |    |     |       |
|                                                                            | 请留下您最 | 请留下您最新的联系方式,此处登记的电话、电子邮箱将登记到您的个人资料中。 |                        |      |     |    |     |       |
| <ul> <li>□ 期刊字母导航</li> <li>□ 期刊学科导航</li> </ul>                             | 题名:   |                                      |                        |      | *   |    |     |       |
|                                                                            | 责任者:  |                                      | *                      |      |     |    |     |       |
| <ul> <li>」 信阅历史</li> <li>」 还书提醒</li> </ul>                                 | 出版社:  |                                      |                        |      | *   |    |     |       |
| <ul> <li>回 預約状态     <li>□ 预約状态     </li> </li></ul>                        | 出版时间: |                                      |                        |      |     |    |     |       |
| □ 玩款记录 □ 我的代借                                                              | ISBN: |                                      |                        |      |     |    |     |       |
| <ul> <li>□ 读者互动</li> <li>□ 通知公告</li> <li>□ 图书荐购</li> <li>□ 荐购效果</li> </ul> |       |                                      |                        |      |     |    | ǿ提交 | 🛿 清 除 |
| <ul> <li>□ 意见建议</li> <li>□ 图书馆邮件</li> </ul>                                |       |                                      |                        |      |     |    |     |       |

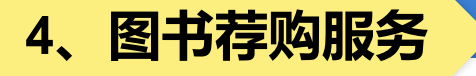

#### 荐购方法二:智通达智能采选平台荐购

方法1:PC端荐购:直接登录https://hsu.zhitongda.cn/reader/, 账号密码同"我的图书馆"账号密码。

方法2:移动端荐购:全校师生可利用微信扫描以下二维码查找添 加微信小程序"智通达纸电服务",根据提示选择我校图书馆名称, 录入"读者帐号"登录后(账号密码同PC端),对自己喜爱的纸 电图书进行荐购。

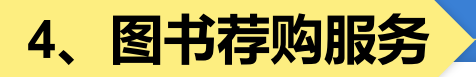

### 荐购方法三:图书荐购员荐购

各个专业各推荐一名图书荐购员,以一个学期为周期,定期向采编部推送一定量的本专业同学推荐的书目,图书馆会根据图书推荐情况给予图书荐购员一定的证书奖励。
 联系采编部江老师,联系电话:2546689

#### 4、图书荐购服务

注意事项

- 图书荐购前建议进行馆藏书目的查重,如果所要荐购的图书已有馆藏,图书 馆原则上将不再订购。
- ② 通过网上荐购系统荐购图书,需要完善"我的图书馆"信息(如设置并验证 邮箱、手机号码等)
- ③ 荐购的图书书目要经采编部老师的整理、筛选,然后报订、验收等一系列流程,因此新书到馆有一定的滞后性。
- ④ 荐购的图书应是近两年出版的图书,出版年代太早的,供货书商无法配到书, 所以图书馆无法正常采购。
- ⑤ 读者提供的荐购书目信息不完整或错误,将导致采访人员无法订购。
- ⑥ 荐购的图书有可能未到馆或已被借出,请读者通过图书馆书目检索系统查看 核实。

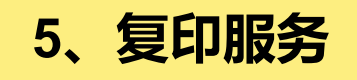

#### 逸夫图书馆二楼建筑艺术阅览室有自助复印打印设备,可为读者提供复印打印服务。

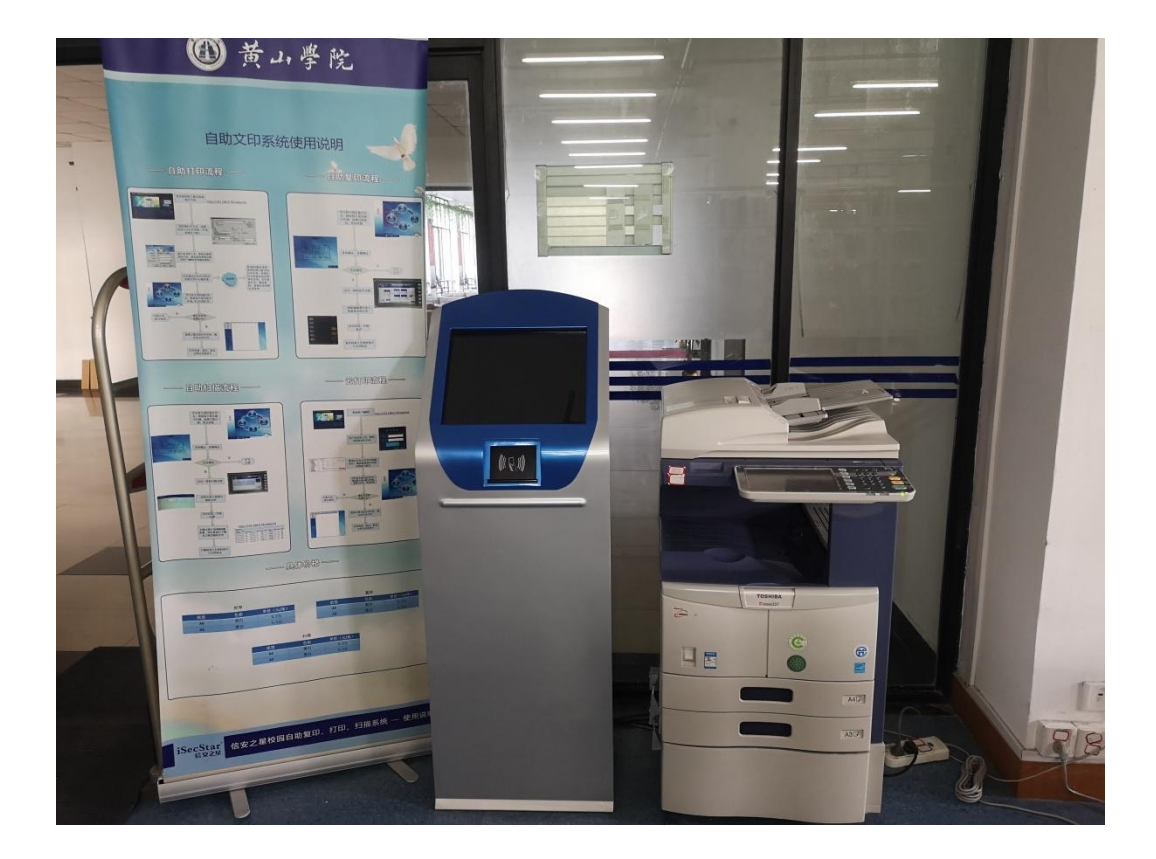

#### 6、图书馆与读者

**黄山学院大学生读者协会**是由黄山学院图书馆直接领导的学生组织,主要参与图书馆相关管理工作,一方面通过协会成员的实践了解图书馆的工作流程、服务项目、文献资源信息,并将这些信息传递给读者,加强读者对图书馆工作和服务的了解,从而使读者能很好地利用图书馆。另一方面,读者协会将读者的需求和建议及时地反馈给图书馆,使图书馆能够根据读者的需求来开展工作,从而更好地为读者服务。

黄山学院大学生读者协会 QQ:2734318007 办公室:图书馆四楼读者培训室

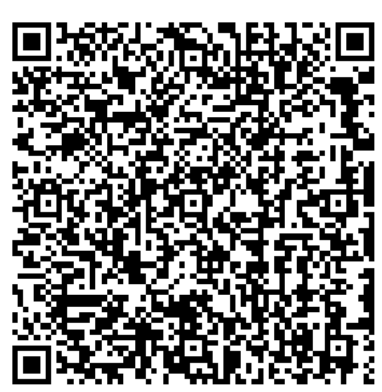

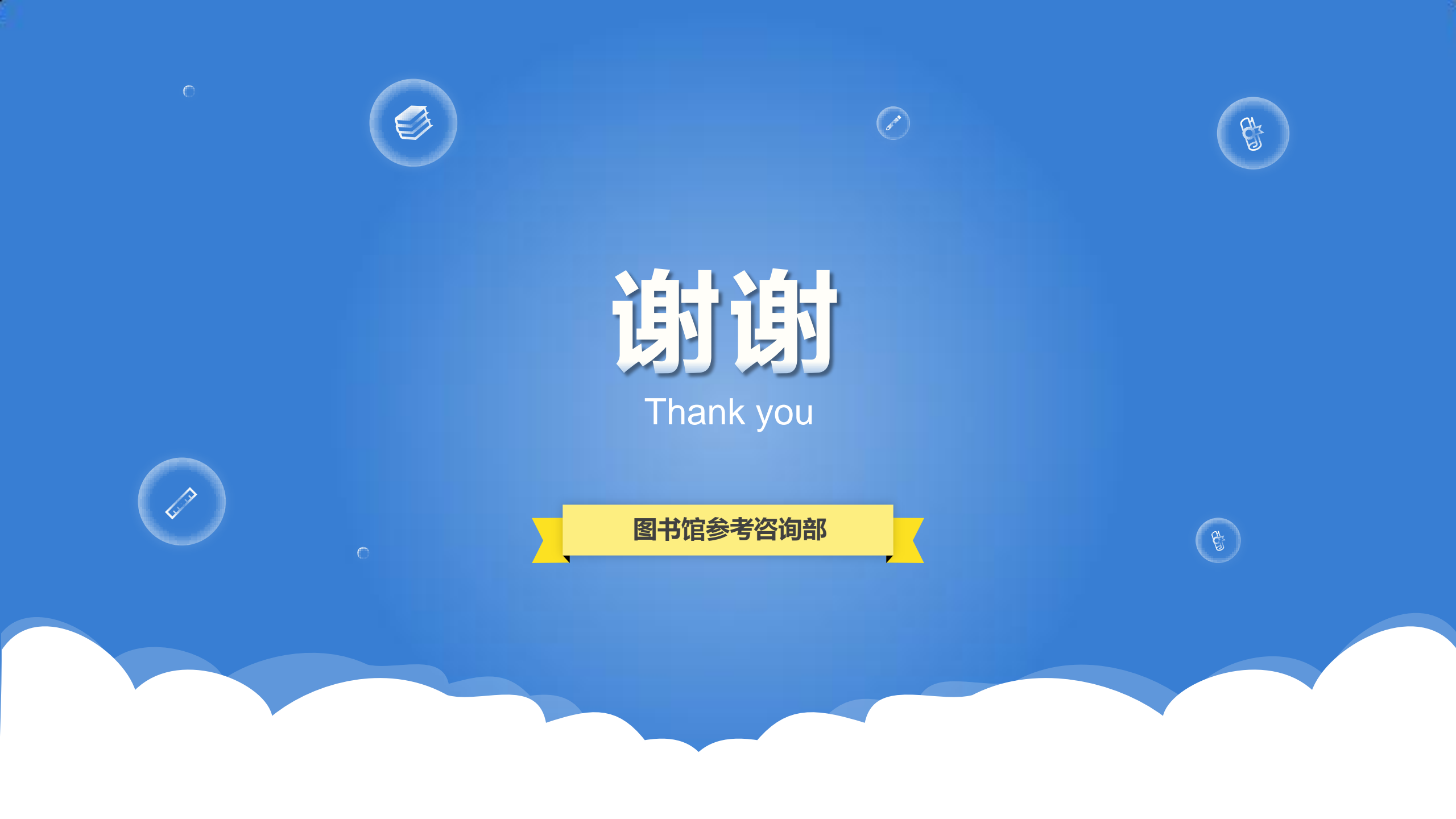